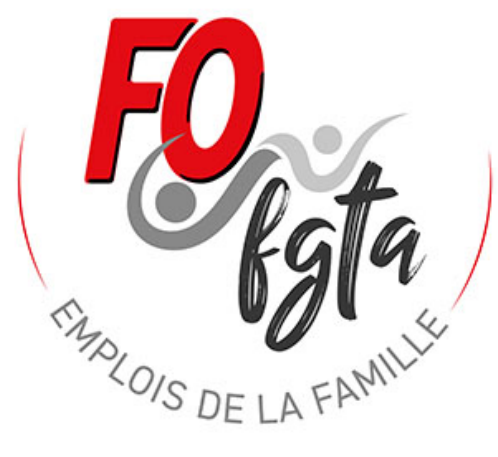

# apprendre à maitriser l'outil BS 2025

MA OIS D'

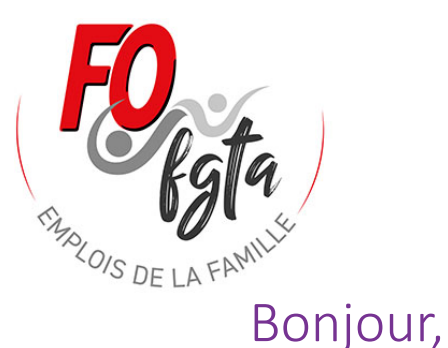

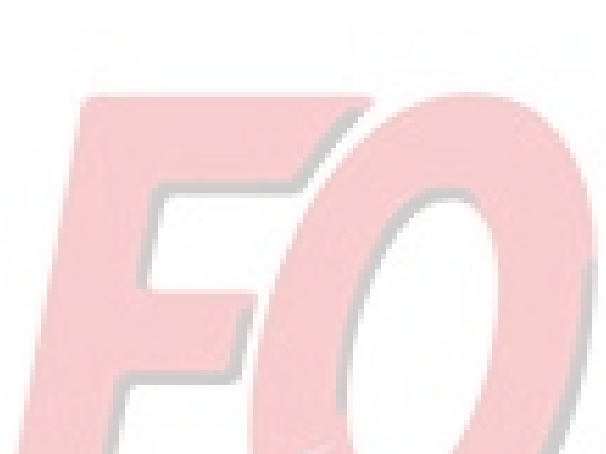

Pour vous aider à maitriser l'outil BS proposé par notre Syndicat FO Assistantes Maternelles, nous vous proposons ce document.

Nous avons réalisé ce document principalement à partir d'exemples. Il est long parce que nous l'avons détaillé au maximum, mais il n'est pas difficile à comprendre.

Nous nous tenons à votre disposition pour toutes aides et toutes questions éventuelles.

Vous pouvez nous contacter par mail : <u>fo.outils@gmail.com</u> ou par téléphone : David 06 06 46 29 37 (l'après midi en 13h30 – 15h30 ou le soir).

## Exemple 1 : Année complète

- Informations du contrat
- <u>Quelques remarques</u>
- <u>1 Compléter la feuille « Identification »</u>
- <u>2 Compléter la feuille « Fiche Info »</u>
- <u>3 Réaliser le bulletin de « Janvier »</u>
- <u>4 Réaliser les bulletins de « Février »; « Mars »</u>
- <u>5 Réaliser le bulletin d'Avril : pose congés payés</u>
- <u>6 Réaliser les bulletins de « mai », « juin » et point sur les CP au</u> <u>31/05</u>
- 7 Réaliser le bulletin de « juillet » avec la fin du contrat pour rupture

## Exemple 2 : Année incomplète

- Informations du contrat
- <u>Quelques remarques</u>
- <u>1 Compléter la feuille « Identification »</u>
- 2 Compléter la feuille « Fiche Info »
- <u>3 Réaliser le bulletin de « Janvier »</u>
- <u>4 Réaliser les bulletins de « Février »; « Mars »</u>
- <u>5 Réaliser le bulletin d'Avril : pose congés payés</u>
- <u>6 Réaliser les bulletins de « mai », « juin » et point sur les CP au 31/05</u>
- 7 Réaliser le bulletin de « juillet » avec la fin du contrat pour rupture

## Exemple 3 : Année incomplète avec Planning

- Informations du contrat
- <u>Planning :</u>
- <u>Quelques remarques :</u>
- <u>1 Complétez la feuille « Identification »</u>
- 2 Complétez la feuille « Fiche Info »
- <u>3 Réaliser mon bulletin de « Février » (1<sup>er</sup> mois du contrat)</u>
- <u>4 Réaliser mon bulletin de « Mars »</u>
- <u>5.1 Réaliser mon bulletin d'Avril : pose congés</u>
- 5.2 Réaliser mon bulletin d'Avril : pose semaine déduite du parent
- <u>6 Mon bulletin d'Avril : avec la fin du contrat pour rupture</u>

## Exemple 4 : un contrat à durée déterminée

- Informations du contrat
- <u>Quelques remarques</u> :
- <u>1 Complétez la feuille « Identification »</u>
- 2 Complétez la feuille « Fiche Info »
- <u>3 Réaliser mon bulletin de « Février »</u>
- <u>4 Réaliser mon bulletin de « Mars »</u>
- <u>5 Réaliser mon bulletin de « Avril » avec la fin du contrat CDD</u>

## Aides complémentaires

(Cliquez sur les titres ci-dessous pour accéder directement à la page correspondante)

- <u>1 Utiliser la feuille de présence</u>
- <u>2 Plusieurs arrivées et départs de l'enfant dans la journée</u>
- <u>3 Afficher les Fiches info Avenant 2...</u>
- <u>4 Débuter un contrat en 2025 : Période d'adaptation</u>
- <u>5 Procédure de report 2024 vers 2025 Avec Excel</u>

12,01SD'

• <u>6 Procédure de report 2024 vers 2025 Avec Libre Office</u>

## Index :

- Jours fériés payés pages 20, 53
- Heures complémentaires / Heures supplémentaires pages 20, 53, 93
- Absence non prévue de l'enfant pages 20, 53, 95
- Maladie de l'enfant pages 21, 22, 54, 55, 96
- Congés payés acquis année complète pages 35, 36
- Congés sans solde année complète pages 35, 36
- Congés payés acquis année incomplète pages 68
- Congés annuels année incomplète pages 68, 108
- Semaines déduites pages 70, 109

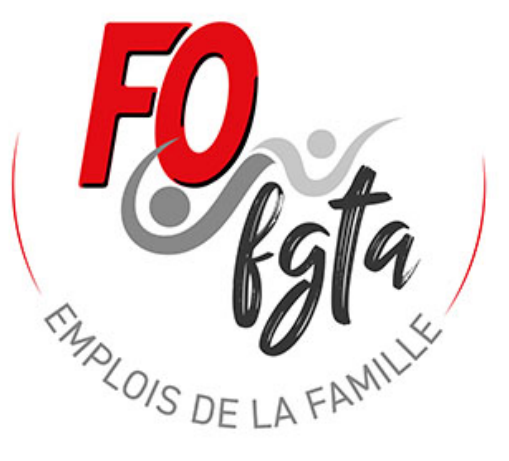

## Apprendre à utiliser l'outil BS avec un exemple

Exemple 1 : un contrat en <u>année complète</u> débuté en 2023 et utilisation de l'outil BS 2025 pour la première fois.

Pour un contrat qui débute en 2025 voir dans la partie aide complémentaire

## Informations du contrat

#### • Employeur :

- M MARTIN Laurent 53 Bd Victor Hugo 75016 Paris
- Numéro pajemploi : Y002155001100

#### • Salarié :

- Mme Dupont Marie 56 Bd Victor Hugo 75018 Paris
- Numéro Sécurité sociale : 2 80 03 60 158 855 63
- Date de naissance : 20/03/1980
- Nombre d'enfants de moins de 15 ans : 3 enfants
- Taux prélèvement : 1,2%
- Régime Alsace / Moselle : Non

#### Dates congés payés :

Numéro de semaine en aout : 31 32 33 => 3 semaines Numéro de semaine en décembre : 51 => 1 semaine Numéro de semaine en avril : 15 => 1 semaine

-01S [

- Contrat :
  - Nom de l'enfant : Mathis
  - Date de début : 01/09/2023
  - Année complète : 52 semaines
  - Taux horaires : 5 € brut
  - Taux majoration (heures majorées et supplémentaires) : 25%
  - Taux majoration heures complémentaires : 10%
  - Entretien 4,60 € / jours
  - Repas : 3 € et gouter : 1 € fournis par l'AM
  - Horaires :
    - Semaine A :
      - Lundi : 08h 18h
      - Mardi : 08h 18h
      - Mercredi : 08h 18h
      - Jeudi : 08h 18h
      - Vendredi : 08h 18h
      - Semaine B :
        - Lundi : 08h 17h
        - Mardi : 08h 17h
        - Mercredi : 08h 17h
        - Jeudi : 08h 17h
        - Vendredi : 08h 17h
  - Le Cycle des semaines est une Sem A / une Sem A / une Sem B

## Quelques remarques :

10/0/Sr

- Vous pouvez seulement saisir des données sur les cellules de cette couleur
   .
- Quelques cellules peuvent apparaître de cette couleur cela signifie qu'elles doivent être absolument complétées pour que les calculs fonctionnent

## 1 Complétez la feuille « Identification »

Une fois le fichier ouvert, cliquez sur la feuille « Identification »

Et ensuite dans cette feuille, saisir toutes les informations concernant :

- l'employeur (Nom, Prénom...)

701015

- le salarié (Nom, Prénom...)

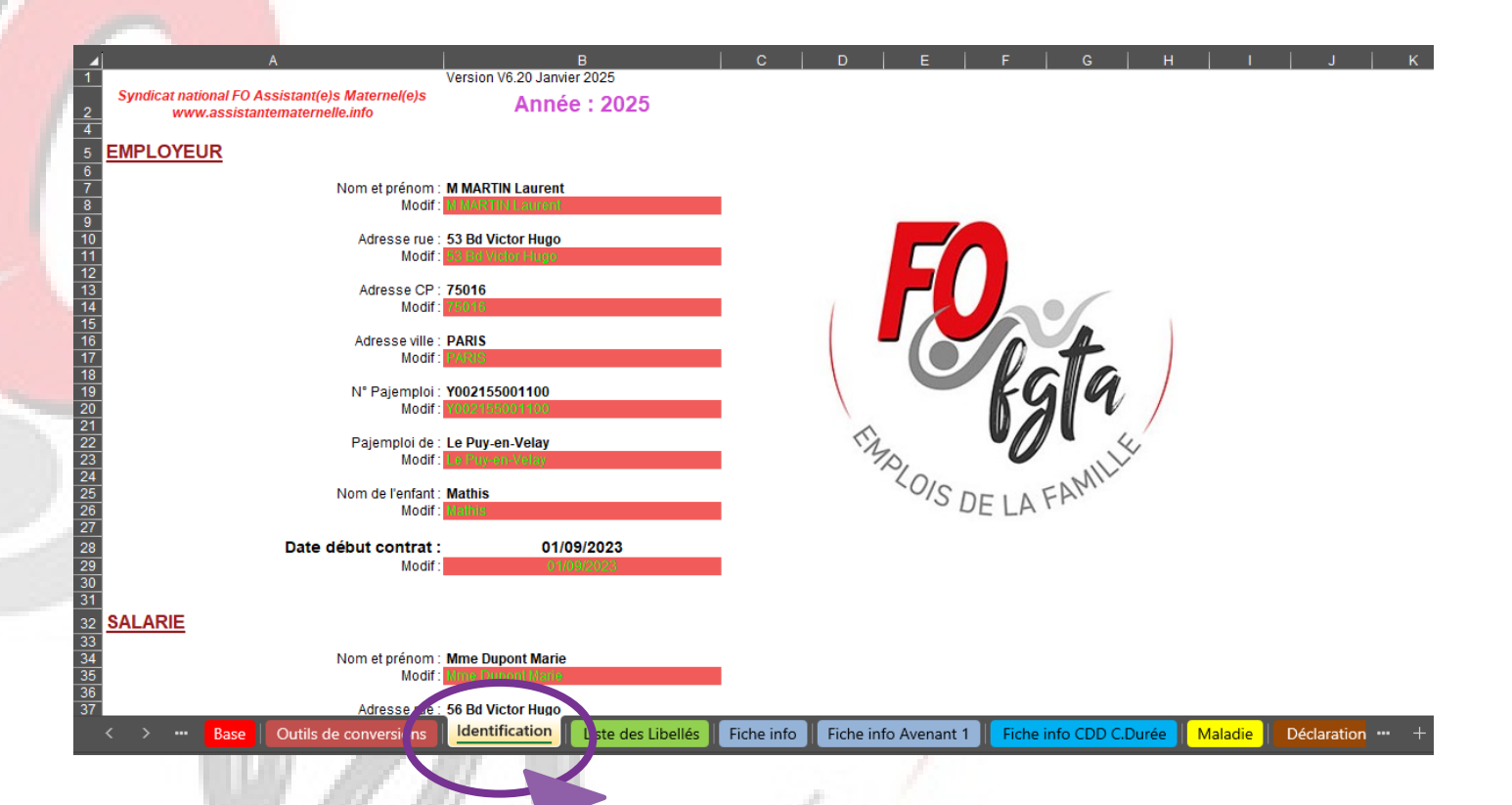

## 2 Complétez la feuille « Fiche Info »

Cliquez sur la feuille «Fiche Info»

Et ensuite dans cette feuille, saisir toutes les informations concernant le contrat :

- le planning horaire (Heure Arrivée, Heure départ)
- Nombre de semaines d'accueil soit 34 sem type A et 18 sem type B
- Taux horaire brut
- Le taux de majoration pour les heures majorées
- le taux de majoration pour les heures complémentaires

|                | <b>IENSUA</b>         | LISATION          | V                           | DATE                                     | d'effet :                        | 01                                    | /01/202        | 25                 |                   |                    |                   |                  | - V              |
|----------------|-----------------------|-------------------|-----------------------------|------------------------------------------|----------------------------------|---------------------------------------|----------------|--------------------|-------------------|--------------------|-------------------|------------------|------------------|
| LANNING        | :                     |                   |                             | FO lata                                  | Syndicat na                      | tional FO Assis                       | tant(e)s Mat   | ernel(e)s          | www.assista       | ntematernelle      | e.info            |                  |                  |
|                |                       | S                 | emaine Ty                   | pe A                                     |                                  |                                       |                |                    | Se                | maine Type         | e B               |                  |                  |
| Jours          | Heure<br>arrivée 1    | Heure<br>départ 1 | Heure<br>arrivée 2          | Heure départ 2                           | Nbre<br>d'heures                 | Nbre<br>d'heures en                   | Jours          | Heure<br>arrivée 1 | Heure<br>départ 1 | Heure<br>arrivée 2 | Heure<br>départ 2 | Nbre<br>d'heures | Nbre<br>d'heures |
| Lundi<br>Mardi | 08:00                 | 18:00<br>18:00    |                             |                                          | 10:00<br>10:00                   | 10,00                                 | Lundi<br>Mardi | 08:00<br>08:00     | 17:00<br>17:00    |                    |                   | 09:00            | g                |
| Mercredi       | 08:00                 | 18:00             |                             |                                          | 10:00                            | 10,00                                 | Mercredi       | 08:00              | 17:00             |                    |                   | 09:00            | 9                |
| Jeudi          | 08:00                 | 18:00             |                             |                                          | 10:00                            | 10,00                                 | Jeudi          | 08:00              | 17:00             |                    |                   | 09:00            | 9                |
| Vendredi       | 08:00                 | 18:00             |                             |                                          | 10:00                            | 10,00                                 | Vendredi       | 08:00              | 17:00             |                    |                   | 09:00            | 9                |
| Dimanche       |                       |                   |                             |                                          | 00:00                            | 0,00                                  | Dimanche       |                    |                   |                    |                   | 00:00            | 0                |
| Dimanche       |                       |                   | Total                       | heures semaine e                         | n centièmes :                    | 50,00                                 | Dimanene       |                    |                   | Total heur         | es semaine e      | n centièmes :    | 45               |
|                |                       |                   |                             |                                          |                                  | ·                                     |                |                    |                   |                    |                   |                  |                  |
|                |                       | Nor               | mbre d'heures               | (Inf. ou égales à 4<br>Nombre d'heur     | l5 hrs / sem) :<br>es majorées : | 45,00 hrs<br>5,00 hrs                 |                |                    |                   |                    | Nom               | bre d'heures :   | 45,00            |
|                |                       |                   | Nombre                      | de semaines d'acc                        | ueil prévues                     | 34 sem                                | I              |                    |                   | Nombre de se       | maines d'acc      | cueil prévues :  | 18 sen           |
|                |                       | Total a           | annuel heures               | (Inf. ou égales à 4<br>Total annuel beur | 15 hrs / sem)                    | 1530,00 hrs                           |                |                    |                   |                    | Total ar          | nuel heures :    | 810,00           |
|                |                       |                   |                             | Total annuel de io                       | urs d'accueil                    | 170 irs                               |                |                    |                   | Tota               | l annuel de io    | urs d'accueil :  | 90               |
|                | Infor<br>Nombre de se | mations ar        | nnuelles<br>cueil prévues : | 52 sem                                   | ]                                | Та                                    | ux de convers  | sion brut/net:     | 0,7812            | ] 01/01/2025       |                   |                  |                  |
|                |                       | Cont              | rat en année :              | COMPLETE                                 | Π                                |                                       |                |                    |                   |                    |                   |                  |                  |
|                |                       |                   |                             |                                          |                                  | 1 1 1 1 1 1 1 1 1 1 1 1 1 1 1 1 1 1 1 | icho into      | Fiche ( fe         |                   |                    | CDD C Dur         | · • • • •        |                  |
| < > ••         | Base                  | Outils de co      | nversions                   | Identification                           | Liste des                        |                                       |                | Fiche II O         | Avenant 1         | Fiche info         | CDD C.Dun         | ee Malac         | lie   Di         |
| < ><br>&       | Base                  | Outils de co      | nversions                   | Identification                           | Liste des                        |                                       |                | Piche in o         | Avenant 1         | Fiche info         |                   |                  |                  |

# 3 Réaliser mon bulletin de « Janvier » 3.0 Saisir les données de

### l'année précédente

Il faut compléter les données concernan<mark>t les mois travaillées et le congés payés pris</mark>.

Cliquez sur la feuille de « Janvier »

Je me dirige vers la ligne 83.

Le contrat a commencé le 1<sup>er</sup> septembre 2023

#### Je vais d'abord compléter les informations pour la période de juin 2023 à mai 2024.

- Le nombre de mois travaillés est donc de 8,5 mois (Je tiens compte des 2 semaines sans solde). Je me place sur la cellule AR83 je saisi 8,5
- L'AM a 3 enfants de -15 ans elle a donc éventuellement le droit à 6 jours supplémentaires. Elle a acquis : 8,5 x 2,5 = 22 jours soit 22 + 6 = 28 jours. Elle ne dépasse pas 30 jours donc elle peut avoir ses 6 jours. Je me place sur la cellule AR87, je saisi 6.
- Au 31/12/2024, elle a pris 3 semaines en aout (18 jours) et 1 semaine en décembre (5 jours). Elle a donc déjà pris 18+5 = 23 jours. Je me place sur la cellule AR89, je saisi 23.
- Pour les jours de fractionnement l'AM au 31/10 avait le droit à 2 jours. Elle en a posé aucun avant le 31/12/2024. Il lui reste donc 2 jours. On se place sur la cellule AR93 et je saisi 2.

| Base prélèvement à la source de l'impôt : | 792,98€ |
|-------------------------------------------|---------|
| Taux de prélèvement à la source :         | 1,20 %  |

| Commentaires :                             | Année préc.<br>de 06/23 à<br>05/24 | Année en<br>cours de 06/24<br>à 05/25 |
|--------------------------------------------|------------------------------------|---------------------------------------|
| Nombre de mois travaillés avant:           | 8,5                                | 0                                     |
| Mois travaillé:                            |                                    | 1                                     |
| Nombre jours acquis :                      | 21,25 jrs                          | 2,50 jrs                              |
| Jours acquis en arrêt de travail (Maladie) |                                    |                                       |
| Congés supplémentaires : Enf -15 ans       | 6,00 jrs                           |                                       |
| Total jours acquis :                       | 28,00 jrs                          | 2,50 jrs                              |
| Congés payés pris précédemment             | 23,00 jrs                          |                                       |
| Congés payés pris ce mois :                |                                    |                                       |
| Reste à prendre :                          | 5,00 jrs                           | 2,50 jrs                              |
| Congés supplémentaires : Jrs fraction.     | 2,00 jrs                           |                                       |

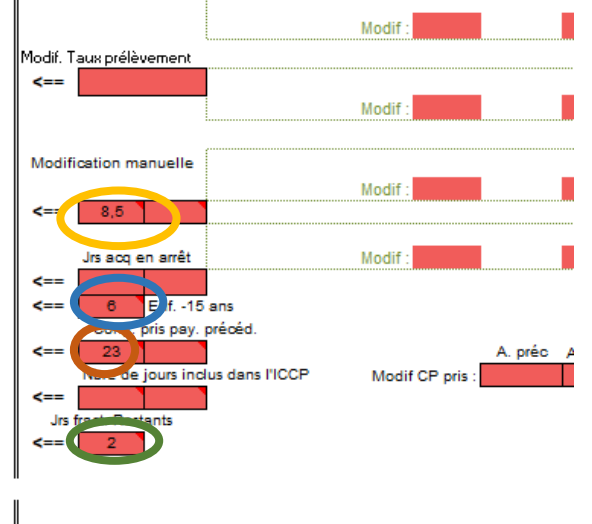

<u>Détail des calculs :</u>

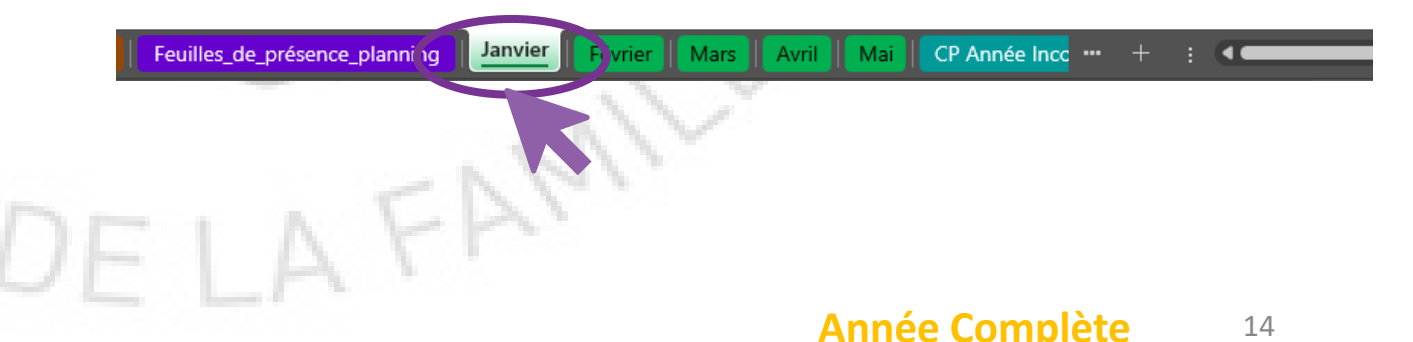

#### 3.0 Saisir les données de l'année précédente (suite)

Je complète les informations pour la période de juin 2024 à mai 2025.

- Le nombre de mois travaillés pour juin à décembre 2024, de 7 mois. Je me place sur la cellule AS83 je saisi 7
- Il n'y aucun jours pris.

| € |                                                                                        |                                           | ·                                     |        |  |  |  |  |
|---|----------------------------------------------------------------------------------------|-------------------------------------------|---------------------------------------|--------|--|--|--|--|
|   | Base prélèvement à la source o                                                         | Base prélèvement à la source de l'impôt : |                                       |        |  |  |  |  |
| € | Taux de prélèvement à la source                                                        | e:                                        | 1,20 %                                | <==    |  |  |  |  |
|   | Commentaires :                                                                         | Année préc.<br>de 06/23 à<br>05/24        | Année en<br>cours de 06/24<br>à 05/25 | Modifi |  |  |  |  |
|   | Nombre de mois travaillés avant:<br>Mois travaillé:                                    | 8,5                                       | 7                                     | <==    |  |  |  |  |
| € | Nombre jours acquis :<br>Jours acquis en arrêt de travail (Maladie)                    | 21,25 jrs                                 | 20,00 jrs                             | <==    |  |  |  |  |
|   | Congés supplémentaires : Enf -15 ans                                                   | 6,00 jrs                                  |                                       | <==    |  |  |  |  |
|   | Total jours acquis :<br>Congés payés pris précédemment<br>Congés payés pris compasie : | 28,00 jrs<br>23,00 jrs                    | 20,00 jrs                             | <==    |  |  |  |  |
|   | Conges payes pris ce mois .                                                            |                                           |                                       | <==    |  |  |  |  |
|   | Reste à prendre :                                                                      | 5,00 jrs                                  | 20,00 jrs                             | Jrs    |  |  |  |  |
|   | Congés supplémentaires : Jrs fraction.                                                 | 2,00 jrs                                  |                                       | <==    |  |  |  |  |

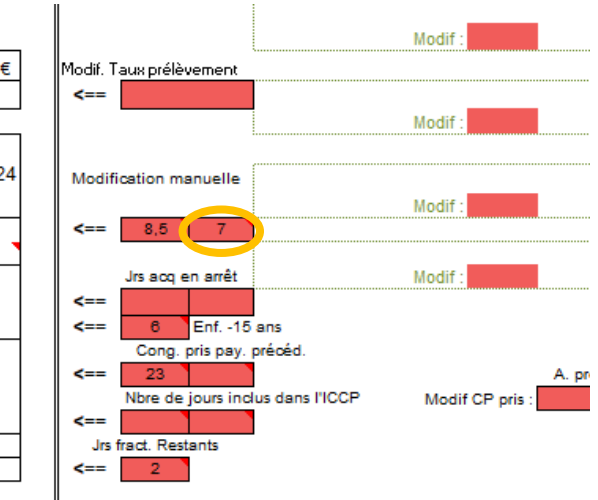

Détail des calculs :

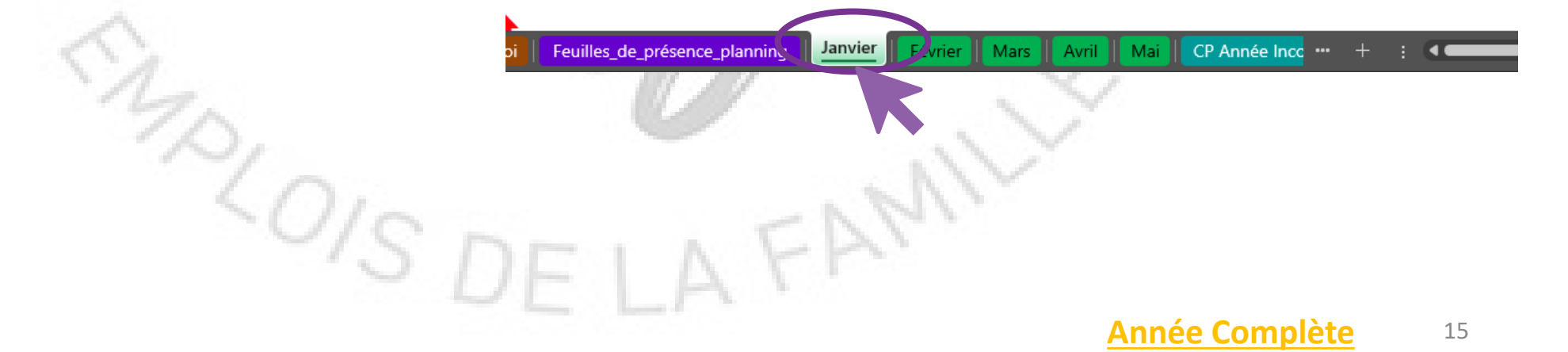

## 3 Réaliser mon bulletin de « Janvier »

#### 3.1 La saisie du bulletin est décomposée en différentes étapes

Les différentes Etapes 🤇

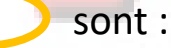

Etape 1 : Choisir la « Fiche Info » qui convient

Etape 2 : Contrôler le planning

Etape 3 : Choix d'utiliser la feuille de présence ou pas

Etape 4 : Remplir le calendrier

Etape 5 : Choix des modalités pour l'indemnité d'entretien

Etape 6 : les autres indemnités, le mode de règlement, la date...

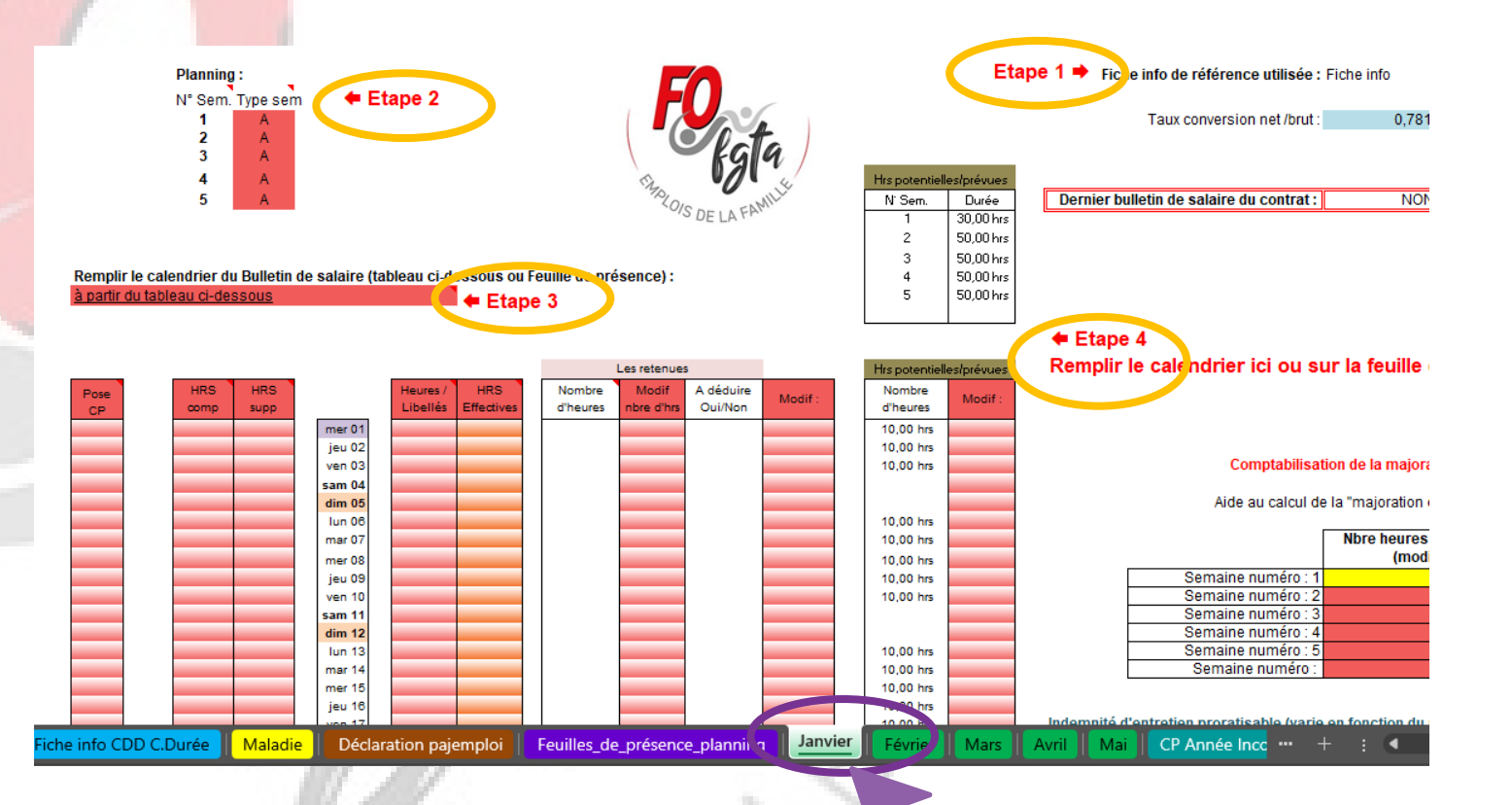

#### 3.2 Etape 1 et Etape 2

#### <u>Au niveau de l'Etape 1</u>:

Par défaut, il affiche « Fiche Info »

Si ce n'est pas le cas, il doit y avoir une erreur de saisie dans la date du contrat sur la feuille « Identification »

En cas d'avenant, l'outil modifiera automatiquement cette cellule.

#### <u>Au niveau de l'Etape 2 :</u>

Je défini mon type de semaine par rapport au numéro de semaine du calendrier de l'année.

Dans mon exemple j'ai 2 semaines A et puis 1 semaine B.

Je dois faire cette étape sur chaque mois.

Sélectionnez pour l'exemple, B sur la cellule AU6 et cliquez sur la flèche à droite de la cellule pour faire apparaître le menu déroulant.

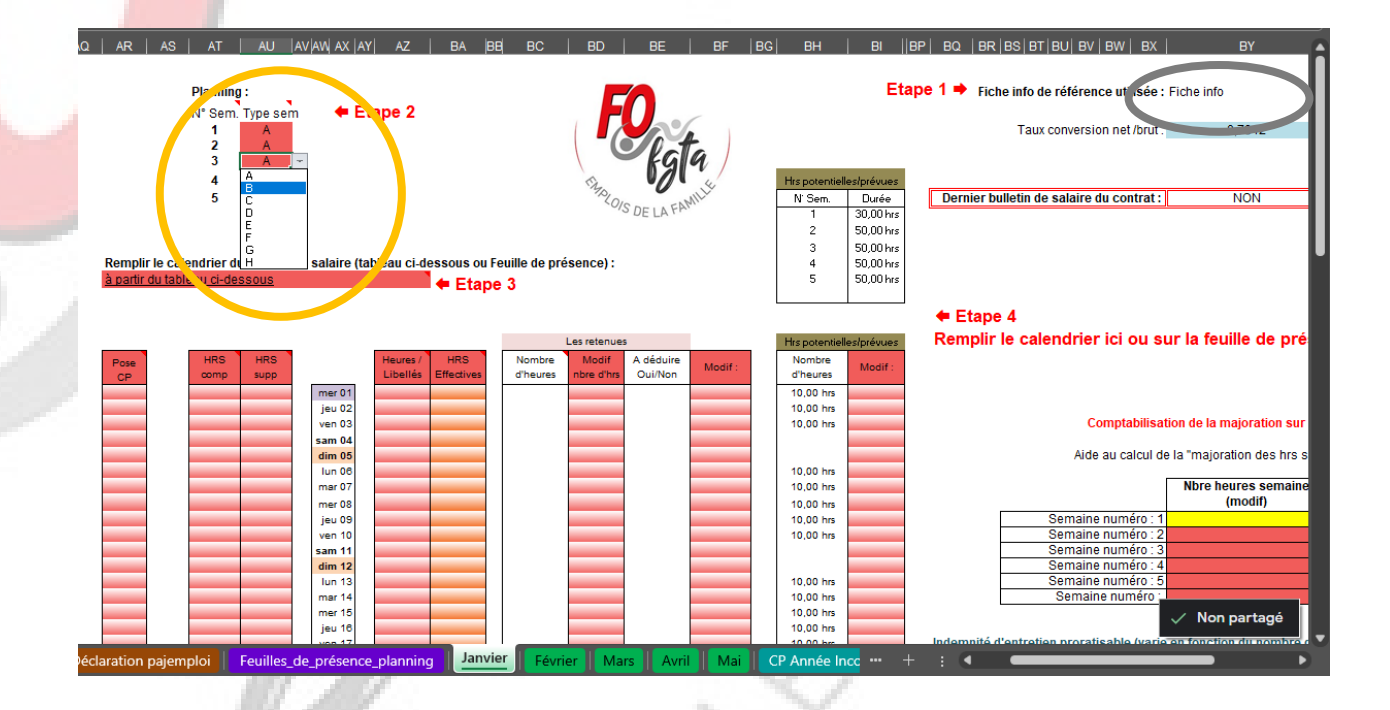

#### 3.3 Etape 3

#### Au niveau de l'Etape 3 :

J'ai le choix de remplir mon calendrier à partir :

- Soit à partir du calendrier sur la feuille de « Janvier »
- Soit à partir de la feuille de présence.

Pour notre exemple, nous le ferons à partir du calendrier sur la feuille de « Janvier »

Sélectionnez la cellule et cliquez sur la flèche à droite de la cellule pour faire apparaître le menu déroulant.

Nous aborderons dans une autre partie la saisie à partir de la feuille de présence.

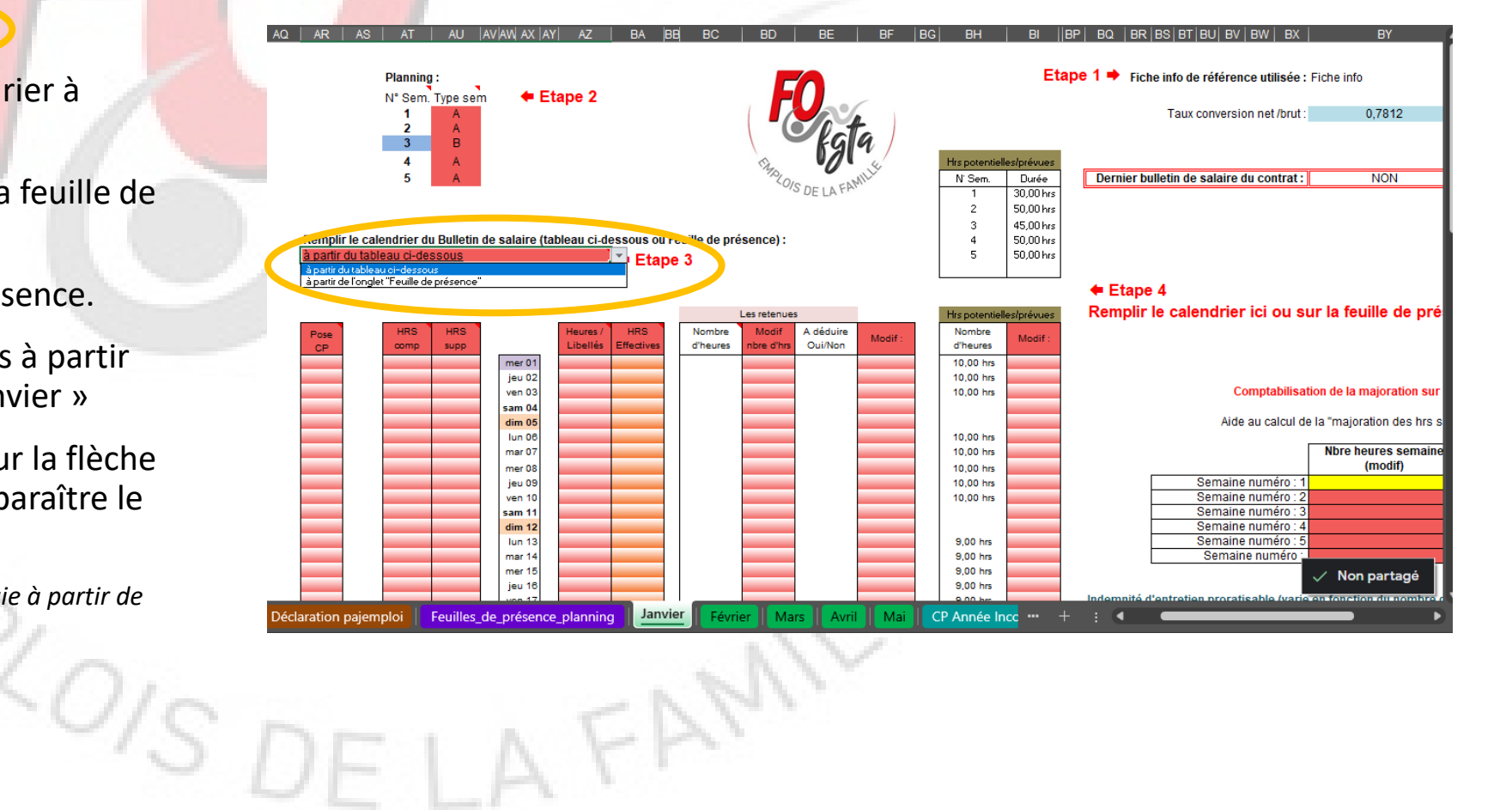

#### 3.4 Etape 4

#### Au niveau de l'Etape 4 :

Vous constatez que sur le bulletin dans la partie calendrier le nombre d'heures prévues par jour s'affiche automatiquement.

Ce calendrier ce compose de 4 colonnes :

- Colonne Heures / Libellés : Elle correspond aux heures de présence de l'enfant. Elle permettra à l'outil de déterminer le nombre de jour et le nombre d'heure pour le calcul de l'indemnité d'entretien.
- Colonne HRS comp : Elle correspond aux heures complémentaires faites
- Colonne HRS supp : Elle correspond aux heures majorées faites ponctuellement
- Colonne HRS Effectives : Elle correspond aux heures prévues au contrat payées.

S'il y a un jour férié dans le mois, il sera surligné en violet (ex : 1<sup>er</sup> janvier)

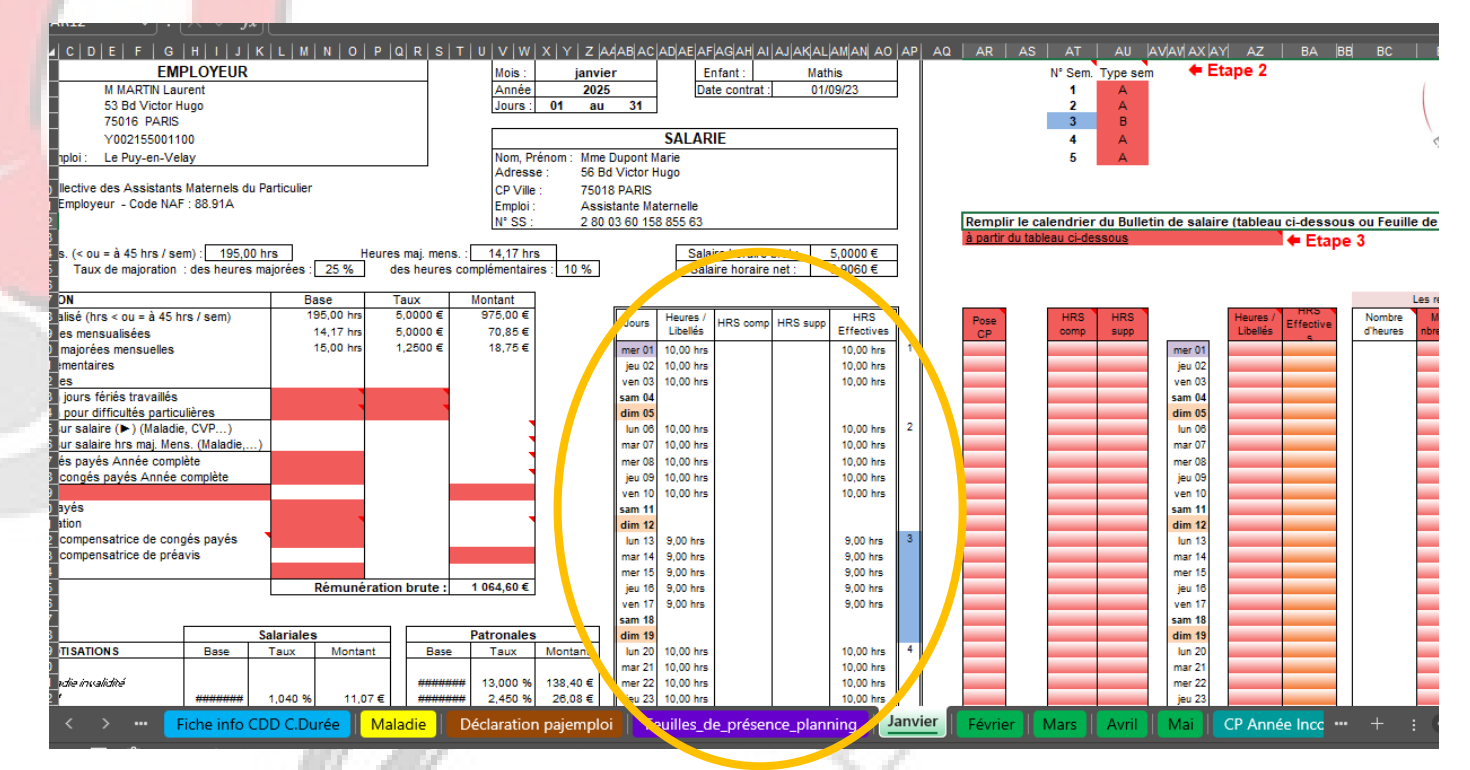

FAM

Nous allons maintenant prendre en compte pour notre bulletin différents évènements survenus sur le mois de janvier.

- Le 1<sup>er</sup> janvier est férié donc je choisis dans la colonne Heures / Libellés F.Payé

 Accueille de l'enfant 1 heure de plus le lundi 6 janvier et le jeudi 9 janvier. Dans ce cas, je saisie 1 dans la case AU25 et 1 dans la case AU28 correspondant a la colonne HRS supp. lci ces heures sont des heures majorées à 25%. (Le nombre d'heures de la semaine est supérieur à 45 hrs). Sur le BS la ligne Heures majorées supplémentaires se complète.

Si le contrat avait prévu des semaines de 40 heures, j'aurai saisi les 2 fois 1 heure dans la colonne HRS comp.

 Le Mardi 14 janvier, la parent garde l'enfant pour le plaisir. La rémunération de l'AM est maintenue donc je vais saisir dans la colonne Heures / Libellés en me positionnant sur la cellule AZ33. Je clique sur la flèche de droite et dans le menu déroulant je choisi ABS. Dans la partie calendrier du BS l'outil notera ABS dans la colonne Heures / Libellés et 10,00hrs dans la colonne Heures Effectives

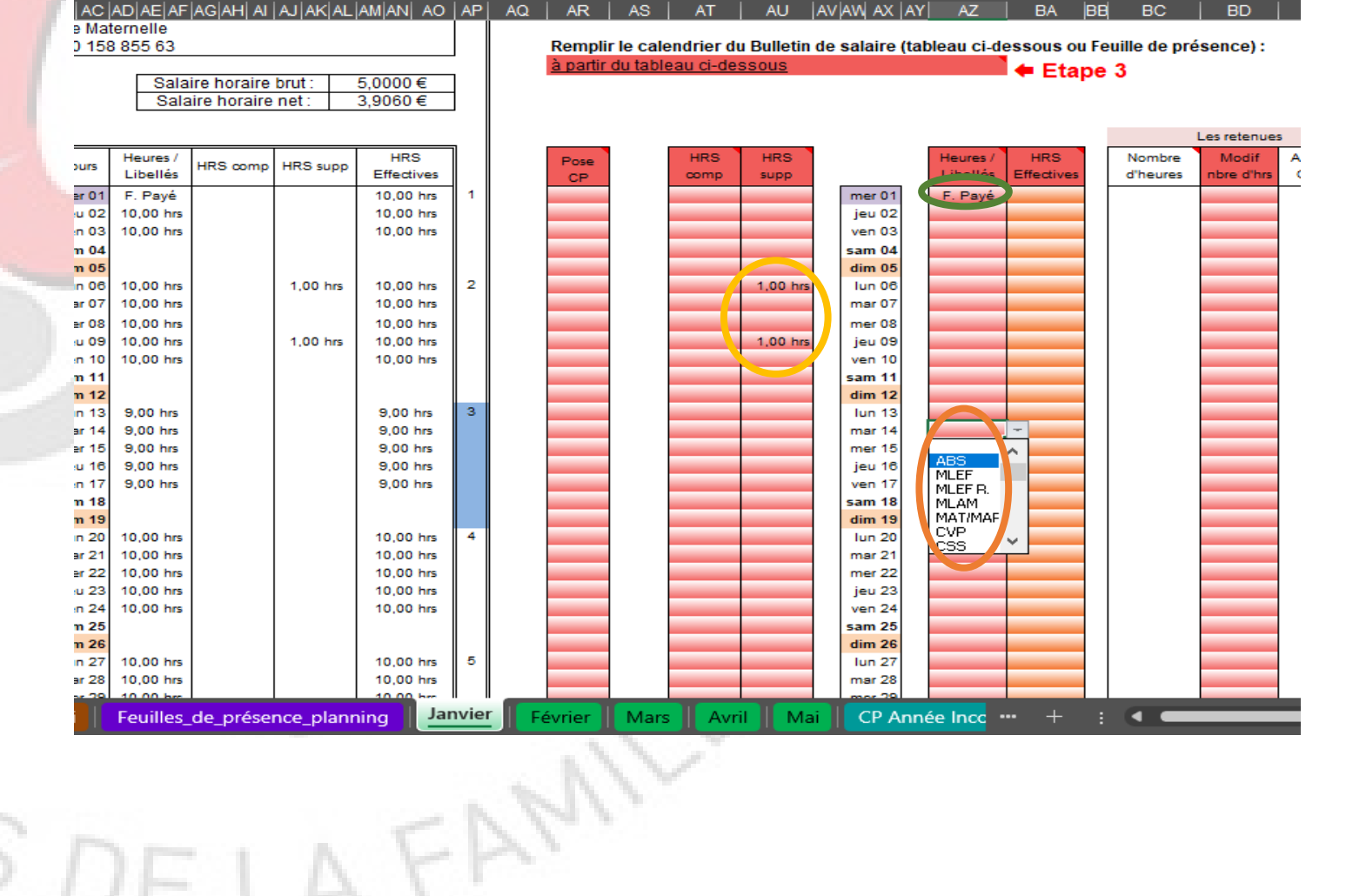

 L'enfant est absent pour maladie avec certificat médical pour la période du 20 janvier au 28 janvier soit 8 jours.

> Dans notre exemple il n'y a depuis le début du contrat aucun jour pour maladie qui ont été déduit.

Sur ces 8 jours :

- 5 jours entrainent une retenue sur salaire par la méthode de la cour de cassation. Je me place sur la cellule AZ39 CO et je clique sur la flèche de droite et dans le menu déroulant je choisi MLEF (Maladie de l'enfant). Je fais la même chose pour les autres jours à déduire. Sur le BS les lígnes « Retenue sur salaire » se remplissent. Dans la partie calendrier du BS l'outil notera MLEF dans la colonne Heures / Libellés et **MLEF** dans la colonne Heures Effectives (Je peux retrouver le détail du calcul sur la feuille « Retenue Janv »)

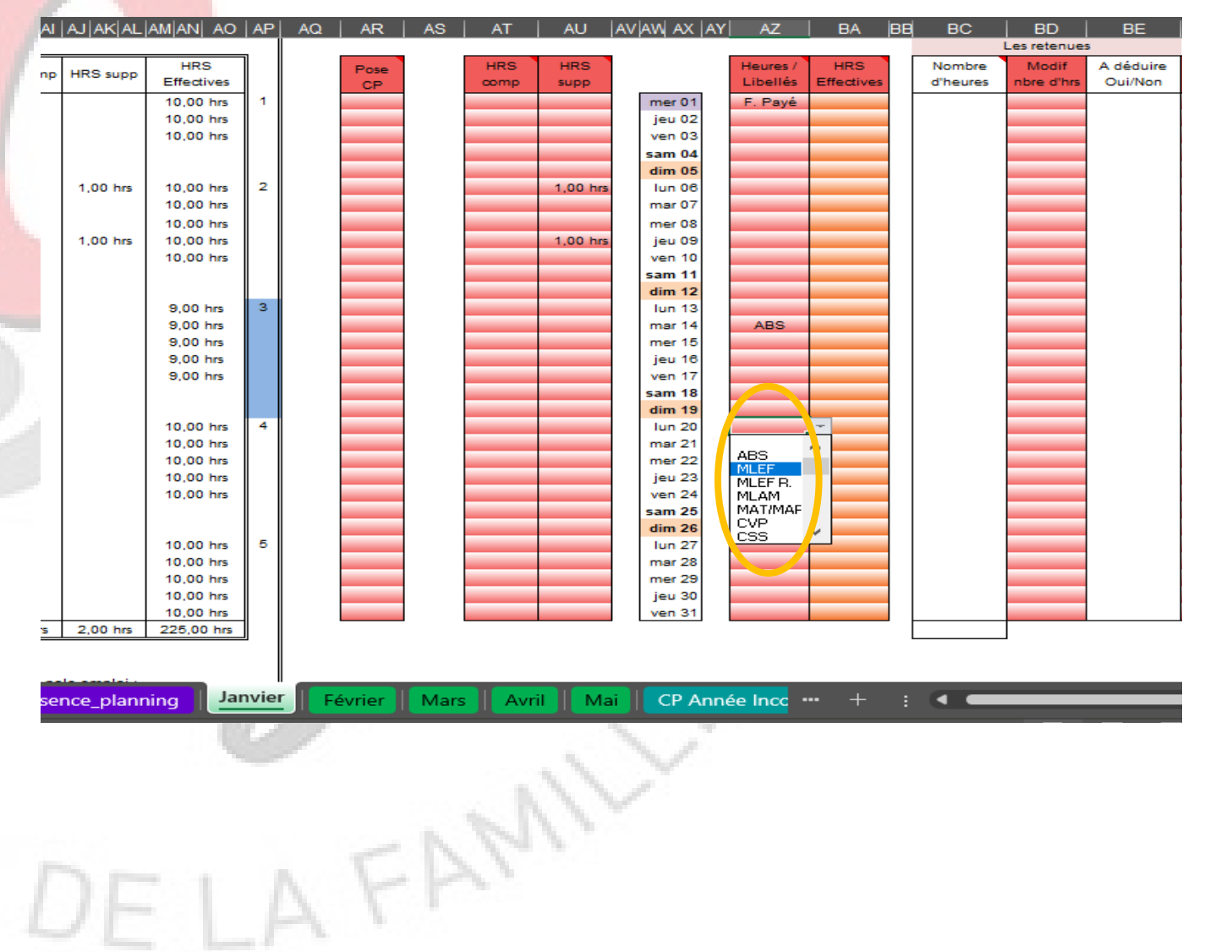

- 2 jours n'entrainent aucune retenue sur salaire. Je me place sur la cellule AZ46 et je clique sur la flèche de droite et dans le menu déroulant je choisi MLEF R. (Maladie de l'enfant rémunérée). Je fais la même chose pour l'autre jour. Dans la partie calendrier du BS l'outil notera MLEF R. dans la colonne Heures / Libellés et 10,00hrs dans la colonne Heures Effectives

Pour les autres évènements c'est le même principe (Arrêt de maladie, jours fériés payés, jours fériés non rémunérés, jours pour évènements familiaux, Congés sans solde...)

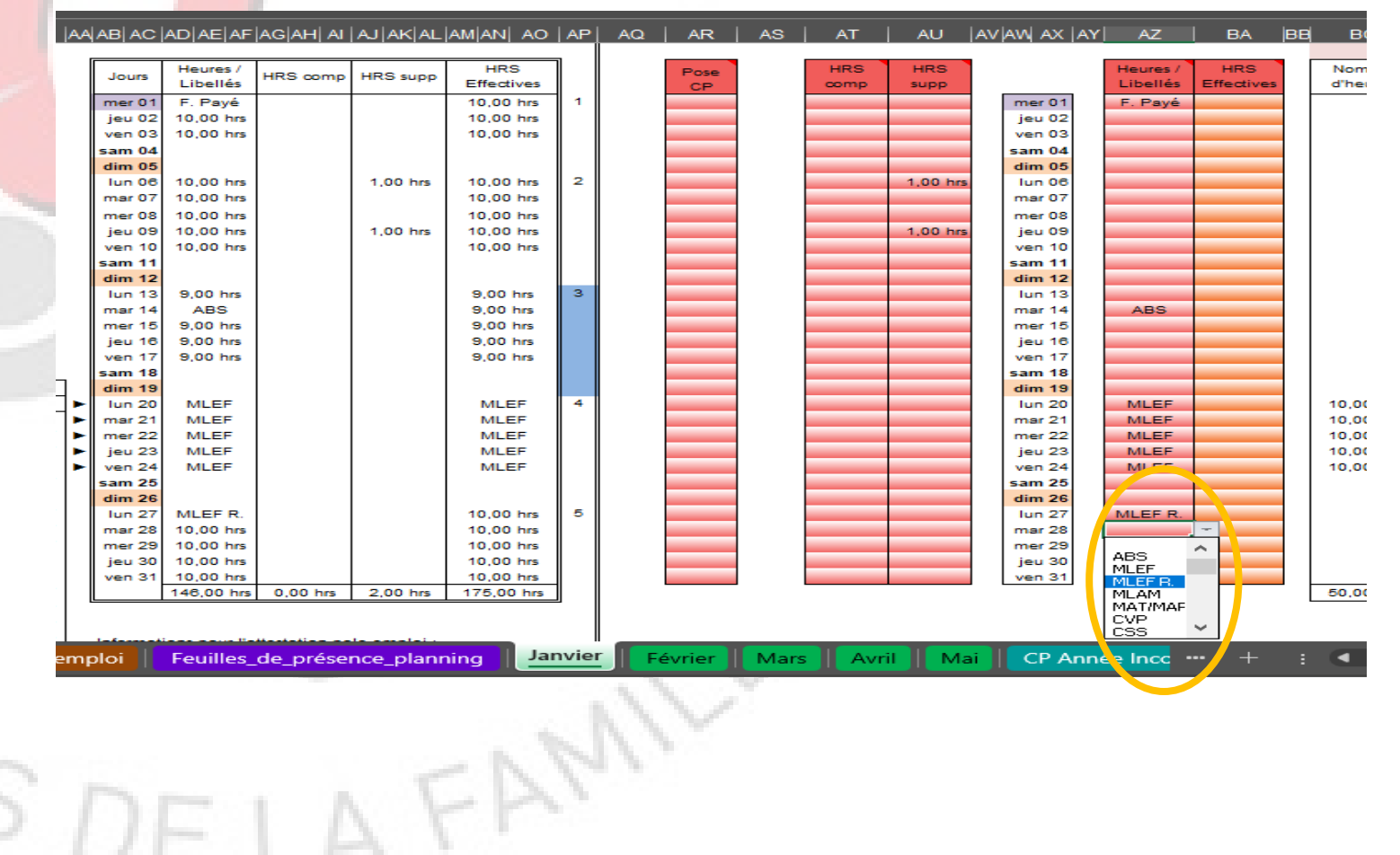

Au niveau de l'étape 4, nous devons aussi vérifier la majoration des heures majorées mensuelles si le contrat fait plus de 45 heures par semaine.

Le calcul se fait automatiquement dans le bulletin et vous pouvez retrouver le détail vers la colonne BZ et CA 🤇 🤇

Attention si la semaine est à cheval sur décembre 2024. Il se peut que vous ayez besoin de remplir la cellule BY28 🤇

#### BR BS BT BU BV BW BY ΒZ Remplir le calendrier ici ou sur la feuille de presence (Abs, Maladie, Heures compl...)

#### Comptabilisation de la majoration sur les heures supplémentaires

Aide au calcul de la "majoration des hrs supp mensuelles"

|                    | Nbre heures semaine | Nbre heures semaine    | Nbre d'houros<br>majorées |
|--------------------|---------------------|------------------------|---------------------------|
| Semaine numéro 📢   | 50,00 hrs           | 50,00 hrs              | 5,00 hrs                  |
| Semaine numéro : 2 |                     | 50,00 h s              | 5,00 hrs                  |
| Semaine numéro : 3 |                     | 45,00 hrs              | 0,00 hrs                  |
| Semaine numéro : 4 |                     | 0,00 <mark>1</mark> rs | 0,00 hrs                  |
| Semaine numéro : 5 |                     | 50,00 hrs              | 5,00 hrs                  |
| Semaine numéro :   |                     | 0,00 his               | 0,00 hrs                  |
|                    |                     | Total.                 | 15,00 hrs                 |

Indemnité d'entretien proratisable (varie en fonction du nombre d'heures par jour) :

Pour l'utilisation d'une indemnité proratisable par rapport au nombre d'heures mettre "oui" ci-dessous et choisir entre l'indemnité conventionnelle, l'indemnité légale, l'indemnité personnnalisée

Je choisis l'ind. proratisable : Non Non : Modif (si le "non" est sélectionné c'est l'ind. forfaitaire qui sera sur le BS)

| Etano 5 : los Indomnitós 🌲                                 |            |                         |         | Choix du type                                          |
|------------------------------------------------------------|------------|-------------------------|---------|--------------------------------------------------------|
| Etape 5. les indemnites T                                  | Base       | Taux                    | Montant |                                                        |
| Indemnité entretien<br>(journée inférieure ou égal à 6h16) | 0 jrs      | 2,650 €                 | 0,00€   | Indemnité min<br>Modif : <mark>Indemnité min</mark>    |
|                                                            |            |                         |         |                                                        |
| Indemnité entretien<br>(journée supérieur à 6h16)          | 138,00 hrs | 0,422€                  | 58,27€  | Indemnité conventionnelle<br>(journée inférieure ou ég |
|                                                            |            | Montant :               | 58,27€  | <u>Indemnité Légale</u><br>(journée                    |
|                                                            | •          | Minimum conventionnel : | 58.27€  |                                                        |

Janvier Mai CP Année Incc

Au niveau de l'étape 5, nous allons choisir les modalités pour l'indemnité d'entretien.

Une fois votre choix fait sur le premier BS de l'année, il se reporte automatiquement sur le suivant.

Sur l'outil voici les différentes possibilités :

- l'indemnité proratisable (Elle varie en fonction du nombre d'heures par jour); Elle se compose de trois autres :
  - l'indemnité mini. obligatoire
  - l'indemnité personnalisée 1
  - l'indemnité personnalisée 2
- l'indemnité forfaitaire : possibilité de définir une tranche horaire

| BQ | BR   BS   BT   BU   BV   BW   BX | BY | BZ        | CA        | СВ | cc | CD | CE | CF | CG | СН |
|----|----------------------------------|----|-----------|-----------|----|----|----|----|----|----|----|
|    | Semaine numéro : 2               |    | 50,00 hrs | 5,00 hrs  |    |    |    |    |    |    |    |
|    | Semaine numéro : 3               |    | 45,00 hrs | 0,00 hrs  |    |    |    |    |    |    |    |
|    | Semaine numéro : 4               |    | 0,00 hrs  | 0,00 hrs  |    |    |    |    |    |    |    |
|    | Semaine numéro : 5               |    | 50,00 hrs | 5,00 hrs  |    |    |    |    |    |    |    |
|    | Semaine numéro :                 |    | 0,00 hrs  | 0,00 hrs  |    |    |    |    |    |    |    |
|    |                                  |    | Total :   | 15,00 hrs |    |    |    |    |    |    |    |
|    |                                  |    |           |           |    |    |    |    |    |    |    |

Indemnité d'entretien proratisable (varie en fonction du nombre d'heures par jour)

Maladie

Pour l'utilisation d'une indemnité proratisable par rapport au nombre d'heures mettre "oui" ci-dessous et choisir entre l'indemnité conventionnelle, l'indemnité légale, l'indemnité personnnalisée

Je choisis l'ind, proratisable : Non lon : Modif (si le "non" est sélectionné c'est l'ind. forfaitaire qui sera sur le BS)

| Etano E : los Indomnitós A                                 |            |                         |         | Choix du type d'indemnité pro                                               | oratisable |
|------------------------------------------------------------|------------|-------------------------|---------|-----------------------------------------------------------------------------|------------|
| Etape 5, les indeminites T                                 | Base       | Taux                    | Montant |                                                                             |            |
| Indemnité entretien<br>(journée inférieure ou égal à 6h16) | 0 jrs      | 2,650€                  | 0,00€   | Indemnité mini. obligatoire<br>Modif : Indemnité mini. obligatoire          |            |
|                                                            |            |                         |         |                                                                             |            |
| Indemnité entretien<br>(journée supérieur à 6h16)          | 138,00 hrs | 0,422€                  | 58,27€  | Indemnité conventionnelle minimum :<br>(journée inférieure ou égale à 6h16) | 2,650 €    |
|                                                            |            | Montant :               | 58,27€  | Indemnité Légale minimum :<br>(journée égale à 9h)                          | 3,800 (    |
|                                                            | <u>u</u>   | Minimum conventionnel : | 58,27€  |                                                                             |            |
|                                                            |            |                         |         | Indemnité personnalisée 1 : Montant :                                       | - (        |

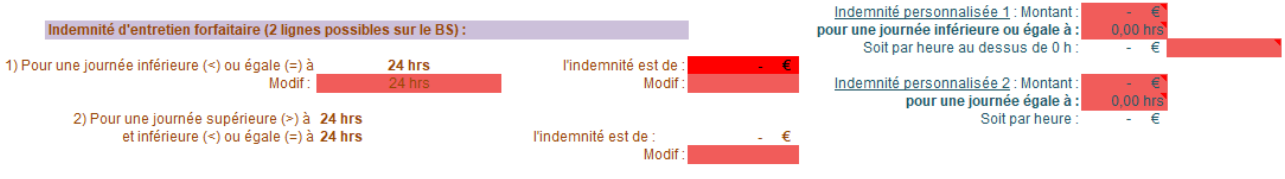

Déclaration Pajemplo Déclaration pajemploi Feuilles\_de\_présence\_planning Janvier CP Année Inco

#### Année Complète 24

Si je souhaite choisir :

- l'indemnité mini. obligatoire :

Je me place sur la cellule BX41,  $\bigcirc$  je clique sur la flèche de droite et je choisi dans le menu déroulant Oui et ensuite je me place sur la cellule CC45, O je clique sur la flèche de droite et dans le menu déroulant je choisi Indemnité mini. obligatoire

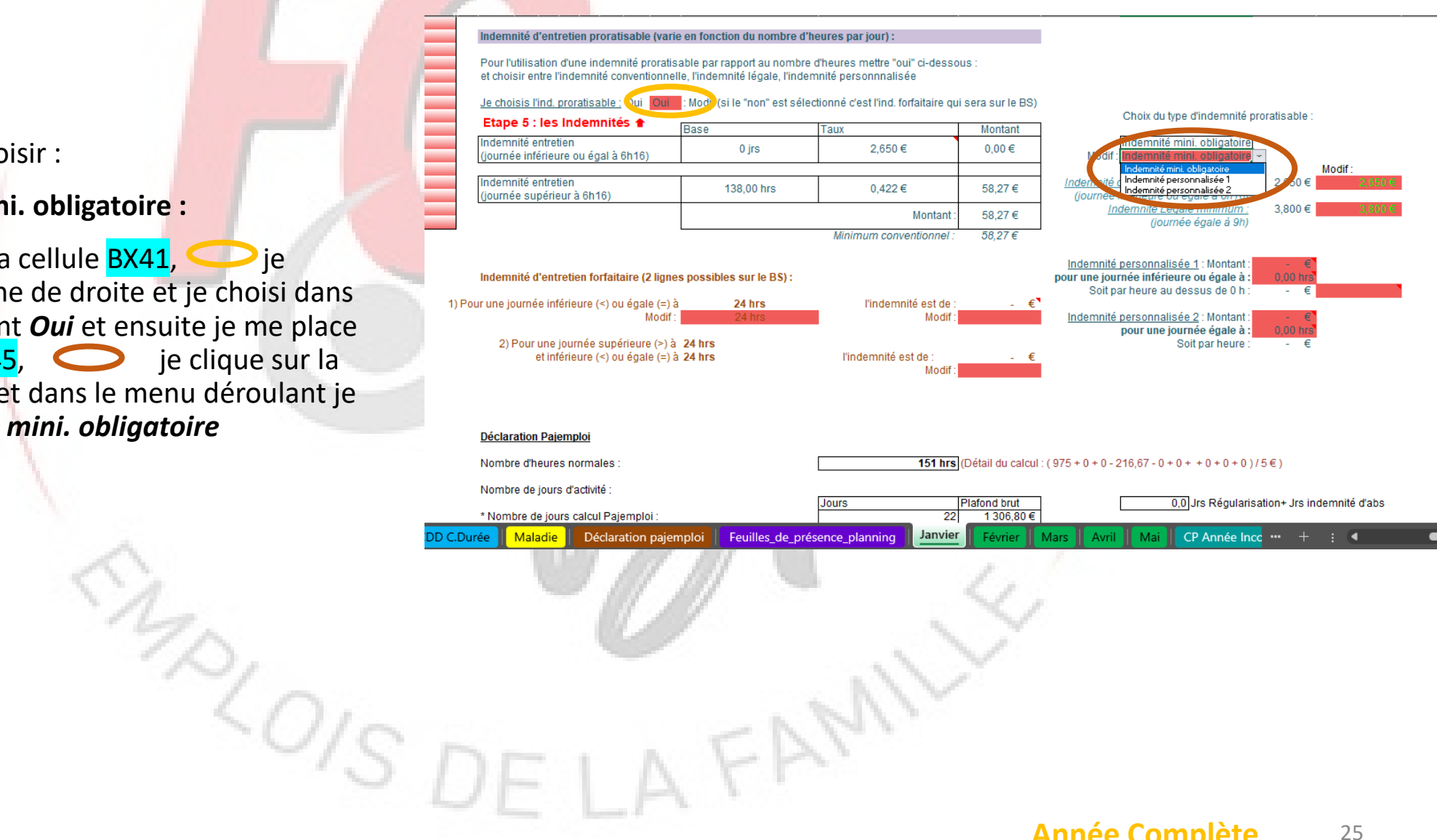

#### Année Complète 25

Si je souhaite choisir :

- l'indemnité personnalisée 1:

Exemple :

Je souhaite une indemnité personnalisée de 4,30€ pour 10 heures et 0,60€ par heures au dessus de 10 hrs.

Si je fais 9 heures, j'aurai 4,30 €

Si je fais 11 heures, j'aurai 4,30 € + 0,60€ X 1 = 4,90€

Je me place sur la cellule **BX41**, je clique sur la flèche de droite et je choisi dans le menu déroulant **Oui** et ensuite je me place sur la cellule **CC45**, je clique sur la flèche de droite et dans le menu déroulant je choisi **Indemnité Personnalisée 1** 

Dans la cellule CE53, je saisi 4,30 et je me place ensuite sur la cellule CE54, je clique sur la flèche de droite et dans le menu déroulant je choisi 10

et sur la cellule CF55, je saisi 0,60

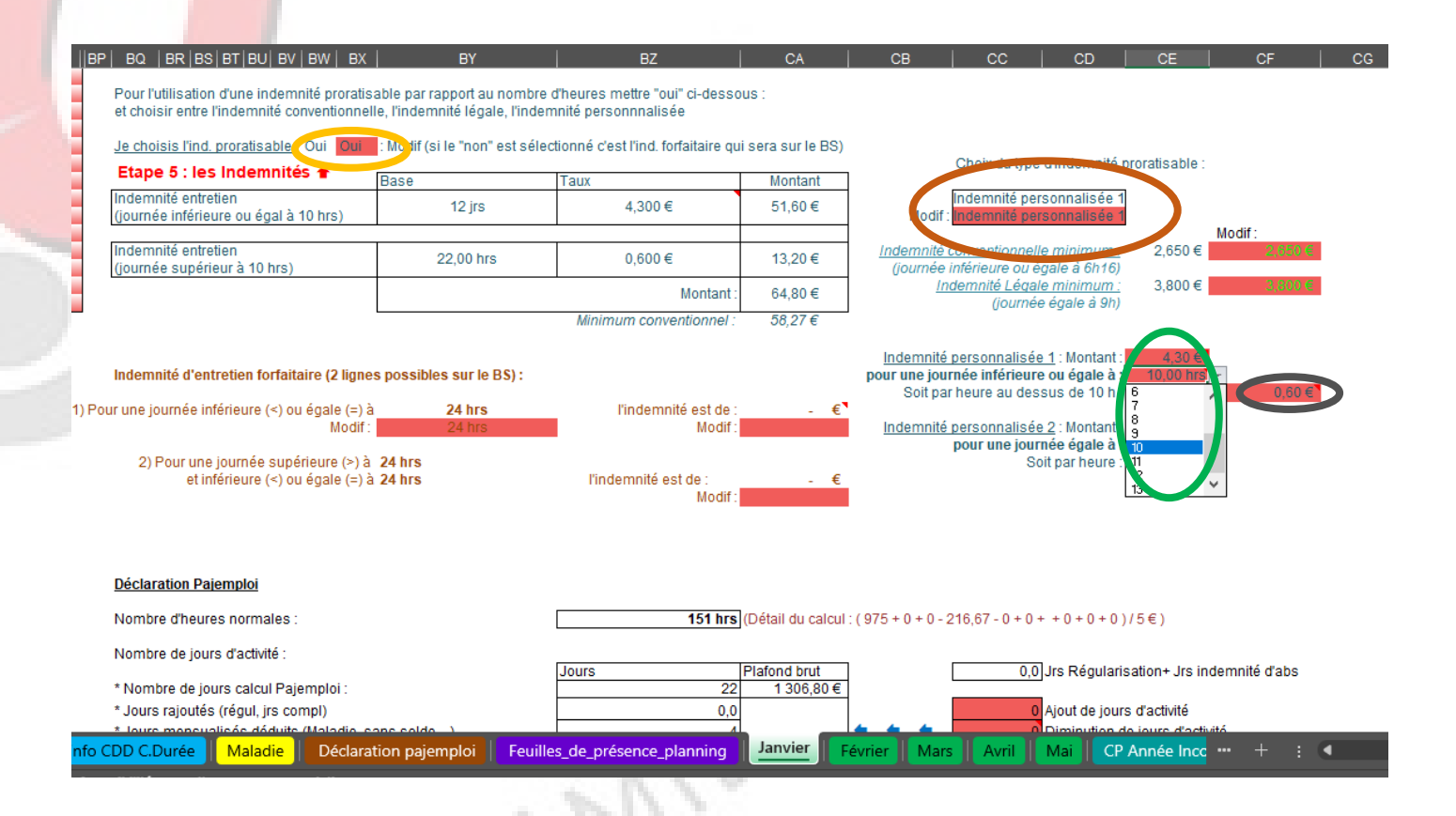

Si je souhaite choisir :

- l'indemnité personnalisée 2 :

Exemple :

Je souhaite une indemnité personnalisée de 4,30€ pour 10 heures soit 0,43€ par heures.

Si je fais 9 heures, j'aurai 0,43 x 9 = 3,87 €

Si je fais 11 heures, j'aurai 0,43€ X 11 = 4,73€

Je me place sur la cellule **BX41**, *je* clique sur la flèche de droite et je choisi dans le menu déroulant **Oui** et ensuite je me place sur la cellule **CC45**, *je* clique sur la flèche de droite et dans le menu déroulant je choisi **Indemnité Personnalisée 2** 

Dans la cellule CE57, je saisi 4,30 et je me place ensuite sur la cellule CE58, je clique sur la flèche de droite et dans le menu déroulant je choisi 10

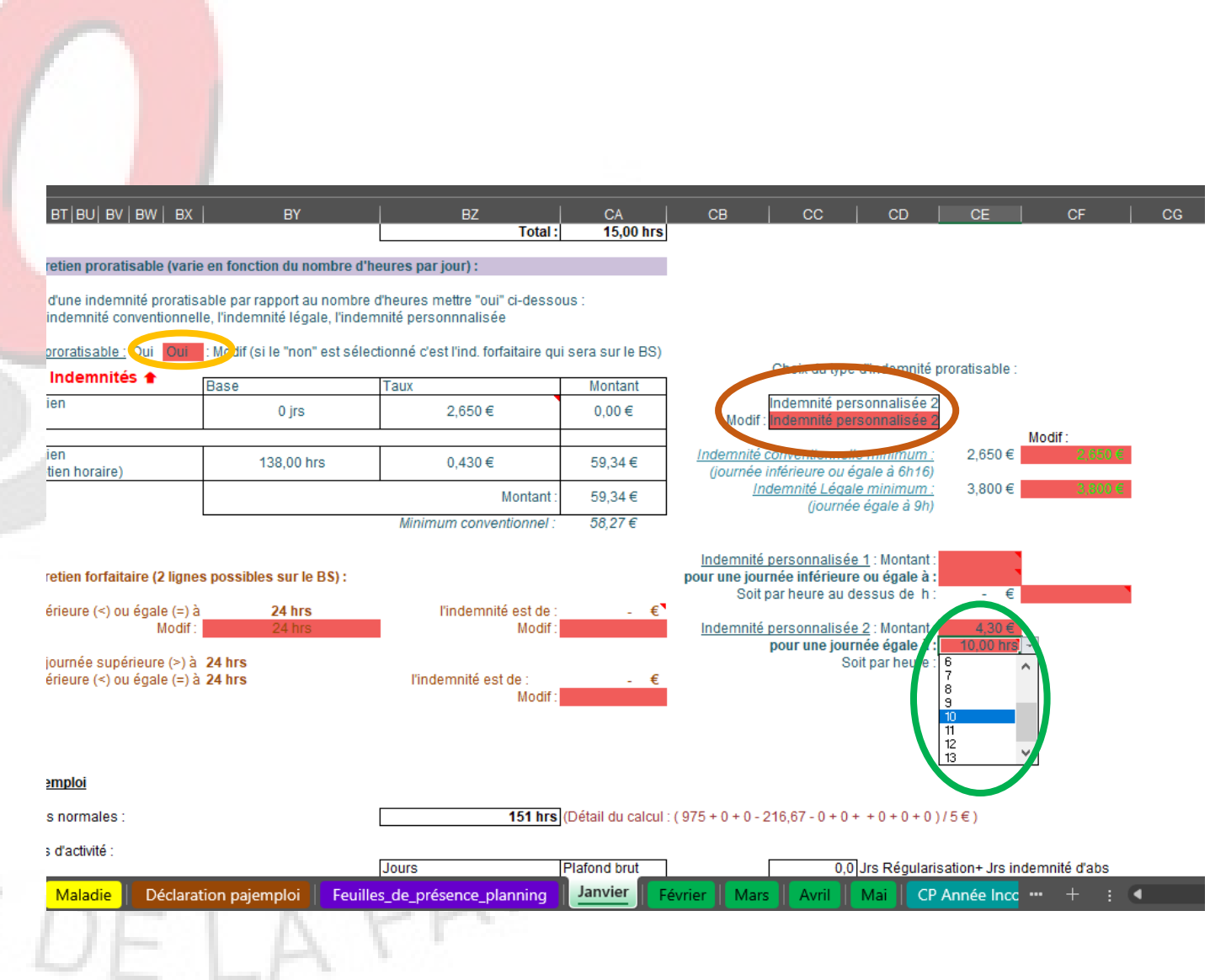

#### Année Complète 27

Si je souhaite choisir :

- l'indemnité forfaitaire :

J'ai la possibilité de faire une tranche horaire si je le souhaite.

Exemple :

J'ai un contrat où je n'ai l'enfant que pendant les périodes scolaires le lundi 2 h et le mercredi 10 h

Je souhaite demander le minimum conventionnel pour le lundi et 4,30 € pour les mercredi.

Je me place sur la cellule BX41, je clique sur la flèche de droite et je choisi dans le menu déroulant *Non* et ensuite je me place sur la cellule BY57, je saisi 2. Puis dans la cellule CA57, je saisi 2,65 et enfin dans la cellule CA61, je saisi 4,30

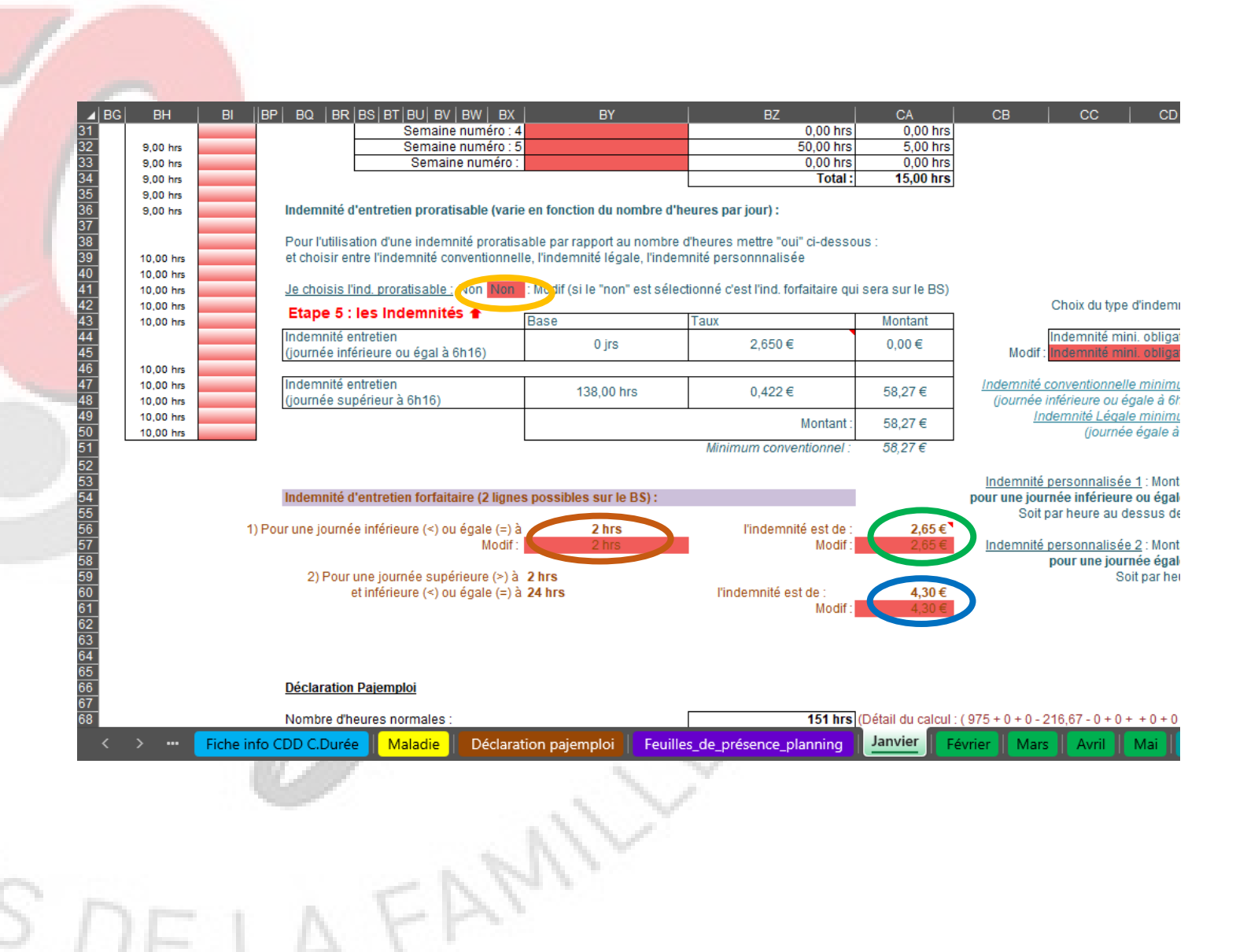

Pour notre contrat, nous avons choisi

## - l'indemnité forfaitaire d'un montant de 4,60 €

Je me place sur la cellule **BX41**,  $\bigcirc$  je clique sur la flèche de droite et je choisi dans le menu déroulant **Non** et ensuite je me place sur la cellule **BY57**,  $\bigcirc$  je saisi **24**. Puis dans la cellule **CA57**,  $\bigcirc$  je saisi **4,60** 

Sur le BS au niveau de l'indemnité d'entretien, le nombre de jours s'est calculé automatiquement.

MALOIS,

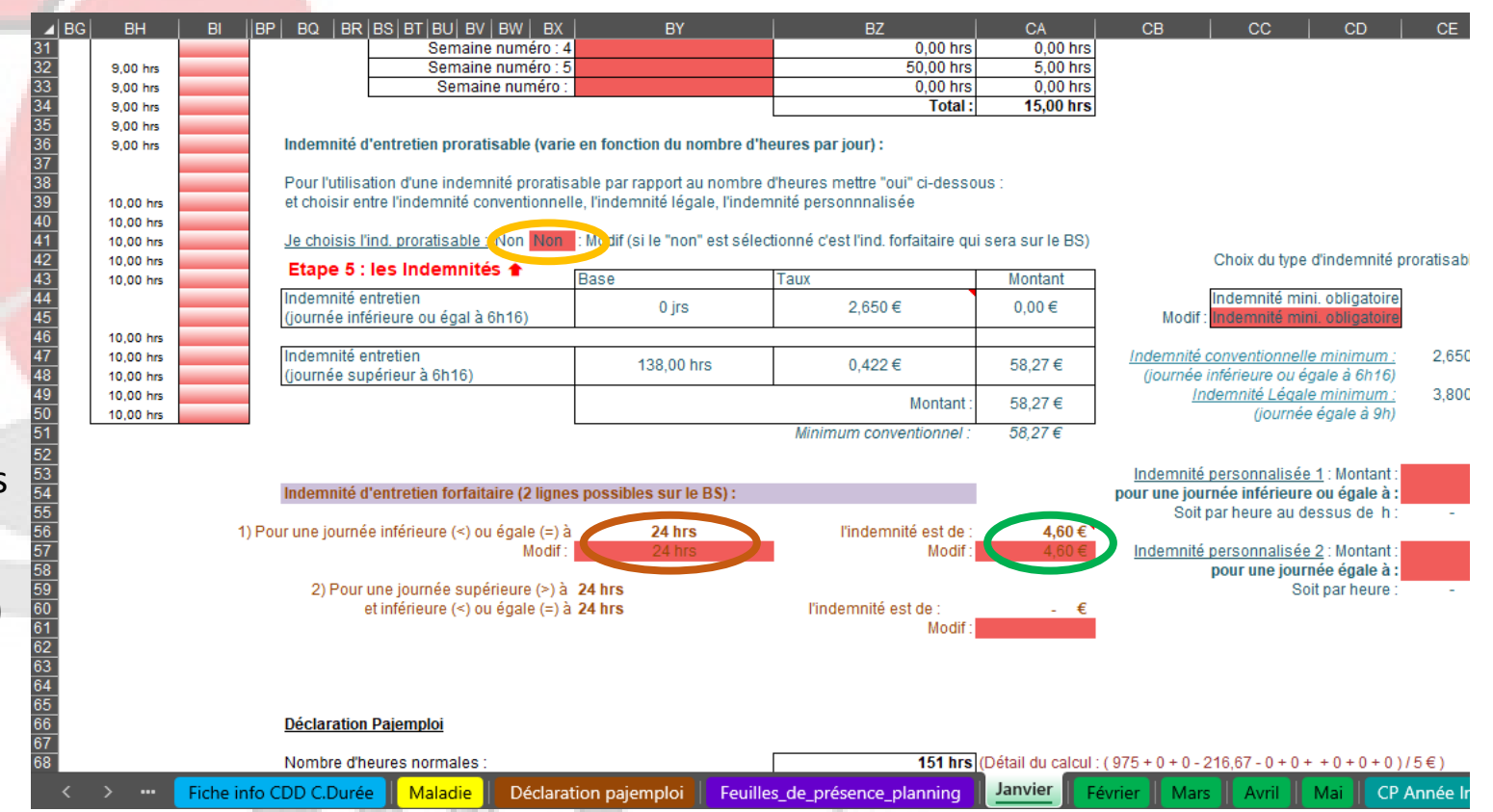

Au niveau de l'étape 5, nous devons saisir le montant du repas et du gouter.

Pour le repas, je saisi le montant dans la cellule

en BA65 🔵 soit 3

Et pour le gouter, je saisi le montant dans la cellule

en <mark>BA68</mark> 🔵 soit 1

Sur le BS, le nombre de jours s'est calculé automatiquement pour les repas et les gouters. Si vous avez besoin vous pouvez modifier ces informations dans les cellules BA62 et BA65

Si j'ai des indemnités kilométriques, je saisi le nombre de kilomètre dans la cellule H69 et le montant d'un kilomètre dans la cellule K69

La valeur du repas, du gouter et d'un kilomètre se reportera automatiquement sur les bulletins suivants.

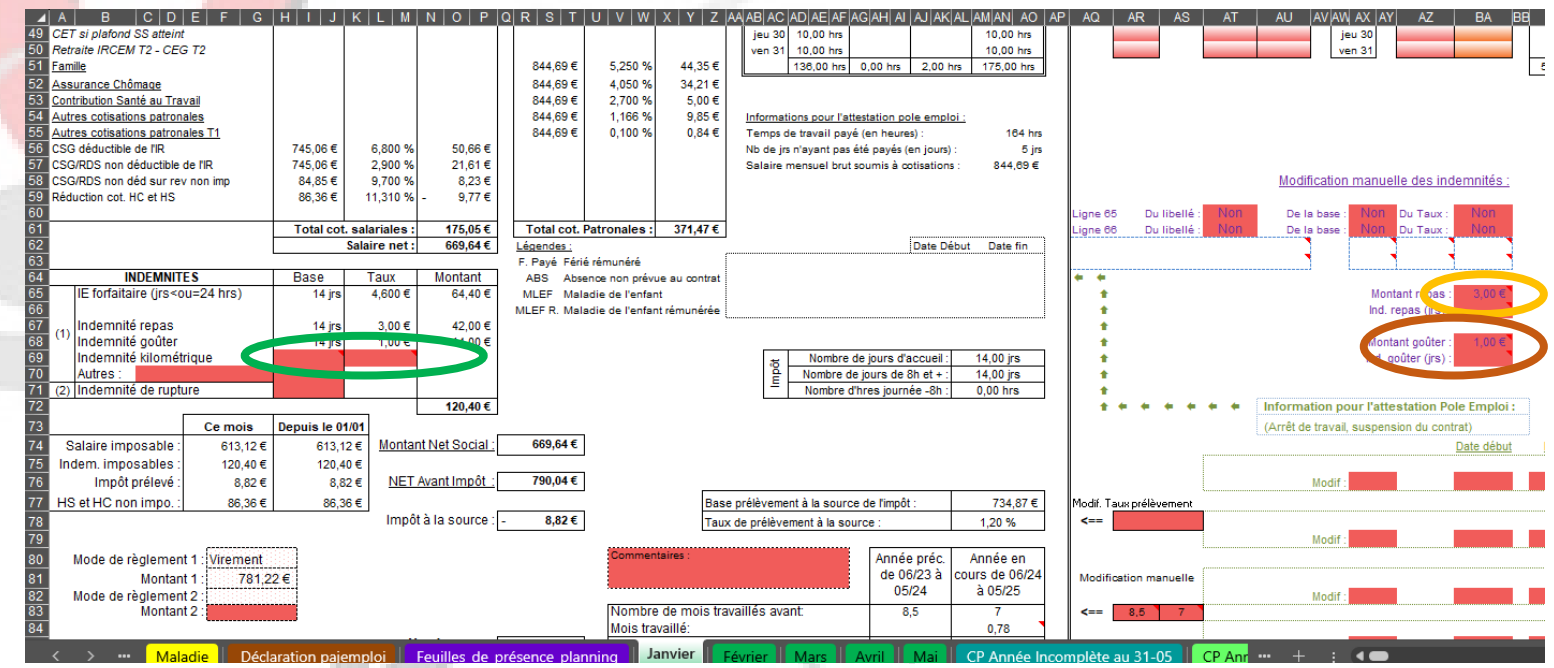

FAM

#### 3.6 Etape 6

Au niveau de l'étape 6, nous devons saisir :

- Le mode de règlement
  - Je me place sur la cellule F80 et je clique sur la flèche de droite et dans le menu déroulant je choisi le mode de règlement qui me convient
- Le lieu
  - Je me place sur la cellule F86 et je saisi le lieu si je souhaite modifier celui déjà inscrit
- La date
  - Je me place sur la cellule F87 et je saisi la date si je souhaite modifier celle déjà inscrite

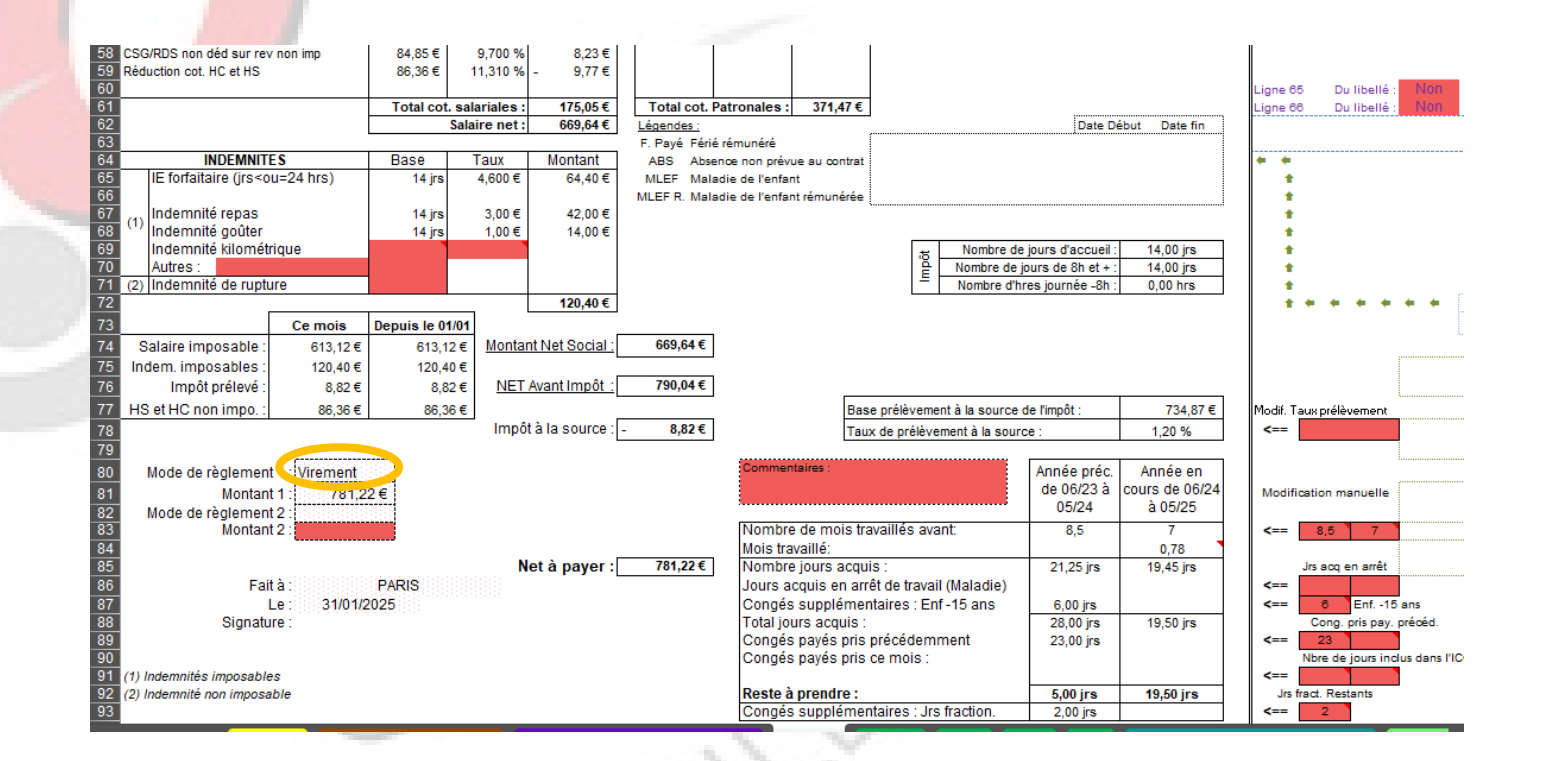

OSDELAFAM

#### 3.7 Etape 7

Au niveau de l'étape 7, vous devez juste vérifier que votre salaire ne dépasse pas le plafond de pajemploi.

| us dovoz justo vórifior | BP  BQ   BR BS BT BU  BV BW  BX   BY                                                                           | BZ                          | CA CB CC                                    | CD CE CF CG                                                    | СН   СІ   СЈ                                        |
|-------------------------|----------------------------------------------------------------------------------------------------|-----------------------------|---------------------------------------------|----------------------------------------------------------------|-----------------------------------------------------|
| us devez juste vermen   | Déclaration Pajemploi                                                                                          |                             |                                             |                                                                |                                                     |
| sse pas le platond de   | Nombre d'heures normales :                                                                                     | 151 hrs (Dé                 | tail du calcul : ( 975 + 0 + 0 - 216,67 - 0 | +0++0+0+0)/5€)                                                 |                                                     |
|                         | Nombre de jours d'activité :                                                                                   |                             |                                             |                                                                |                                                     |
|                         | * Nombre de jours calcul Pajemploi :                                                                           | Jours Plat<br>22            | fond brut<br>1 306,80 €                     | 0,0 Jrs Régularisation+ Jrs indemnité d'abs                    |                                                     |
|                         | * Jours rajoutés (régul, jrs compl)                                                                            | 0,0                         |                                             | 0 Ajout de jours d'activité                                    |                                                     |
|                         | Total nombre de jours d'activité :                                                                             | 4<br>18 jrs                 | 1 069,20 € Détail : N                       | Ibre jours d'activité = jrs activités mensualisés (22 jrs) + j | rs rajoutés (régul) (0 jrs) - jrs déduits (22 jrs * |
|                         | Nombre de jours de congés payés :                                                                              | 0,00 jrs 🔶                  | Dépassement du pla end                      | 1:                                                             |                                                     |
|                         | Sal horaire net d'une heure normale :                                                                          | 3,91€                       | NON                                         |                                                                |                                                     |
|                         | Nombre d'heures maj ou supplémentaires :<br>Détail du calcul : (70,85 € + 18,75 € + 12,5 € - 15,74 €) / 6,25 € | 13 hrs                      | * * * * *                                   | 0,00 Jrs congés complément<br>Modif : Jrs congés complément    |                                                     |
|                         | Nombre d'heures complémentaires :                                                                              | 0 hrs                       |                                             |                                                                |                                                     |
|                         | Salaire net total (hors indemnités) :                                                                          | 659,62€                     | Etape 7                                     |                                                                |                                                     |
|                         | Indemnités d'entretien (+ Autres) :                                                                            | 64,40€                      |                                             |                                                                |                                                     |
|                         | Indemnités de repas :                                                                                          | 56,00€                      |                                             |                                                                |                                                     |
|                         | Indemnités kilométriques :                                                                                     | - €                         |                                             |                                                                |                                                     |
| ~                       | Indemnité compensatrice de congés payés (ICCP) :                                                               | -€                          |                                             |                                                                |                                                     |
|                         | Indemnité compensatrice de préavis :                                                                           | -€                          |                                             |                                                                |                                                     |
| 1                       | Prime de précarité :                                                                                           | - €                         |                                             |                                                                |                                                     |
| 14 h                    | Maladie Déclaration pajemploi Feuilles                                                                         | _de_présence_planning Janvi | er Février Mars Avril                       | Mai CP Année Incomplète au 31-05 CP Ar                         | <mark>w</mark> ••• + : •                            |
|                         |                                                                                                    |                             | NY                                          |                                                                |                                                     |
| 10.                     |                                                                                                    |                             | N/Y                                         |                                                                |                                                     |
| ~()/                    |                                                                                                    | - N 1                       | M V                                         |                                                                |                                                     |
| ~/                      | N DELLA                                                                                                    | LA                          |                                             |                                                                |                                                     |
|                         | VIILIE                                                                                                    |                             |                                             |                                                                |                                                     |
|                         |                                                                                                    |                             |                                             |                                                                |                                                     |
|                         |                                                                                                    |                             |                                             | Année Complète                                                 | 32                                                  |

#### **Année Complète** 32

# 3.8 Imprimer le bulletinet l'aide à la déclarationPajemploi pour les parents

Vous pouvez maintenant imprimer votre bulletin. Restez sur la feuille de Janvier et allez dans le menu « fichier » et choisissez « Imprimer ».

Une fois votre bulletin imprimé, allez sur la feuille « Déclaration pajemploi».

Placez vous sur la cellule **B5** , cliquez sur la flèche à droite de la cellule et dans le menu déroulant choisissez **JANVIER** et ensuite allez dans le menu « fichier » et choisissez « Imprimer »

#### Aide à la déclaration auprès de PAJEMPLOI ENFANT : Mathis JANVIER MOIS (Faites votre choix) Période du 01/01/2025 au 31/01/2025 Date de paiement 31/01/2025 Nombre d'heures normales 151 Détail du calcul : (975 + 0 + 0 - 216.67 - 0 + 0 + + 0 + 0 + 0 ) / 5 € ) Nombre de jours d'activité 18 Détail : Nbre jours d'activité = jrs activités mensualisés (22 jrs) + jrs aioutés (régul...) (0 irs) - irs déduits (22 irs \* (50 hrs / 225 hrs) + 0 Nombre de jours de congés pavés vez-vous des heures majorées ou complémentaires à déclarer ? OUI 3,91€ al horaire net d'une heure normale Nombre d'heures mai ou supplémentaires Nombre d'heures complémentaires 0 Balaire net total (hors indemnités) à déclarer 659,62€ ndemnités d'entretien 64,40€ 56,00€ ndemnités de renas

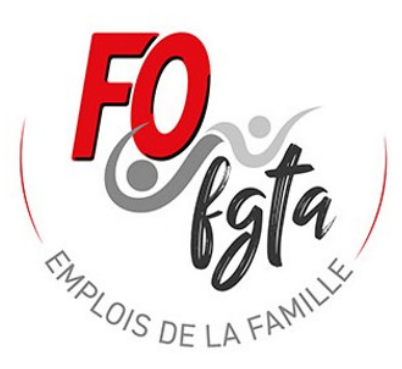

> ••• Maladie Déclaration pajemploi Feuilles\_de\_présence\_planning Janvier Février Mars Avril Mai CP Année Incomplète au 31-05 CP Ann

## 4 Réaliser mon bulletin de « Février »; « Mars »

10/015

Pour la réalisation du bulletin des autres mois c'est la même procédure que pour « Janvier ».

Il faut suivre de nouveau les différentes étapes.

|                                                        | BUL            | LETIN DE       | SALAIRE       |                |                |               |          |            |      |           |               |             |               |
|--------------------------------------------------------|----------------|----------------|---------------|----------------|----------------|---------------|----------|------------|------|-----------|---------------|-------------|---------------|
|                                                        |                |                |               |                |                |               |          |            | -    |           |               | Planning    | (*            |
| EMPLOYEUR                                              |                |                | Mois :        | février        | 1              | Enfant :      | Mat      | his        |      |           |               | N° Sem.     | Type ser      |
| Nom, Prénom : M MARTIN Laurent                         |                |                | Année :       | 2025           |                | ate contrat   | : 01/    | 09/23      |      |           |               | 5           | A             |
| Adresse : 53 Bd Victor Hugo                            |                |                | Jours :       | 01 au 2        | 28             |               |          |            |      |           |               | 6           | A             |
| CP Ville : 75016 PARIS                                 |                |                |               |                |                |               |          |            | -    |           |               | 7           | A             |
| N° Pajemploi : Y002155001100                           |                |                |               |                | SALAF          | IE            |          |            |      |           |               | 8           | A             |
| Adresse Pajemploi : Le Puy-en-Velay                    |                |                | Nom, Pr       | énom : Mme Dup | ont Marie      |               |          |            |      |           |               | 9           | A             |
|                                                        |                |                | Adresse       | : 56 Bd Vid    | tor Hugo       |               |          |            |      |           |               |             |               |
| Convention Collective des Assistants Materneis du Pa   | nticulier      |                | CP Ville      | : 75018 PA     | RIS            |               |          |            |      |           |               |             |               |
| Employeur - Code NAF . 88.9 IA                         |                |                | Emploi        | Assistant      | e Maternelle   |               |          |            |      |           |               |             | Dullation     |
|                                                        |                |                | Nº 88 :       | 2 80 03 6      | 0 158 855 63   |               |          |            |      | к<br>р    | emplir le ca  | denarier au | 1 Bulletin    |
| Heures mens (< ou = à 45 brs / sem) · 195.00 br        | re Hou         | ires mai mens  | · 14 17 brs   |                | Sa             | aire horaire  | brut:    | 5 0000 €   | ٦ I  | Modif ·   | partir du tai | neau ci-des | 350 <u>05</u> |
| Taux de majoration : des heures ma                     | aiorées · 25 % | des heures c   | omplémentaire | s: 10 %        | Sa             | laire horaire | net:     | 3,0000€    | - 1  | woun.     |               |             |               |
|                                                        | Joreco . 20 /0 |                | ompromonant   |                |                |               | indt.    | 0,0000 0   | -    |           |               |             |               |
| REMUNERATION                                           | Base           | Taux           | Montant       |                |                |               |          |            |      |           |               |             |               |
| Salaire mensualisé (hrs < ou = à 45 hrs / sem)         | 195,00 hrs     | 5,0000€        | 975,00€       |                | Heures /       | 1100          | 1100     | HRS        | 1    |           | Pose          | HRS         | HRS           |
| Heures majorées mensualisées                           | 14,17 hrs      | 5,0000€        | 70,85€        | 30             | Libellés       | HRS comp      | HRS supp | Effectives |      |           | CP            | comp        | supp          |
| Majoration hrs majorées mensuelles                     | 20,00 hrs      | 1,2500 €       | 25,00€        | sa             | m 01           |               |          |            | 5    |           |               |             |               |
| Heures complémentaires                                 |                |                |               | di             | m 02           |               |          |            |      |           |               |             | <b></b>       |
| Heures majorées                                        |                |                |               | lu             | in 03 10,00 hr |               |          | 10,00 hrs  | 6    |           |               |             |               |
| <ul> <li>Majoration jours fériés travaillés</li> </ul> |                |                |               | m              | ar 04 10,00 hr | 1             |          | 10,00 hrs  |      |           |               |             |               |
| Majoration pour difficultes particulieres              |                |                |               | m              | er 05 10,00 hr |               |          | 10,00 hrs  |      |           |               |             | -             |
| Retenue sur salaire (P) (Maladie, CVP)                 |                |                |               | Je             | 10,00 hr       |               |          | 10,00 hrs  |      |           |               |             |               |
| Abs congés pavés Appée complète                        |                |                | •             | ve             | - 09           | ·             |          | 10,00 ms   |      |           |               |             |               |
| Indemnité congés payés Année complète                  |                |                | •             | Sal            | m 09           |               |          |            |      |           |               |             |               |
| indeminie conges payes rainee complete                 |                |                |               |                | in 10 10 00 hr |               |          | 10.00 hrs  | 7    |           |               |             |               |
| Congés payés                                           |                |                |               | m              | ar 11 10,00 hr |               |          | 10,00 hrs  |      |           |               |             |               |
| ▲ Régularisation                                       |                |                | •             | m              | er 12 10,00 hr |               |          | 10,00 hrs  |      |           |               |             |               |
| Indemnité compensatrice de congés payés                |                |                |               | je             | au 13 10,00 hr |               |          | 10,00 hrs  |      |           |               |             |               |
| Indemnité compensatrice de préavis                     |                |                |               | ve             | en 14 10,00 hr |               |          | 10,00 hrs  |      |           |               |             | -             |
|                                                        |                |                | 1 0 70 0 5 5  | sa             | m 15           |               |          |            |      |           |               |             |               |
|                                                        | Rémunér        | ration brute : | 1 070,85€     |                | 16             |               |          |            |      |           |               |             |               |
|                                                        |                |                |               | Eóvrio         |                |               |          |            |      |           | . 24.05       | CD A        |               |
| Vialacie Déclaration pajemp                            | Feuilles_de    | e_presence_pl  | anning Ja     | inv er Fevrie  | Ma s           | Avril         | mar (    | CP Année I | ncor | npiete ai | 131-05        | CP Anr      | +             |

IM IN IO IP IQIR IS IT IU IV IW IX IY IZ IAA ABIACIADIAE AFIAGIAH A IA JAKIALIAMIANI AO IAPI AQ

Année Complète 34

## 5 Réaliser mon bulletin d'Avril : pose congés payés

Pour la réalisation du bulletin d'avril, il faut tenir compte de la semaine n°15 pendant laquelle l'AM est en congés.

Je me place sur la feuille d'Avril.

Je vérifie l'étape 1

Je met à jours le planning à l'étape 2 🧲

Pour poser les congés dans le calendrier, je vais utiliser la colonne AR. Je remarque dans le tableau en bas dans la cellule AH92, o qu'il me reste seulement <u>5 jours de CP à prendre</u>. Le 6è jour sera sans solde.

Je me place sur la cellule AR26, O qui correspond à mon premier jour de CP. Je clique sur la flèche de droite et dans le menu déroulant je choisi CP Acq (CP acquis).

Je fais la même chose pour poser mes 5 jours.

Pour le 6è jour, il sera sans solde. Je me place donc sur la cellule AZ31, je clique sur la flèche de droite et dans le menu déroulant je choisi **CSS** (Congés sans soldes). Dans notre cas il n'y aura pas de retenue sur salaire car le samedi n'est pas travaillé.

Le lundi 21 avril est férié, donc dans la cellule AZ40, C je choisi **F. Payé** 

| Commentaires :                                                                                              | Année préc.<br>de 06/23 à<br>05/24 | Année en<br>cours de 06/24<br>à 05/25 |
|----------------------------------------------------------------------------------------------------|------------------------------------|---------------------------------------|
| Nombre de mois travaillés avant:<br>Mois travaillé:                                                         | 8,5                                | 9,78<br>1                             |
| Nombre jours acquis :<br>Jours acquis en arrêt de travail (Maladie)<br>Congés supplémentaires : Enf -15 ans | 21,25 jrs<br>6.00 irs              | 26,95 jrs                             |
| Total jours acquis :<br>Congés payés pris précédemment<br>Congés payés pris ce mois :                       | 28,00 jrs<br>23,00 jrs             | 27,00 jrs                             |
| Reste à prendre :<br>Congés supplémentaires : Jrs fraction.                                                 | 5,00 jrs                           | 27,00 jrs                             |

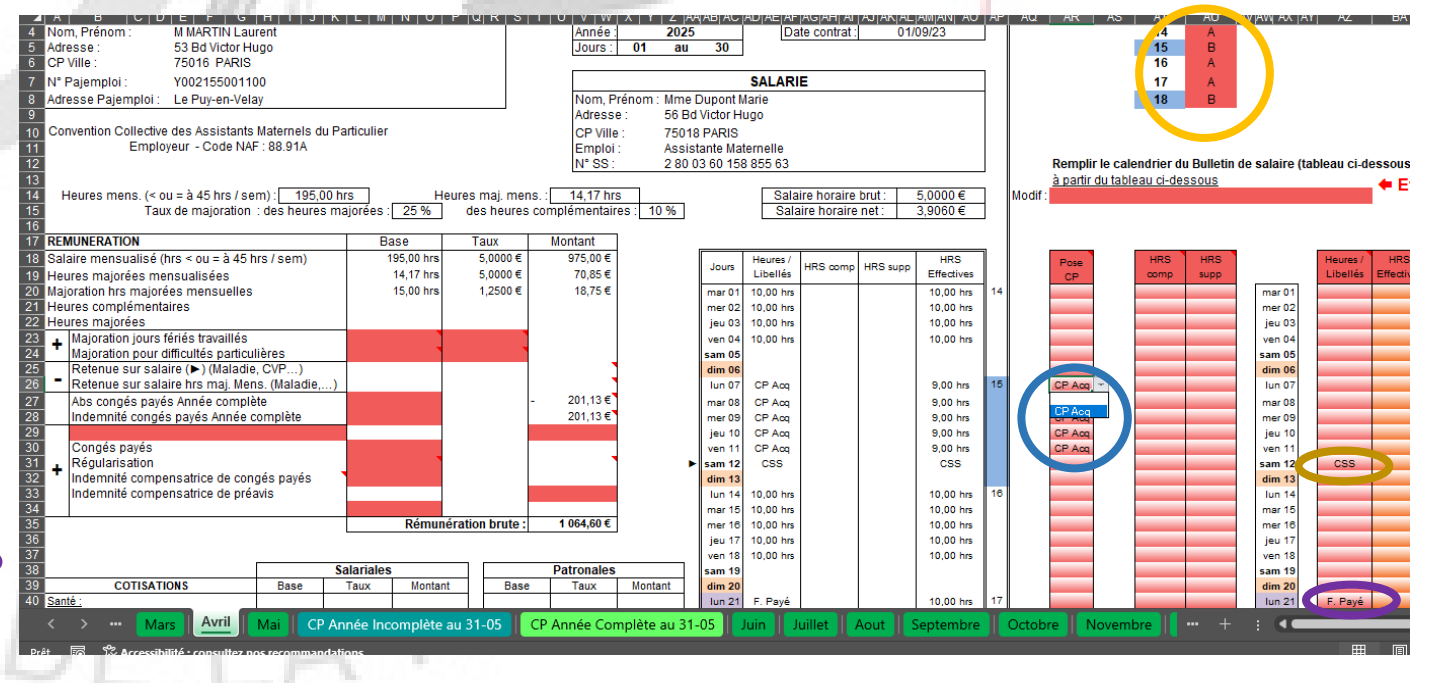

## 5 Réaliser mon bulletin d'Avril : pose congés payés (suite)

Je poursuis ensuite les autres étap<mark>es de</mark> la réalisation d'un bulletin.

Quelques précisions :

Lorsque l'on pose des CP acquis, l'outil note dans la colonne Heures / libellés : CP Acq et dans la colonne HRS effectives : la durée de travail payée soit dans notre exemple 9 hrs.

Vous remarquerez aussi dans la partie rémunération brute une ligne :

Absence congés payés année complète : Elle correspond à la somme à déduire pour prise de CP.

Indemnité congés payés année complète : Elle correspond à la somme à percevoir pour prise de CP.

OIS D

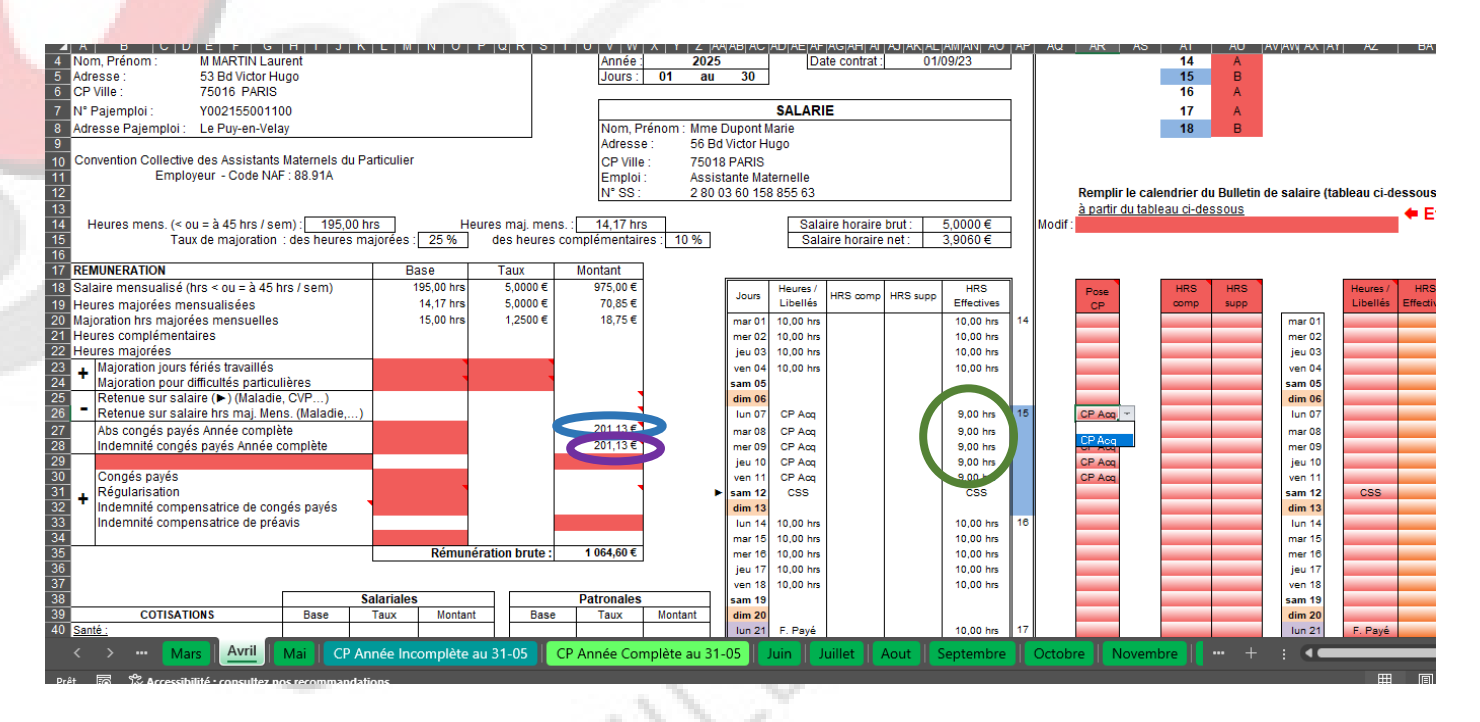

Année Complète
## 6 Réaliser mon bulletin de « mai », « juin » et point sur les CP au 31/05

Je poursuis les différentes étapes comme pour les bulletins précédents.

J'ai juste à modifier les libellés pour les jours fériés du mois de mai et pour celui du mois de juin.

Dans l'outil entre la feuille du mois de « mai » et celle du mois de « juin », il y a une feuille intitulée **« CP Année Complète au 31-05 »**. Sur cette feuille vous trouverez le calcul des CP en 10% et le nombre de jours acquis au 31/05

Pour notre exemple, nous allons devoir compléter le montant des salaires bruts pour la période de juin 2024 à décembre 2024.

Je me place sur la cellule C40, O et je saisi le salaire brut perçu en juin 2024. Je fais la même chose pour les autres mois.

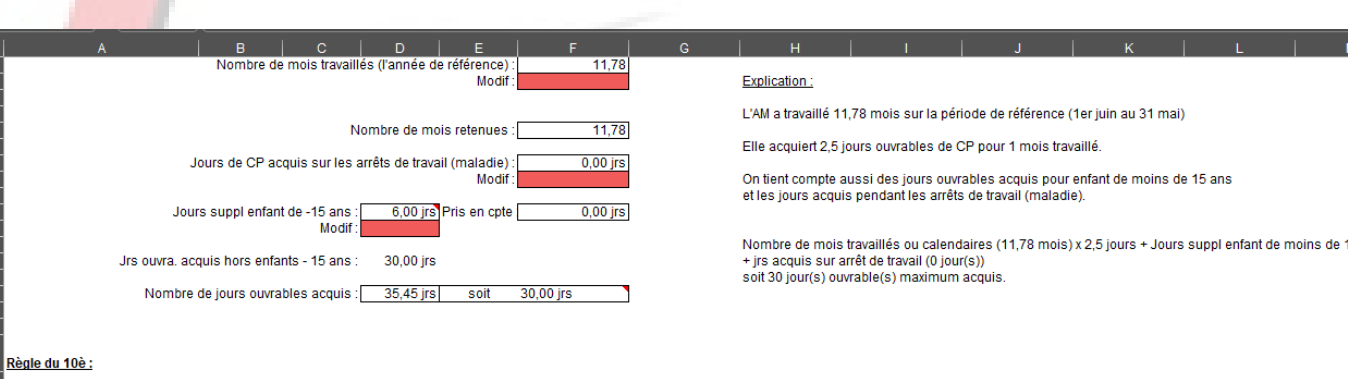

CP Année Complète au 31-05

| 38 | Salaire perçu l'année de référen | ce :           |             |            |        |                   |
|----|----------------------------------|----------------|-------------|------------|--------|-------------------|
|    | -                                | Salair<br>brut | es<br>s     | Modif Sal  | 1<br>S | 0% des<br>alaires |
| 59 | iuin 2024                        | 1 050          | es          | 1 050 00 6 |        | 105 00 6          |
| ŧU | juin 2024                        | 1050,          | DE          | 1 000,00 e |        | 9,00€             |
| 11 | juillet 2024                     | 1              | €           |            |        | - €               |
| 12 | août 2024                        |                | €           |            |        | - €               |
| 13 | septembre 2024                   |                | €           |            |        | - €               |
| 14 | octobre 2024                     | -              | €           |            |        | - €               |
| 15 | novembre 2024                    | -              | €           |            |        | - €               |
| 46 | décembre 2024                    | -              | €           |            |        | - €               |
| 17 | janvier 2025                     | 844,           | <u>69 🔪</u> |            | 1      | 84,47€            |
| 18 | février 2025                     | 1 058,3        | 35€`        |            |        | 105,84€           |
| 19 | mars 2025                        | 1 064,         | 60€         |            |        | 106,46€           |
| 50 | avril 2025                       | 1 064,         | 60€         |            |        | 106,46€           |
| 51 | mai 2025                         | 1 064,         | €0€         |            |        | 106,46€           |
| 52 |                                  |                |             | Total :    | (      | 614.69€           |

CP Année Incomplète au 31-05

Explication : Pour chaque ligne, on fait le calcul suivant :

Exemple pour Août : [Salaire du mois (0 euros) x 10%] Soit pour la ligne du mois de Août 0 euros

Le montant correspondant aux enfants de moins de 15 ans est de : Total des 10% / nombre jrs ouvrables calculés hors enfants -15 ans X nbre jours pour enfants -15 ans 614,69 / 30 X 0 = 0

Soit pour l'ensemble des mois un montant total de 614,69 euros

Année Complète

# 7 Réaliser mon bulletin de « juillet » avec la fin du contrat pour rupture

Les parents informent le 19 juin 2025, leur assistante maternelle que le contrat sera rompu le 18 juillet 2025 pour « Retrait d'enfant ».

Je vais sur la feuille de « Juillet » et au niveau de l'étape 1, je me place sur la cellule BZ8, je clique sur la flèche à droite de la cellule et dans le menu déroulant je choisi **OUI** pour préciser le bulletin de juillet sera le dernier du contrat.

De nouvelles cases font alors leur apparition.

Se placer d'abord sur la cellule CE3,  $\bigcirc$  je clique sur la flèche de droite et dans le menu déroulant je choisi **Rupture / Retrait d'enfant**.

Je me place ensuite sur la cellule CE5, O et je saisie la date de fin de contrat.(18/07/2025)

Je me place sur la cellule CE8, O et je saisi la date de notification de la rupture (18/07/2025).

Je modifie si nécessaire le planning (Etape 2) et le calendrier (Etape 3) (abs, CP, hrs compl...)

Je vais ensuite suivre les consignes de couleur orange.

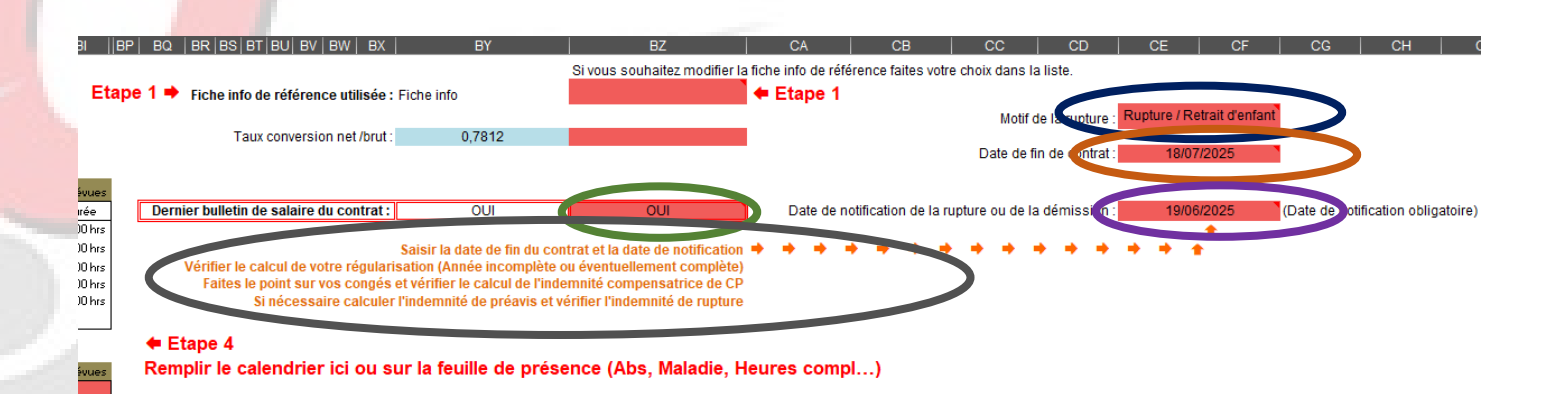

#### Comptabilisation de la majoration sur les heures supplémentaires

Aide au calcul de la "majoration des hrs supp mensuelles"

|                     | Nbre heures semaine<br>(modif) | Nbre heures semaine | Nbre d'heures<br>majorées |
|---------------------|--------------------------------|---------------------|---------------------------|
| Semaine numéro : 27 |                                | 45,00 hrs           | 0,00 hrs                  |
| Semaine numéro : 28 |                                | 50,00 hrs           | 5,00 hrs                  |
| Semaine numéro : 29 |                                | 50,00 hrs           | 5,00 hrs                  |
| Semaine numéro : 30 |                                | 0,00 hrs            | 0,00 hrs                  |
| Semaine numéro : 31 |                                | 0,00 hrs            | 0,00 hrs                  |
| Semaine numéro :    |                                | 0,00 hrs            | 0,00 hrs                  |
|                     |                                | Total :             | 10,00 hrs                 |

ie Incomplète au 31-05 | CP Année Complète au 31-05 | Juin | Juillet | Aout | Septembre | Octobre | Novembre | 🚥 🕂 🗨

Année Complète

# 7.1 Fin de contrat : la régularisation / l'ICCP

Il faut vérifier la régularisation. Dans notre exemple, nous sommes en années complètes donc pas besoin.

Faire le point sur les congés et vérifier l'indemnité compensatrice de congés payés.

Je vais sur la feuille « Ind Comp. de CP A. Complète »

Je vérifie l'ensemble des éléments.

Dans notre exemple quasiment toute les données nécessaires aux calculs sont inscrites. Il manque seulement les salaires bruts perçus entre juin 2024 et décembre 2024. Les cases sont en jaunes.

Je me place sur la cellule C143, Oliver la cellule C143, Oliver les montants manquants.

et je saisi

Je remonte ensuite tout en haut de la feuille et j'ai le montant de mon ICCP qui est calculée O

Ce montant s'inscrit automatiquement sur le BS de juillet.

Montant en maintien de salaire : 1 206,75 € Règle du 10è : Salaire perçu l'année de référence Explication Salaires Montant bruts des CP reconst Pour chaque ligne on fait le calcul suivant iuin 2024 iuillet 2024 Exemple pour Mai août 2024 40 € [Salaire du mois (1064,6 euros) x 10%] septembre 2024 40€ Soit pour la ligne du mois de Mai 106.46 euros octobre 2024 40€ novembre 2024 40€ Soit pour tous les mois un montant total de 1247,09 euros décembre 2024 40 € anvier 2025 84 47 € Le montant correspondant aux enfants de moins de 15 ans est de février 2025 105.84€ Total des 10% / nombre irs ouvrables calculés hors enfants -15 ans X (nb mars 2025 1 064.60 € 106 46 €  $1247.09/30 \times 0 = 0$ avril 2025 1 064.60 € 106.46€ mai 2025 1 064.60 € 106.46€ L'AM a déià pris 0 jour(s) sur les 30 jour(s) acquis. Il lui reste 30 jour(s) à l Total: 1 247,09 € Il lui reste donc à percevoir pour la méthode des 10% : 1247.09 euros / 3 Valorisation jours enfants - 15 ans : - € Jours de CP pris : 0,00 jrs Montant avec la règle du 10è : 1 247,09 € Ind Comp. de CP A. Complète Relevé de la Régularisation Ind Comp. de CP A. Incompière Régularisation Impôts ngés payés en Année Complète Case en Jaune à remplir obligatoirement 01/09/2023 Date début contrat Date fin contrat 18/07/2025 Récapitulatif du montant de l'indemnité compencatrice des CP Année Complète Du 01/06/2025 au 18/07/2025 201,13€ Du 01/06/2024 au 31/05/2025 1 247.09€ TOTAL : 1 448.22€

# 7.2 Fin de contrat :l'indemnité de rupture

Faire le point sur l'indemnité du rupture.

Je vais sur la feuille « Indemnité rupture »

Je vérifie l'ensemble des éléments.

Dans notre exemple quasiment toute les données nécessaires aux calculs sont inscrites. Il manque seulement les salaires bruts perçus entre septembre 2023 et décembre 2024. Les cases sont en jaunes.

Je me place sur la cellule <mark>I23</mark>, **O** montants manquants.

Je fais la même chose pour les autres mois manquants.

Le montant calculé s'inscrit automatiquement dans le BS de juillet.

|                 | A   B   _C                                                                     | D E                                                                       | F                                                             | <u>  H   I</u>                               | J   K                                               | L <u>N</u>                                       |
|-----------------|--------------------------------------------------------------------------------|---------------------------------------------------------------------------|---------------------------------------------------------------|----------------------------------------------|-----------------------------------------------------|--------------------------------------------------|
|                 | Calcul de l'indemnité de ruptur                                                | e pour un contrat                                                         | FO                                                            | Syndicat national FO Assista                 | ant(e)s Maternel(e)s www.as                         | ssistantematernelle.int                          |
|                 | 3<br>4                                                                         | n: Mathis                                                                 | antras of the section                                         |                                              | Cases en Jaun                                       | e à remplir obligatoirem                         |
|                 | 5 Date début contra<br>6 Date de                                               | t : <u>01/09/2023</u> Date fi<br>e la notification de la rupture ou de la | in de contrat : 18/07/2025<br>a démission : <u>19/06/2025</u> | Le motif de la<br>à l'indemi                 | rupture donne droit<br>nité de rupture : <u>OUI</u> | Dans le calcul du resp<br>des éventuels arrêts d |
|                 | 7<br>8<br>Règle de calcu                                                       | l: 1/80è                                                                  | Taux : 0,012                                                  | 5 Avec la règle                              | du 1/80è, il doit y avoir 9 mois tra                | availlés entre la date di                        |
|                 | 9 Basi                                                                         | e . Salaire brut                                                          | Attention il                                                  | faut noter le                                | SALAIRE BR                                          | UT                                               |
|                 | 12 Année en cours                                                              | Année N-1                                                                 |                                                               | Année N-2                                    | Année N-3                                           |                                                  |
| e.              | 13         2025           14         Mois         Salaire brut         Modif : | 2024<br>Mois Salaire brut                                                 | Modif Mois                                                    | 2023<br>Salaire brut Modif                   | 2022<br>Mois Salaire brut                           | Modif Mo                                         |
|                 | 15 janvier-25 844,69 €                                                         | janvier-24 1 054,00 €                                                     | 1 054,00 € Hors périod                                        | e 0,00€                                      | Hors période 0,00 €                                 | Hors r                                           |
|                 | 16 fevrier-25 1 058,35 €<br>17 mars-25 1 064,60 €                              | tevrier-24 1 054,00 €<br>mars-24 1 054,00 €                               | 1 054,00 € Lors period<br>1 054,00 € Hors périod              | e 0,00€<br>e 0.00€                           | Hors periode 0,00 €<br>Hors période 0.00 €          | Hors r<br>Hors r                                 |
| - "             | 18 avril-25 1 064,60 €                                                         | avril-24 824,00€                                                          | 824,00 € Hors périod                                          | e 0,00€                                      | Hors période 0,00 €                                 | Hors r                                           |
|                 | 19 mai-25 1 064,60 €                                                           | mai-24 1 054,00 €                                                         | 1 054,00 € H rs périod                                        | e 0,00€                                      | Hors période 0,00 €                                 | Hors r                                           |
|                 | 20 juli-25 1064,60€<br>21 julilet-25 2 104.32€                                 | juin-24 1 054,00 €<br>iuillet-24 1 054,00 €                               | 1054.00 E H rs périod                                         | e 0,00€                                      | Hors periode 0,00 €<br>Hors période 0.00 €          | Hors t<br>Hors t                                 |
|                 | 22 Hors période 0,00 €                                                         | août-24 780,00 €                                                          | 780,00 € H rs périod                                          | e 0,00€                                      | Hors période 0,00 €                                 | Hors r                                           |
|                 | 23 Hors période 0,00 €                                                         | septembre-24 1 054,00 €                                                   | 1 054,00 € seltembre-2                                        | 3 850,00 € 850,00 €<br>1 054 00 € 1 054 00 € | Hors période 0,00 €                                 | Hors r                                           |
| es données      | 24 Hors période 0,00 €                                                         | novembre-24 1 054,00 €                                                    | 1 054,00 € ovembre-2                                          | 3 1070,00 € 1070,00 €                        | Hors période 0,00 €                                 | Hors r                                           |
|                 | 26 Hors période 0,00 €                                                         | décembre-24 1 054,00 €                                                    | 1 054,00 € décembre-2                                         | 3 965,00 € 965,00 €                          | Hors période 0,00 €                                 | Hors p                                           |
| manque          | 27<br>28 Total annuel: 8 265 76 €                                              | Total annuel 12 144 00 €                                                  | Total annuel                                                  | 3 939 00 €                                   | Total annuel : - €                                  | Total a                                          |
| re sentembre    | 29                                                                             | 10tar annaor. 12 144,00 C                                                 |                                                               | . 0000,000                                   | rotaramaor. c                                       | Total                                            |
| ie septembre    | 30<br>31 Montant de calaires regus pendant la                                  | duráo du contrat : 24 249 76 E                                            | Montant do l'indom                                            | unitó do rupturo : 304 36 f                  | -                                                   |                                                  |
| : en jaunes.    | 32 Womant de Salaires reçus peridant la                                        | duree du contrat. 24 546,70 €                                             | Montant de l'inden                                            | inite de l'aplare . 504,50 €                 |                                                     |                                                  |
|                 | 33                                                                             |                                                                           | Détai                                                         | I du calcul: 24348,76 € X 1/80               | è                                                   |                                                  |
| at ia saisi las | 34 35                                                                          |                                                                           |                                                               |                                              |                                                     |                                                  |
| et je salsi les | 36<br>37 Règle de calcul :                                                     |                                                                           |                                                               |                                              |                                                     |                                                  |
|                 | 38                                                                             |                                                                           |                                                               |                                              |                                                     |                                                  |
|                 | Impôts Régularisation                                                          | Relevé de la Régularisation                                               | Ind Comp. de CP A. In                                         | complète 📗 Ind Comp. de                      | CP A. Complète Indemni                              | ité rupture Tayle:                               |
| aoic            |                                                                                | 2.012.000                                                                 |                                                               |                                              |                                                     |                                                  |
| 1015            | - HLU / 177                                                                    |                                                                           |                                                               |                                              |                                                     |                                                  |
|                 | 101                                                                            | 1111                                                                      | 1.1                                                           |                                              |                                                     |                                                  |
|                 | ····· [11]                                                                     | UI                                                                        |                                                               |                                              |                                                     |                                                  |
|                 |                                                                                | 1                                                                         |                                                               |                                              |                                                     |                                                  |
| iement dans     | 01.40                                                                          | Y                                                                         |                                                               |                                              |                                                     |                                                  |
|                 |                                                                                |                                                                           |                                                               |                                              |                                                     |                                                  |
|                 |                                                                                |                                                                           | 1 N Y                                                         |                                              |                                                     |                                                  |
|                 |                                                                                |                                                                           |                                                               |                                              |                                                     |                                                  |
|                 |                                                                                |                                                                           |                                                               |                                              |                                                     |                                                  |
|                 |                                                                                |                                                                           |                                                               |                                              |                                                     |                                                  |
|                 |                                                                                | - N N                                                                     |                                                               |                                              |                                                     |                                                  |
|                 | IT I A                                                                         | have been a                                                               |                                                               |                                              |                                                     |                                                  |
|                 | I I Im I IN                                                                    | and the second                                                            |                                                               |                                              |                                                     |                                                  |
|                 |                                                                                |                                                                           |                                                               |                                              |                                                     |                                                  |
|                 | terms factor f                                                                 |                                                                           |                                                               |                                              | 12.1                                                |                                                  |
|                 |                                                                                |                                                                           |                                                               | Année Co                                     | omplete                                             |                                                  |

## 7.3 Bulletin de juillet

Je retourne sur mon bulletin de juillet. Je clique sur la feuille de « Juillet »

Dans la partie REMUNERATION brut, je constate que la retenue sur salaire se calcul automatiquement par rapport à la date de fin de contrat. 🔵

Le montant de l'indemnité de congés payés s'affiche automatiquement aussi

Dans la partie INDEMNITES, l'indemnité du rupture s'affiche automatiquement

RO

91

Dans le tableau des congés, les jours restant à prendre sont soldés. 🔵

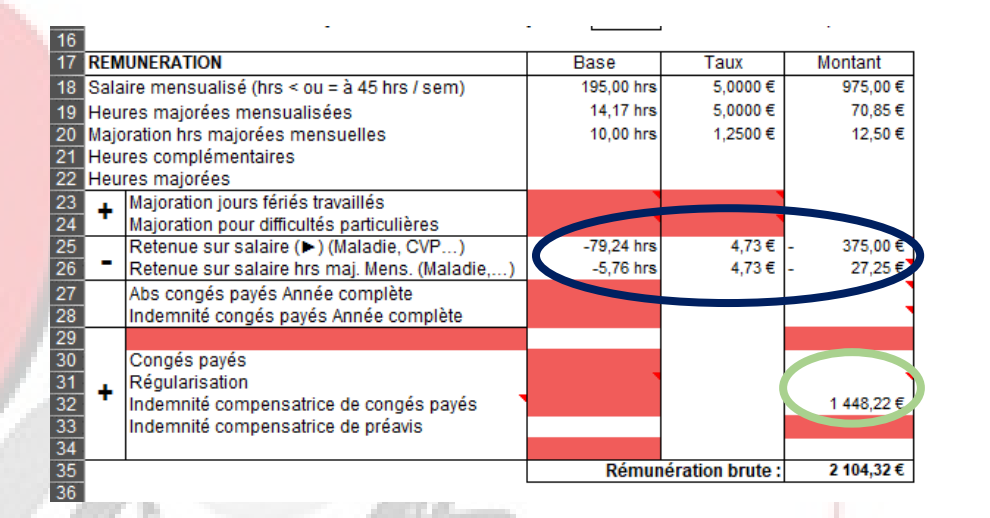

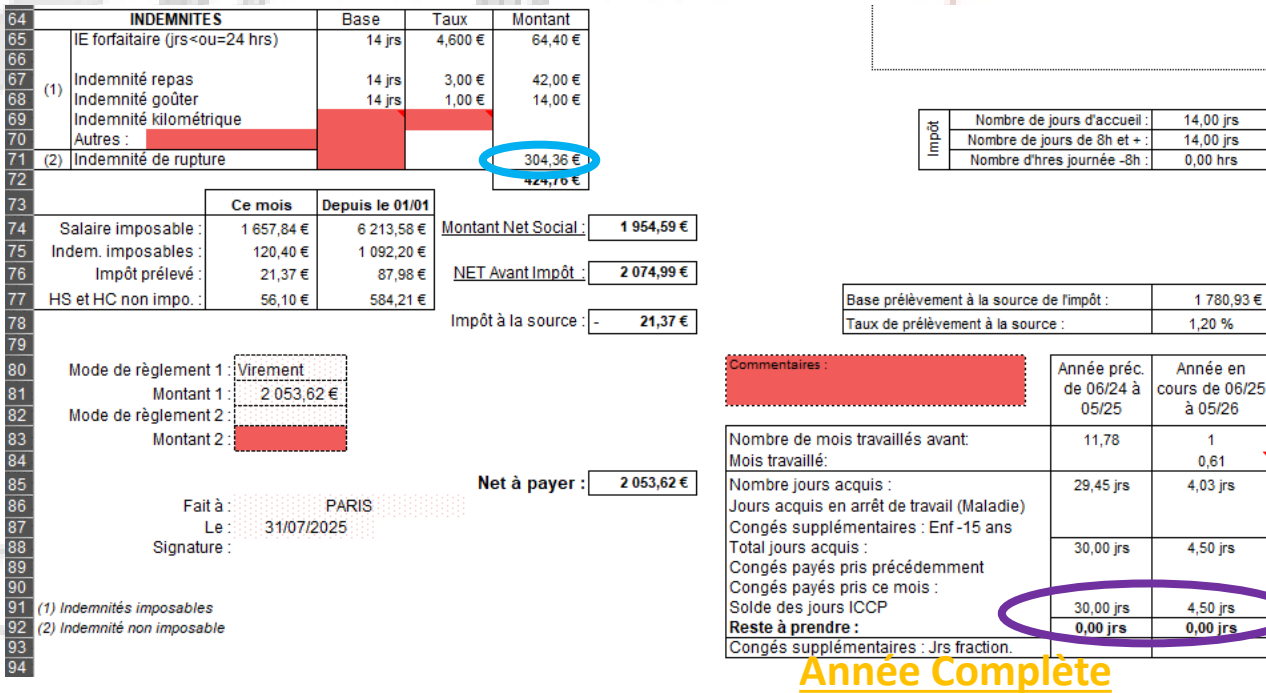

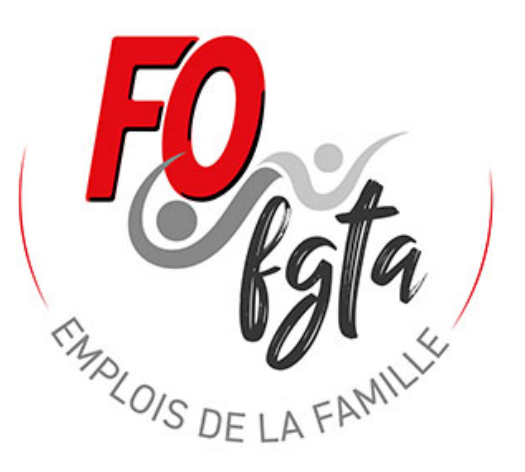

# Apprendre à utiliser l'outil BS avec un exemple

Exemple 2 : un contrat en <u>année incomplète</u> débuté en 2023 et utilisation de l'outil BS 2025 pour la première fois.

Pour un contrat qui débute en 2025 voir dans la partie aide complémentaire

# Informations du contrat

#### • Employeur :

- M MARTIN Laurent 53 Bd Victor Hugo 75016 Paris
- Numéro pajemploi : Y002155001100

#### • Salarié :

- Mme Dupont Marie 56 Bd Victor Hugo 75018 Paris
- Numéro Sécurité sociale : 2 80 03 60 158 855 63
- Date de naissance : 20/03/1980
- Nombre d'enfants de moins de 15 ans : 3 enfants
- Taux prélèvement : 1,2%
- Régime Alsace / Moselle : Non

#### Dates congés payés :

Numéro de semaine en aout : 31 32 33 => 3 semaines Numéro de semaine en décembre : 51 => 1 semaine Numéro de semaine en avril : 15 => 1 semaine

Dates des semaines retirées de la mensualisation par l'employeur : Numéro de semaine en avril : 16 => 1 semaine Numéro de semaine en aout : 34 => 1 semaine

#### • Contrat :

- Nom de l'enfant : Mathis
- Date de début : 01/09/2023
- Année incomplète : 45 semaines soit 30 sem A et 15 sem B
- Taux horaires : 5 € brut
- Taux majoration (heures majorées et supplémentaires) : 25%
- Taux majoration heures complémentaires : 10%
- Entretien 4,60 € / jours
- Repas : 3 € et gouter : 1 € fournis par l'AM
- Horaires :
  - Semaine A :
    - Lundi : 08h 18h
    - Mardi : 08h 18h
    - Mercredi : 08h 18h
    - Jeudi : 08h 18h
    - Vendredi : 08h 18h
  - Semaine B :
    - Lundi : 08h 17h
    - Mardi : 08h 17h
    - Mercredi : 08h 17h
    - Jeudi : 08h 17h
    - Vendredi : 08h 17h

Le Cycle des semaines est une Sem A / une Sem A / une Sem B

# Quelques remarques :

10/0/Sr

- Vous pouvez seulement saisir des données sur les cellules de cette couleur
   .
- Quelques cellules peuvent apparaître de cette couleur cela signifie qu'elles doivent être absolument complétées pour que les calculs fonctionnent

# 1 Complétez la feuille « Identification »

Une fois le fichier ouvert, cliquez sur la feuille « Identification »

Et ensuite dans cette feuille, saisir toutes les informations concernant :

- l'employeur (Nom, Prénom...)
- le salarié (Nom, Prénom...)

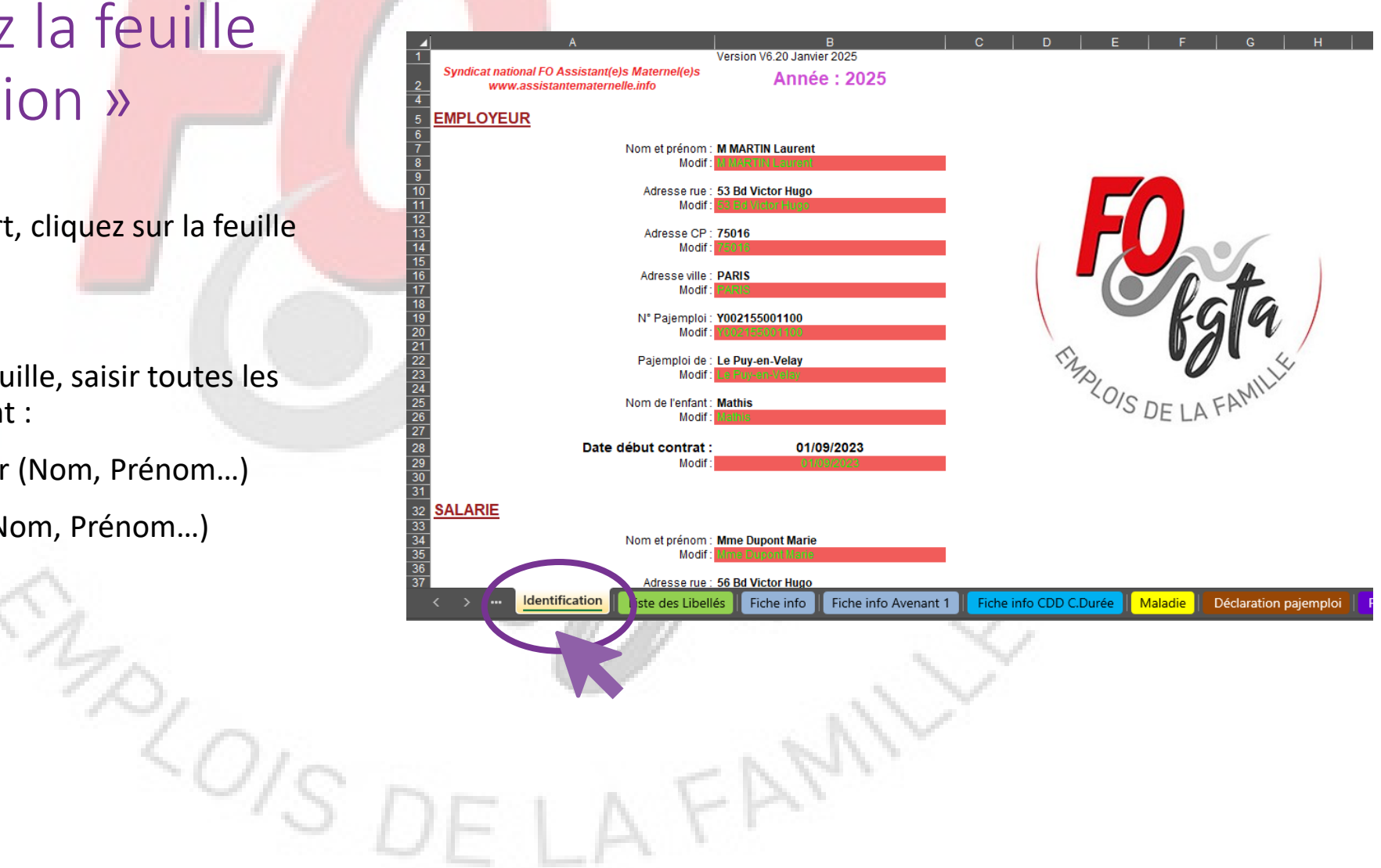

# 2 Complétez la feuille « Fiche Info »

Cliquez sur la feuille «Fiche Info»

Et ensuite dans cette feuille, saisir toutes les informations concernant le contrat :

- le planning horaire (Heure Arrivée, Heure départ)
- Nombre de semaines d'accueil soit 30 sem de type A et 15 sem de type B
- Taux horaire brut
- Le taux de majoration pour les heures majorées
- le taux de majoration pour les heures complémentaires

|          |                    | s                                   | emaine Ty                                           | pe A                                                                                  |                                                                      | Nhua                                           | I              |                               | Se                | maine Typ                  | e B                                          |                                               | Nhre                |  |  |
|----------|--------------------|-------------------------------------|-----------------------------------------------------|---------------------------------------------------------------------------------------|----------------------------------------------------------------------|------------------------------------------------|----------------|-------------------------------|-------------------|----------------------------|----------------------------------------------|-----------------------------------------------|---------------------|--|--|
| Jours    | Heure<br>arrivée 1 | Heure<br>départ 1                   | Heure<br>arrivée 2                                  | Heure départ 2                                                                        | Nbre<br>d'heures                                                     | d'heures en<br>100è                            | Jours          | Heure<br>arrivée 1            | Heure<br>départ 1 | Heure<br>arrivée 2         | Heure<br>départ 2                            | Nbre<br>d'heures                              | d'heures er<br>100è |  |  |
| Lundi    | 08:00              | 18:00                               |                                                     |                                                                                       | 10:00                                                                | 10,00                                          | Lundi          | 08:00                         | 17:00             |                            |                                              | 09:00                                         | 9,0                 |  |  |
| Mardi    | 08:00              | 18:00                               |                                                     |                                                                                       | 10:00                                                                | 10,00                                          | Mardi          | 08:00                         | 17:00             |                            |                                              | 09:00                                         | 9,0                 |  |  |
| Mercredi | 08:00              | 18:00                               |                                                     |                                                                                       | 10:00                                                                | 10,00                                          | Mercredi       | 08:00                         | 17:00             |                            |                                              | 09:00                                         | 9,0                 |  |  |
| Vendredi | 08.00              | 18.00                               |                                                     |                                                                                       | 10:00                                                                | 10,00                                          | Vendredi       | 08.00                         | 17:00             | -<br>-<br>                 |                                              | 09.00                                         | 9,0                 |  |  |
| Samedi   | 08.00              | 18.00                               |                                                     |                                                                                       | 00:00                                                                | 0.00                                           | Samedi         | 08.00                         | 17.00             |                            |                                              | 00:00                                         | 9,00                |  |  |
| Dimanche |                    |                                     |                                                     |                                                                                       | 00:00                                                                | 0.00                                           | Dimanche       |                               |                   |                            |                                              | 00:00                                         | 0.0                 |  |  |
|          |                    |                                     | Total                                               | heures semaine e                                                                      | n centièmes :                                                        | 50,00                                          |                |                               |                   | Total heur                 | es semaine e                                 | n centièmes                                   | 45,00               |  |  |
|          |                    | Total a                             | Nombre<br>annuel heures                             | de semaines d'acc<br>s (Inf. ou égales à 4<br>Total annuel heur<br>Total annuel de jo | ueil prévues :<br>5 hrs / sem) :<br>es majorées :<br>urs d'accueil : | 30 sem<br>1350,00 hrs<br>150,00 hrs<br>150 jrs | [              |                               |                   | Nombre de se               | emaines d'acc<br>Total an<br>I annuel de joi | ueil prévues<br>inuel heures<br>urs d'accueil | 15 sem<br>675,00 hr |  |  |
| >        | Nombre de se       | emaines d'acc<br>Cont<br>ation List | cueil prévues :<br>rat en année :<br>te des Libelle | 45 sem                                                                                | Fiche inf                                                            | Ta<br>o Avenant 1                              | aux de convers | sion brut/net :<br>o CDD C.Du | 0,7812            | ] 01/01/2025<br>adie   Déc | claration paje                               | emploi F                                      | euilles_de_p        |  |  |
|          |                    |                                     | 0                                                   |                                                                                       |                                                                      |                                                |                |                               |                   |                            |                                              |                                               |                     |  |  |

# 3 Réaliser mon bulletin de « Janvier » 3.0 Saisir les données de l'année précédente

Il faut compléter les données concernant les semaines travaillées précédemment et les congés payés pris.

Cliquez sur la feuille de « Janvier »

Je me dirige vers la ligne 83.

Le contrat a commencé le 1<sup>er</sup> septembre 2023

### Je vais d'abord compléter les informations pour la période de juin 2023 à mai 2024.

- Le nombre de semaines travaillées est donc de 34 sem (Je tiens compte des 3 semaines déduites de la mensu).
   Je me place sur la cellule AR83 je saisi 34
- L'AM a 3 enfants de -15 ans elle a donc éventuellement le droit à 6 jours supplémentaires. Elle a acquis : 34 /4 x 2,5 = 22 jours soit 22 + 6 = 28 jours. Elle ne dépasse pas 30 jours donc elle peut avoir ses 6 jours. Je me place sur la cellule AR87, je saisi 6.
- Au 31/12/2024, elle a pris 3 semaines en aout (18 jours) et 1 semaine en décembre (5 jours). Elle a donc déjà pris 18+5 = 23 jours. Je me place sur la cellule AR89, je saisi 23.

|             | F |                                   | Montant à percevoir :                    | (230 hrs X 0 €)                    | -                                |
|-------------|---|-----------------------------------|------------------------------------------|------------------------------------|----------------------------------|
|             |   | çêd                               | Montant perçi                            | u: (0 + 0 - 0 - 0)                 | -                                |
|             |   | Ľ                                 | Régular                                  | isation du mois :                  | -                                |
|             |   |                                   |                                          |                                    |                                  |
|             |   |                                   | Base prélèvement à la source o           | le l'impôt :                       | -                                |
|             |   |                                   | Taux de prélèvement à la sourc           | e:                                 | 1,20 %                           |
|             |   |                                   |                                          |                                    |                                  |
| aines<br>s. |   | Commentaires :                    |                                          | Année préc.<br>de 06/23 à<br>05/24 | Année e<br>cours de 0<br>à 05/25 |
| 11 ANT      |   | Nombre de ser                     | maines travaillées avant                 | 34                                 | 0                                |
|             |   | Semaines trava                    | aillées ce mois ci :                     |                                    | 4,6                              |
|             |   | Nombre jours a<br>Jours acquis er | acquis :<br>n arrêt de travail (Maladie) | 21,25 jrs                          | 2,88 jrs                         |
| la máriada  |   | Congés supplé                     | ementaires : Enf -15 ans                 | 6,00 jrs                           |                                  |
| la periode  |   | Total jours acqu                  | uis :                                    | 28.00 irs                          | 3 00 irs                         |

Congés payés pris précédemment

Congés supplémentaires : Jrs fraction.

Congés payés pris ce mois :

Reste à prendre :

€ € € Modif. Taux prélèvement <== 6/24 Modification manuelle 34 <== Jrs acq en arrêt <== <== Enf. -15 ans Cong. pris pay. précéd. <== Nore de jours inclus dans <== 3,00 jrs Jrs fract. Restants

<==

AQ

€

AR

AS

<u>Détail d</u>

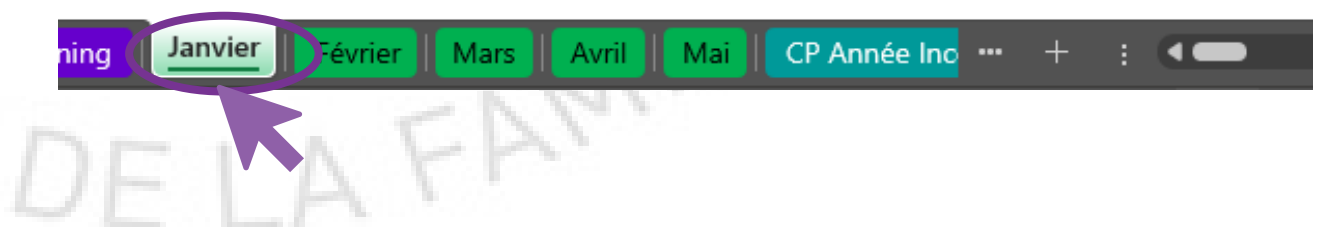

23,00 jrs

5,00 jrs

E AF IAGIAHI ALI AJI AKI ALIAMIANI AO I API

## 3.0 Saisir les données de l'année précédente (suite)

Je complète les informations pour la période de juin 2024 à mai 2025.

 Le nombre de semaines travaillées pour juin à décembre 2024, de 28 sem. Je me place sur la cellule AS83 je saisi 28

MADIS.

- Il n'y aucun jours pris.

| v   w   x     | Y            | Z  AA AB AC  AD AE AF AG                | AH  AI   AJ   AK                   | AL AM AN                        | AO               | AP | AQ       | AR         | AS        | AT            |
|---------------|--------------|-----------------------------------------|------------------------------------|---------------------------------|------------------|----|----------|------------|-----------|---------------|
| [             |              | Montant à percevoir :                   | (230 hrs X 0 €)                    | -                               | €                |    | -        | , ,        |           |               |
|               | tégu         | Montant perçu                           | : (0 + 0 - 0 - 0)                  | -                               | €                |    |          |            |           |               |
|               | Ľ            | Régulari                                | sation du mois :                   | -                               | €                |    |          |            |           |               |
|               | 1            |                                         |                                    |                                 |                  |    |          |            |           |               |
|               |              | Base prélèvement à la source d          | e l'impôt :                        | -                               | €                |    | Modif. T | aux prélè  | vement    |               |
|               |              | Taux de prélèvement à la sourc          | e:                                 | 1,20 %                          |                  |    | <==      |            |           |               |
| Commentaires  |              |                                         | Année préc.<br>de 06/23 à<br>05/24 | Année e<br>cours de 0<br>à 05/2 | en<br>16/24<br>5 |    | Modifi   | cation m   | anuelle   |               |
| Nombre de     | sen          | naines travaillées avant                | 34                                 | 28                              |                  |    | <==      | 34         | 28        | <u>,</u>      |
| Semaines tr   | ava          | lliees ce mois ci :                     |                                    | 4,6                             |                  |    |          |            |           |               |
| Jours acquis  | rs a<br>s en | cquis :<br>) arrêt de travail (Maladie) | 21,25 jrs                          | 20,38 jn                        | s                |    | <==      | Jrs acq (  | en arret  |               |
| Congés sup    | plé          | mentaires : Enf -15 ans                 | 6,00 jrs                           |                                 |                  |    | <==      | 6          | Enf15     | ans           |
| Total jours a | icqu         | iis :                                   | 28,00 jrs                          | 20,50 jr                        | s                |    |          | Cong.      | pris pay. | précéd.       |
| Congés pay    | és (         | pris précédemment                       | 23,00 jrs                          |                                 |                  |    | <==      | 23         |           |               |
| Congés pay    | és j         | oris ce mois :                          |                                    |                                 |                  |    |          | Nbre de    | jours inc | lus dans l'IC |
|               |              |                                         |                                    |                                 |                  |    | <==      |            |           |               |
| Reste à pre   | ndr          | e:                                      | 5,00 jrs                           | 20,50 jr                        | s                |    | Jrs f    | fract. Res | tants     | •             |
| Congés sup    | plé          | mentaires : Jrs fraction.               |                                    |                                 |                  |    | <==      |            |           |               |
|               |              |                                         |                                    |                                 |                  |    |          |            | -         |               |

€

€

€

plannin(

Détail des

Janvier Fyrier Mars Avril Mai CP Année Inc --- + : •

## 3 Réaliser mon bulletin de « Janvier »

#### 3.1 La saisie du bulletin est décomposée en différentes étapes

Les différentes Etapes 🤇

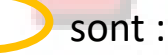

Etape 1 : Choisir la « Fiche Info » qui convient

Etape 2 : Contrôler le planning

Etape 3 : Choix d'utiliser la feuille de présence ou pas

Etape 4 : Remplir le calendrier

Etape 5 : Choix des modalités pour l'indemnité d'entretien

Etape 6 : les autres indemnités, le mode de règlement, la date...

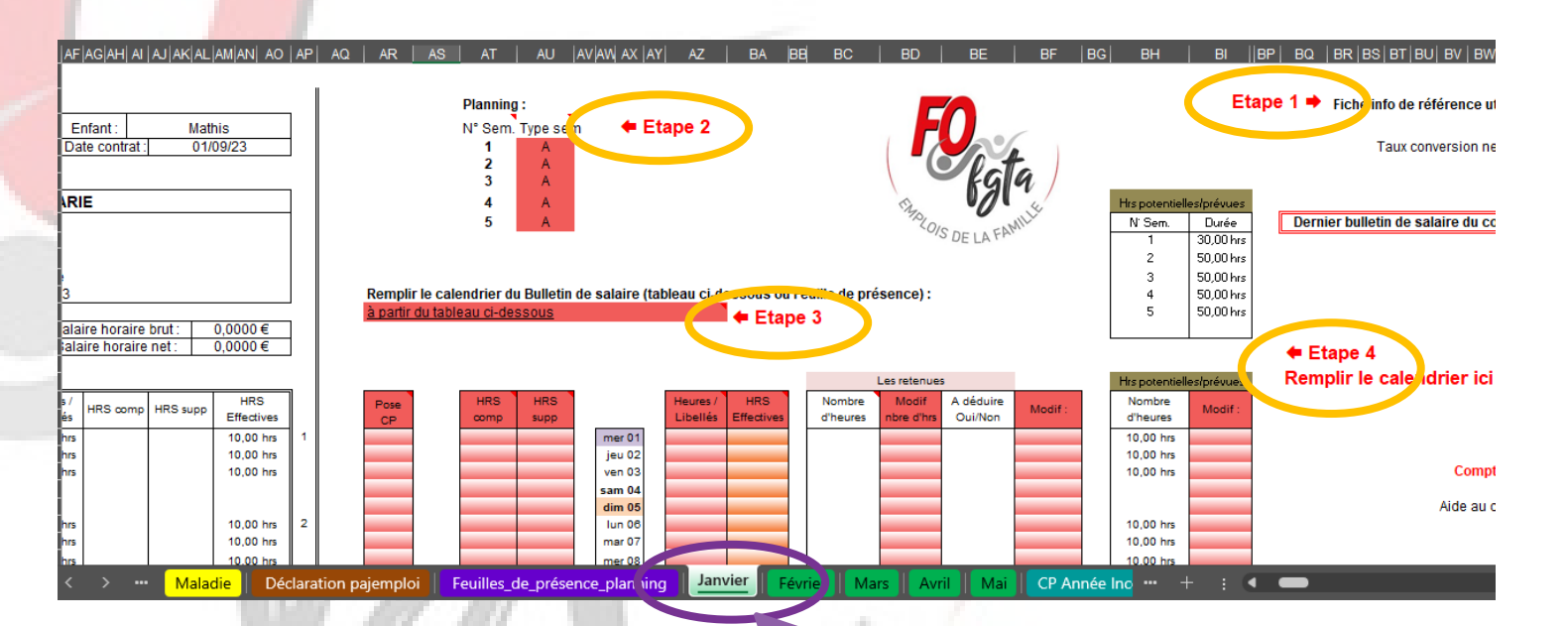

## 3.2 Etape 1 et Etape 2

#### <u>Au niveau de l'Etape 1 :</u>

Par défaut, il affiche « Fiche Info »

Si ce n'est pas le cas, il doit y avoir une erreur de saisie dans la date du contrat sur la feuille « Identification »

En cas d'avenant, l'outil modifiera automatiquement cette cellule.

#### <u>Au niveau de l'Etape 2 :</u>

Je défini mon type de semaine par rapport au numéro de semaine du calendrier de l'année.

Dans mon exemple j'ai 2 semaines A et puis 1 semaine B.

Je dois faire cette étape sur chaque mois.

Sélectionnez par exemple sur la cellule AU6 et cliquez sur la flèche à droite de la cellule pour faire apparaître le menu déroulant.

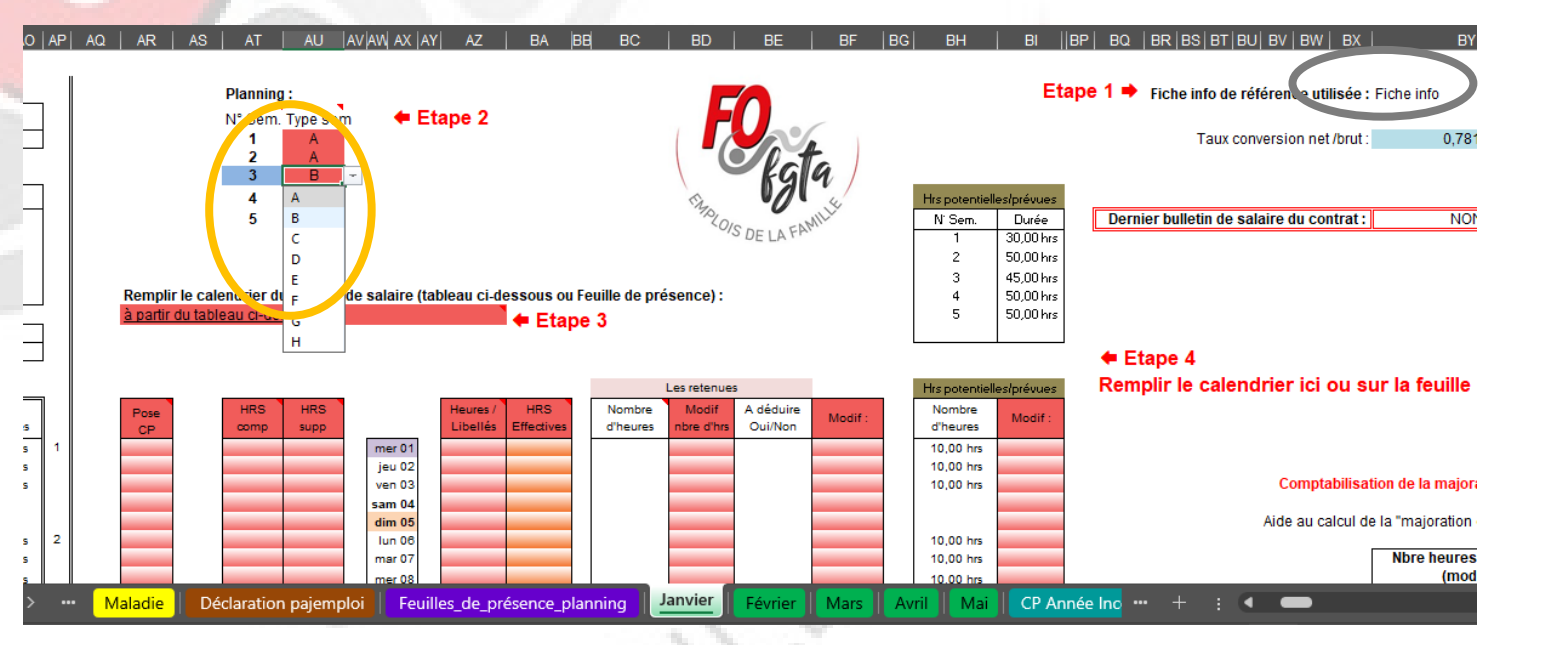

## 3.3 Etape 3

#### Au niveau de l'Etape 3 :

J'ai le choix de remplir mon calendrier à partir :

- Soit à partir du calendrier sur la feuille de « Janvier »
- Soit à partir de la feuille de présence.

Pour notre exemple, nous le ferons à partir du calendrier sur la feuille de « Janvier »

Sélectionnez la cellule et cliquez sur la flèche à droite de la cellule pour faire apparaître le menu déroulant.

Nous aborderons dans une autre partie la saisie à partir de la feuille de présence.

-01S [

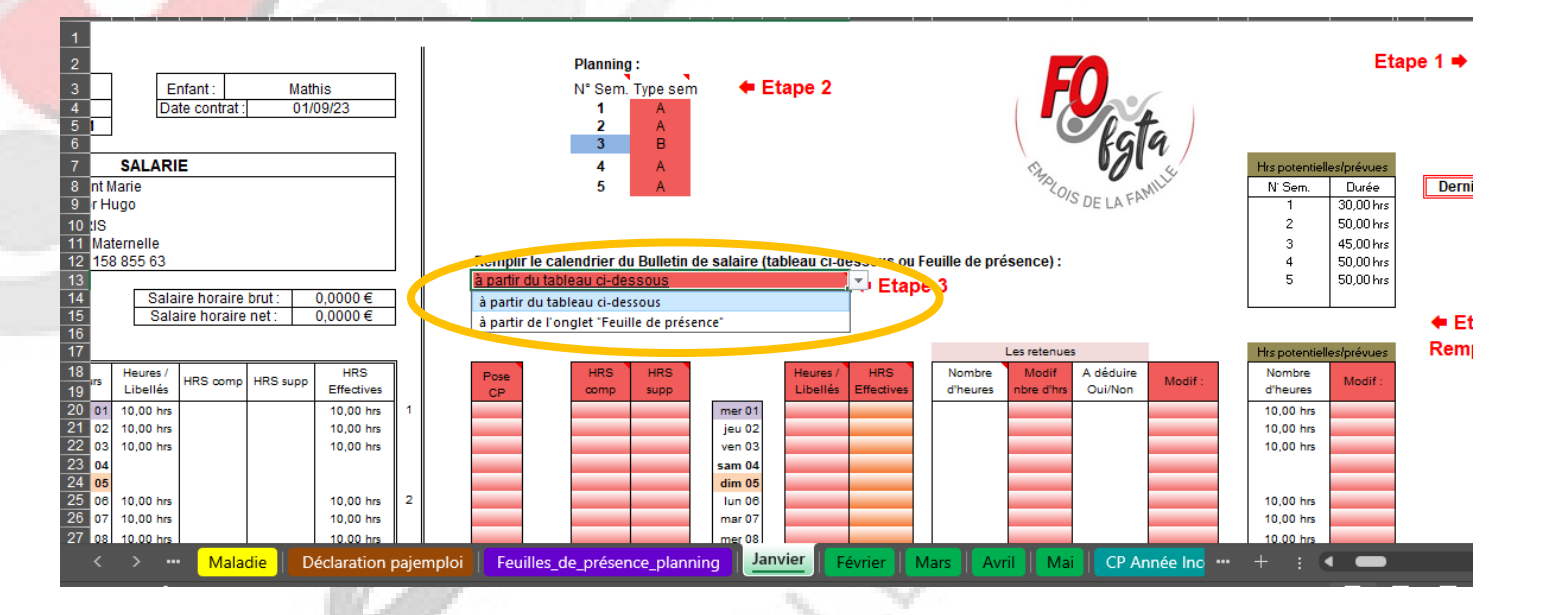

FAM

### 3.4 Etape 4

#### Au niveau de l'Etape 4 :

Vous constatez que sur le bulletin dans la partie calendrier le nombre d'heures prévues par jour s'affiche automatiquement.

Ce calendrier ce compose de 4 colonnes :

- Colonne Heures / Libellés : Elle correspond aux heures de présence de l'enfant. Elle permettra à l'outil de déterminer le nombre de jour et le nombre d'heure pour le calcul de l'indemnité d'entretien.
- Colonne HRS comp : Elle correspond aux heures complémentaires faites
- Colonne HRS supp : Elle correspond aux heures majorées faites ponctuellement
- Colonne HRS Effectives : Elle correspond aux heures prévues au contrat payées.

S'il y a un jour férié dans le mois, il sera surligné en violet (ex : 1<sup>er</sup> janvier)

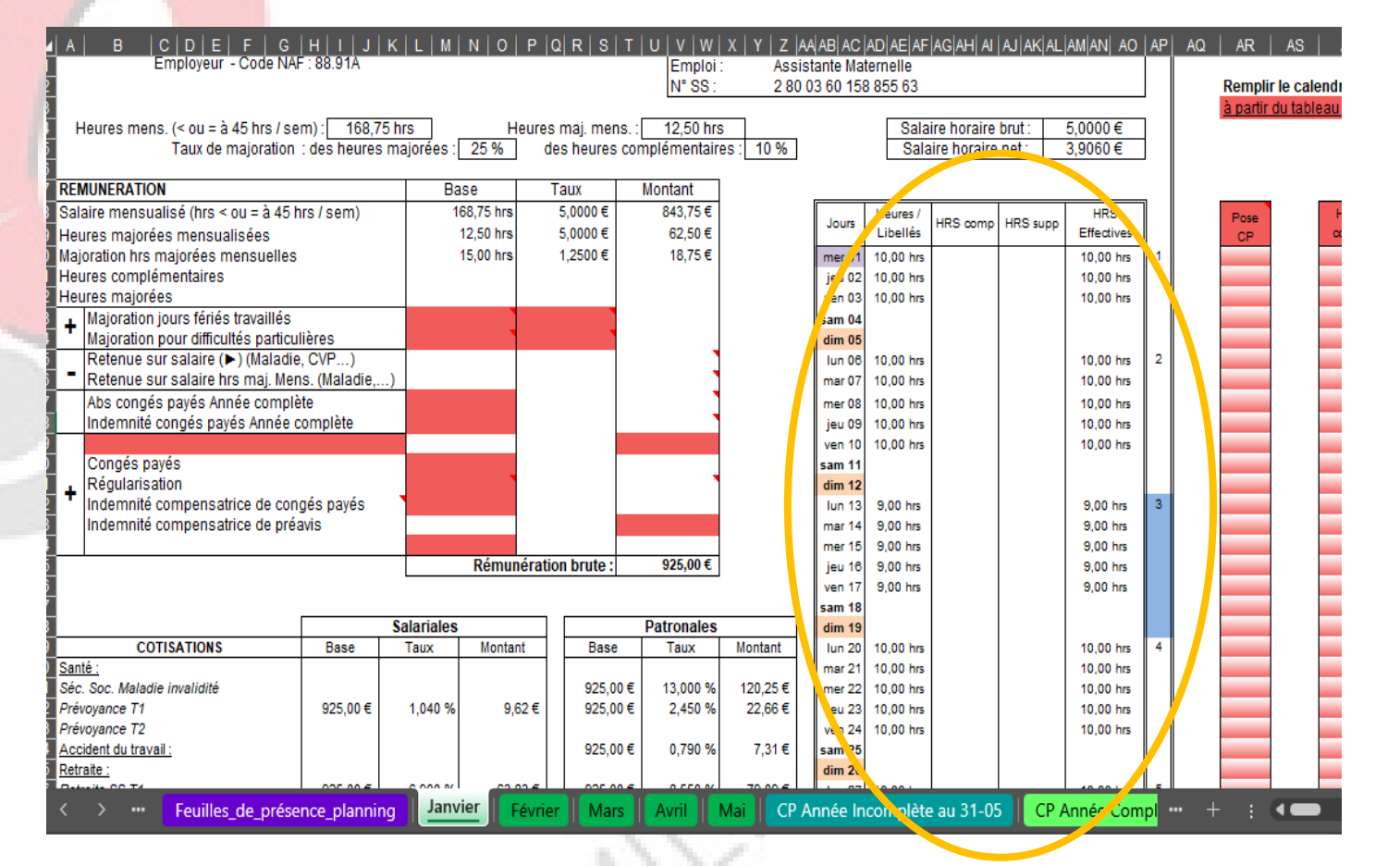

Nous allons maintenant prendre en compte pour notre bulletin différents évènements survenus sur le mois de janvier.

- Le 1<sup>er</sup> janvier est férié donc je choisis dans la colonne Heures / Libellés F.Payé

 Accueille de l'enfant 1 heure de plus le Lundi 6 janvier et Mardi 7 janvier. Dans ce cas, je saisie 1 dans la case AU25 et 1 dans la case AU26 correspondant a la colonne HRS supp. lci ces heures sont des heures majorées à 25%. (Le nombre d'heures de la semaine est supérieur à 45 hrs). Sur le BS la ligne Heures majorées supplémentaires se complète.

Si le contrat avait prévu des semaines de 40 heures, j'aurai saisi les 2 fois 1 heure dans la colonne HRS comp.

 Le Mardi 14 janvier, la parent garde l'enfant pour le plaisir. La rémunération de l'AM est maintenue donc je vais saisir dans la colonne Heures / Libellés, en me positionnant sur la cellule AZ33. Je clique sur la flèche de droite et dans le menu déroulant je choisi ABS. Dans la partie calendrier du BS, l'outil notera ABS dans la colonne Heures / Libellés et 10,00hrs dans la colonne Heures Effectives

| N   O    | P  Q  R      | S   T  | U   V   W  | x   y   z | AA AB AC | AD AE AF   | AGAH AI  | AJ AK AL | AM AN  AO  | AP       | AQ   | AR      | AS   | AT   | AU       | av aw  ax   <i>a</i> | AY AZ    | BA         | BB  | BC       |   |
|----------|--------------|--------|------------|-----------|----------|------------|----------|----------|------------|----------|------|---------|------|------|----------|----------------------|----------|------------|-----|----------|---|
| е        | Taux         |        | Montant    |           |          |            |          |          |            | _        |      |         |      |      |          |                      |          |            |     |          |   |
| 3,75 hrs | 5,0000       | €      | 843,75€    |           | 1        | Heures /   |          |          | HRS        |          |      | Pose    |      | HRS  | HRS      |                      | Heures / | HRS        |     | Nombre   | 1 |
| 2,50 hrs | 5,0000       | €      | 62,50 €    |           | Jours    | Libellés   | nka winp | nko supp | Effectives |          |      | CP      |      | comp | supp     |                      | Libellés | Effectives |     | d'heures |   |
| ),00 hrs | 1,2500       | €      | 25,00€     |           | mer 01   | F. Payé    |          |          | 10,00 hrs  | 1        |      |         |      |      |          | mer 01               | F. Pave  |            | 1 1 |          | 1 |
|          |              |        |            |           | jeu 02   | 10,00 hrs  |          |          | 10,00 hrs  |          |      |         |      |      |          | jeu 02               |          |            |     |          |   |
| 2,00 hrs | 6,2500       | €      | 12,50 €    |           | ven 03   | 10,00 hrs  |          |          | 10,00 hrs  |          |      |         |      |      |          | ven 03               |          |            |     |          |   |
|          |              |        |            |           | sam 04   |            |          |          |            |          |      | _       |      | _    |          | sam 04               |          |            |     |          |   |
|          |              |        |            |           | dim 05   |            |          |          |            |          |      |         |      |      |          | dim 05               |          |            |     |          |   |
|          |              |        |            |           | lun 06   | 10,00 hrs  |          | 1,00 hrs | 10,00 hrs  | 2        |      |         |      |      | 1,00 hrs | lun 06               |          |            |     |          |   |
|          |              |        | ]          |           | mar 07   | 10,00 hrs  |          | 1,00 hrs | 10,00 hrs  |          |      |         |      |      | 1,00 hrs | mar 07               |          |            |     |          |   |
|          |              |        |            |           | mer 08   | 10,00 hrs  |          |          | 10,00 hrs  |          |      |         |      |      |          | mer 08               |          |            | 41  |          |   |
|          |              |        |            |           | jeu 09   | 10,00 hrs  |          |          | 10,00 hrs  |          |      |         |      |      |          | jeu 09               |          |            |     |          |   |
|          |              |        |            |           | ven 10   | 10,00 hrs  |          |          | 10,00 hrs  |          |      |         |      |      |          | ven 10               |          |            |     |          |   |
|          |              |        |            |           | sam 11   |            |          |          |            |          |      |         |      |      |          | sam 11               |          |            | 41  |          |   |
|          |              |        | 1          |           | dim 12   |            |          |          |            |          |      |         |      |      |          | dim 12               |          |            | 41  |          |   |
|          |              |        |            |           | lun 13   | 9,00 hrs   |          |          | 9,00 hrs   | 3        |      |         |      |      |          | lun 13               |          |            | 41  |          |   |
|          |              |        |            |           | mar 14   | ABS        |          |          | 9,00 hrs   |          |      |         |      |      |          | mar 14               | ABS      | -          | 41  |          |   |
| D.       |              | _      | 040 75 6   |           | mer 15   | 9,00 hrs   |          |          | 9,00 hrs   |          |      |         |      |      |          | mer 15               |          | <u>^</u>   | 41  |          |   |
| Remun    | eration brut | ):<br> | 943,75€    |           | jeu 16   | 9,00 hrs   |          |          | 9,00 hrs   |          |      |         |      | _    |          | jeu 16               | ABS      |            | 41  |          |   |
|          |              |        |            |           | ven 17   | 9,00 hrs   |          |          | 9,00 hrs   |          |      |         |      |      |          | ven 17               | MLEF     |            | 41  |          |   |
|          |              |        | Detronales |           | sam 18   |            |          |          |            |          |      |         |      |      | _        | sam 18               | MLEF R.  |            | 41  |          |   |
| Mantan   | -            |        | Patronales | Montont   | dim 19   | 10.00 hrs  |          |          | 10.00 hm   |          |      |         |      |      |          | dim 19               | MLAM     |            | 41  |          |   |
| montal   |              | 50     | Taux       | montant   | Tun 20   | 10,00 hrs  |          |          | 10,00 hrs  | <b>-</b> |      |         |      |      |          | Tun 20               | MAT/MA   | p 📕        |     |          |   |
|          | 94           | 375€   | 13 000 %   | 122.69 €  | mer 22   | 10,00 hrs  |          |          | 10,00 hrs  |          |      |         |      |      |          | mer 22               | CVP      |            | 11  |          |   |
| 9.6      | 32∉ 94       | 3,75€  | 2 450 %    | 23,12 €   | ieu 23   | 10,00 hrs  |          |          | 10,00 hrs  |          |      |         |      |      |          | ieu 23               | C        |            | 11  |          |   |
| -,-      |              | ,      | 2,100 /0   | 20,12 0   | ven 24   | 10.00 hrs  |          |          | 10.00 hrs  |          |      |         |      |      |          | ven 24               | E Deuf   |            | 11  |          |   |
|          | 94           | 3.75€  | 0.790 %    | 7.46€     | sam 25   |            |          |          |            |          |      |         |      |      |          | sam 25               | F. Paye  |            | 11  |          |   |
|          |              |        | -,         | .,        | dim 26   |            |          |          |            |          |      |         |      |      |          | dim 26               | F. Dedur |            | 11  |          |   |
| 65,1     | 12€ 94       | 3,75€  | 8,550 %    | 80,69€    | lun 27   | 10,00 hrs  |          |          | 10,00 hrs  | 5        |      |         |      |      |          | lun 27               | SD       |            |     |          |   |
| 3,7      | 78€ 94       | 3,75€  | 2,020 %    | 19,06 €   | mar 28   | 10,00 hrs  |          |          | 10,00 hrs  |          |      |         |      |      |          | mar 28               | -A       | _ <b>^</b> |     |          |   |
| 37,8     | 34€ 94       | 3,75€  | 6,010 %    | 56,72€    | mer 29   | 10,00 hrs  |          |          | 10,00 hrs  |          |      |         |      |      |          | mer 29               |          |            |     |          |   |
|          |              |        |            |           | jeu 30   | 10,00 hrs  |          |          | 10,00 hrs  |          |      |         |      |      |          | jeu 30               |          | 1          |     |          |   |
|          |              |        |            |           | ven 31   | 10,00 hrs  |          |          | 10,00 hrs  |          |      |         |      |      |          | ven 31               |          |            |     |          |   |
|          | 94           | 3,75€  | 5,250 %    | 49,55€    |          | 206,00 hrs | 0,00 hrs | 2,00 hrs | 225,00 hrs |          |      |         |      |      |          |                      |          |            |     |          |   |
|          |              | dan (  |            |           |          |            |          |          |            |          |      |         |      |      |          |                      |          | _          |     |          | Ľ |
| _plann   | ing Jan      | rer    | Février    | Mars      | Avril    | Mai        | _P Année | Incomple | te au 31-0 | 5        | CP A | nnée Co | ompl |      |          |                      |          |            |     |          |   |

= AMI

 L'enfant est absent pour maladie avec certificat médical pour la période du 20 janvier au 28 janvier soit 8 jours.

> Dans notre exemple il n'y a depuis le début du contrat aucun jour pour maladie qui ont été déduit.

Sur ces 8 jours :

- 5 jours entrainent une retenue sur salaire par la méthode de la cour de cassation. Je me place sur la cellule AZ39 CCC et je clique sur la flèche de droite et dans le menu déroulant je choisi MLEF (Maladie de l'enfant). Je fais la même chose pour les autres jours à déduire. Sur le BS les lígnes « Retenue sur salaire » se remplissent. Dans la partie calendrier du BS l'outil notera MLEF dans la colonne Heures / Libellés et **MLEF** dans la colonne Heures Effectives (Je peux retrouver le détail du calcul sur la feuille « Retenue Janv »)

| G         | н              | < L M      | N   O   P  | Q R   S   '  | T   U   V   W           | X   Y   Z  A |                  | AD AE AF   | AG AH  AI | AJ AK AL  | AM AN AO   | AP | AQ    | AR   | AS    | AT    | AU       | AV AW AX AY      | AZ       | BA BB      | BC        | BD          |
|-----------|----------------|------------|------------|--------------|-------------------------|--------------|------------------|------------|-----------|-----------|------------|----|-------|------|-------|-------|----------|------------------|----------|------------|-----------|-------------|
|           |                | Ba         | se         | Taux         | Montant                 |              |                  |            | -         | -         | -          | 5  |       |      |       |       |          |                  |          |            |           | Les retenue |
| a 45 hrs  | s/sem)         | 1          | 68,75 hrs  | 5,0000€      | 843,75€                 |              | Jours            | Heures /   | HRS comp  | HRS SUDD  | HRS        |    |       | Pose |       | HRS   | HRS      |                  | Heures / | HRS        | Nombre    | Modif       |
|           |                |            | 12,50 hrs  | 5,0000€      | 62,50 €                 |              |                  | Libellés   |           |           | Effectives |    |       | CP   |       | comp  | supp     |                  | Libellés | Effectives | d'heures  | nbre d'hrs  |
| elles     |                |            | 15,00 hrs  | 1,2500€      | 18,75 €                 |              | mer 01           | F. Payé    |           |           | 10,00 hrs  | 1  |       |      |       |       |          | mer 01           | F. Payé  |            |           |             |
|           |                |            | 2.00 hrs   | 6 2500 E     | 12 50 E                 |              | jeu 02           | 10,00 hrs  |           |           | 10,00 hrs  |    |       |      |       |       | _        | jeu 02           |          |            |           |             |
| llác      |                |            | 2,00 1113  | 0,2300 €     | 12,50 €                 |              | ven us           | 10,00 hrs  |           |           | 10,00 ms   |    |       |      |       |       |          | ven 03           |          |            |           |             |
| articuliè | ères           |            |            |              |                         |              | dim 05           |            |           |           |            |    |       |      |       |       |          | dim 05           |          |            |           |             |
| ladie, (  | CVP)           |            | -9,31 hrs  | 4,03€ -      | 37,50€                  |              | lun 06           | 10,00 hrs  |           | 1,00 hrs  | 10,00 hrs  | 2  |       |      |       |       | 1,00 hrs | lun 06           |          |            |           |             |
| Mens      | . (Maladie,)   | )          | -0,69 hrs  | 4,03€ -      | 2,78 €                  |              | mar 07           | 10,00 hrs  |           | 1,00 hrs  | 10,00 hrs  |    |       |      |       |       | 1,00 hrs | mar 07           |          |            |           |             |
| mplète    | e              |            |            |              | 1                       |              | mer 08           | 10,00 hrs  |           |           | 10,00 hrs  |    |       |      |       |       |          | mer 08           |          |            |           |             |
| ée co     | mplète         |            |            |              |                         |              | jeu 09           | 10,00 hrs  |           |           | 10,00 hrs  |    |       |      |       |       |          | jeu 09           |          |            |           |             |
|           |                |            |            |              |                         |              | ven 10           | 10,00 hrs  |           |           | 10,00 hrs  |    |       |      |       |       |          | ven 10           |          |            |           |             |
|           |                |            |            |              |                         |              | sam 11           |            |           |           |            |    |       |      |       |       |          | sam 11           |          |            |           | _           |
| conci     | ác navác       |            |            |              | ]                       |              | dim 12           | 0.00 5     |           |           | 0.00 h     | 2  |       |      |       |       |          | dim 12           | -        |            |           |             |
| nréav     | es payes<br>is |            |            |              |                         |              | iun 13<br>mar 14 | 3,00 hrs   |           |           | 9,00 hrs   | °  |       |      |       |       |          | iun 13<br>mar 14 | ARS      |            |           |             |
| predv     | 10             |            |            |              |                         |              | mer 15           | 9.00 hrs   |           |           | 9.00 hrs   |    |       |      |       |       |          | mer 15           | Abo      |            |           |             |
|           |                |            | Rémunéra   | tion brute : | 897,22€                 |              | ieu 16           | 9,00 hrs   |           |           | 9.00 hrs   |    |       |      |       |       |          | jeu 16           |          |            |           |             |
|           |                |            |            |              |                         |              | ven 17           | 9,00 hrs   |           |           | 9,00 hrs   |    |       |      |       |       |          | ven 17           |          |            |           |             |
| _         |                |            |            |              |                         |              | sam 18           |            |           |           |            |    |       |      |       |       |          | sam 18           |          |            |           |             |
|           |                | Salariales |            |              | Patronales              |              | dim 19           |            |           |           |            |    |       |      |       |       |          | dim 19           |          |            |           |             |
|           | Base           | Taux       | Montant    | Base         | Taux                    | Montant      | Iun 20           | MLEF       |           |           | MLEF       | 4  |       |      |       |       |          | lun 20           | MLEF     | ·          | 10,00 hrs |             |
|           |                |            |            | 907.00       | E 12 000 W              | 110 04 6     | mar 21           | 10,00 hrs  |           |           | 10,00 hrs  |    |       |      |       |       | _        | mar 21           |          | ^          |           |             |
|           | 807 22 €       | 1 040 %    | 0 33 E     | 897.22       | € 13,000 %<br>€ 2,450 % | 21.98 €      | mer 22           | 10,00 hrs  |           |           | 10,00 hm   |    |       |      |       |       |          | iou 22           | ABS      |            |           |             |
|           | 007,22 0       | 1,010 /0   | 0,00 0     | 001,22       | 2,100 /0                | 21,00 0      | ven 24           | 10.00 hrs  |           |           | 10.00 hrs  |    |       |      |       |       |          | ven 24           | MLEF     |            |           |             |
|           |                |            |            | 897,22       | € 0,790 %               | 7,09€        | sam 25           |            |           |           |            |    |       |      |       |       |          | sam 25           | MLEF R.  |            |           |             |
|           |                |            |            |              |                         |              | dim 26           |            |           |           |            |    |       |      |       |       |          | dim 26           | MLAM     |            |           |             |
|           | 897,22€        | 6,900 %    | 61,91€     | 897,22       | € 8,550 %               | 76,71€       | lun 27           | 10,00 hrs  |           |           | 10,00 hrs  | 5  |       |      |       |       |          | lun 27           | MAT/MA   | P          |           |             |
|           | 897,22€        | 0,400 %    | 3,59€      | 897,22       | € 2,020 %               | 18,12€       | mar 28           | 10,00 hrs  |           |           | 10,00 hrs  |    |       |      |       |       |          | mar 28           | CVP      |            |           |             |
|           | 897,22€        | 4,010 %    | 35,98€     | 897,22       | € 6,010 %               | 53,92€       | mer 29           | 10,00 hrs  |           |           | 10,00 hrs  |    |       |      |       |       |          | mer 29           | CSS      |            |           |             |
|           |                |            |            |              |                         |              | jeu 30           | 10,00 hrs  |           |           | 10,00 hrs  |    |       |      |       |       | _        | jeu 30           | F. Payé  |            |           |             |
|           |                |            |            | 897 22       | € 5 250 %               | 47 10 €      | ven si           | 198.00 hrs | 0.00 brs  | 2.00 brs  | 215.00 hrs |    |       |      |       |       |          | venar            | F. Dédui | t 🗕        | 10.00 brs |             |
|           |                |            |            | 001,22       | 0,200 %                 | 41,10 0      |                  | 100,00 113 | 0,00 113  | 2,00 113  | 210,00 ms  | 1  |       | _    |       |       |          |                  | SD       |            | 10,00 113 | ]           |
|           | > ••• F        | euilles_de | _présence_ | planning     | Janvier                 | Février 📕 N  | 1ars             | Avril 📗    | Mai 📕 C   | P Année I | ncomplète  | au | 31-05 | CP.  | Année | Compl |          | - E 📢            | CA       | ×          |           |             |
|           |                |            |            |              |                         |              |                  | <u> </u>   | 1.1       |           |            |    |       |      |       |       |          |                  |          |            |           |             |
|           |                |            |            |              |                         |              |                  |            |           |           |            |    |       |      |       |       |          |                  |          |            |           |             |
|           |                |            |            |              |                         |              |                  |            |           |           |            |    |       |      |       |       |          |                  |          |            |           |             |
|           |                |            |            |              |                         |              |                  |            |           |           |            |    |       |      |       |       |          |                  |          |            |           |             |
|           |                |            |            |              | 100                     | 10 E         |                  |            |           |           |            |    |       |      |       |       |          |                  |          |            |           |             |
|           |                |            |            |              |                         |              |                  |            |           |           |            |    |       |      |       |       |          |                  |          |            |           |             |
|           |                |            |            |              |                         |              |                  |            |           |           |            |    |       |      |       |       |          |                  |          |            |           |             |
|           |                | -          |            |              |                         |              |                  |            |           |           |            |    |       |      |       |       |          |                  |          |            |           |             |
|           |                |            |            |              |                         |              |                  |            |           |           |            |    |       |      |       |       |          |                  |          |            |           |             |
|           |                |            |            | - F          |                         |              |                  |            |           |           |            |    |       |      |       |       |          |                  |          |            |           |             |

- 2 jours n'entrainent aucune retenue sur salaire. Je me place sur la cellule AZ46 et je clique sur la flèche de droite et dans le menu déroulant je choisi MLEF R. (Maladie de l'enfant rémunérée). Je fais la même chose pour l'autre jour. Dans la partie calendrier du BS l'outil notera *MLEF R.* dans la colonne Heures / Libellés et 10,00hrs dans la colonne Heures Effectives

Pour les autres évènements c'est le même principe (Arrêt de maladie, jours fériés payés, jours fériés non rémunérés, jours pour évènements familiaux, Congés sans solde...)

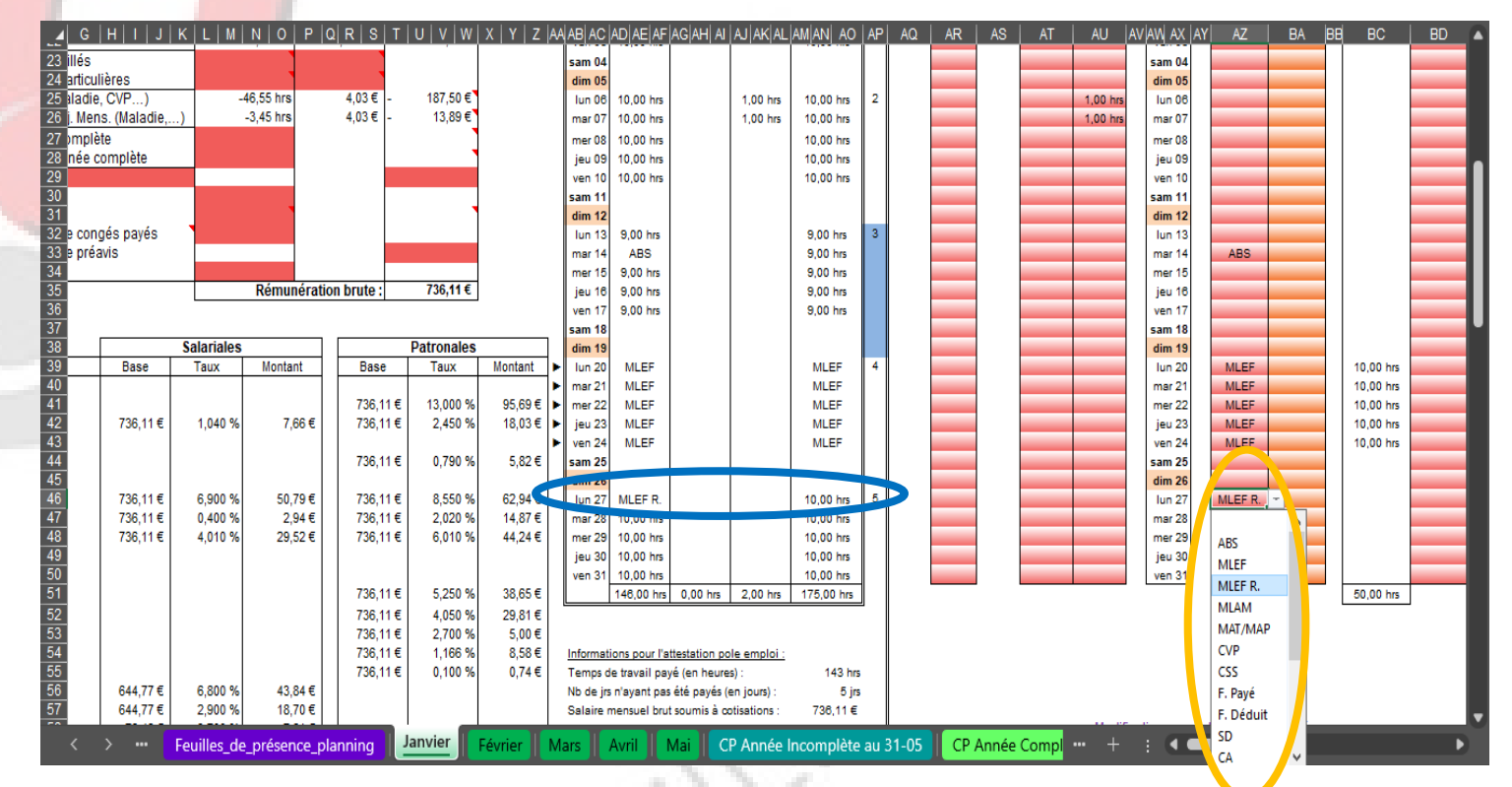

Au niveau de l'étape 4, nous devons aussi vérifier la majoration des heures majorées mensuelles si le contrat fait plus de 45 heures par semaine.

Le calcul se fait automatiquement dans le bulletin et vous pouvez retrouver le détail vers la colonne BZ et CA

Attention si la semaine est à cheval sur décembre 2024. Il se peut que vous ayez besoin de remplir la cellule BY28

201SD

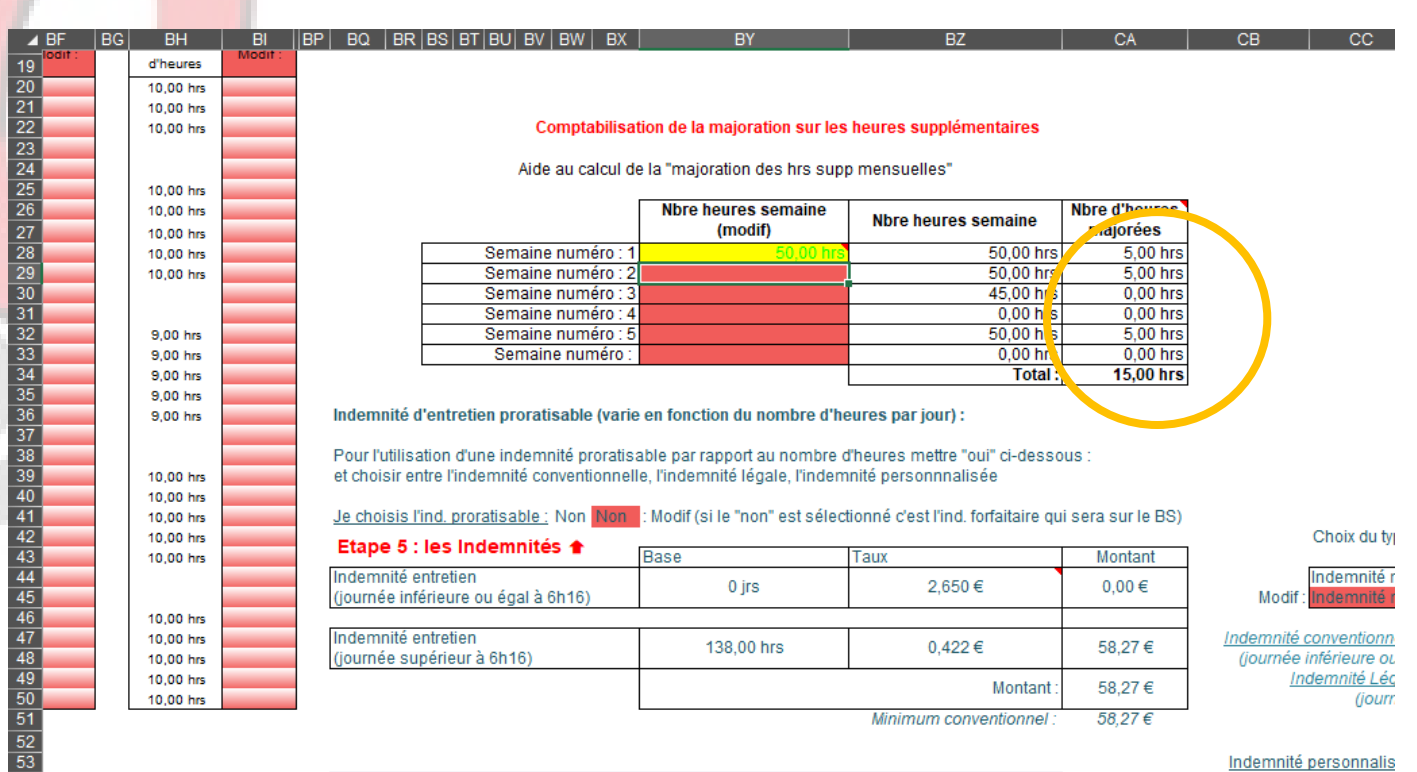

Janvier

Février

Maladie Déclaration pajemploi Feuilles\_de\_présence\_planning

CP Année Inc ··· +

Au niveau de l'étape 5, nous allons choisir les modalités pour **l'indemnité d'entretien.** 

Une fois votre choix fait sur le premier BS de l'année, il se reporte automatiquement sur le suivant.

Sur l'outil voici les différentes possibilités :

- l'indemnité proratisable (Elle varie en fonction du nombre d'heures par jour);
   Elle se compose de trois autres :
  - l'indemnité mini. obligatoire
  - l'indemnité personnalisée 1
  - l'indemnité personnalisée 2
- l'indemnité forfaitaire : possibilité de définir une tranche horaire

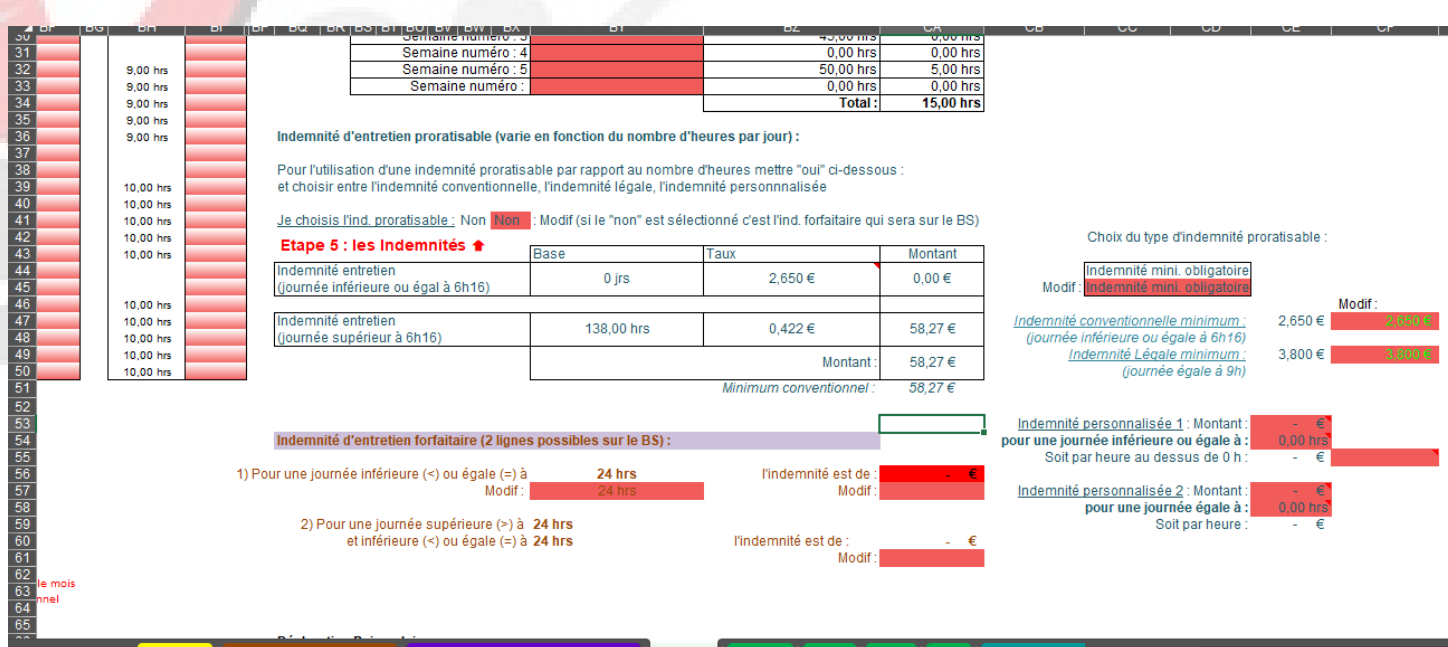

Feuilles de présence planning 🛛 Janvier 🛛 Février 🖉 Mars 🖉 Avril 🖉 Mai 🖉 CP Année Ino 🚥 🕂 🗧 🥌

#### Année Incomplète 57

Si je souhaite choisir :

- l'indemnité mini. obligatoire :

Je me place sur la cellule **BX41**,  $\bigcirc$  je clique sur la flèche de droite et je choisi dans le menu déroulant **Oui** et ensuite je me place sur la cellule **CC45**,  $\bigcirc$  je clique sur la flèche de droite et dans le menu déroulant je choisi **Indemnité mini. obligatoire** 

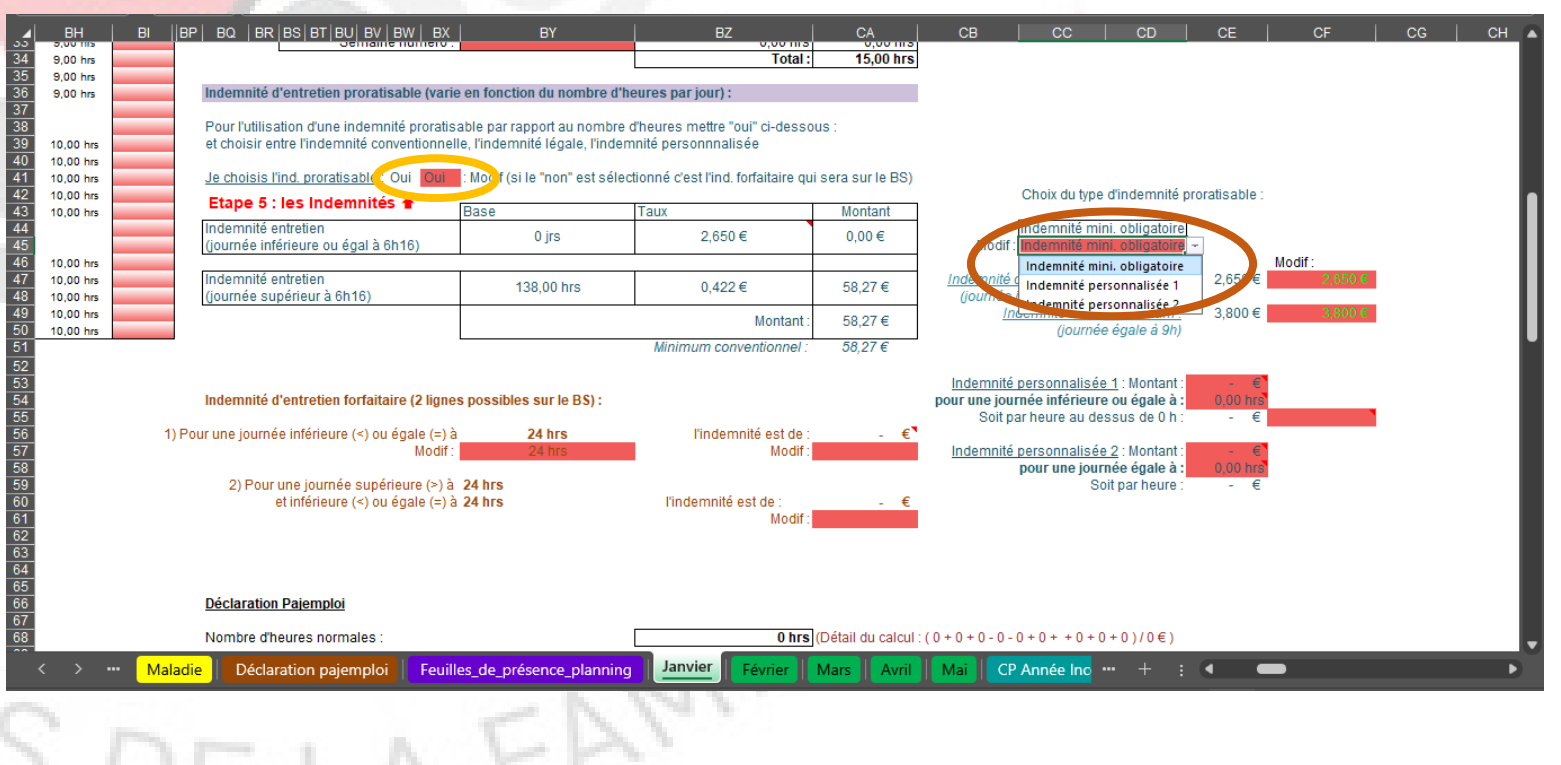

Si je souhaite choisir :

- l'indemnité personnalisée 1:

Exemple :

Je souhaite une indemnité personnalisée de 4,60€ pour 10 heures et 0,60€ par heures au dessus de 10 hrs.

Si je fais 9 heures, j'aurai 4,60 €

Si je fais 11 heures, j'aurai 4,60 € + 0,60€ X 1 = 5,20€

Je me place sur la cellule **BX41**, *je clique* sur la flèche de droite et je choisi dans le menu déroulant **Oui** et ensuite je me place sur la cellule **CC45**, *je clique sur la flèche de* droite et dans le menu déroulant je choisi **Indemnité Personnalisée 1** 

Dans la cellule CE53, je saisi 4,60 et je me place ensuite sur la cellule CE54, je clique sur la flèche de droite et dans le menu déroulant je choisi 10

et sur la cellule CF55, je saisi 0,60

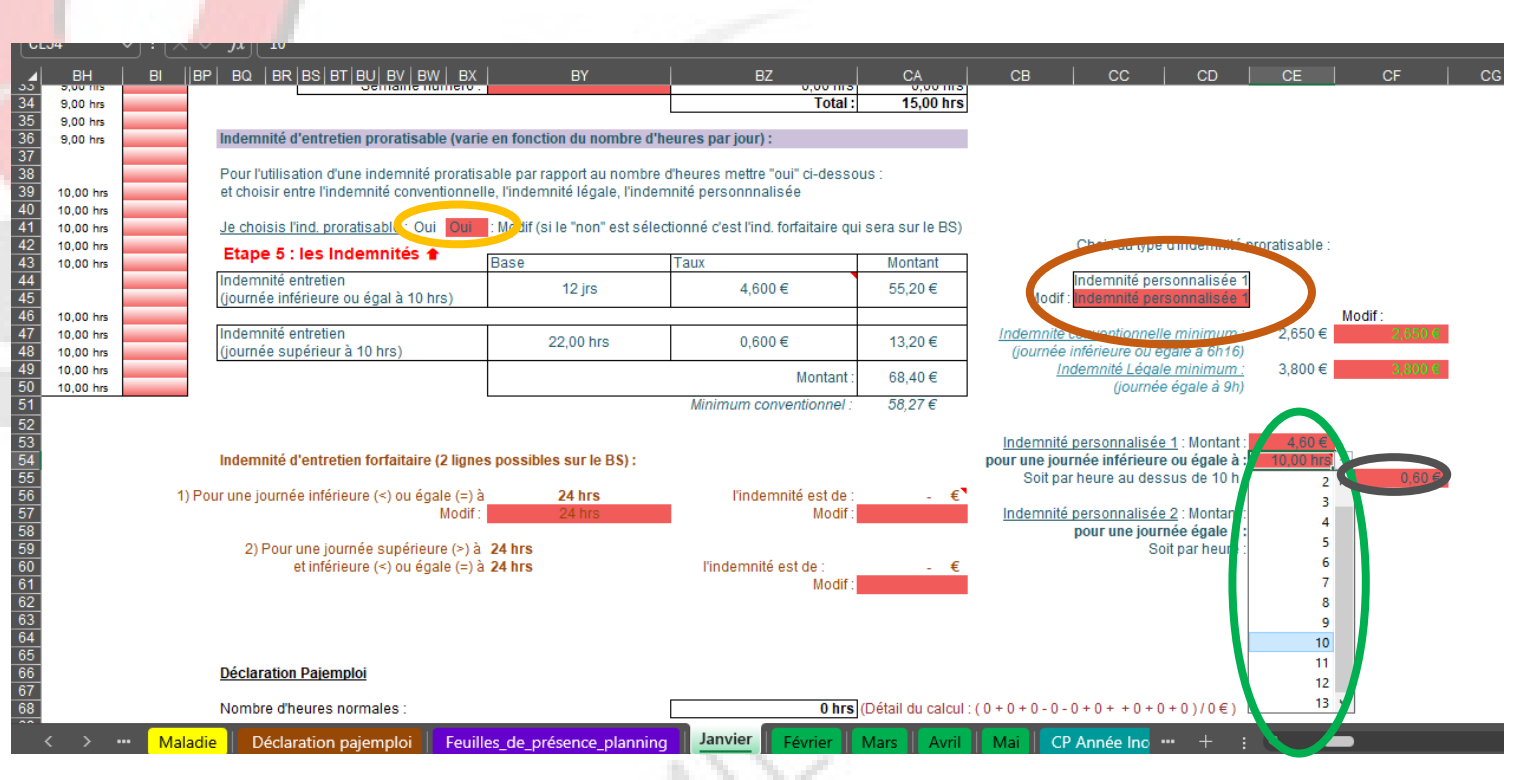

Si je souhaite choisir :

- l'indemnité personnalisée 2 :

Exemple :

Je souhaite une indemnité personnalisée de 4,60€ pour 10 heures soit 0,46€ par heures.

Si je fais 9 heures, j'aurai 0,46 x 9 = 4,14 €

Si je fais 11 heures, j'aurai 0,46€ X 11 = 5,06€

Je me place sur la cellule **BX41**, *je* clique sur la flèche de droite et je choisi dans le menu déroulant **Oui** et ensuite je me place sur la cellule **CC45**, *je* clique sur la flèche de droite et dans le menu déroulant je choisi **Indemnité Personnalisée 2** 

Dans la cellule CE57, je saisi 4,30 et je me place ensuite sur la cellule CE58, je clique sur la flèche de droite et dans le menu déroulant je choisi 10

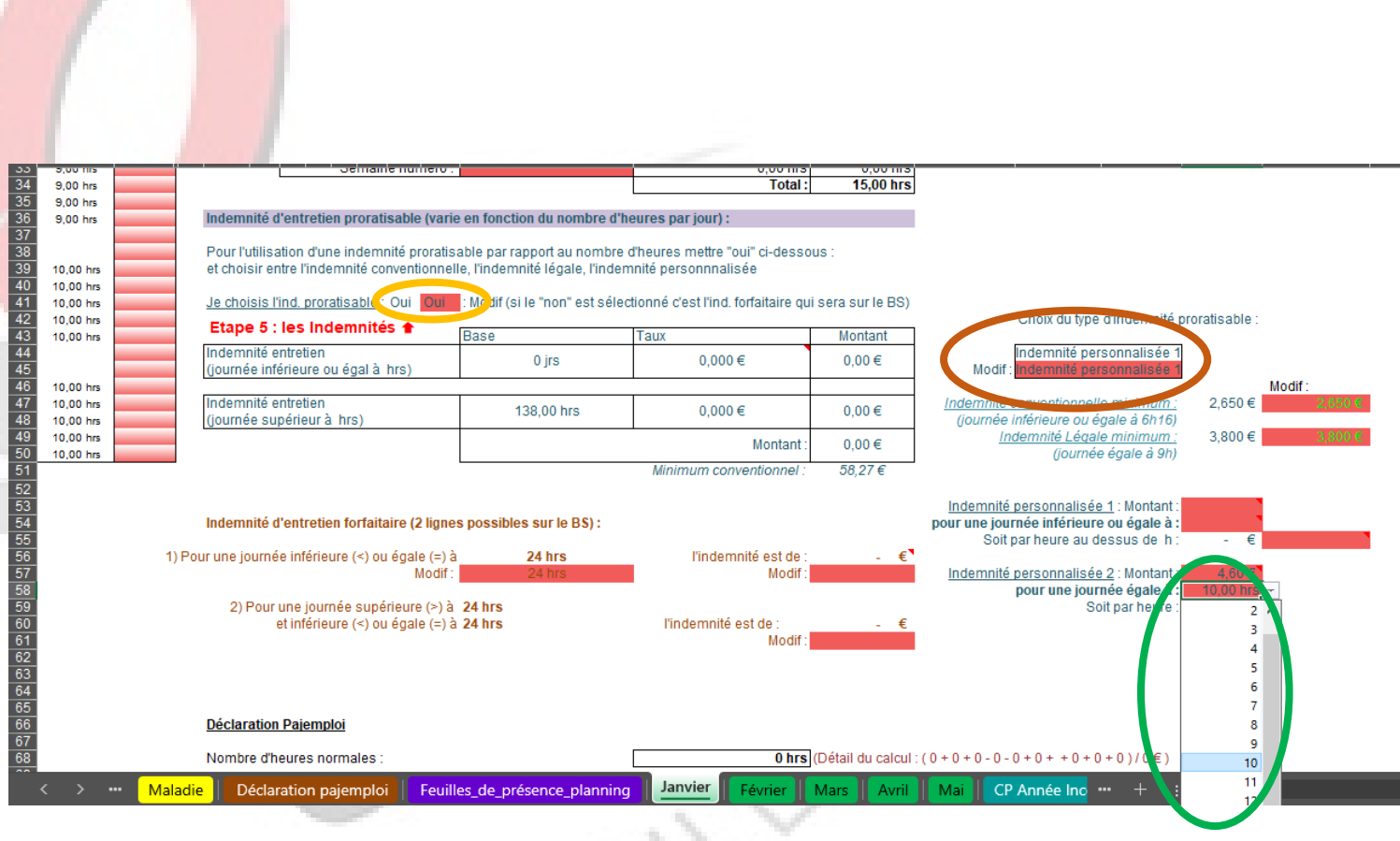

Si je souhaite choisir :

- l'indemnité forfaitaire :

J'ai la possibilité de faire une tranche horaire si je le souhaite.

Exemple :

J'ai un contrat où je n'ai l'enfant que pendant les périodes scolaires le lundi 2 h et le mercredi 10 h

Je souhaite demander le minimum conventionnel pour le lundi et 4,60 € pour les mercredi.

Je me place sur la cellule BX41,  $\bigcirc$  je clique sur la flèche de droite et je choisi dans le menu déroulant *Non* et ensuite je me place sur la cellule BY57,  $\bigcirc$  je saisi 2. Puis dans la cellule CA57,  $\bigcirc$  je saisi 2,65 et enfin dans la cellule CA61,  $\bigcirc$  je saisi 4,60

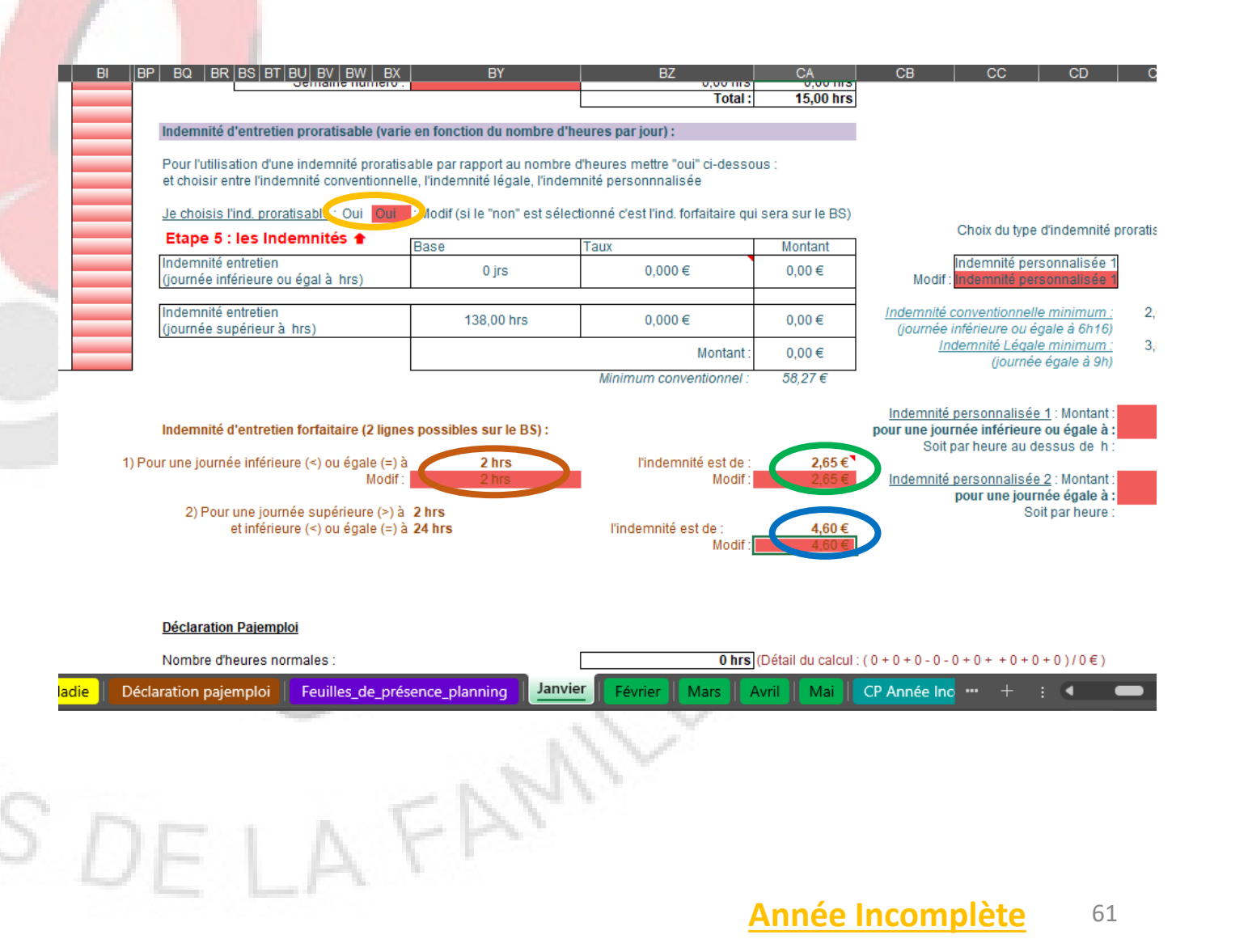

Pour notre contrat, nous avons choisi

#### - l'indemnité forfaitaire d'un montant de 4,60 €

Je me place sur la cellule BX41,  $\bigcirc$  je clique sur la flèche de droite et je choisi dans le menu déroulant *Non* et ensuite je me place sur la cellule BY57,  $\bigcirc$  je saisi 24. Puis dans la cellule CA57,  $\bigcirc$  je saisi 4,60

Sur le BS au niveau de l'indemnité d'entretien, le nombre de jours s'est calculé automatiquement.

MALOIS,

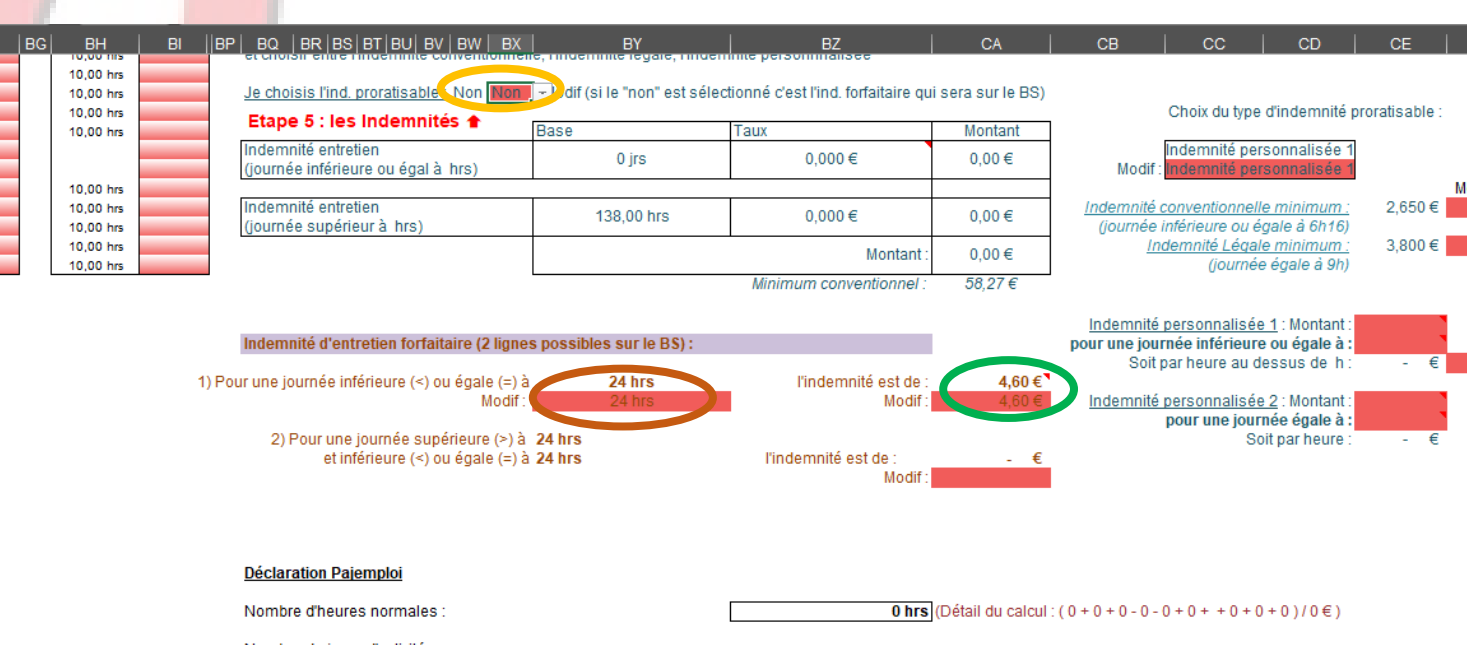

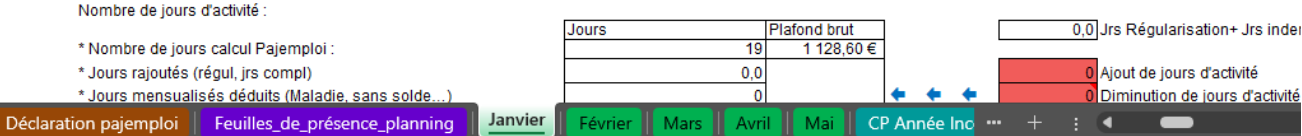

#### Année Incomplète 62

Au niveau de l'étape 5, nous devons saisir le montant du repas et du gouter.

Pour le repas, je saisi le montant dans la cellule

en BA65 🔵 soit 3

Et pour le gouter, je saisi le montant dans la cellule

en <mark>BA68</mark> 🔵 soit 1

Sur le BS, le nombre de jours s'est calculé automatiquement pour les repas et les gouters. Si vous avez besoin vous pouvez modifier ces informations dans les cellules BA62 et BA65

Si j'ai des indemnités kilométriques, je saisi le nombre de kilomètres dans la cellule H69 et le montant d'un kilomètre dans la cellule K69

La valeur du repas, du gouter et d'un kilomètre se reportera automatiquement sur les bulletins suivants.

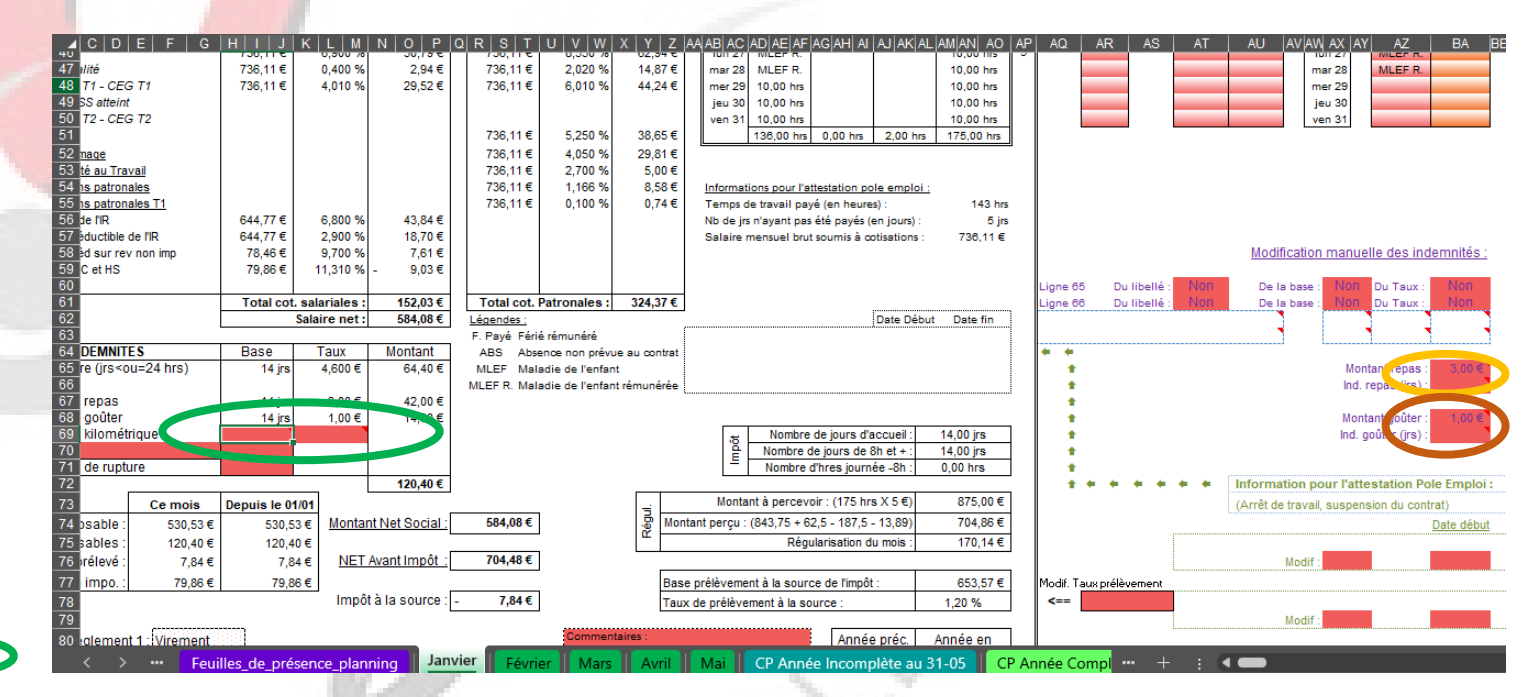

## 3.6 Etape 6

Au niveau de l'étape 6, nous devons saisir :

- Le mode de règlement
  - Je me place sur la cellule F80 et je clique sur la flèche de droite et dans le menu déroulant je choisi le mode de règlement qui me convient
- Le lieu
  - Je me place sur la cellule F86 et je saisi le lieu si je souhaite modifier celui déjà inscrit
- La date
  - Je me place sur la cellule F87 et je saisi la date si je souhaite modifier celle déjà inscrite

OIS DE

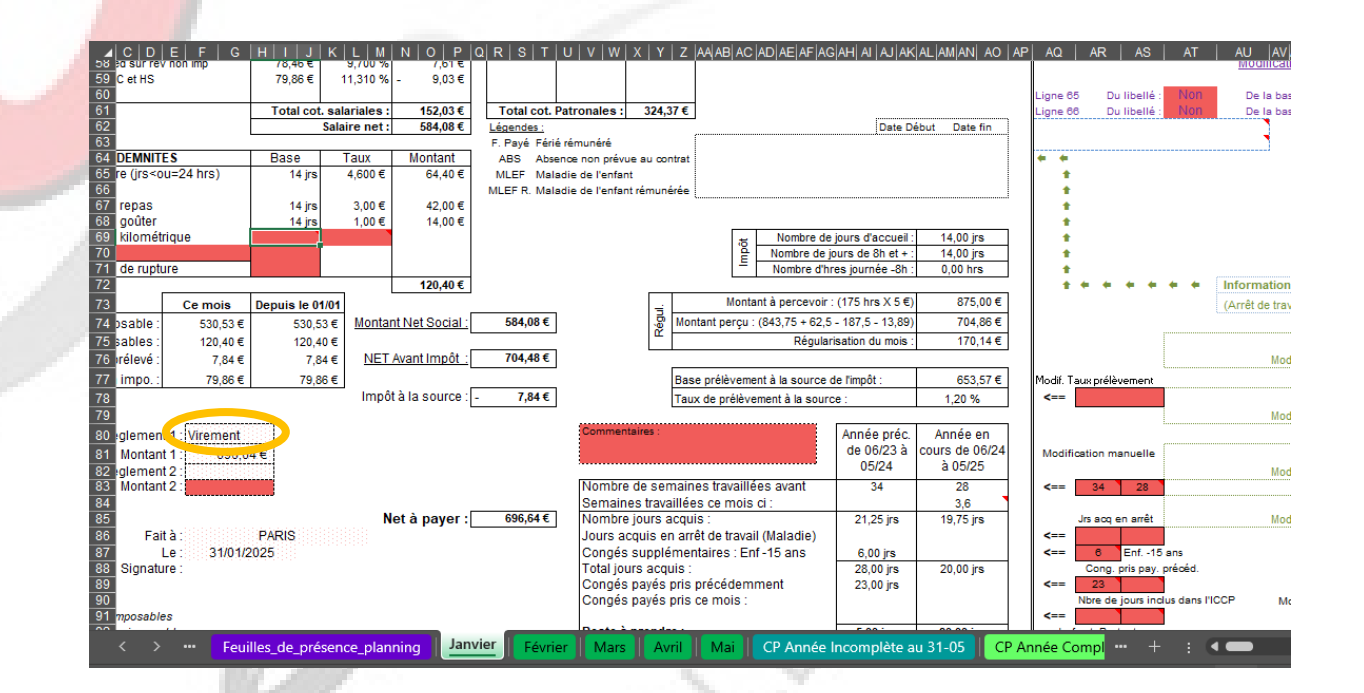

AFAM

### 3.7 Etape 7

Au niveau de l'étape 7, vous devez juste vérifier que votre salaire ne dépasse pas le plafond de pajemploi.

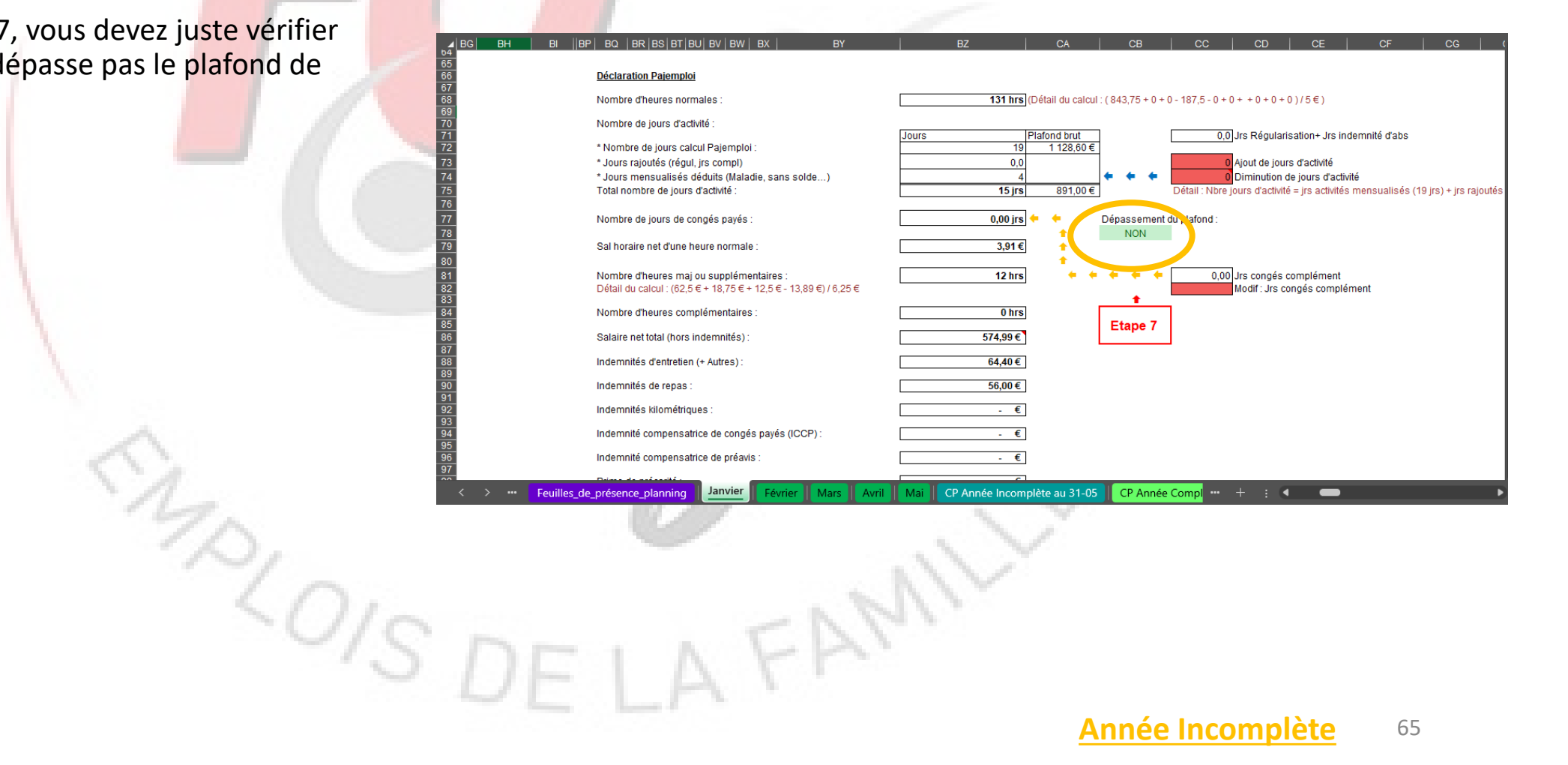

FAM

#### Année Incomplète 65

# 3.8 Imprimer le bulletinet l'aide à la déclarationPajemploi pour les parents

Vous pouvez maintenant imprimer votre bulletin. Restez sur la feuille de Janvier et allez dans le menu « fichier » et choisissez « Imprimer ».

Une fois votre bulletin imprimé, allez sur la feuille « Déclaration pajemploi».

Placez vous sur la cellule **B5** , cliquez sur la flèche à droite de la cellule et dans le menu déroulant choisissez **JANVIER** et ensuite allez dans le menu « fichier » et choisissez « Imprimer »

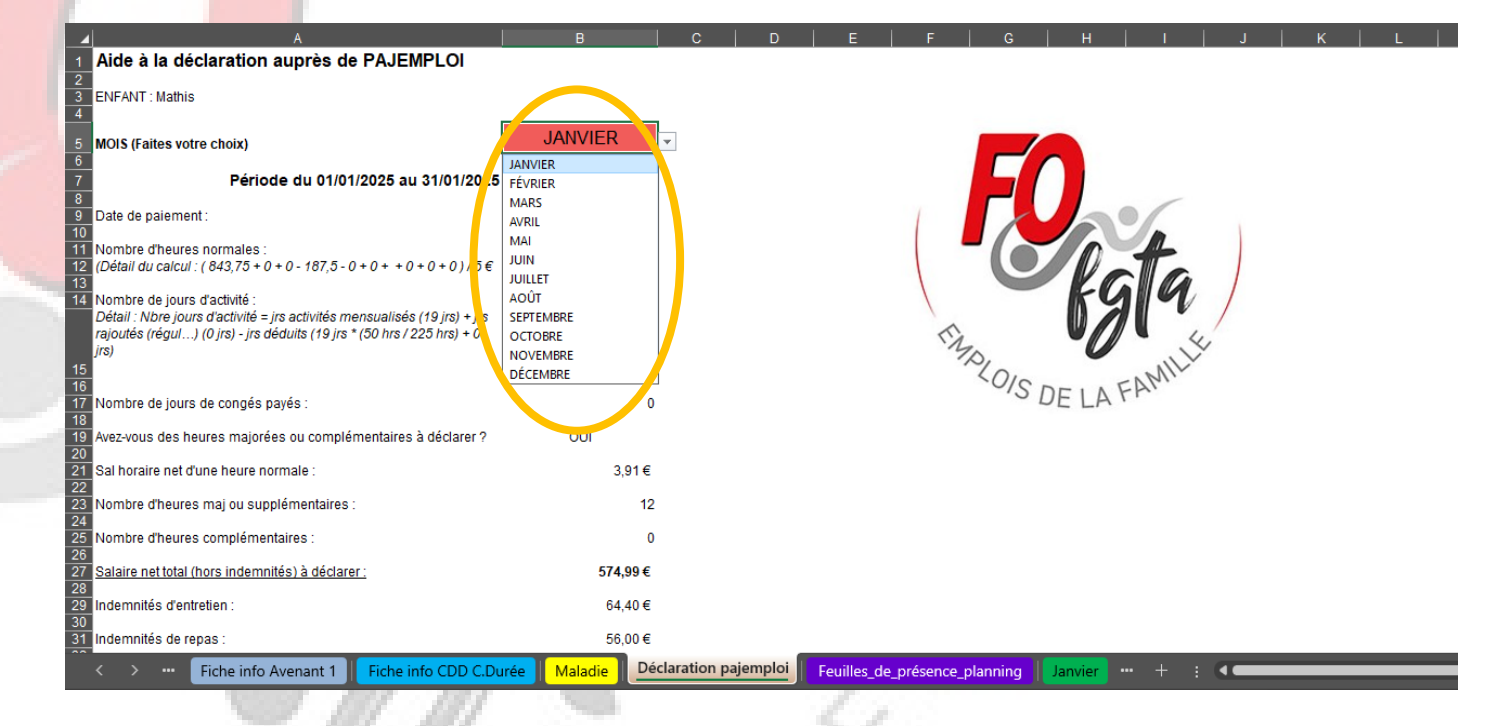

## 4 Réaliser mon bulletin de « Février »; « Mars »

Pour la réalisation du bulletin des autres mois c'est la même procédure que pour « Janvier ».

Il faut suivre de nouveau les différentes étapes.

70/0/Sr

|                                                               |               | ,              | ·               |             |            | _         |              |          |            | -        |        |            | Planni          | ng :   |
|---------------------------------------------------------------|---------------|----------------|-----------------|-------------|------------|-----------|--------------|----------|------------|----------|--------|------------|-----------------|--------|
| EMPLOYEUR                                                     |               |                | Mois :          | février     |            | Er        | nfant :      | Mat      | his        |          |        |            | N° Ser          | m. Typ |
| Nom, Prénom : M MARTIN Laurent                                |               |                | Année :         | 2025        |            | Da        | te contrat : | 01       | /09/23     | 1        |        |            | 5               |        |
| Adresse : 53 Bd Victor Hugo                                   |               |                | Jours :         | 01 au       | 28         |           |              |          |            |          |        |            | 6               |        |
| CP Ville : 75016 PARIS                                        |               |                |                 |             |            |           | _            |          |            | 7        |        |            | 7               |        |
| N° Pajemploi : Y002155001100                                  |               |                |                 |             |            | SALARI    | E            |          |            | 4        |        |            | 8               |        |
| \dresse Pajemploi : Le Puy-en-Velay                           |               |                | Nom, Prén       | iom : Mme D | upont Ma   | arie      |              |          |            |          |        |            | 9               |        |
| Convention Collective des Assistants Noternals du Der         | tioulion      |                | Adresse :       | 56 Bd V     | lictor Hug | go        |              |          |            |          |        |            |                 |        |
| Employeur - Code NAE : 99 914                                 | niculier      |                | CP Ville :      | /50181      | PARIS      | an elle   |              |          |            |          |        |            |                 |        |
| Employed - Code NAL . 60.51A                                  |               |                | Emploi .        | 2 80 03     | nte Mate   | 255 63    |              |          |            |          |        | Romnlir    | le calendrier   | du Br  |
|                                                               |               |                | N 00.           | 2 00 03     | 00 130     | 000 00    |              |          |            |          |        | à partir ( | du tableau ci-d | tesso  |
| Heures mens. (< ou = à 45 hrs / sem) : 168,75 hrs             | s H           | eures maj. mei | ns. : 12,50 hrs | 7           |            | Salai     | ire horaire  | brut:    | 5,0000€    | 1        | Modif: |            |                 |        |
| Taux de majoration : des heures maj                           | jorées : 25 % | des heures     | complémentaires | : 10 %      |            | Sala      | ire horaire  | net:     | 3,9060€    | 1        |        |            |                 |        |
|                                                               |               |                |                 |             |            |           |              |          |            | -        |        |            |                 |        |
| REMUNERATION                                                  | Base          | Taux           | Montant         | IE          |            |           |              |          |            | -        |        |            |                 | _      |
| Salaire mensualisé (hrs < ou = à 45 hrs / sem)                | 168,75 hrs    | 5,0000€        | 843,75€         |             | Jours      | Heures /  | HRS comp     | HRS supp | HRS        |          |        | Pose       | HRS             | 1      |
| leures majorées mensualisées                                  | 12,50 hrs     | 5,0000€        | 62,50 €         | L L         |            | Libelles  |              |          | Effectives |          |        | CP         | comp            | s      |
| vajoration nrs majorees mensuelles                            | 20,00 hrs     | 1,2500€        | 25,00 €         | 1           | sam 01     |           |              |          |            | °        |        |            |                 |        |
| Heures maiorées                                               |               |                |                 |             | lup 03     | 10.00 brs |              |          | 10.00 brs  | 6        |        |            |                 |        |
| Majoration jours fériés travaillés                            |               |                |                 |             | mar 04     | 10.00 hrs |              |          | 10.00 hrs  | <b>_</b> |        |            |                 |        |
| <ul> <li>Majoration pour difficultés particulières</li> </ul> | •             |                |                 |             | mer 05     | 10,00 hrs |              |          | 10,00 hrs  |          |        |            |                 |        |
| Retenue sur salaire (>) (Maladie, CVP)                        |               |                |                 |             | jeu 06     | 10,00 hrs |              |          | 10,00 hrs  |          |        |            |                 |        |
| Retenue sur salaire hrs maj. Mens. (Maladie,)                 |               |                |                 |             | ven 07     | 10,00 hrs |              |          | 10,00 hrs  |          |        |            |                 |        |
| Abs congés payés Année complète                               |               |                |                 | 1           | sam 08     |           |              |          |            |          |        |            |                 |        |
| Indemnité congés payés Année complète                         |               |                |                 |             | dim 09     |           |              |          |            |          |        |            |                 |        |
| Conzán nován                                                  |               |                |                 |             | lun 10     | 10,00 hrs |              |          | 10,00 hrs  | 7        |        |            |                 | -      |
| Conges payes<br>Régularisation                                |               |                |                 |             | mar 11     | 10,00 hrs |              |          | 10,00 hrs  |          |        |            |                 |        |
| Indemnité compensatrice de congés pavés                       |               |                |                 |             | ieu 13     | 10.00 hrs |              |          | 10,00 hrs  |          |        |            |                 |        |
| Indemnité compensatrice de préavis                            |               |                |                 |             | ven 14     | 10.00 hrs |              |          | 10.00 hrs  |          |        |            |                 |        |

# 5 Réaliser mon bulletin d'Avril : pose congés payés

Pour la réalisation du bulletin d'avril, il faut tenir compte de la semaine n°15 pendant laquelle l'AM est en congés.

Je me place sur la feuille d'Avril.

Je vérifie l'étape 1

Je met à jours le planning à l'étape 2 <

Pour poser les congés dans le calendrier, je vais utiliser la <u>colonne AR.</u> Je remarque dans le tableau en bas dans la cellule **AH92**, o qu'il me reste seulement <u>5 jours de</u> <u>CP à prendre</u>. Le 6è jour sera sans solde.

Je me place sur la cellule AR26, O qui correspond à mon premier jour de CP. Je clique sur la flèche de droite et dans le menu déroulant je choisi **CP Acq** (CP acquis).

Je fais la même chose pour poser mes 4 autres jours.

Pour le 6è jour, il sera sans solde. Je me place donc sur la cellule AZ32, je clique sur la flèche de droite et dans le menu déroulant je choisi **CA** (Congés annuels). Dans notre cas il n'y aura pas de retenue sur salaire car nous sommes en année incomplète et les 5 semaines de congés annuels on déjà été déduit de la mensualisation.

| Commentaires :                                                                                              | Année préc.<br>de 06/23 à<br>05/24 | Année en<br>cours de 06/24<br>à 05/25 |
|----------------------------------------------------------------------------------------------------|------------------------------------|---------------------------------------|
| Nombre de semaines travaillées avant<br>Semaines travaillées ce mois ci :                                   | 34                                 | 39,8<br>4,4                           |
| Nombre jours acquis :<br>Jours acquis en arrêt de travail (Maladie)<br>Congés supplémentaires : Enf -15 ans | 21,25 jrs<br>6,00 jrs              | 27,63 jrs                             |
| Total jours acquis :<br>Congés payés pris précédemment<br>Congés payés pris ce mois :                       | 28,00 jrs<br>23,00 jrs             | 28,00 jrs                             |
| Reste à prendre :<br>Congés supplémentaires : Jrs fraction.                                                 | 5,00 jrs                           | 28,00 jrs                             |

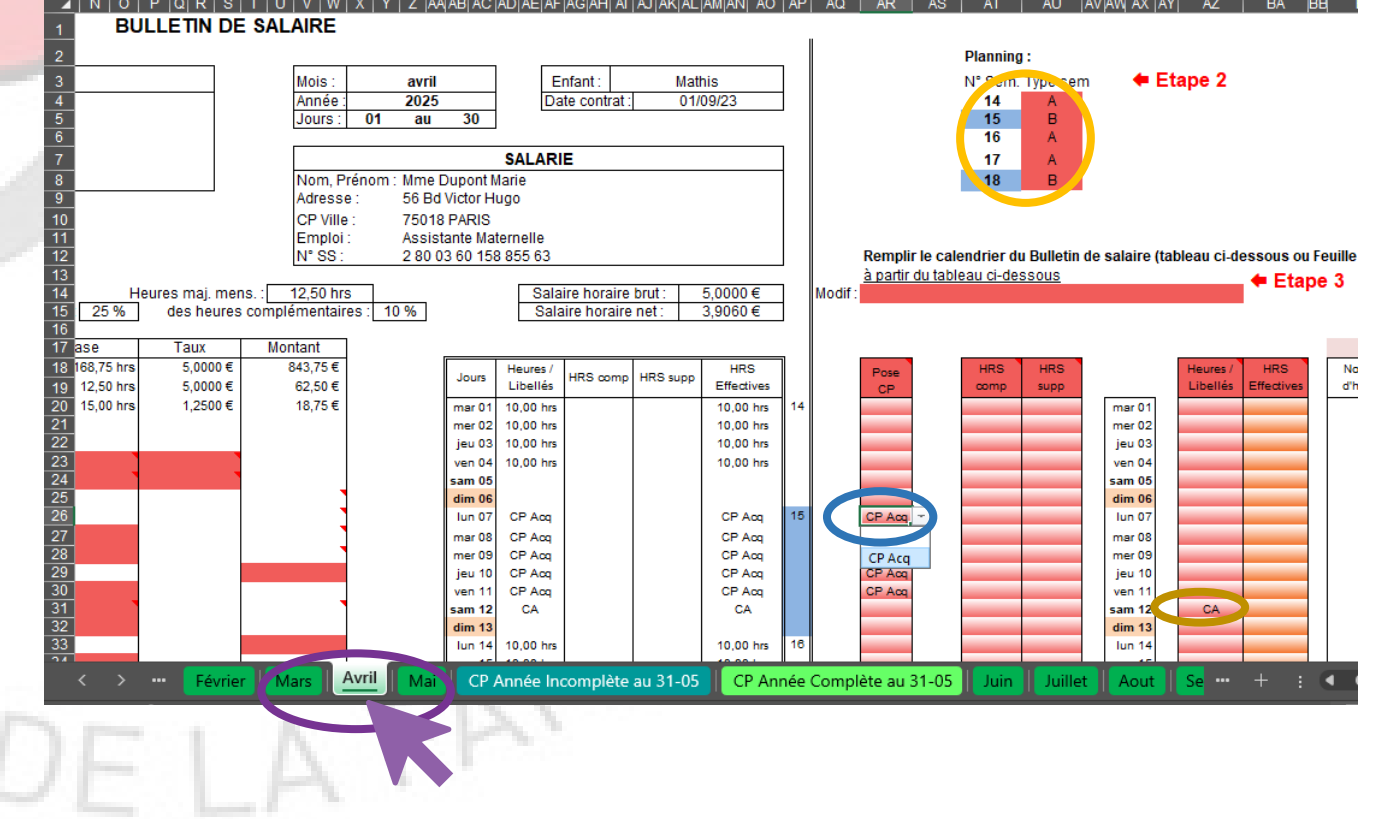

## 5 Réaliser mon bulletin d'Avril : pose congés payés (suite)

Je poursuis ensuite les autres étapes de la réalisation d'un bulletin.

Quelques précisions :

Lorsque l'on pose des CP acquis, l'outil note dans la colonne Heures / libellés : CP Acq et dans la colonne HRS effectives : CP Acq.

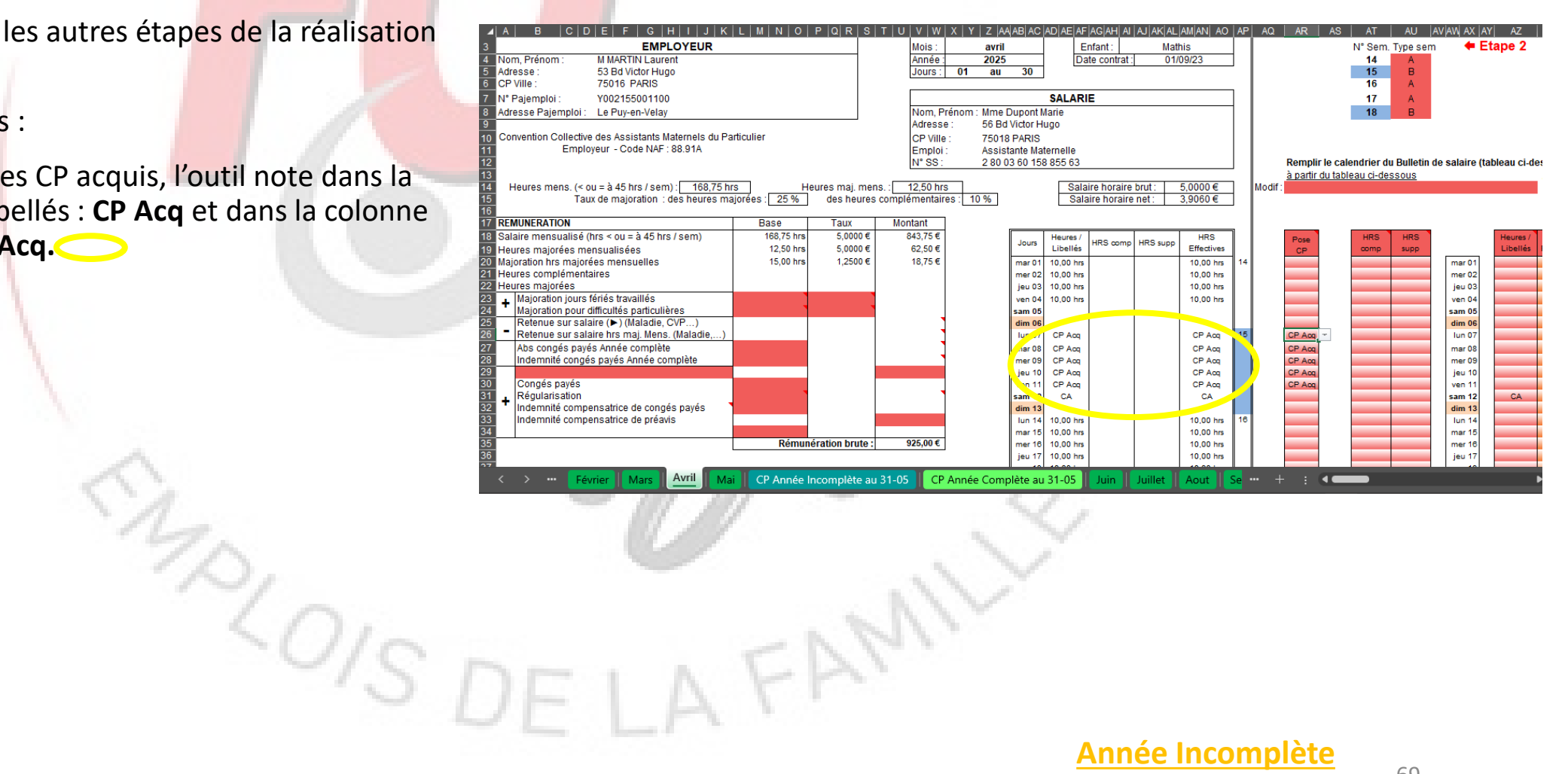

# 5 Réaliser mon bulletin d'Avril : pose de la semaine déduite par l'employeur

Il est prévu au contrat que la semaine numéro 16 sera une semaine déduite par l'employeur.

Je me place sur la cellule AZ33, O puis je clique sur la flèche à droite de la cellule et je choisi dans le menu déroulant SD

Je choisi ce même libellé pour les 4 jours suivants.

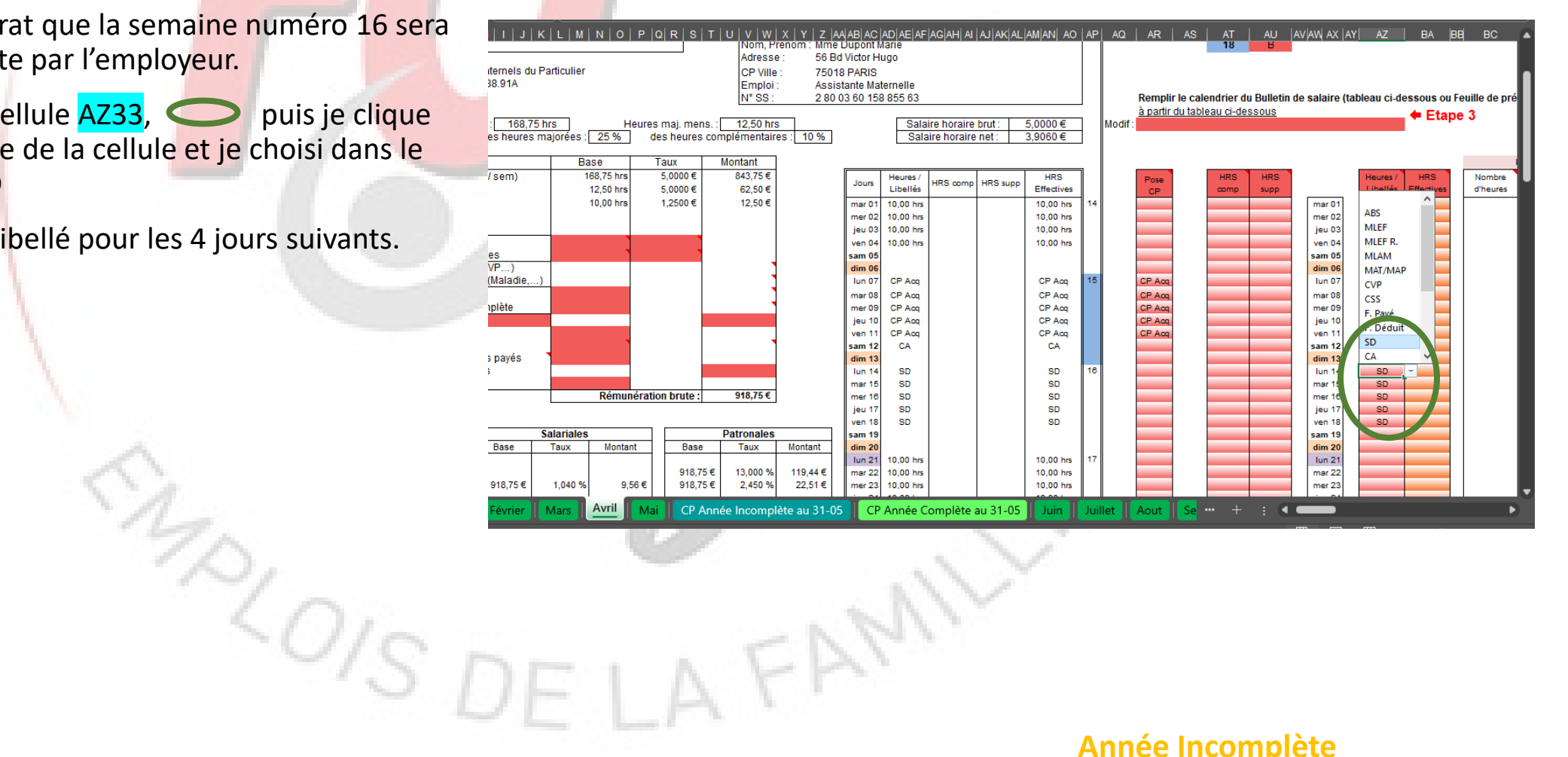

# 6 Réaliser mon bulletin de « mai », « juin » et point sur les CP au 31/05

Je poursuis les différentes étapes comme pour les bulletins précédents.

J'ai juste à modifier les libellés po<mark>ur les</mark> jours fériés du mois de mai et p<mark>our celui du mois d</mark>e juin.

Dans l'outil entre la feuille du mois de « mai » et celle du mois de « juin », il y a une feuille intitulée **« CP Année Incomplète au 31-05 »**. Sur cette feuille vous trouverez le calcul de l'indemnité de CP en maintien de salaire et en 10% et le nombre de jours acquis au 31/05.

Je complète les cases qui sont en jaunes.

Pour notre exemple, nous allons devoir compléter le montant de l'indemnité de congés payés calculé précédemment au 31/05/2024. Pour notre exemple elle est de 1 120 €

et je saisi

Je me place sur la cellule E15, < 1120

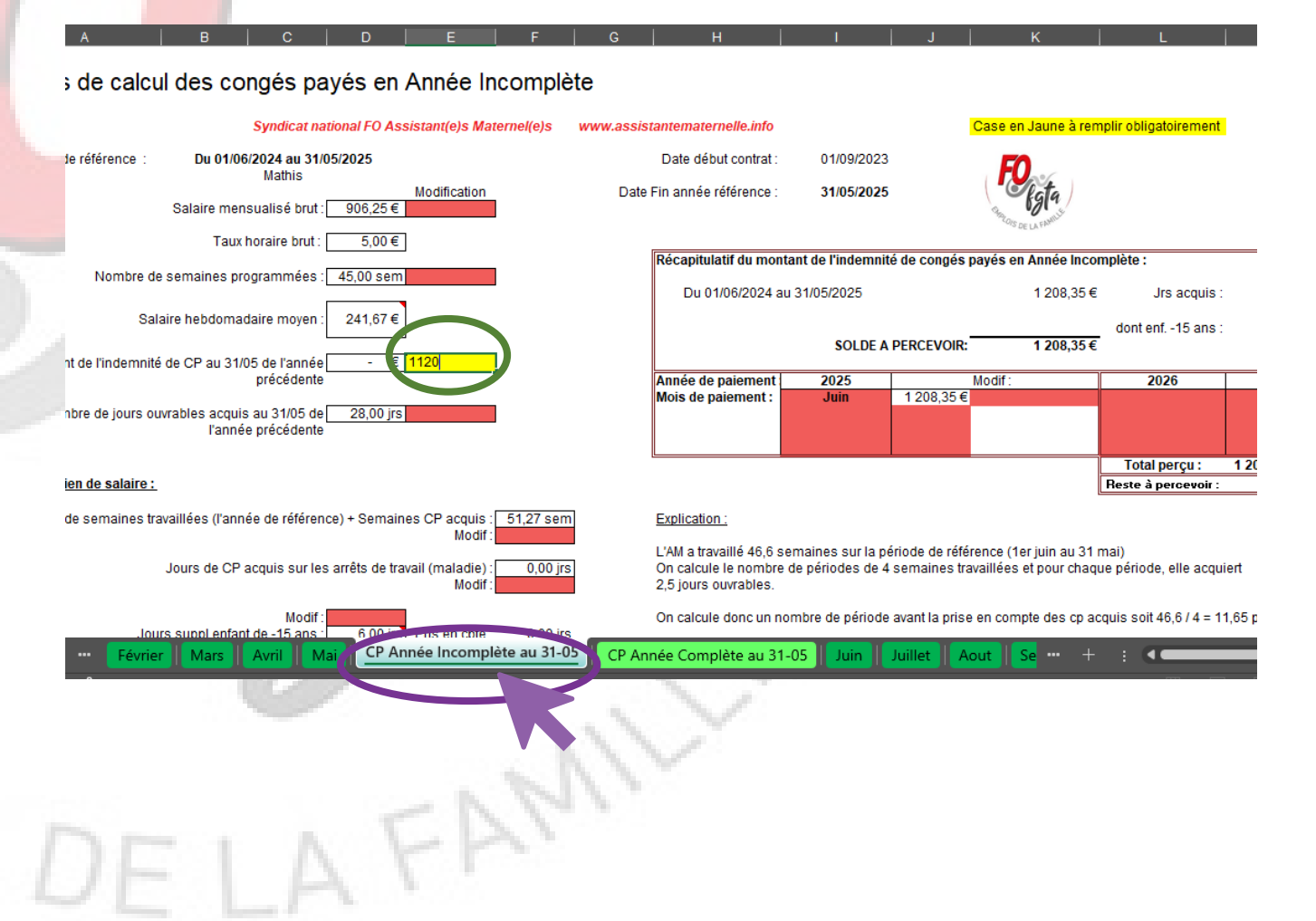

## 6 Réaliser mon bulletin de « mai », « juin » et point sur les CP au 31/05 (suite)

Pour notre exemple, nous allons devoir compléter le montant des salaires bruts pour la période de juin 2024 à décembre 2024 sans inclure l'indemnité de CP calculée au 31/05/2024.

Je me place sur la cellule C48,  $\bigcirc$  et je saisi le salaire brut perçu en juin 2024. Je fais la même chose pour les autres mois.

1701S

|        |                          | <u> </u>                |                 |                |               | <u> </u>       |           |
|--------|--------------------------|-------------------------|-----------------|----------------|---------------|----------------|-----------|
| 5      |                          |                         |                 | ,              |               |                |           |
| 6      |                          |                         |                 |                |               |                |           |
| 7      |                          |                         |                 |                |               |                |           |
| 8      | Jours ouvra              | bles hors enfa          | nts - 15 ans :  | 33,00 Jrs      |               |                |           |
| 9      | Nambra                   | de leure euro           | blee eenvie :   | 20.04 im       |               | 20.00 ire      |           |
| 1      | Nombre                   | de jours ouvra          | bies acquis .   | 38,04 JIS      | SOIL          | 30,00 JIS      |           |
| )<br>い | Mont                     | ant on maintio          | n do ealairo :  | 1 209 35 E     |               |                |           |
| 3      | monu                     |                         | ii ue salaire . | 1200,55€       |               |                |           |
| 4      | Règle du 10è :           |                         |                 |                |               |                |           |
| 5      | Tiogio da Too I          |                         |                 |                |               |                |           |
| 6      | Salaire perçu l'année de | référence :             |                 |                |               |                |           |
|        |                          | Salaires                |                 | 10% doo        |               |                |           |
|        |                          | bruts                   | Modif Sal. :    | 10% des        |               |                |           |
| 7      |                          | reconstitué .           |                 | salares        |               |                |           |
| 8      | juin 2024                | - 🤤                     | 925             | €              |               |                |           |
| 9      | juillet 2024             | - €                     |                 | -€             |               |                |           |
| i0     | août 2024                | -€                      |                 | -€             |               |                |           |
| i1     | septembre 2024           | - €                     |                 | -€             |               |                |           |
| 2      | octobre 2024             | -€                      |                 | -€             |               |                |           |
| i3     | novembre 2024            | -€                      |                 | -€             |               |                |           |
| 4      | décembre 2024            | - €                     |                 | -€             |               |                |           |
| 5      | janvier 2025             | 736,11€                 |                 | 73,61€         |               |                |           |
| 10     | Tevrier 2025             | 918,75€                 |                 | 91,88€         |               |                |           |
| 1/     | mars 2025                | 925,00€                 |                 | 92,50€         |               |                |           |
| 8      | avrii 2025               | 918,75€                 |                 | 91,88€         |               |                |           |
| 19     |                          | 925,00€                 | Total :         | 92,00€         |               |                |           |
| 1      |                          |                         | Tutar.          | 442,57 E       |               |                |           |
| 2      | 10% de l'indemnité de (  | P de l'année r          | récédente ·     | 112 00 €       |               |                |           |
| 2      |                          | or de rannee p          | siecedenie .    | 112,00 €       |               |                |           |
| 6      | Valorisa                 | tion des irs en         | fant -15 ans 1  | - €            |               |                |           |
| 7      | Valorioa                 | active according to our | ant to ano .    | C              |               |                |           |
| 8      | Mo                       | ntant avec la r         | ègle du 10è :   | 554.37€        |               |                |           |
| 9      |                          |                         | •               | .,             |               |                |           |
| 0      | <u>On n</u>              | rond la móthor          | lo la niue fav  | orable enit un | a indomnitá d | • ah auh CD al | 1 208.35€ |
|        | < > ··· Févrie           | r Mars                  | Avril M         | ai CP An       | née Incomp    | lète au 31-05  | CP Ann    |

On ajoute aussi les jours ouvrables acquis pour enfant de moin 12.82 période(s) x 2.5 jours + 0 jour(s) enfant(s) de moins de 15

#### Ensuite on fait

[Salaire hebdomadaire moyen (241,67 €) / 6 jours] x [ nombre de soit un maintien de salaire de 1208.35 euros

Explication Pour chaque ligne, on fait le calcul suivant

Exemple pour Février [Salaire du mois (918,75 euros) x 10%] Soit pour la ligne du mois de Février 91,88 euros

10% sur les salaires de l'année de référence (442.37 euros)+ 1

Le montant correspondant aux enfants de moins de 15 ans est Total des 10% / nombre irs ouvrables calculés hors enfants -15 554.37/33 X 0 = 0

Soit un montant total de 554,37 euros + 0 euros = 554,37 euros

#### Année Incomplète

CP Année Complète au 31-05
# 6 Réaliser mon bulletin de « mai », « juin » et point sur les CP au 31/05 (suite)

Je défini ensuite les modalités de règlements de cette indemnité de congés payés.

Pour notre exemple, dans le contrat, il est précisé que cette indemnité de congés payés est payée lors de la prise principale des congés en aout.

Je me place sur la cellule K17, O et je saisi **0** pour signifier qu'aucune somme n'est payée en juin.

Je me place sur la cellule **118**,  $\bigcirc$  et je clique sur la flèche à droite de la cellule et dans le menu déroulant je choisi **Aout** 

Et enfin je me place sur la cellule 118, O et je saisi 1208,35 (le montant de l'indemnité de congés payés)

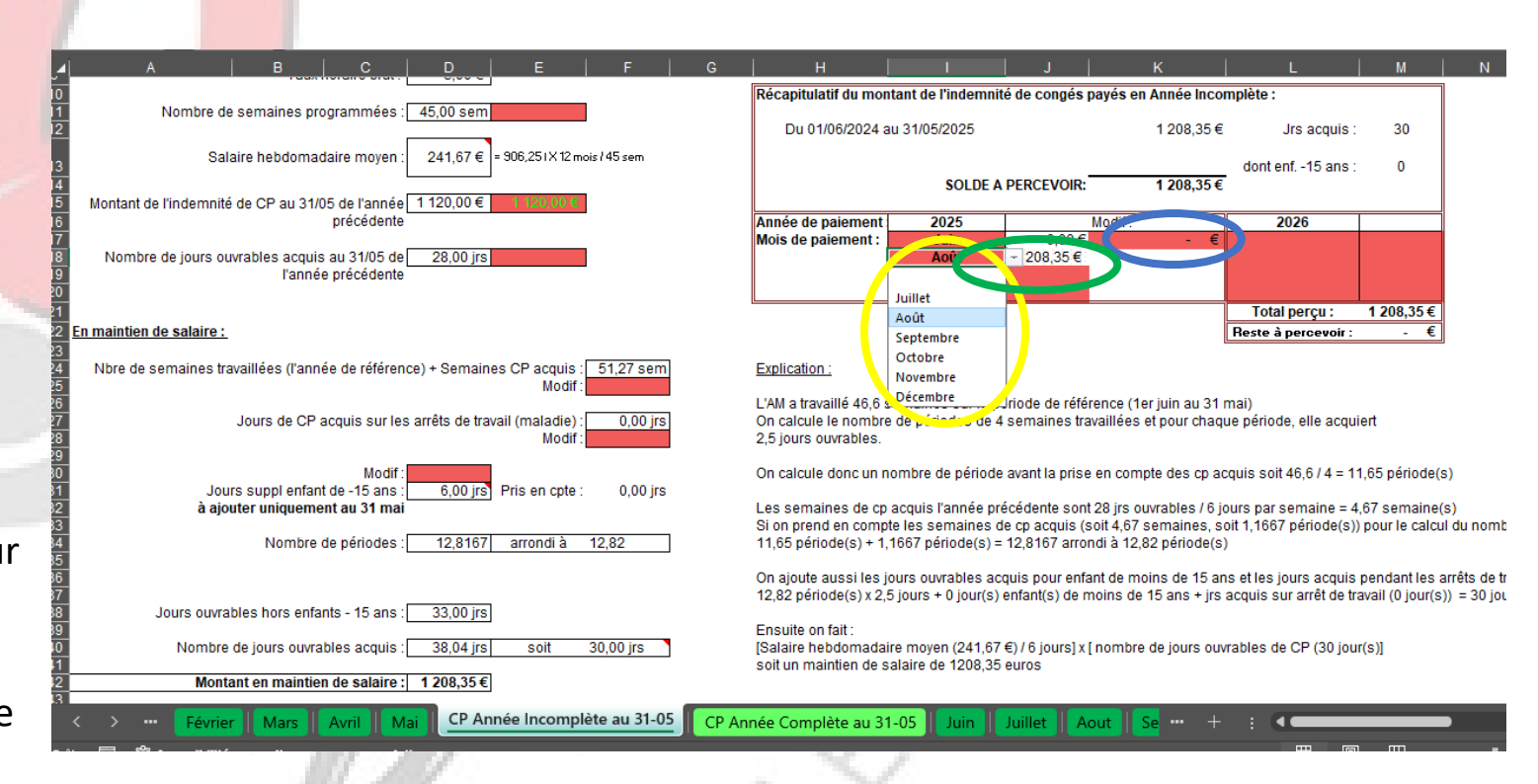

# 6 Réaliser mon bulletin de « mai », « juin » et point sur les CP au 31/05 (suite)

Le montant de l'indemnité de congés payés se met automatiquement sur le bulletin par rapport au modalité de versement que nous avons déterminé précédemment.

Pour notre exemple, c'est sur le bulletin d'Aout

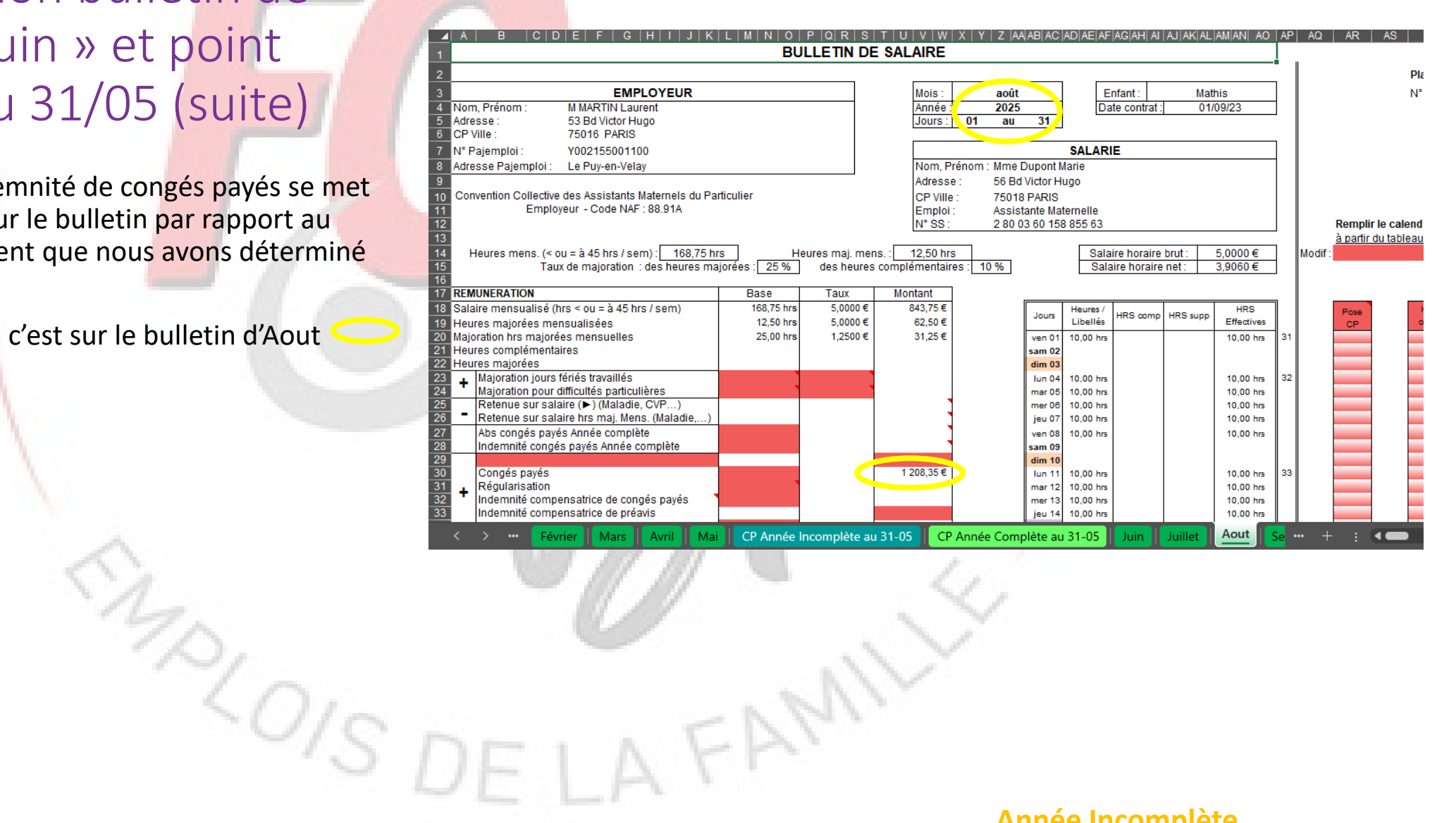

#### Année Incomplète

# 7 Réaliser mon bulletin de « juillet » avec la fin du contrat pour rupture

Les parents informent le 19 juin 2025, leur assistante maternelle que le contrat sera rompu le 18 juillet 2025 pour « Retrait d'enfant ».

Je vais sur la feuille de « Juillet » et au niveau de l'étape 1, je me place sur la cellule BZ8, clique sur la flèche à droite de la cellule et dans le menu déroulant je choisi **OUI** pour préciser le bulletin de juillet sera le dernier du contrat.

De nouvelles cases font alors leur apparition.

Se placer d'abord sur la cellule CE3,  $\bigcirc$  je clique sur la flèche de droite et dans le menu déroulant je choisi **Rupture / Retrait d'enfant**.

Je me place ensuite sur la cellule CE5, O et je saisi la date de fin de contrat.(18/07/2025)

Je me place sur la cellule CE8, O et je saisi la date de notification de la rupture (19/06/2025).

Je modifie si nécessaire le planning (Etape 2) et le calendrier (Etape 3) (abs, CP, hrs compl...)

Je vais ensuite suivre les consignes de couleur orange.

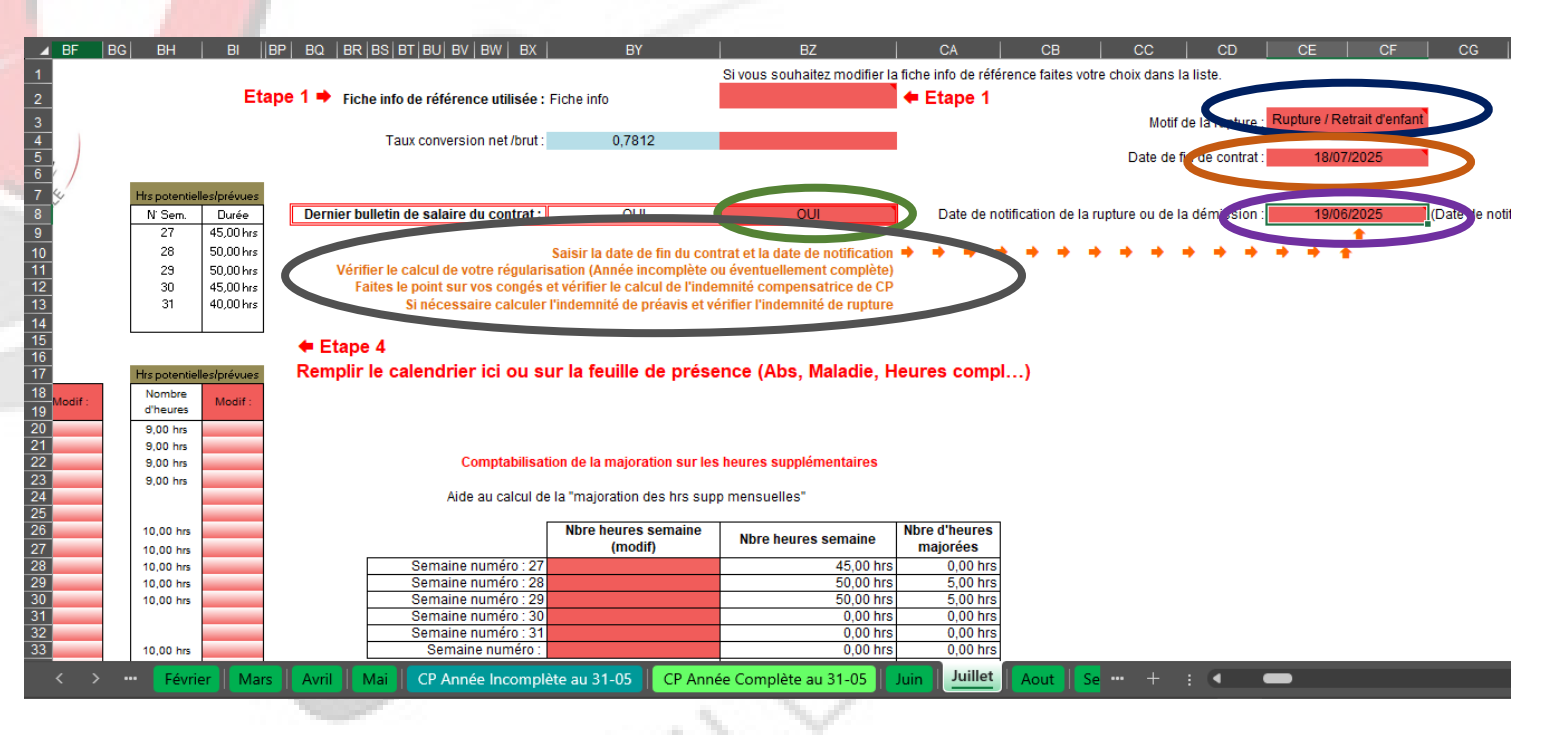

Année Incomplète

# 7.1 Fin de contrat : la régularisation / l'ICCP

Il faut vérifier la régularisation.

Dans notre exemple, nous sommes en année incomplète et le contrat a commencé plusieurs mois avant que nous utilisions cet outil.

Nous allons devoir faire une régularisation manuelle du 1<sup>er</sup> jour du contrat au 31/12/2024 et noter le solde obtenu dans cet outil.

L'outil calcule alors la régularisation O et l'inscrit automatiquement dans le BS de juillet.

ZOISP

| 33<br>34<br>35<br>36<br>37<br>38<br>39<br>40<br>41<br>62<br>63<br>64<br>65<br>65 | A B C                                                                                                | D         E         F           dim         26 | G H I<br>mer 26 9,000<br>jeu 27 9,00<br>ven 28 9,00<br>Total hrs: 190,00 | J         K         L           met         28         10,00           feu         27         10,60           sem         28         00,00           sem         29 | M N O<br>sam 26<br>dim 27<br> | P         Q         F           Ion         26         10,00           mat         27         10,00           mer         28         10,00           jeu         23         10,00           jeu         23         10,00           jeu         30         10,00           sam         31         1           Total hrs         213,00         1           Tableau de régularisat         Mathis         1 | S         T         U           jeu         26         10,00           ven         27         10,00           sam         28         10,00           dim         29         10,00           Total hrs:         204,00         204,00           tion en euros         204,00         204,00 | V V X Y<br>sam 28<br>dim 27<br>Jun 28<br>mer 30<br>jeo 31<br>Total hrs : 138,00 |
|----------------------------------------------------------------------------------|----------------------------------------------------------------------------------------------------|------------------------------------------------|--------------------------------------------------------------------------|----------------------------------------------------------------------------------------------------|-------------------------------|----------------------------------------------------------------------------------------------------|----------------------------------------------------------------------------------------------------|---------------------------------------------------------------------------------|
| 67                                                                               |                                                                                                    | ianvier-2025                                   | février-2025                                                             | mars-2025                                                                                                    | avril-2025                    | mai-2025                                                                                                    | iuin-2025                                                                                                    | iuillet-2025                                                                    |
| 71                                                                               | Salaires à percevoir :                                                                               | 875,001                                        | 950,00 (                                                                 | 1025,00 (                                                                                                    | 585,00 (                      | 1065,00 (                                                                                                    | 1020,00 (                                                                                                    | 680,001                                                                         |
| 72<br>76                                                                         | Salaires perçus :                                                                                    | 704,861                                        | 906,25 (                                                                 | 906,251                                                                                                    | 906,25 (                      | 906,25                                                                                                    | 906,251                                                                                                    | 557,691                                                                         |
| 77<br>78                                                                         | Régularisation en euros du mois :                                                                    | 170,14                                         | 43,75                                                                    | 118,75                                                                                                    | -321,25                       | 158,75                                                                                                    | 113,75 (                                                                                                    | 122,31 (                                                                        |
| 79<br>80<br>81                                                                   | Report du solde en euros à régulariser :<br>Modif report du solde en euros :                         | - 35,001                                       | 135,14                                                                   | 178,891                                                                                                    | 297,641                       | - 23,611                                                                                                    | 135,14 (                                                                                                    | 248,891                                                                         |
| 82                                                                               | Cumul en euros à régulariser :                                                                       | 105.11                                         | 178,89 (                                                                 | 297,64                                                                                                    | - 23,61)                      | 135,14 (                                                                                                    | 248,891                                                                                                    | 371,201                                                                         |
| 83<br>84<br>85                                                                   | Paiement de la régularisation :                                                                      | NON                                            | NON                                                                      | NON                                                                                                    | NON                           | NON                                                                                                    | NON                                                                                                    | OUI                                                                             |
| 86<br>87<br>88                                                                   | Montant de la régularisation payé :                                                                  |                                                |                                                                          |                                                                                                    |                               |                                                                                                    |                                                                                                    | 371,201                                                                         |
| 89                                                                               | Solde en euros à régulariser :                                                                       | 135,14                                         | 178,89                                                                   | 297,64                                                                                                    | - 23,611                      | 135,14                                                                                                    | 248,891                                                                                                    | - 1                                                                             |
| 90<br>91<br>94                                                                   | Taux horaire :                                                                                       | 5,0000 (                                       | 5,0000 (                                                                 | 5,0000 (                                                                                                    | 5,0000 (                      | 5,0000 (                                                                                                    | 5,0000 (                                                                                                    | 5,0000 (                                                                        |
| 95<br>96                                                                         | Montant de la régularisation :<br>Montant de la régularisation due<br>(avant naiement sur le mois) : | 0,001<br><b>0,001</b>                          | 0,001<br><b>0,001</b>                                                    | 0,00  <br><b>0,00  </b>                                                                                                    | 0,00)<br><b>0,00  </b>        | 0,00  <br><b>0,00  </b>                                                                                                    | 0,001<br><b>0,001</b>                                                                                                    | 371,20  <br><b>371,20  </b>                                                     |
| 97                                                                               | (aran parment sur le mois).                                                                          |                                                |                                                                          |                                                                                                    |                               |                                                                                                    |                                                                                                    |                                                                                 |

C > ··· Décembre Impôt (Régularisation Relevé de la Régularisation

Ind Comp. de CP A. Incomplète I Ind Comp. de CP A. Co 🚥 🕂 🗄 : 🗨

Employeur - Code NAE : 88.91 Emploi N° SS : Heures mens. (< ou = à 45 hrs / sem) : 168,75 hrs Heures maj. mens. : 12,50 hrs Faux de majoration : des heures majorées : 25 % des heures complémentaires REMUNERATION Base Taux Montant 168,75 hi 5,0000 # 843,75 € alaire mensualisé (hrs < ou = à 45 hrs / sem) leures majorées mensualisées 12.50 hr 5.0000€ 62.50 € 10,00 hrs ajoration hrs majorées mensuelles 1.2500€ 12.50 € leures complémentaires eures maiorées Maioration jours fériés travaillés aioration pour difficultés particulière -79,14 hrs 4,10€ 324,52 € nue sur salaire ( 🕨 ) (Maladie, CVP -5,86 hrs 4,10€ 24,04€ etenue sur salaire hrs mai, Mens, (Maladie Abs congés pavés Année complèt demnité congés pavés Année complèt ongés pavés 371,20 € égularisation idemnité compensatrice de congés pavés T 000,00 0 demnité compensatrice de préavis 2 471.97 € Rémunération brute

ICIDIEI FIGIH

Année Incomplète

## 7.1 Fin de contrat : la régularisation / l'ICCP

Vous avez aussi dans l'outil une autre feuille intitulé « Relevé de la régularisation » à votre disposition.

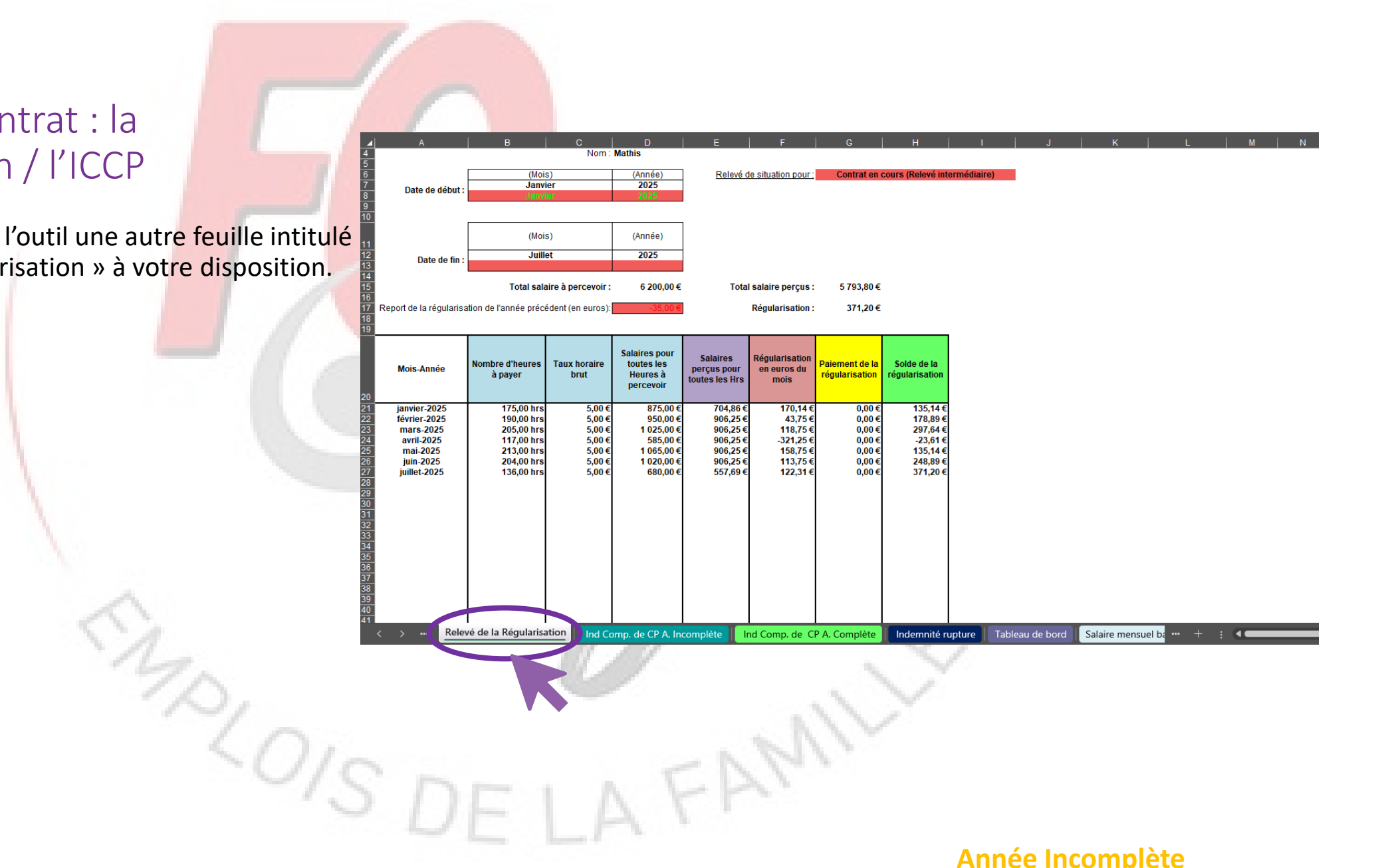

#### 7.1 Fin de contrat : la régularisation / l'ICCP

Faire le point sur les congés et vérifier l'indemnité compensatrice de congés payés.

Je vais sur la feuille « Ind Comp. de CP A. Incomplète »

Je vérifie l'ensemble des éléments.

Je remonte ensuite tout en haut de la feuille et je vois le montant de mon ICCP qui est calculé 📿 et qui va être inscrit automatiquement sur le bulletin de « Juillet »

| / ITICCP                                                 | A   B   C   D   E   F                                                                                                    | G   H   I   J   K   L   M   N   O   P   Q   I                                                                                                    |
|----------------------------------------------------------|----------------------------------------------------------------------------------------------------|----------------------------------------------------------------------------------------------------|
|                                                          | Outils de calcul de l'indemnité compensatrice des congés pa<br>Syndicat national FO Assistant(e)s Maternel(e)s                                                                                                    | ayés en Année Incomplète<br>www.assistantematernelle.info Cases en Jaune à remplir obligatoirement                                                                                                    |
| ngés et vérifi <mark>er l'indemnité</mark><br>gés payés. | 3     Période de référence :     Du 01/06/2025 au 18/07/2025       5     Enfant :     Mathis       6     7     Salaire mensualisé brut :       7     Salaire mensualisé brut :     906,25 €       8     1000000000000000000000000000000000000                                                                                                    | Date début contrat : 01/09/2023<br>Date fin contrat : 18/07/2025<br>Récapitulatif du montant de l'indemnité de congés purés en Année Incomplète :                                                                                                    |
| nd Comp. de CP A.                                        | 12     Salaire hebdomadaire moyen : 241.67 €       13     Salaire hebdomadaire moyen : 241.67 €       14     Montant de l'indemnité de CP au 31/05 de l'année 1208,35 €       15     précédente       17     précédente       18     Nombre de jours ouvrables acquis au 31/05 de l'année 30,00 jrs       19     précédente                                                                                                    | Du 01/06/2025 au 18/07/2025       322,23 €         Ind Comp de l'année :       322,23 €         Du 01/06/2024 au 31/05/2025       1 208,35 €         Montant des palements reçus       0.00 €         Ind Comp de l'année précédente :       1 208,35 €         Column 1 des palements reçus       0.00 €         Ind Comp de l'année précédente :       1 208,35 €                       |
| es éléments.                                             | 20<br>21<br>22 <u>En maintien de salaire :</u><br>23<br>24. Nitre de semaines travaillées (l'année de référence) + Semaines CP acouis ( <sup>-</sup> 1200 cem)                                                                                                    | Soit une ind, comp. de CP total de : 1 530,58 €                                                                                                    |
| it en haut de la feuille et je                           | 26<br>26<br>27<br>27<br>29<br>29<br>20<br>20<br>20<br>20<br>20<br>20<br>20<br>20<br>20<br>20                                                                                                    | <u>Explication :</u><br>L'AM a travaillé 7 semaines sur la période de référence (1er juin au 31 mai)<br>On calcule le nombre de périodes de 4 semaines travaillées et pour chaque période, elle acquiert<br>2 5 lours ouvrables                                                                                                    |
| tomatiquement sur le bulletin                            | 31         Modif :         0.00 jrs           32         Jours suppl enfant de -15 ans acquis :         0.00 jrs           33         Jours suppl Jours fractionnement non pris :         0.00 jrs           34         Jours suppl Jours fractionnement non pris :         0.00 jrs           34         Stature de périodes :         3.0000 arrondi à 3.00                                                                                                    | e poins concrete<br>On calcule donc un nombre de période avant la prise en compte des cp acquis soit 7 / 4 = 1,75 période(s)<br>Les semaines de cp acquis l'année précédente sont 30 jrs ouvrables / 6 jours par semaine = 5 semaine(s)<br>Si on prend en compte les semaines de cp acquis (soit 5 semaines, soit 1 25 période(s)) nour le calcul du nombre total de nériode on obtient : |
|                                                          | 36<br>37<br>38<br>39 Jours ouvrables hors enfants - 15 ans : <u>8,00 jrs</u>                                                                                                    | 1.75 période(s) + 1,25 période(s) = 3 arrondi à 3 période(s)<br>On ajoute aussi les jours ourvables acquis pour enfant de moins de 15 ans<br>et les jours acquis pendant les arrêts de travail (maladie).<br>2 nériode(s) 2 5 jours + 0 jours) agénd(s) de moins de 15 ans + ire acquis sur arrêt de travail (0 jour(s)) = 8 jour(s) ausrable(s) maximum                                  |
|                                                          | 41         Nombre de jours ouvrables acquis :         7,50 jrs         soit         8,00 jrs         42           43 it en maintien de salaire :         322,73 €         322,73 €         322,73 €         322,73 €         322,73 €         322,73 €         322,73 €         322,73 €         322,73 €         322,73 €         322,73 €         322,73 €         322,73 €         322,73 €         322,73 €         322,73 €         322,73 €         322,73 €         322,73 €         322,73 €         322,73 €         322,73 €         322,73 €         322,73 €         322,73 €         322,73 €         322,73 €         322,73 €         322,73 €         322,73 €         322,73 €         322,73 €         322,73 €         322,73 €         322,73 €         322,73 €         322,73 €         322,73 €         322,73 €         322,73 €         322,73 €         322,73 €         322,73 €         322,73 €         322,73 €         322,73 €         322,73 €         322,73 €         322,73 €         322,73 €         322,73 €         322,73 €         322,73 €         322,73 €         322,73 €         322,73 €         322,73 €         322,73 €         322,73 €         322,73 €         322,73 €         322,73 €         322,73 €         322,73 €         322,73 €         322,73 €         322,73 €         322,73 €         322,73 € | Ensuite on fait :<br>[Salaire hebdomadaire moyen (241,67 €) / 6 jours] x [ nombre de jours ouvrables de CP (8 jour(s)) + nombre de jours de fractionnement (0 jour(s))]<br>eoit un maintine de calaire de calaire de 232.2 euroc                                                                                                    |
| SIL.                                                     | Relevé de la Régularisation, de Comp. de CP A. Incomplete end Com                                                                                                    | np. de CP A. Complete Indemnité rupture Tableau de bord Salaire mensuel be ••• + : •                                                                                                    |
| 2010                                                     | DELLEAN                                                                                                    | VI                                                                                                    |
| 01                                                       | JE LA T                                                                                                    |                                                                                                    |
|                                                          |                                                                                                    | Année Incomplète<br>78                                                                                                    |

## 7.2 Fin de contrat : l'indemnité de rupture

Faire le point sur l'indemnité du rupture.

Je vais sur la feuille « Indemnité rupture »

Je vérifie l'ensemble des éléments.

Dans notre exemple quasiment toute les données nécessaires aux calculs sont inscrites. Il manque seulement les salaires bruts perçus entre septembre 2023 et décembre 2024. Les cases sont en jaunes.

Je me place sur la cellule 123, O et je saisi les montants manquants.

Je fais la même chose pour les autres mois manquants.

Le montant calculé s'inscrit automatiquement dans le BS de juillet

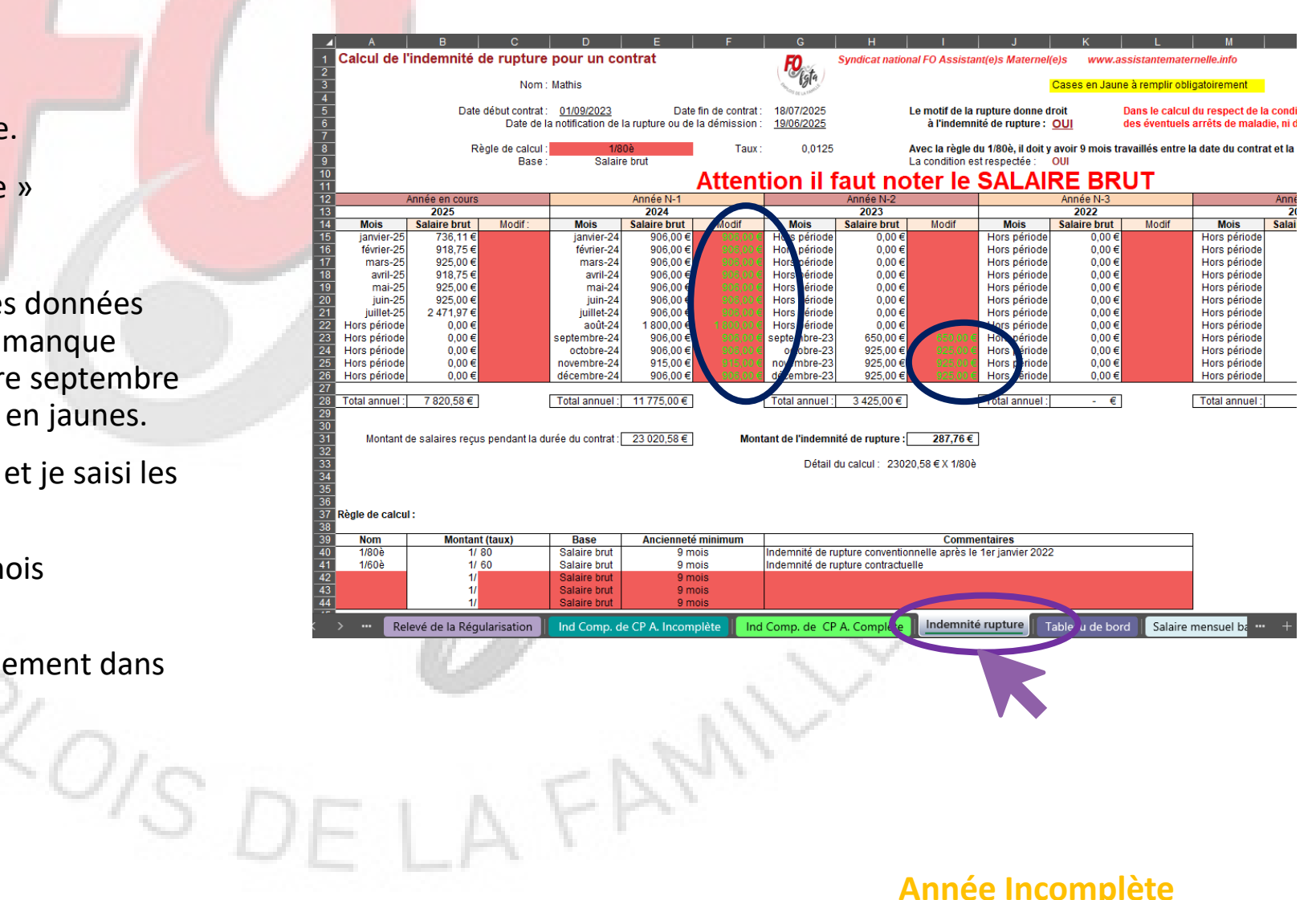

## 7.3 Bulletin de juillet

Je retourne sur mon bulletin de juillet. Je clique sur la feuille de « Juillet »

Dans la partie REMUNERATION brut, je constate que la retenue sur salaire se calcule automatiquement par rapport à la date de fin de contrat.

Le montant de la régularisation et de l'indemnité compensatrice de congés payés s'affichent automatiquement aussi

Dans la partie INDEMNITES, l'indemnité du rupture s'affiche automatiquement

Dans le tableau des congés, les jours restant à prendre sont soldés.

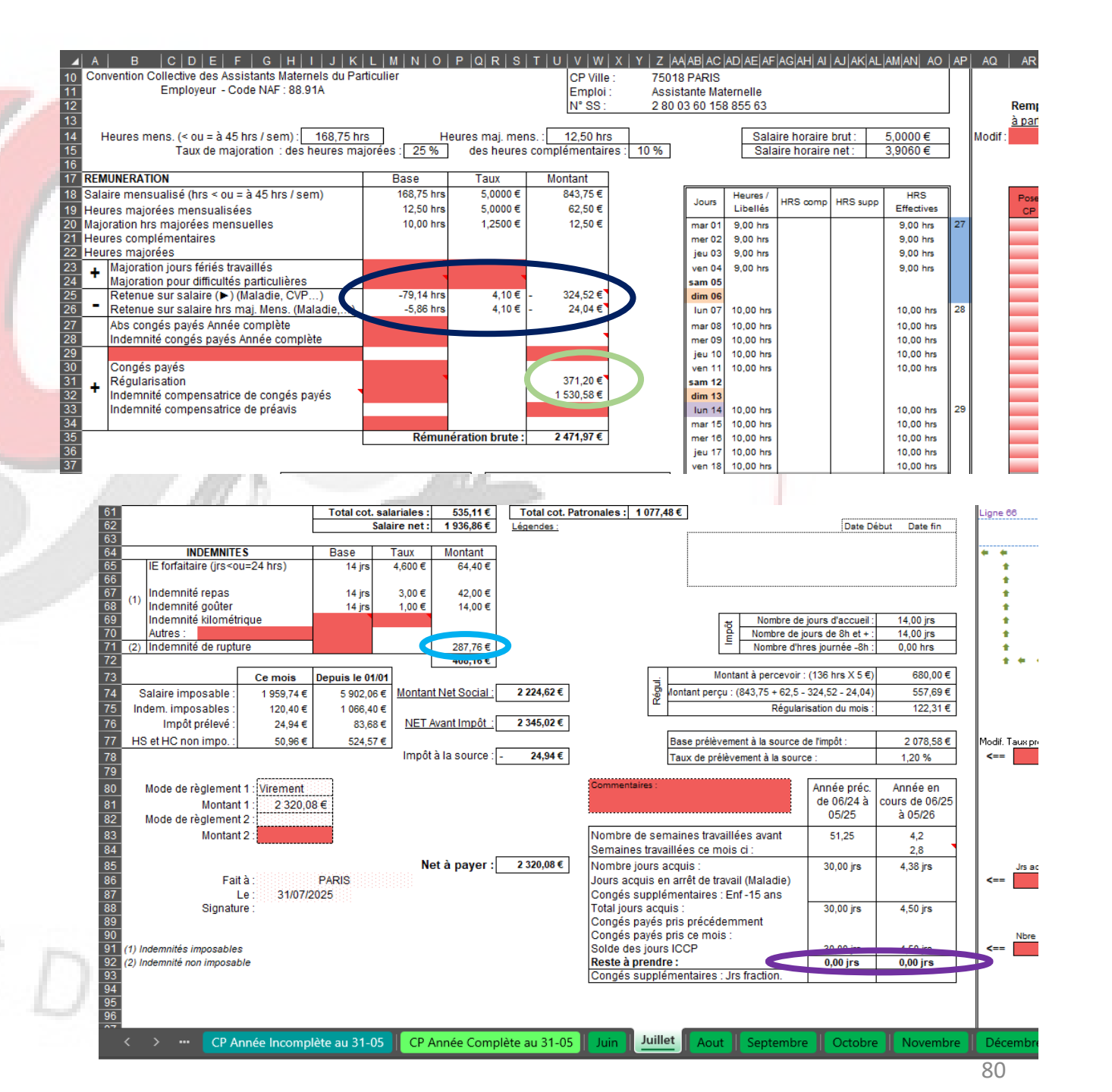

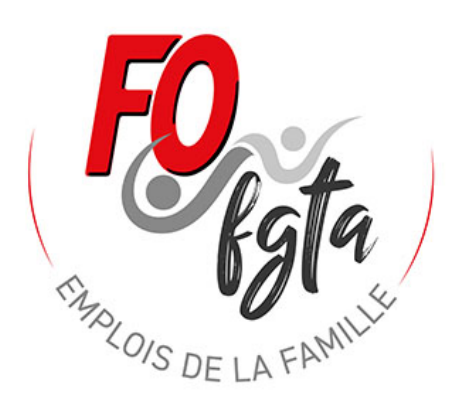

# Apprendre à utiliser l'outil BS avec un exemple pour Planning

Exemple d'un contrat au planning en année incomplète débuté en 2025 et utilisation de l'outil BS 2025 pour la première fois

# Informations du contrat

#### • Employeur :

- M MARTIN Laurent 53 Bd Victor Hugo 75016 Paris
- Numéro pajemploi : Y002155001100

#### • Salarié :

- Mme Dupont Marie 56 Bd Victor Hugo 75018 Paris
- Numéro Sécurité sociale : 2 80 03 60 158 855 63
- Date de naissance : 20/03/1980
- Nombre d'enfants de moins de 15 ans : 3 enfants
- Taux prélèvement : 1,2%
- Régime Alsace / Moselle : Non

#### Dates congés payés :

Numéro de semaine en aout : 31 32 33 => 3 semaines Numéro de semaine en décembre : 51 => 1 semaine Numéro de semaine en avril : 15 => 1 semaine

Dates des semaines retirées de la mensualisation par l'employeur : Numéro de semaine en avril : 16 => 1 semaine Numéro de semaine en aout : 34 => 1 semaine

#### • Contrat :

- Nom de l'enfant : Mathis
- Date de début : 03/02/2025
- Année incomplète : 45 semaines
- Taux horaires : 5 € brut
- Taux majoration (heures majorées et supplémentaires) : 25%
- Taux majoration heures complémentaires : 10%
- Entretien 4,60 € / jours
- Repas : 3 € et gouter : 1 € fournis par l'AM
- Horaires Planning variable sur 4 jours (lundi, mardi, mercredi, jeudi) donné 1 mois avant à l'AM :
- Il est prévu pour le contrat à une mensualisation sur 30 heures par semaine répartie sur 4 jours
- Pour notre exemple nous utiliserons le planning présenté sur la page suivante.
- Le parents met fin au contrat le 24/04/2025

#### Planning: 2025

# Planning :

|          |          | ja                 | nv-25             |                      |     |          | fé                 | vr-25             |                      |     |          | ma                 | rs-25             |                      |     |          | av                 | /r-25             |                      |
|----------|----------|--------------------|-------------------|----------------------|-----|----------|--------------------|-------------------|----------------------|-----|----------|--------------------|-------------------|----------------------|-----|----------|--------------------|-------------------|----------------------|
| Jr       | ba<br>te | Heures<br>arrivées | Heures<br>départs | Durée en<br>centième | Jrs | Da<br>te | Heures<br>arrivées | Heures<br>départs | Durée en<br>centième | Jrs | Da<br>te | Heures<br>arrivées | Heures<br>départs | Durée en<br>centième | Jrs | Da<br>te | Heures<br>arrivées | Heures<br>départs | Durée en<br>centième |
| N        | 1        |                    |                   |                      | S   | 1        |                    |                   |                      | S   | 1        |                    |                   |                      | М   | 1        | 09:00              | 17:00             | 8,00                 |
| L        | 2        |                    |                   |                      | D   | 2        |                    |                   |                      | D   | 2        |                    |                   |                      | М   | 2        | 09:00              | 17:00             | 8,00                 |
| V        | 3        |                    |                   |                      | L   | 3        | 09:00              | 11:00             | 2,00                 | L   | 3        | 08:00              | 18:00             | 10,00                | J   | 3        | 09:00              | 13:00             | 4,00                 |
| S        | 4        |                    |                   |                      | м   | 4        | 09:00              | 13:00             | 4,00                 | м   | 4        | 08:00              | 16:00             | 8,00                 | V   | 4        |                    |                   |                      |
| D        | 5        |                    |                   |                      | м   | 5        | 11:00              | 17:00             | 6,00                 | М   | 5        | 08:00              | 16:00             | 8,00                 | S   | 5        |                    |                   |                      |
| L        | 6        |                    |                   |                      | J   | 6        | 09:00              | 16:00             | 7,00                 | J   | 6        | 08:00              | 16:00             | 8,00                 | D   | 6        |                    |                   | <u> </u>             |
| N        | 7        |                    |                   |                      | V   | 7        |                    |                   |                      | V   | 7        |                    |                   |                      | L   | 7        |                    |                   |                      |
| N        | 8        |                    |                   |                      | S   | 8        |                    |                   |                      | S   | 8        |                    |                   |                      | М   | 8        |                    |                   |                      |
| Ŀ        | 9        |                    |                   |                      | D   | 9        |                    |                   |                      | D   | 9        |                    |                   |                      | М   | 9        |                    |                   |                      |
| <u>v</u> | 10       |                    |                   |                      | L   | 10       | 08:00              | 19:00             | 11,00                | L   | 10       | 08:00              | 16:00             | 8,00                 | J   | 10       | CON                | IGE ANNUE         | EL .                 |
| S        | 11       |                    |                   |                      | м   | 11       | 09:00              | 17:00             | 8,00                 | м   | 11       | 09:00              | 15:00             | 6,00                 | V   | 11       |                    |                   |                      |
| D        | 12       |                    |                   |                      | м   | 12       | 09:00              | 17:00             | 8,00                 | м   | 12       | 09:00              | 19:00             | 10,00                | S   | 12       |                    |                   |                      |
| L        | 13       |                    |                   |                      | J   | 13       | 09:00              | 14:00             | 5,00                 | J   | 13       | 09:00              | 15:00             | 6,00                 | D   | 13       |                    |                   |                      |
| N        | 14       |                    |                   |                      | ۷   | 14       |                    |                   |                      | V   | 14       |                    |                   |                      | L   | 14       |                    |                   | _                    |
| N        | 15       |                    |                   |                      | S   | 15       |                    |                   |                      | S   | 15       |                    |                   |                      | М   | 15       |                    |                   | _                    |
| 1        | 16       |                    |                   |                      | D   | 16       |                    |                   |                      | D   | 16       |                    |                   |                      | М   | 16       |                    |                   | -                    |
| V        | 17       |                    |                   |                      | L   | 17       | 09:00              | 17:00             | 8,00                 | L   | 17       | 09:00              | 15:00             | 6,00                 | J   | 17       | SEMAINE            | DEDUITE           | -                    |
| S        | 18       |                    |                   |                      | м   | 18       | 09:00              | 17:00             | 8,00                 | м   | 18       | 09:00              | 18:00             | 9,00                 | V   | 18       | PARENTS            |                   | _                    |
| D        | 19       |                    |                   |                      | м   | 19       | 09:00              | 16:00             | 7,00                 | м   | 19       | 09:00              | 16:00             | 7,00                 | S   | 19       |                    |                   |                      |
| L        | 20       |                    |                   |                      | J   | 20       | 09:00              | 11:00             | 2,00                 | J   | 20       | 08:00              | 11:00             | 3,00                 | D   | 20       |                    |                   |                      |
| N        | 21       |                    |                   |                      | ۷   | 21       |                    |                   |                      | V   | 21       |                    |                   |                      | L   | 21       | 09:00              | 15:00             | 6,00                 |
| N        | 22       |                    |                   |                      | S   | 22       |                    |                   |                      | S   | 22       |                    |                   |                      | М   | 22       | 09:00              | 18:00             | 9,00                 |
| 1        | 23       |                    |                   |                      | D   | 23       |                    |                   |                      | D   | 23       |                    |                   |                      | М   | 23       | 09:00              | 16:00             | 7,00                 |
| Ľ        | 24       |                    |                   |                      | L   | 24       | 08:00              | 16:00             | 8,00                 | L   | 24       | 09:00              | 19:00             | 10,00                | J   | 24       | 08:00              | 16:00             | 8,00                 |
| S        | 25       |                    |                   |                      | м   | 25       | 08:00              | 16:00             | 8,00                 | М   | 25       | 09:00              | 15:00             | 6,00                 | V   | 25       |                    |                   |                      |
| D        | 26       |                    |                   |                      | м   | 26       | 09:00              | 15:00             | 6,00                 | М   | 26       | 09:00              | 17:00             | 8,00                 | S   | 26       |                    |                   |                      |
| L        | 27       |                    |                   |                      | J   | 27       | 10:00              | 18:00             | 8,00                 | J   | 27       | 09:00              | 15:00             | 6,00                 | D   | 27       |                    |                   |                      |
| N        | 28       |                    |                   |                      | ۷   | 28       |                    |                   |                      | ۷   | 28       |                    |                   |                      | L   | 28       |                    |                   |                      |
| N        | 29       |                    |                   | 1                    |     | 1        |                    |                   |                      | S   | 29       |                    |                   |                      | М   | 29       |                    |                   |                      |
| L        | 30       |                    |                   |                      |     | 2        |                    |                   |                      | D   | 30       |                    |                   |                      | М   | 30       |                    |                   |                      |
| V        | 31       |                    |                   |                      |     | 3        |                    |                   |                      | L   | 31       | 08:00              | 18:00             | 10,00                |     | 1        |                    |                   |                      |

# Quelques remarques :

10/0/Sr

- Vous pouvez seulement saisir des données sur les cellules de cette couleur
   .
- Quelques cellules peuvent apparaître de cette couleur cela signifie qu'elles doivent être absolument complétées pour que les calculs fonctionnent

# 1 Complétez la feuille « Identification »

Une fois le fichier ouvert, cliquez sur la feuille « Identification »

Et ensuite dans cette feuille, saisis toutes les informations concernant :

- l'employeur (Nom, Prénom...)

70/015

- le salarié (Nom, Prénom...)

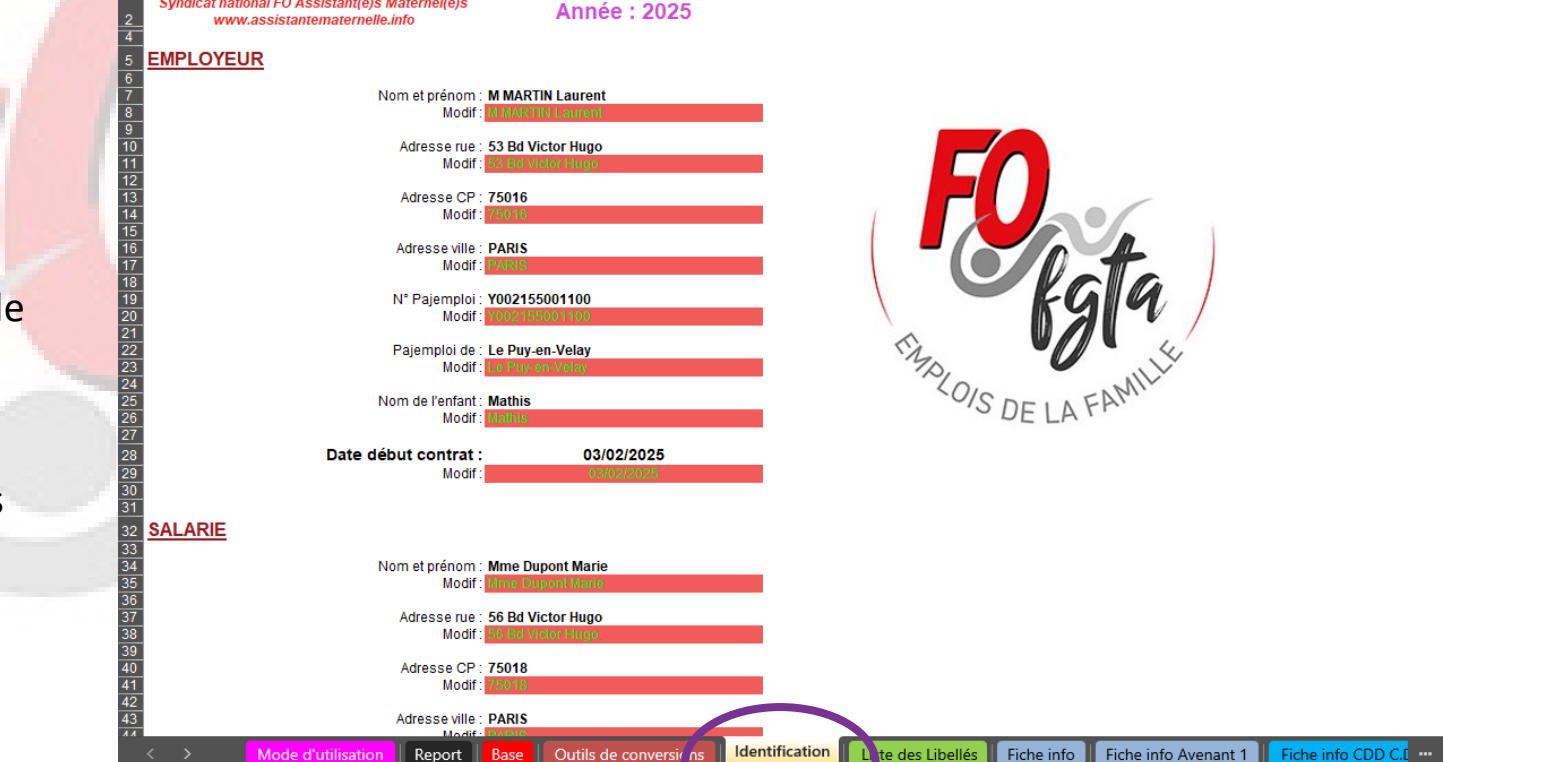

Version V6.20 Janvier 2025

Syndicat national FO Assistant(e)s Maternel(e)s

# 2 Complétez la feuille « Fiche Info »

Cliquez sur la feuille «Fiche Info»

Et ensuite dans cette feuille, saisis toutes les informations concernant le contrat :

- le planning horaire (Heure Arrivée, Heure départ) 30 hrs / 4 jours = 7,50
- Nombre de semaines d'accueil
   45 semaines
- Taux horaire brut
- Le taux de majoration pour les heures majorées
- le taux de majoration pour les heures complémentaires

Si vous faites un contrat de ce type (au planning) en année complète il est judicieux d'inclure un clause pour un calcul de régularisation à la fin du contrat.

Vous pouvez paramétrer l'outil pour une régularisation même en année complète sur la feuille « fiche info »

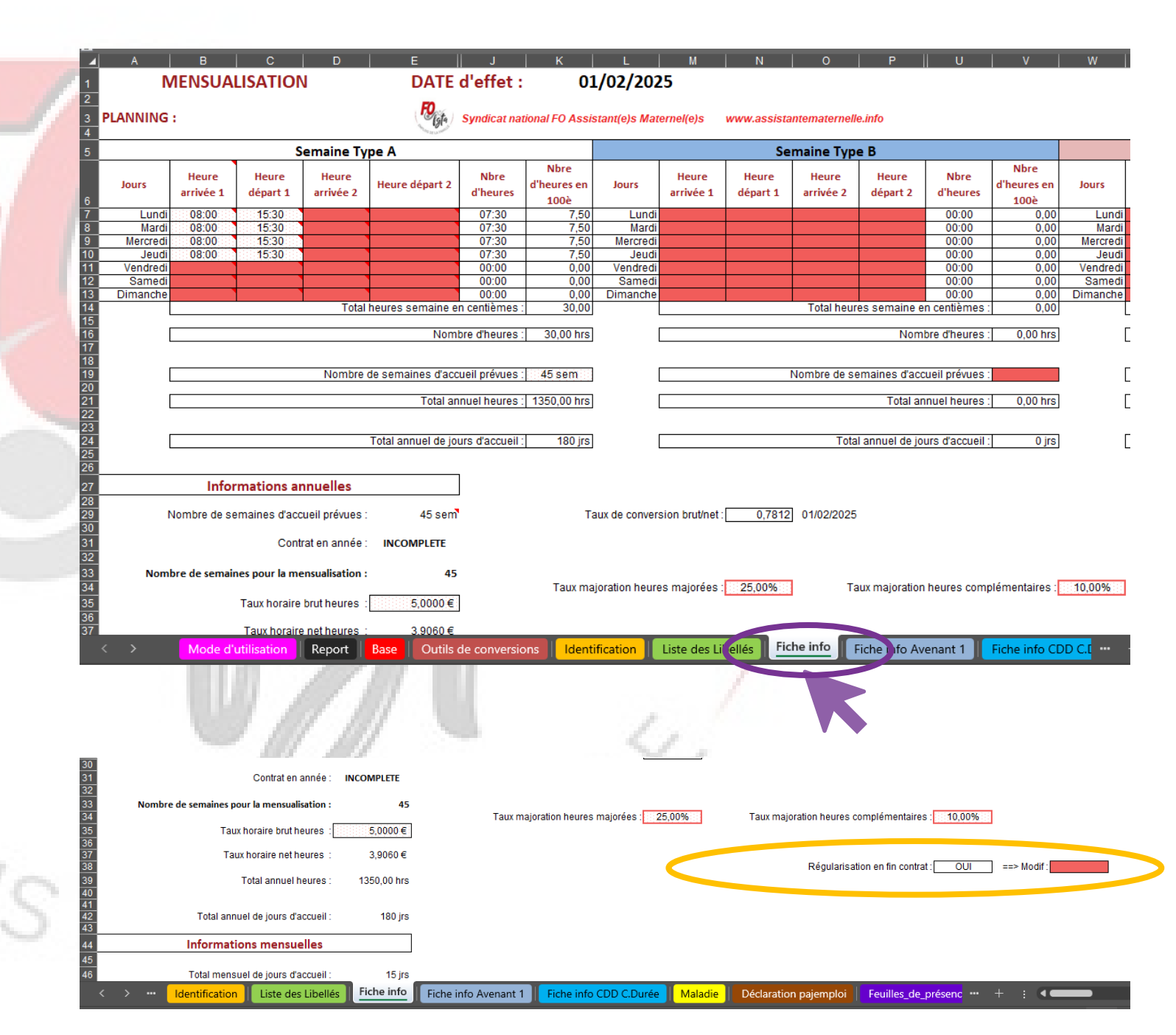

# 3 Réaliser mon bulletin de « Février » (1<sup>er</sup> mois du contrat)

#### 3.1 La saisie du bulletin est décomposée en différentes étapes

Les différentes Etapes 🤇

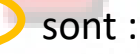

Etape 1 : choisir la « Fiche Info » qui convient

Etape 2 : Contrôler le planning

Etape 3 : Choix d'utiliser la feuille de présence ou pas

Etape 4 : Remplir le calendrier

Etape 5 : Choix des modalités pour l'indemnité d'entretien

Etape 6 : les autres indemnités, le mode de règlement, la date...

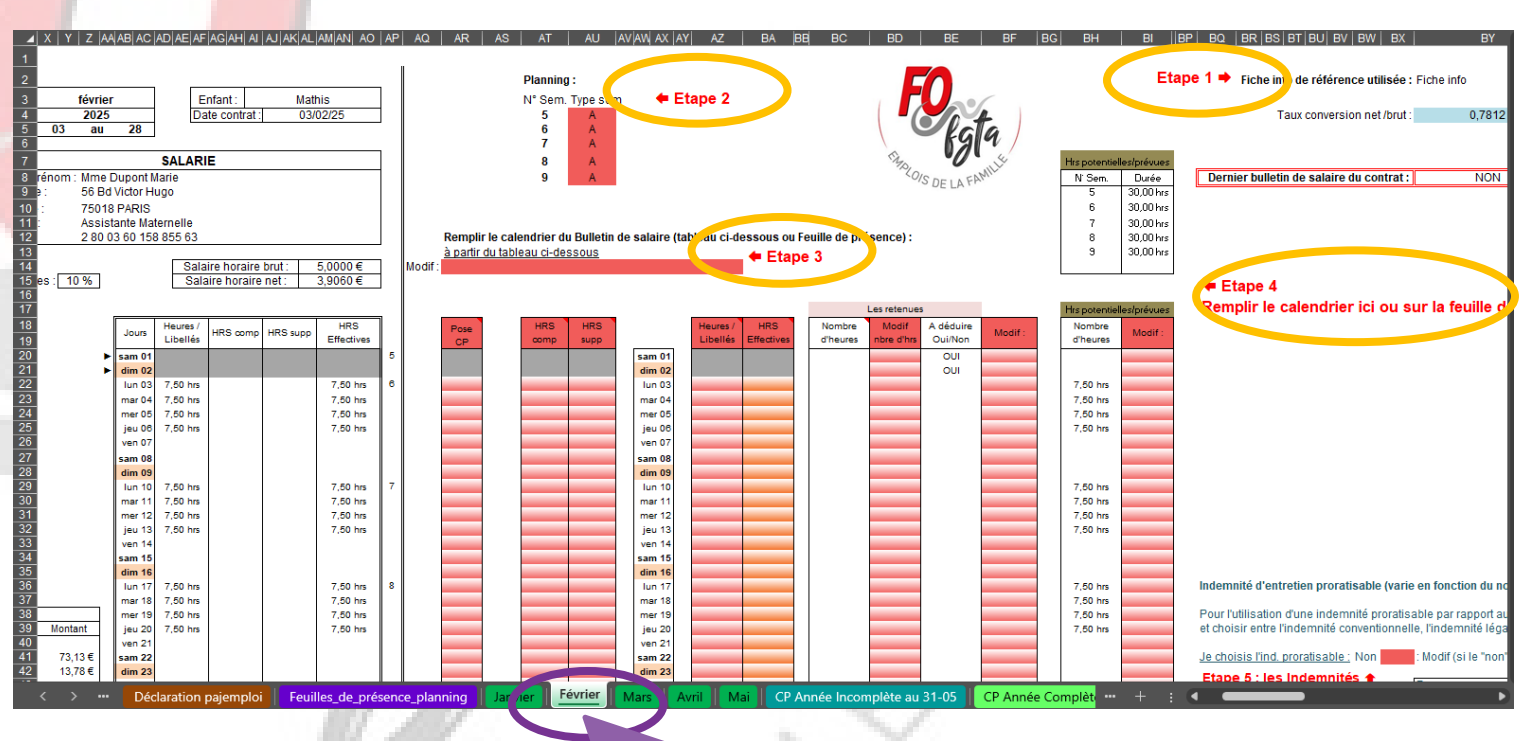

#### 3.2 Etape 1 et Etape 2

#### Au niveau de l'Etape 1 :

#### Par défaut, il affiche « Fiche Info »

Si ce n'est pas le cas, il doit y avoir une erreur de saisi dans la date du contrat sur la feuille « Identification »

En cas d'avenant, l'outil modifiera automatiquement cette cellule.

#### Au niveau de l'Etape 2 :

Je défini mon type de semaine par rapport au numéro de semaine du calendrier de l'année.

Dans mon exemple j'ai que des semaines de type A

KOIS DE

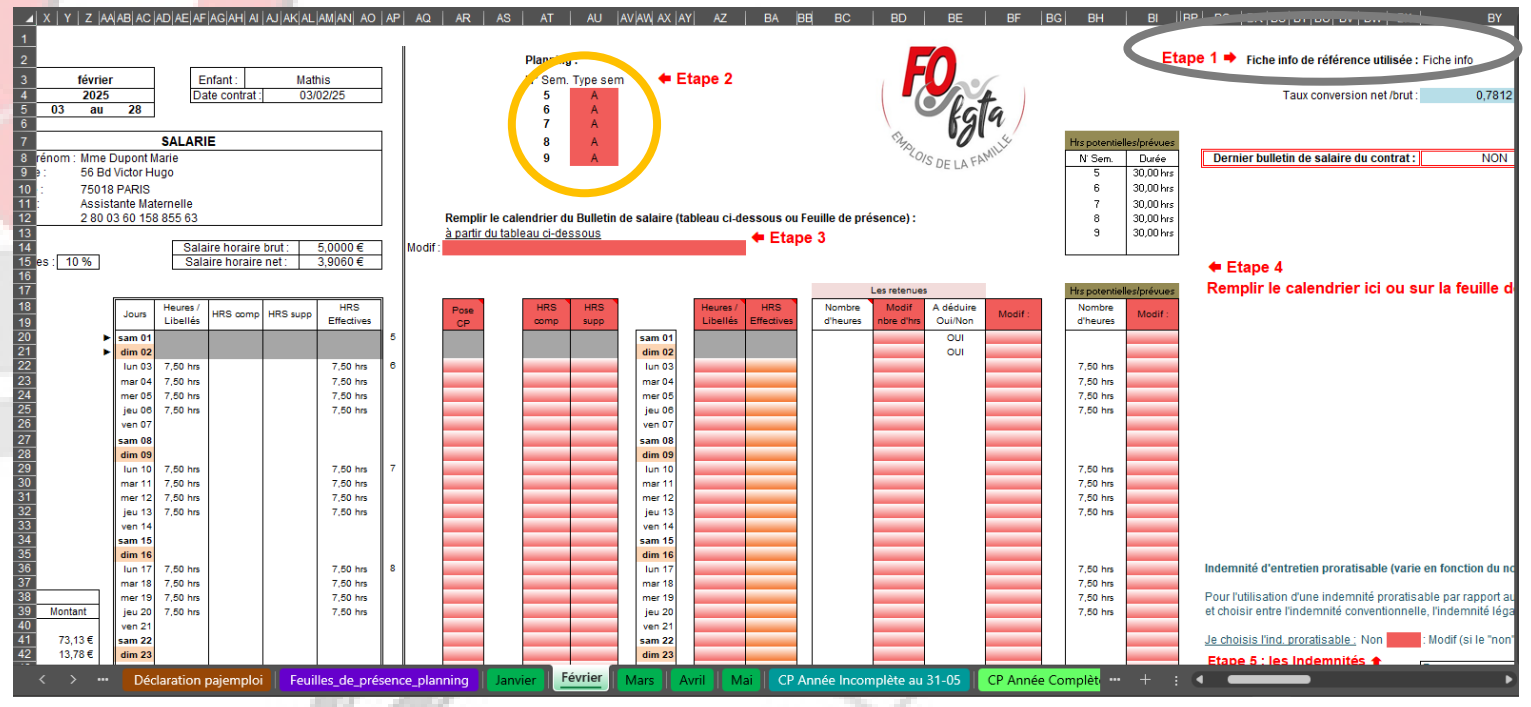

I A FAM

#### 3.3 Etape 3

#### Au niveau de l'Etape 3 :

J'ai le choix de remplir mon calendrier à partir :

- Soit à partir du calendrier sur la feuille de « Février »
- Soit à partir de la feuille de présence.

Pour notre exemple, nous le ferons à partir du calendrier sur la feuille de « Février »

Sélectionnez la cellule et cliquez sur la flèche à droite de la cellule pour faire apparaître le menu déroulant.

Nous aborderons dans une autre partie la saisie à partir de la feuille de présence.

-0/S D

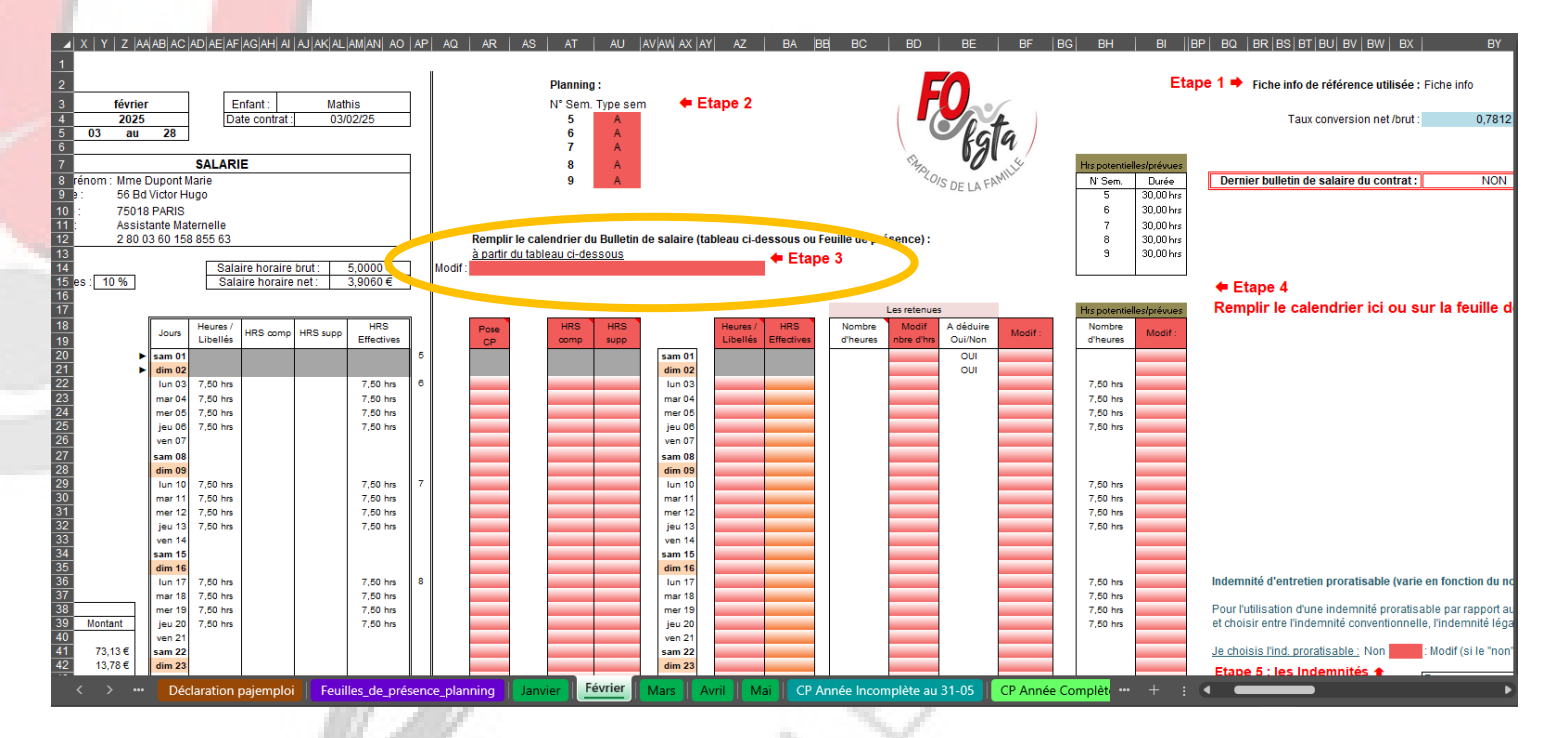

FAM

#### 3.4 Etape 4

#### Au niveau de l'Etape 4 :

Vous constatez que sur le bulletin dans la partie calendrier le nombre d'heures prévues par jour s'affiche automatiquement.

Ce calendrier ce compose de 4 colonnes :

- Colonne Heures / Libellés : Elle correspond aux heures de présence de l'enfant. Elle permettra à l'outil de déterminer le nombre de jour et le nombre d'heure pour le calcul de l'indemnité d'entretien.
- Colonne HRS comp : Elle correspond aux heures complémentaires faites
- Colonne HRS supp : Elle correspond aux heures majorées faites ponctuellement
- Colonne HRS Effectives : Elle correspond aux heures prévues au contrat payées.

S'il y a un jour férié dans le mois, il sera surligné en violet

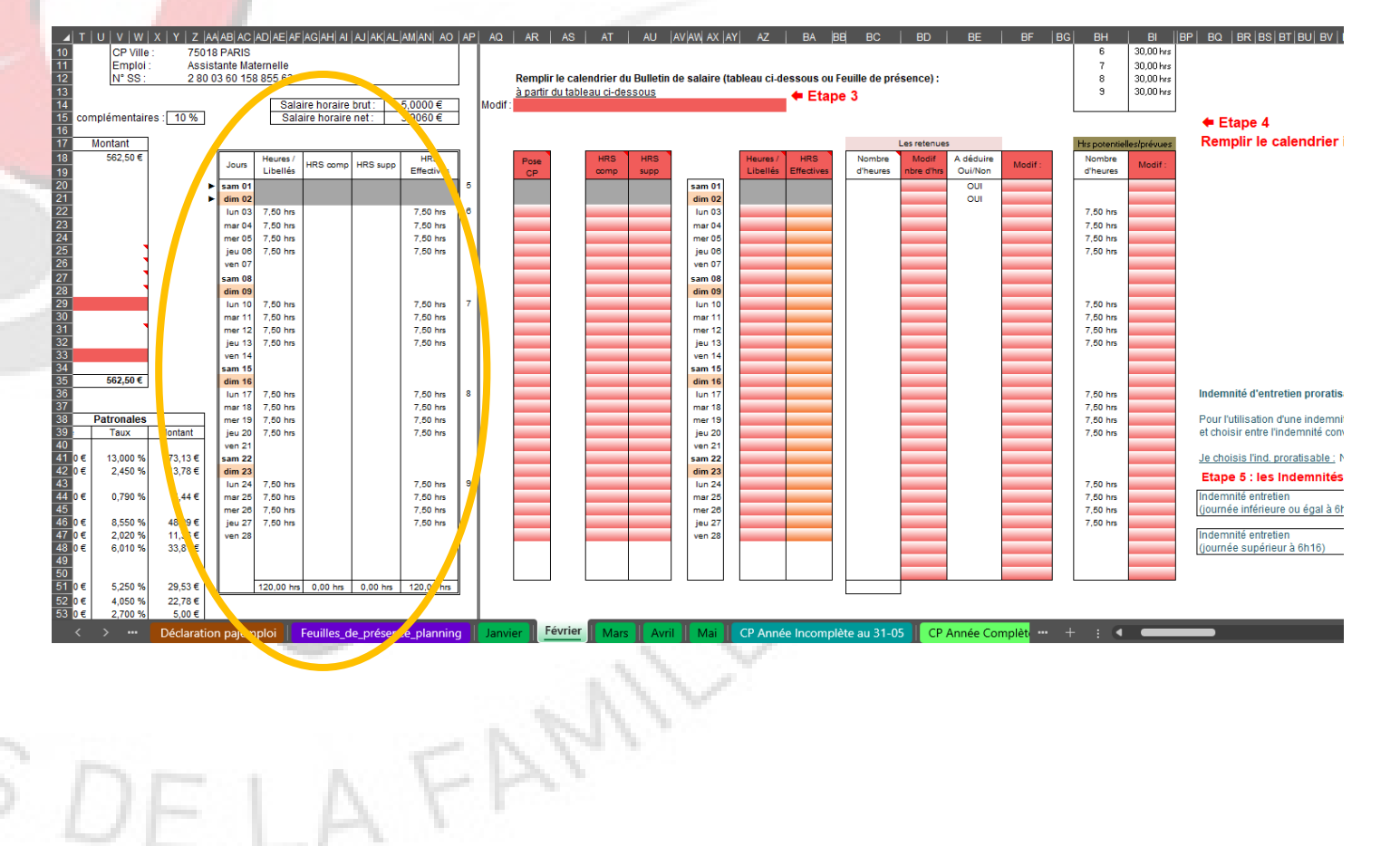

Nous allons maintenant prendre en compte pour notre bulletin différents évènements survenus sur le mois de Février en tenant compte du planning.

- Les jours précédents la date du début de contrat seront retirés automatiquement de la mensualisation.

 Pour la période d'adaptation du 3 février au 6 février, je saisis les heures effectuées. (la retenue se fait automatiquement)

Si vos heures d'adaptation par jours sont supérieures à ce qui est prévue dans la fiche Info voir les pages suivantes pour ajuster les <u>heures prévues/potentielles</u>

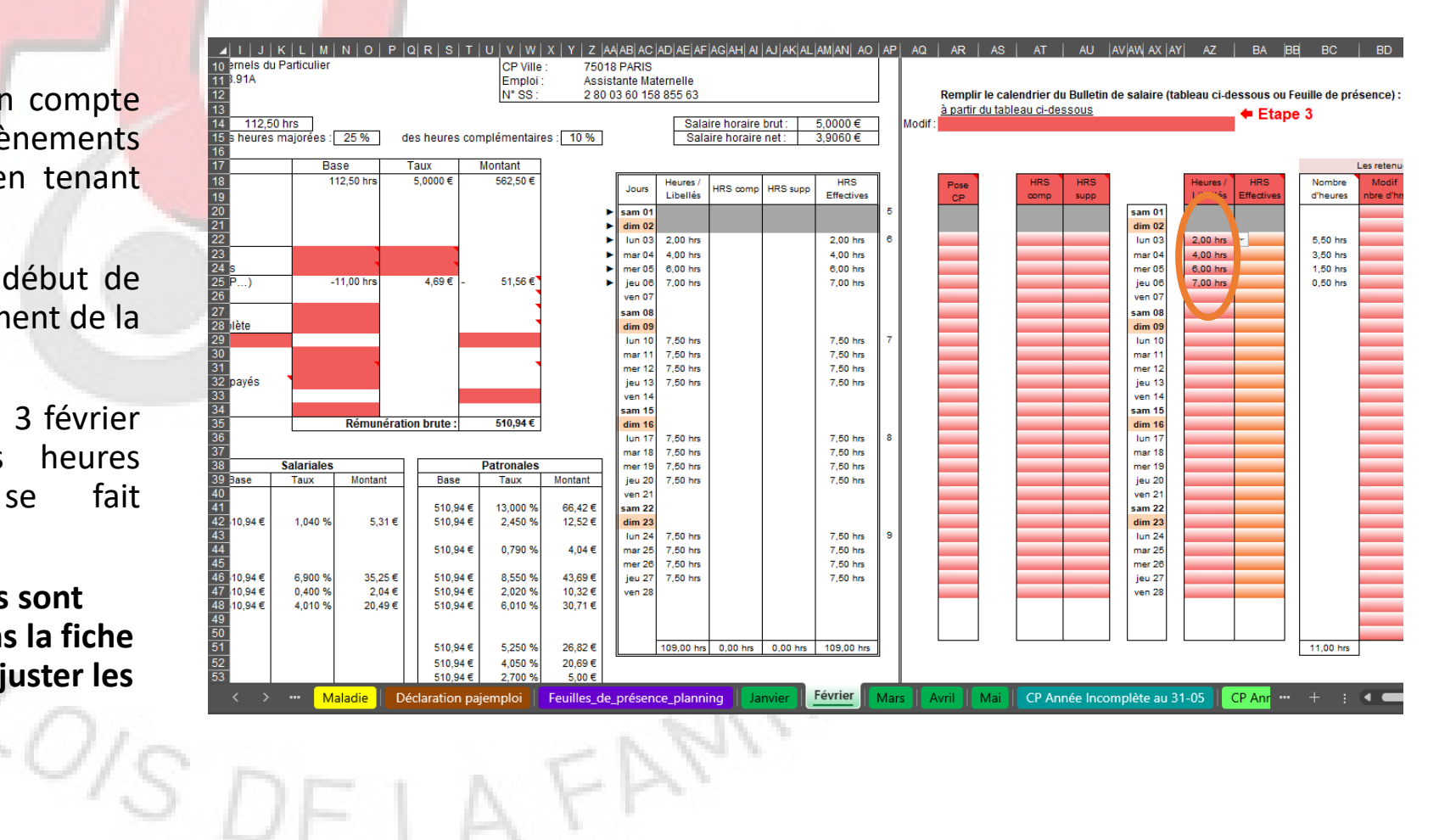

Nous allons maintenant saisir le reste des heures prévues et celles faites sur le mois de février :

- Dans la colonne « Hrs potentielles/prévues » (colonne BH)
- dans la colonne « Heures / Libellées »

Pour rappel la durée journalière prédéfinie dans la fiche info c'est 7,5 hrs par jour (L,M,M,J).

Comme le parent, nous a communiqué le planning, nous allons saisir la durée journalière pour le mois dans la colonne « Hrs potentielles/prévues » (colonne BH) —

Lire la page suivante avant de remplir la colonne BH-BI

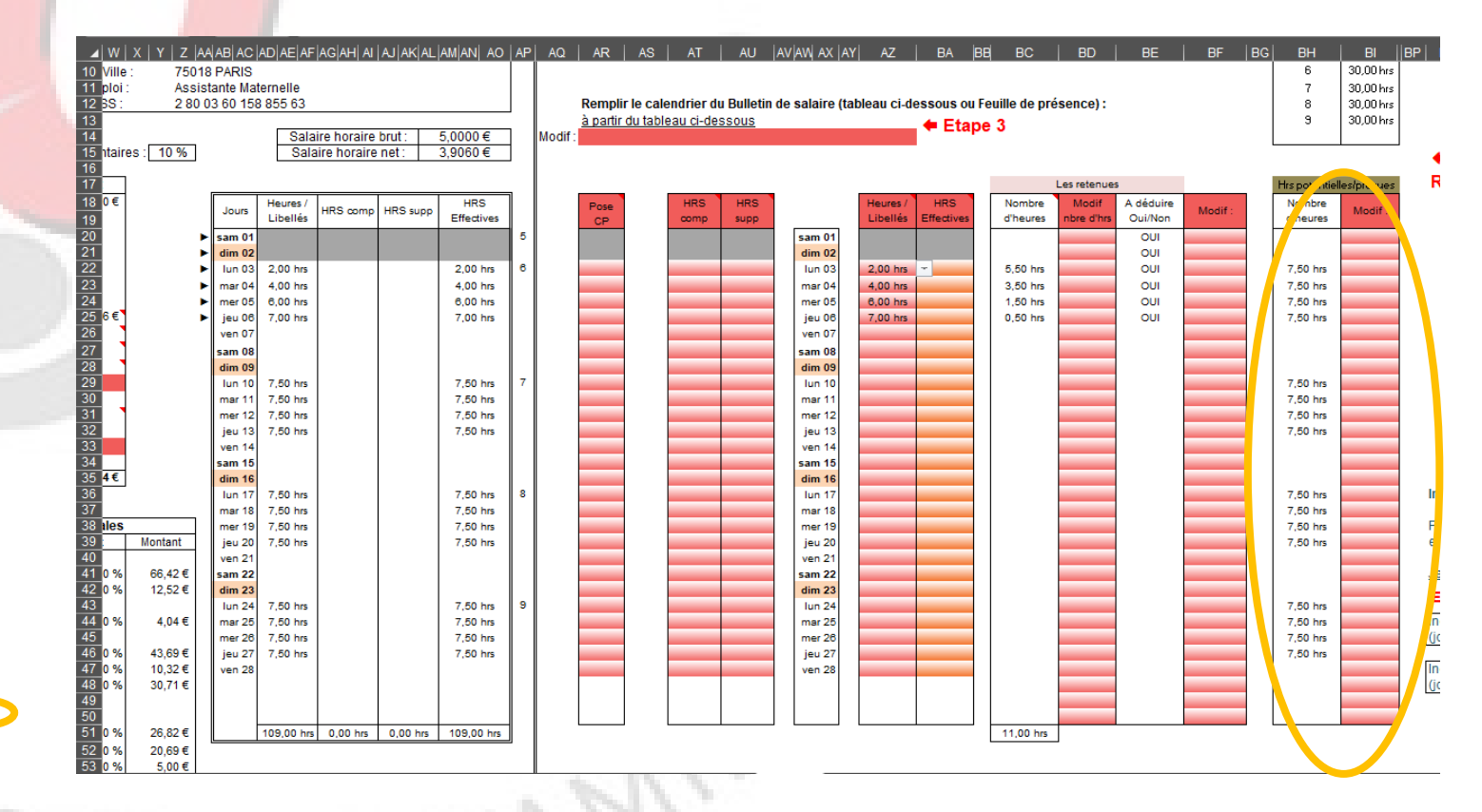

| - | -  |       |       |       |   |
|---|----|-------|-------|-------|---|
| L | 10 | 08:00 | 19:00 | 11,00 |   |
| М | 11 | 09:00 | 17:00 | 8,00  | P |
| М | 12 | 09:00 | 17:00 | 8,00  | P |
| J | 13 | 09:00 | 14:00 | 5,00  |   |
| V | 14 |       |       |       | ١ |
|   |    |       |       |       |   |

Attention pour notre mensualisation nous avons fixé 30 heures par semaines.

Si vous êtes sur un planning irrégulier il y a de forte chance que vos heures prévues ne soient pas de 30 heures par semaines.

1<sup>er</sup> cas : Votre total d'heures pour la semaine est supérieur à 30 hrs

Dans mon exemple la semaine du 10 février au 13 février est de 32 hrs. Je saisis dans la colonne **BH** jusqu'à 30 hrs  $\bigcirc$  le reste sera mis en heures complémentaires. $\bigcirc$ 

Dans ce petit tableau Ce le total de chaque semaine doit être de 30 heures comme prévue dans le calcul de la mensualisation

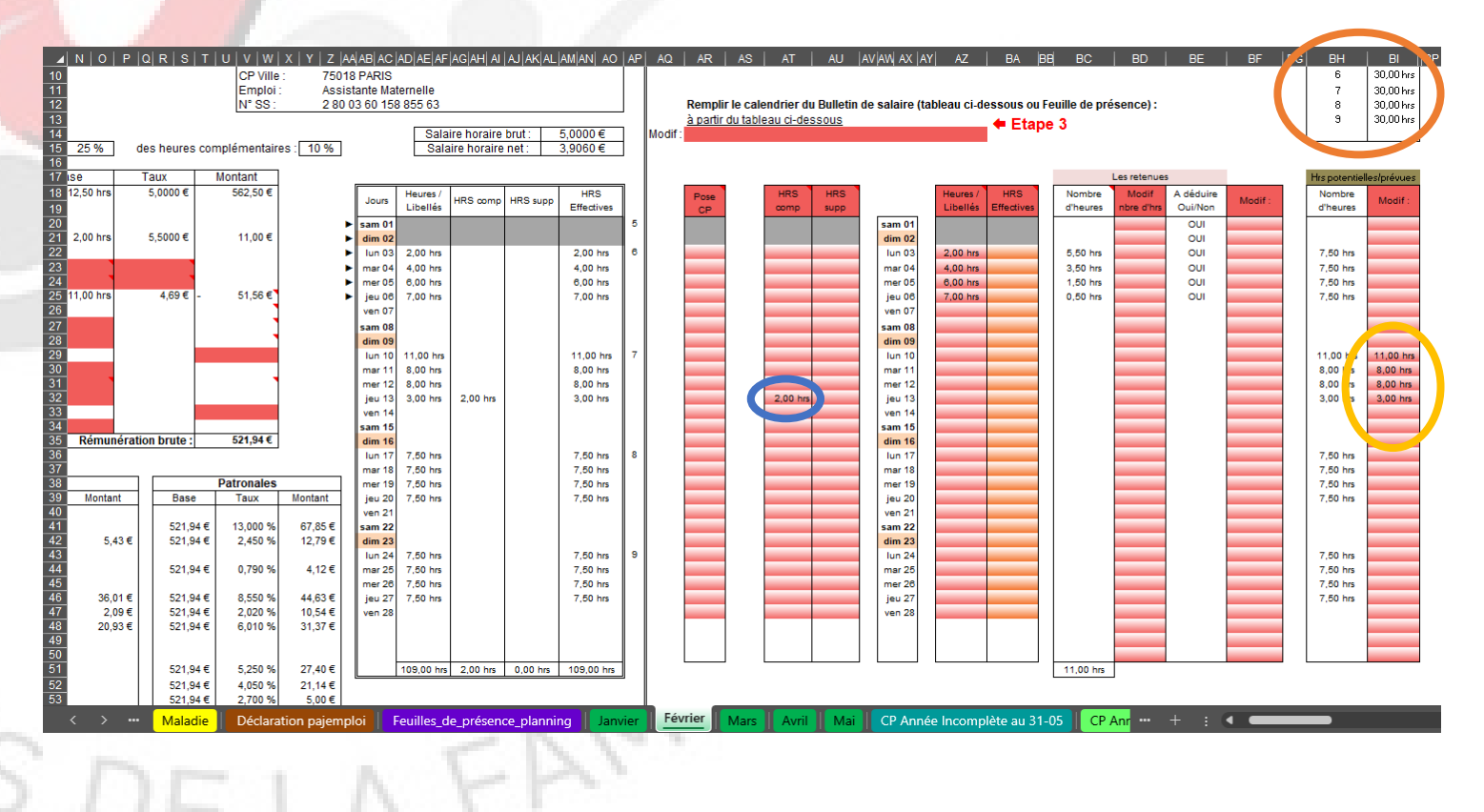

17 09:00 17:00 8,00 09:00 17:00 М 18 8.00 19 09:00 16:00 7,00 м 20 09:00 11:00 2,00 v 21

2è cas : Votre total d'heures pour la semaine est inférieur à 30 hrs

Dans mon exemple la semaine du 17 février au 21 février est de 25 hrs. Je dois saisir dans la colonne **BH** 30 hrs car l'AM est rémunérée 30 heures.

Je saisis donc le jeudi, **7** heures au lieu de 2 heures comme sur le planning dans la colonne **BH** pour avoir mon total de la semaine égale à 30 hrs.

Dans la colonne **« Heures / Libellés »,** pour le 7 avril je saisis **2**.

Dans la colonne **BF** au niveau de la retenue je choisis « NON » O

Dans ce petit tableau  $\bigcirc$  le total de chaque semaine doit être de 30 heures comme prévue dans le calcul de la mensualisation

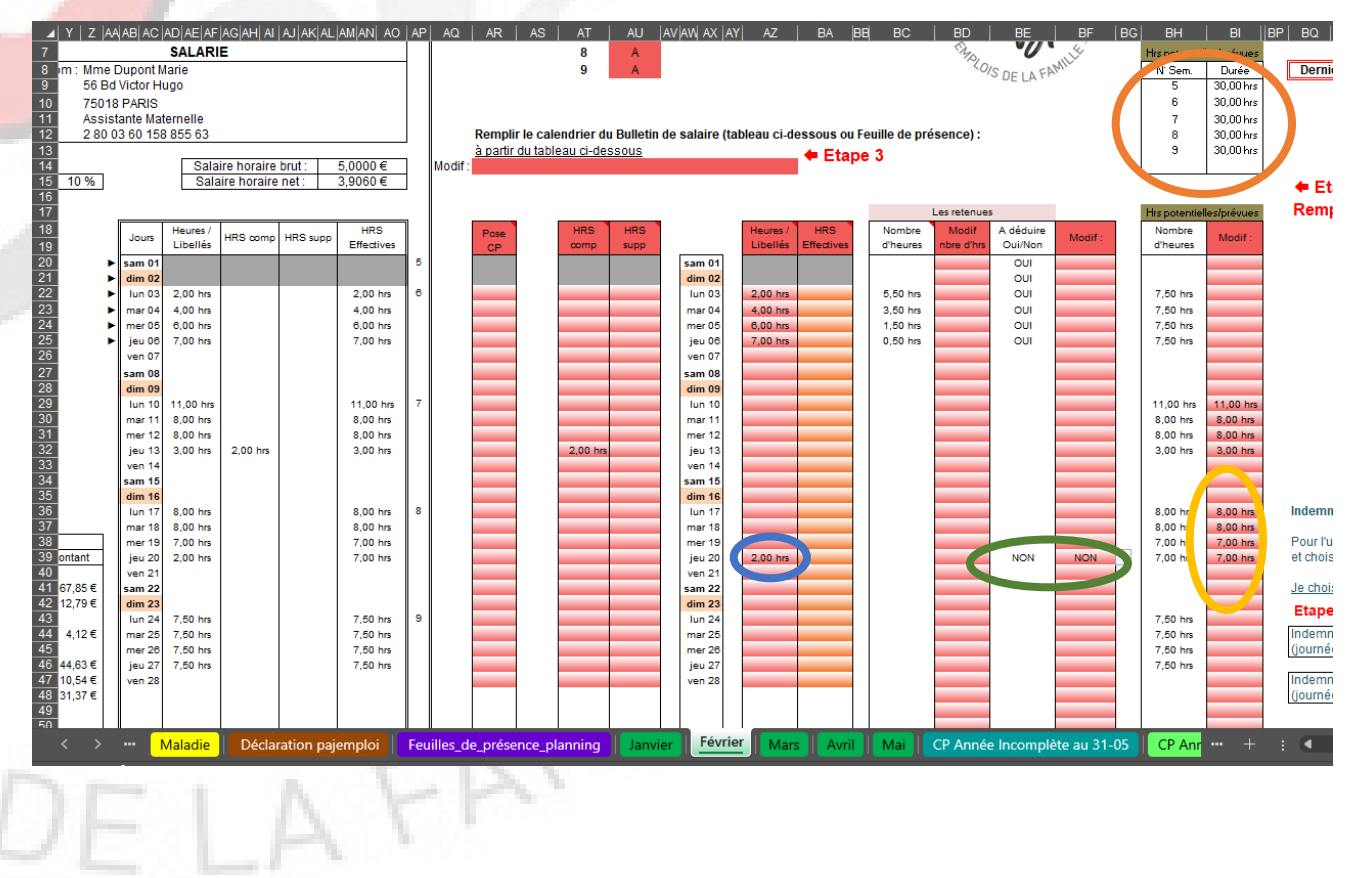

Et de la même façon que précédemment, pour le reste du mois, pour les heures « potentielles /prévues » 24

27

M 25

M 26

V 28

08:00

08:00

09:00

10:00

16:00

16:00

15:00

18:00

8,00

8,00

6.00

8,00

1 FAM

Pour le 26 février, le parent a décidé de ne pas mettre son enfant en accueil pour aller chez les grands parents. Il s'agit ici d'une absence non prévue au contrat.

Dans ce cas il n'y a pas de retenue sur salaire. La rémunération est maintenue.

Je vais saisir dans la colonne **« heures /** Libellés » en me positionnant sur la cellule AZ45. Je clique sur la flèche de droite et dans le menu déroulant je choisis *ABS*. Dans la partie calendrier du BS, l'outil notera *ABS* dans la colonne Heures / Libellés et 6,00hrs dans la colonne Heures Effectives

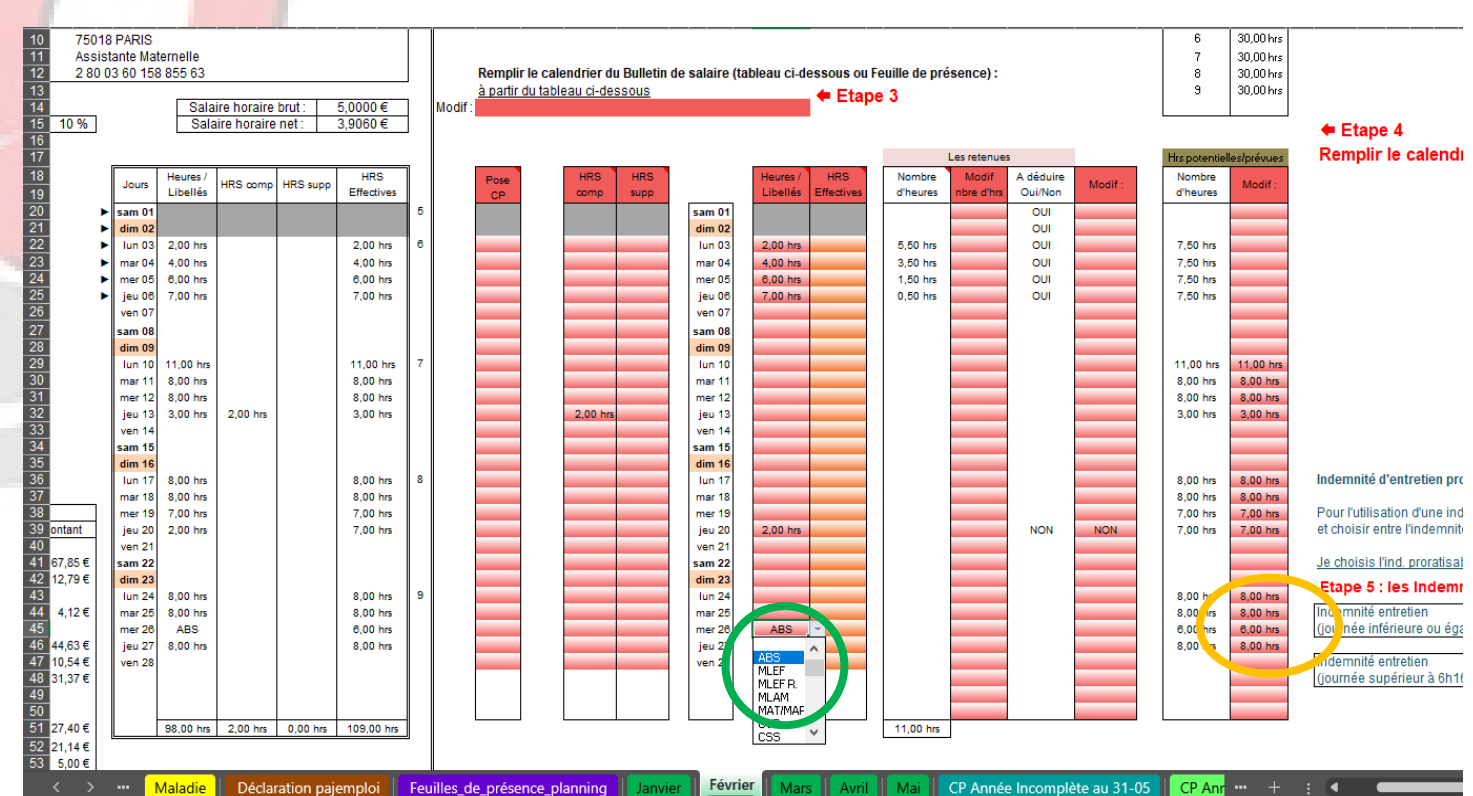

Pour le 27 février, l'enfant est malade avec certificat médical. Les 5 jours que le parent à le droit de déduire n'ont pas été utilisés.

Dans ce cas, il y a retenue sur salaire.

| L     | 24 | 08:00 | 16:00 | 8,00 |
|-------|----|-------|-------|------|
| <br>М | 25 | 08:00 | 16:00 | 8,00 |
| М     | 26 | 09:00 | 15:00 | 6,00 |
| J     | 27 | 10:00 | 18:00 | 8,00 |
| ۷     | 28 |       |       |      |
|       |    |       |       |      |

OIS DELA

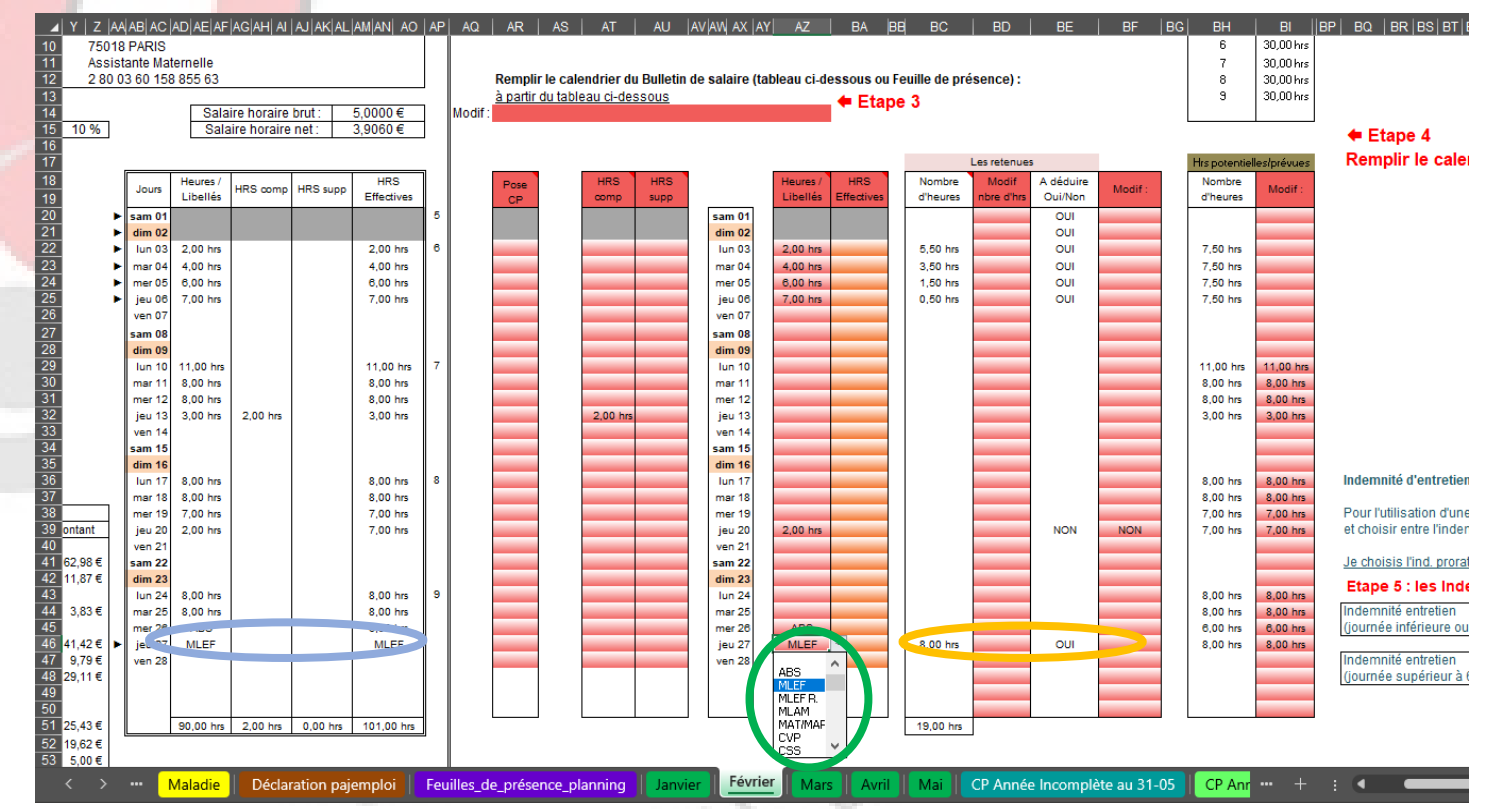

Au niveau de l'étape 5, nous allons choisir les modalités pour **l'indemnité d'entretien.** 

Une fois votre choix fait sur le premier BS de l'année, il se reporte automatiquement sur le suivant.

Sur l'outil voici les différentes possibilités :

- l'indemnité proratisable (Elle varie en fonction du nombre d'heures par jour);
   Elle se compose de trois autres :
  - l'indemnité mini. obligatoire
  - l'indemnité personnalisée 1
  - l'indemnité personnalisée 2
- l'indemnité forfaitaire : possibilité de définir une tranche horaire

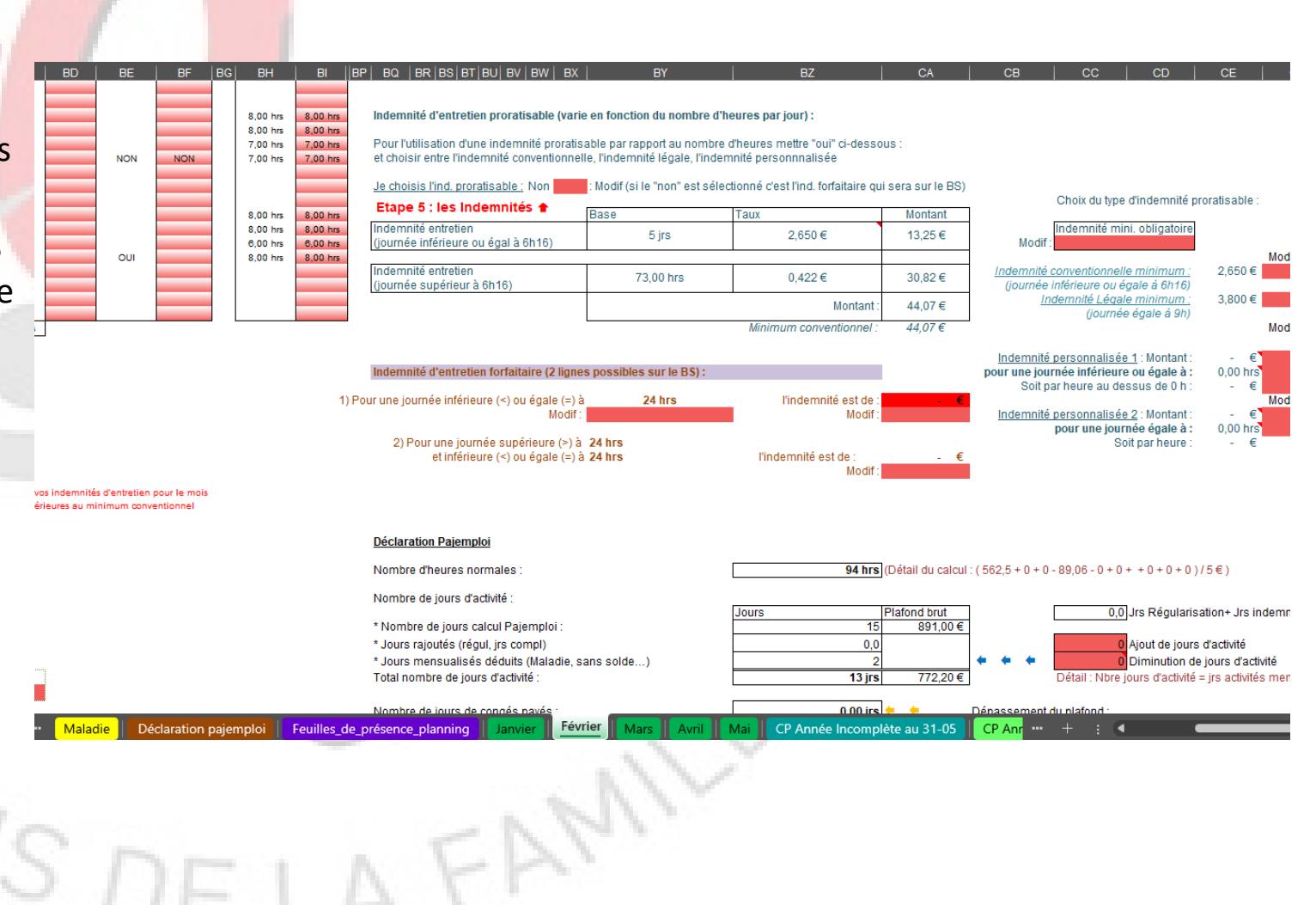

Si je souhaite choisir :

- l'indemnité mini. obligatoire :

Je me place sur la cellule BX41,  $\bigcirc$  je clique sur la flèche de droite et je choisis dans le menu déroulant **Oui** et ensuite je me je clique place sur la cellule CC45, O sur la flèche de droite et dans le menu déroulant je choisis Indemnité mini. obligatoire

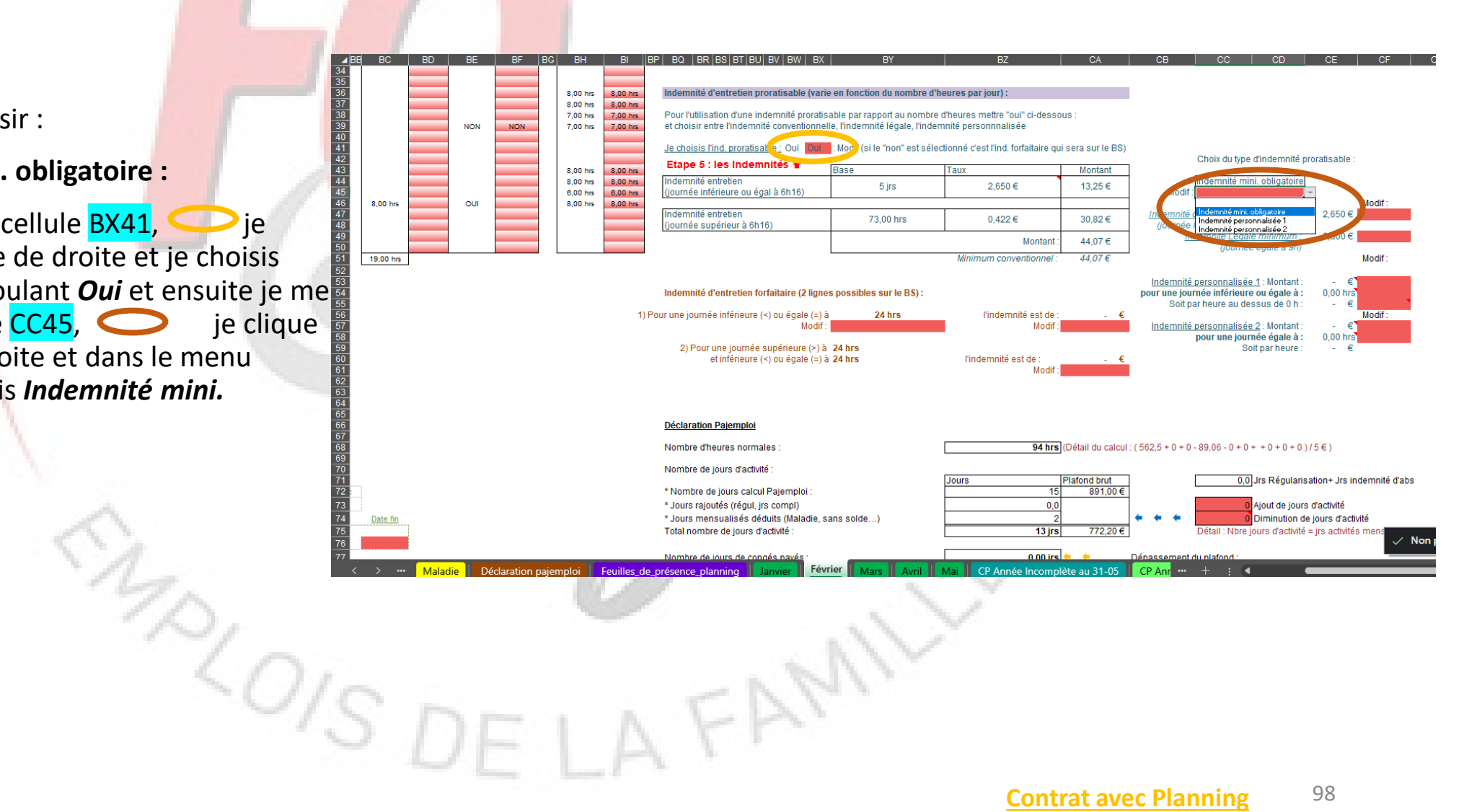

Si je souhaite choisir :

- l'indemnité personnalisée 1:

Exemple :

Je souhaite une indemnité personnalisée de 4,60€ pour 10 heures et 0,60€ par heures au dessus de 10 hrs.

Si je fais 9 heures, j'aurai 4,60 €

Si je fais 11 heures, j'aurai 4,60 € + 0,60€ X 1 = 5,20€

Je me place sur la cellule **BX41**,  $\bigcirc$  je clique sur la flèche de droite et je choisis dans le menu déroulant **Oui** et ensuite je me place sur la cellule **CC45**,  $\bigcirc$  je clique sur la flèche de droite et dans le menu déroulant je choisis **Indemnité Personnalisée 1** 

Dans la cellule CF53, je saisis 4,60 et je me place ensuite sur la cellule CF54, je clique sur la flèche de droite et dans le menu déroulant je choisis 10

🔵 et sur la cellule <mark>CF55</mark>, je saisis **0,60 <** 

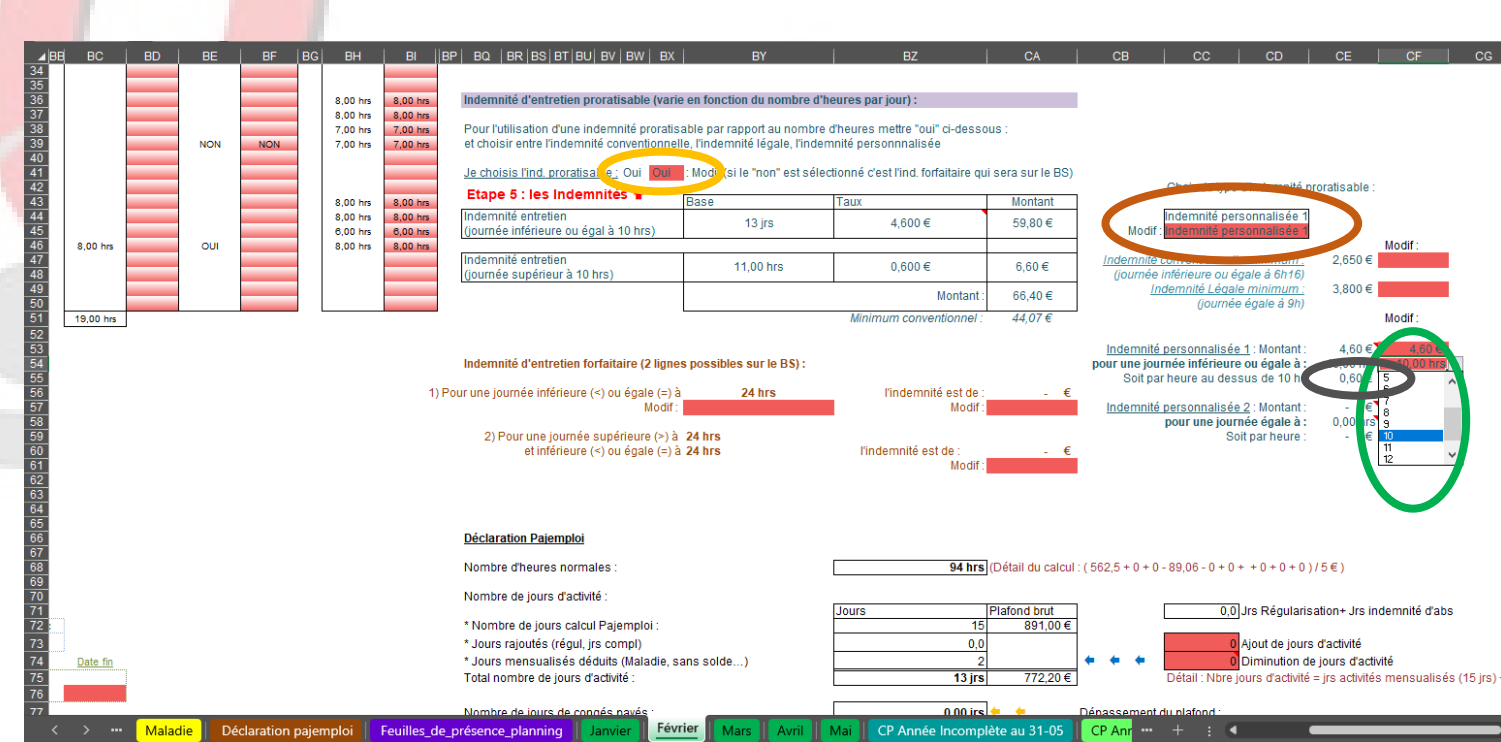

FAM

#### Si je souhaite choisir :

- l'indemnité personnalisée 2 :

Exemple :

Je souhaite une indemnité personnalisée de 4,60€ pour 10 heures soit 0,46€ par heures.

Si je fais 9 heures, j'aurai 0,46 x 9 = 4,14 €

Si je fais 11 heures, j'aurai 0,46€ X 11 = 5,06 €

Je me place sur la cellule **BX41**,  $\bigcirc$  je clique sur la flèche de droite et je choisis dans le menu déroulant **Oui** et ensuite je me place sur la cellule **CC45**,  $\bigcirc$  je clique sur la flèche de droite et dans le menu déroulant je choisis **Indemnité Personnalisée 2** 

Dans la cellule CF57, je saisis 4,60 et je me place ensuite sur la cellule CF58, je clique sur la flèche de droite et dans le menu déroulant je choisis 10

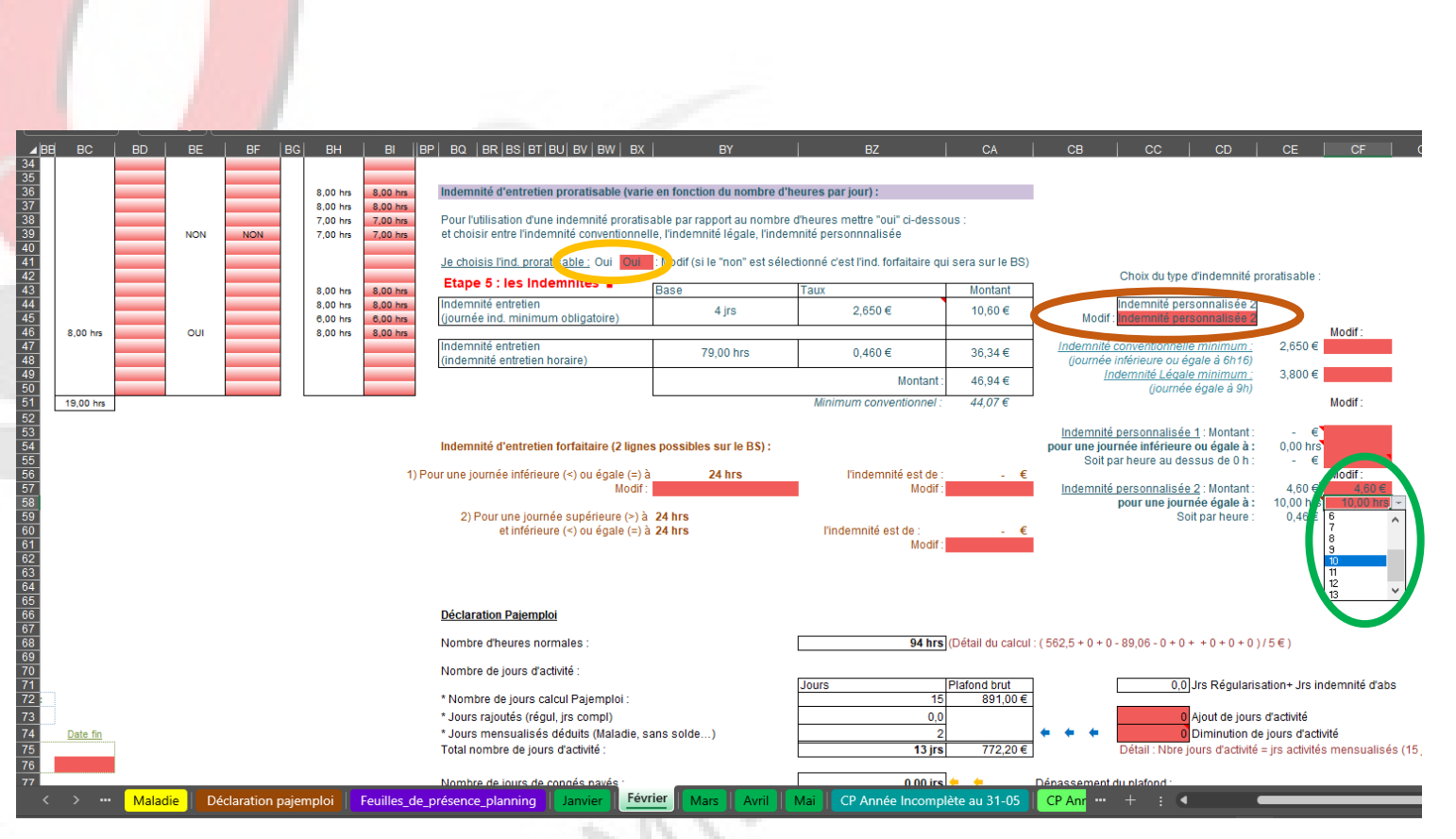

Si je souhaite choisir :

- l'indemnité forfaitaire :

J'ai la possibilité de faire une tranche horaire si je le souhaite.

Exemple :

J'ai un contrat où je n'ai l'enfant que pendant les périodes scolaires le lundi 2 h et le mercredi 10 h

Je souhaite demander le minimum conventionnel pour le lundi et 4,60 € pour les mercredi.

Je me place sur la cellule BX41, je clique sur la flèche de droite et je choisis dans le menu déroulant *Non* et ensuite je me place sur la cellule BY57, je saisis 2. Puis dans la cellule CA57, je saisis 2,65 et enfin dans la cellule CA61, je saisis 4,60

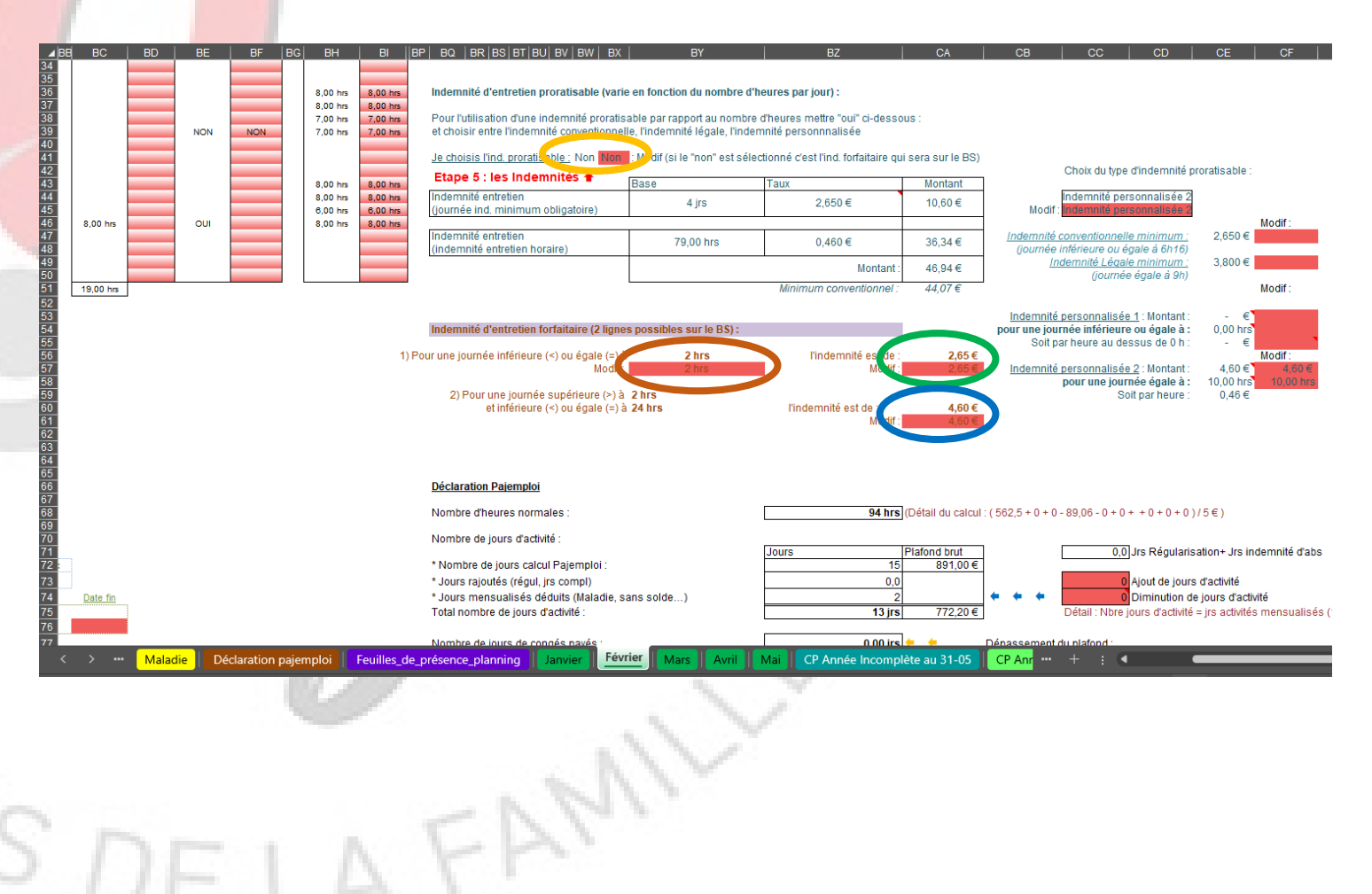

Pour notre contrat, nous avons choisis

- l'indemnité forfaitaire d'un montant de 4,60€

Je me place sur la cellule BX41,  $\bigcirc$  je clique sur la flèche de droite et je choisis dans le menu déroulant *Non* et ensuite je me place sur la cellule BY57, \_\_\_\_\_ je saisis 24. Puis dans la cellule CA57,  $\bigcirc$  je saisis 4,60

Sur le BS au niveau de l'indemnité d'entretien, le nombre de jours s'est calculé automatiquement.

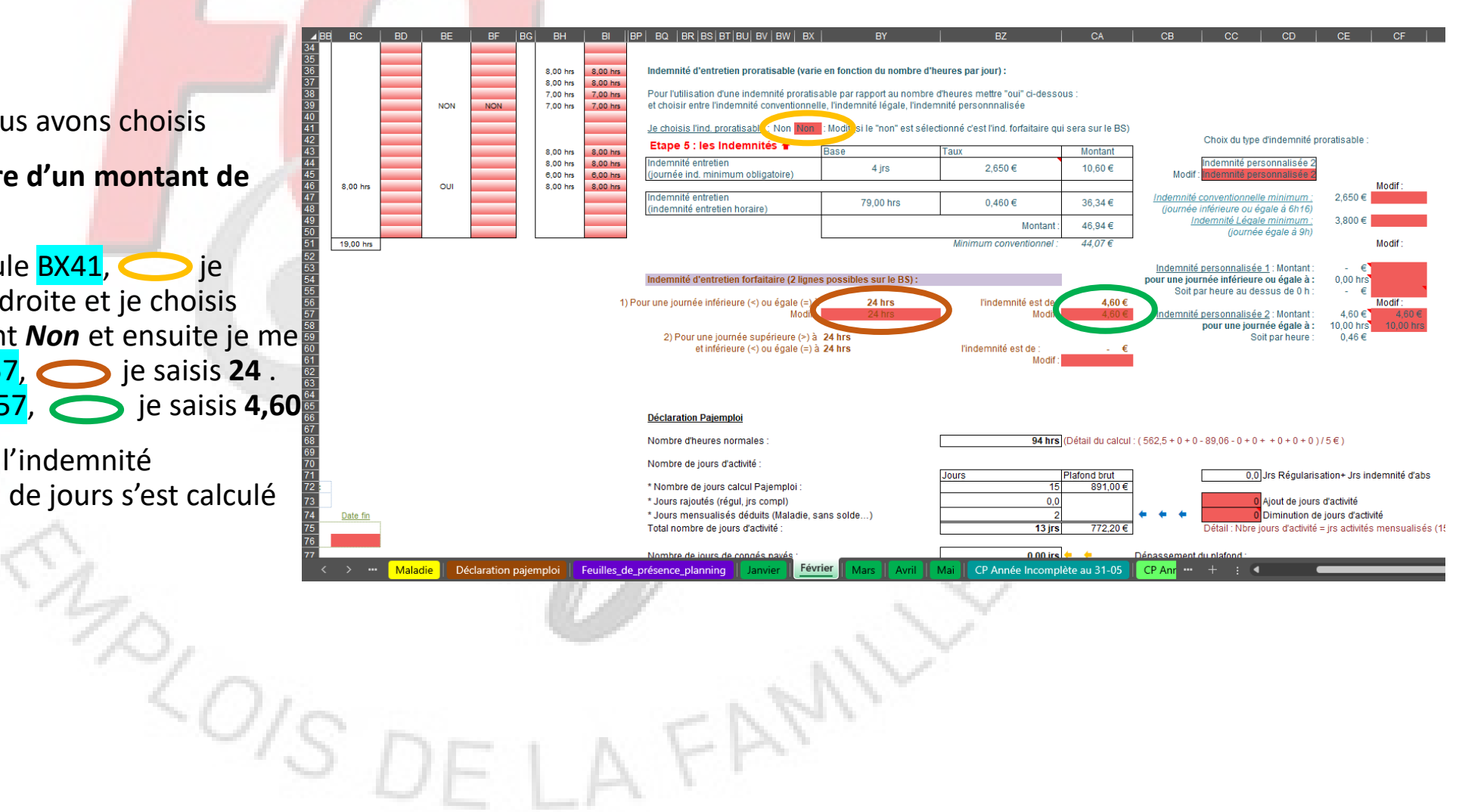

Au niveau de l'étape 5, nous devons saisir le montant du repas et du gouter.

Pour le repas, je saisis le montant dans la cellule

en BA65 🔵 soit 3

Et pour le gouter, je saisis le montant dans la cellule

en <mark>BA68</mark> 🔵 soit 1

Sur le BS, le nombre de jours s'est calculé automatiquement pour les repas et les gouters. Si vous avez besoin vous pouvez modifier ces informations dans les cellules BA62 et BA65

Si j'ai des indemnités kilométriques, je saisis le nombre de kilomètres dans la cellule H69 et le montant d'un kilomètre dans la cellule K69

La valeur du repas, du gouter et d'un kilomètre se reportera automatiquement sur les bulletins suivants.

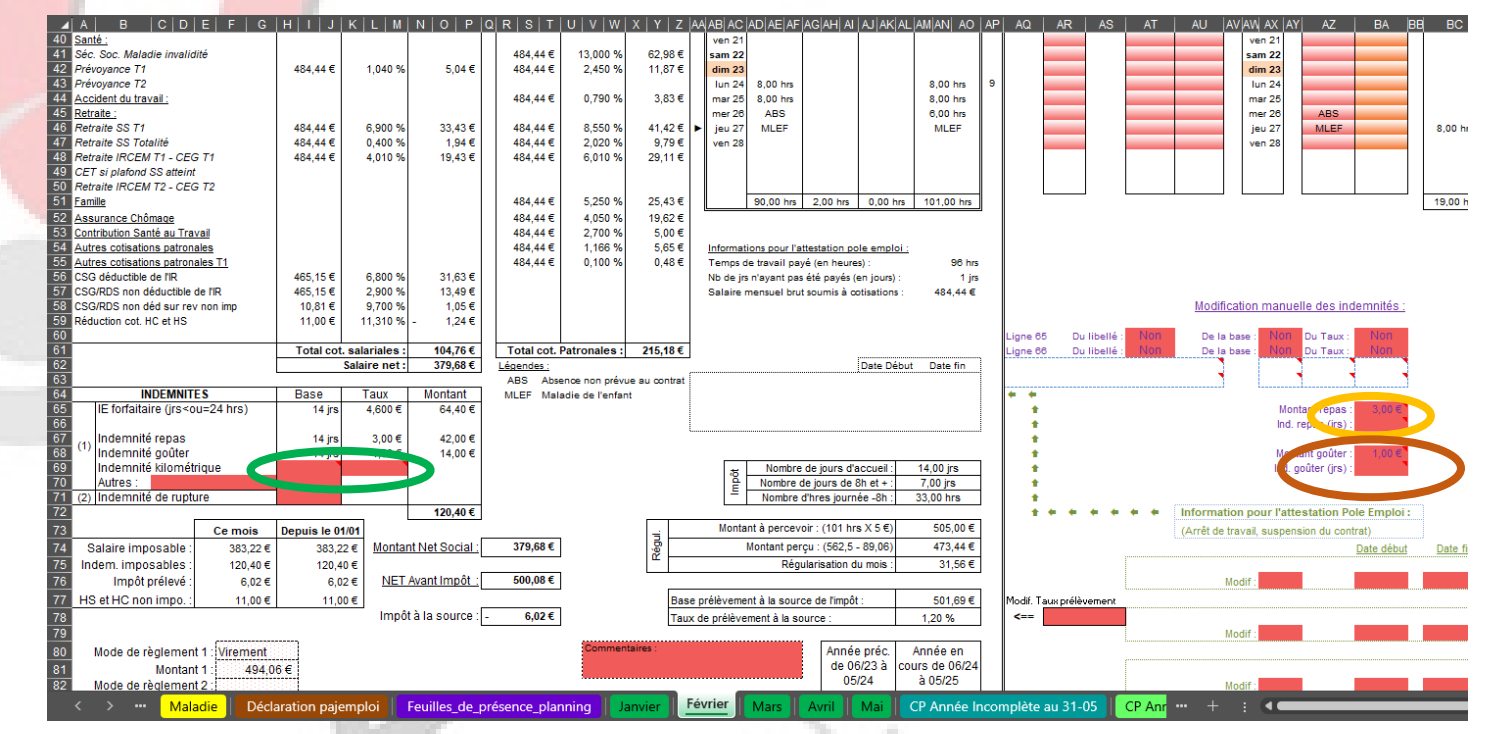

#### 3.6 Etape 6

Au niveau de l'étape 6, nous devons saisir :

- Le mode de règlement
  - Je me place sur la cellule F80 et je clique sur la flèche de droite et dans le menu déroulant je choisis le mode de règlement qui me convient
- Le lieu
  - Je me place sur la cellule F86 et je saisis le lieu si je souhaite modifier celui déjà inscrit
- La date
  - Je me place sur la cellule F87 et je saisis la date si je souhaite modifier celle déjà inscrite

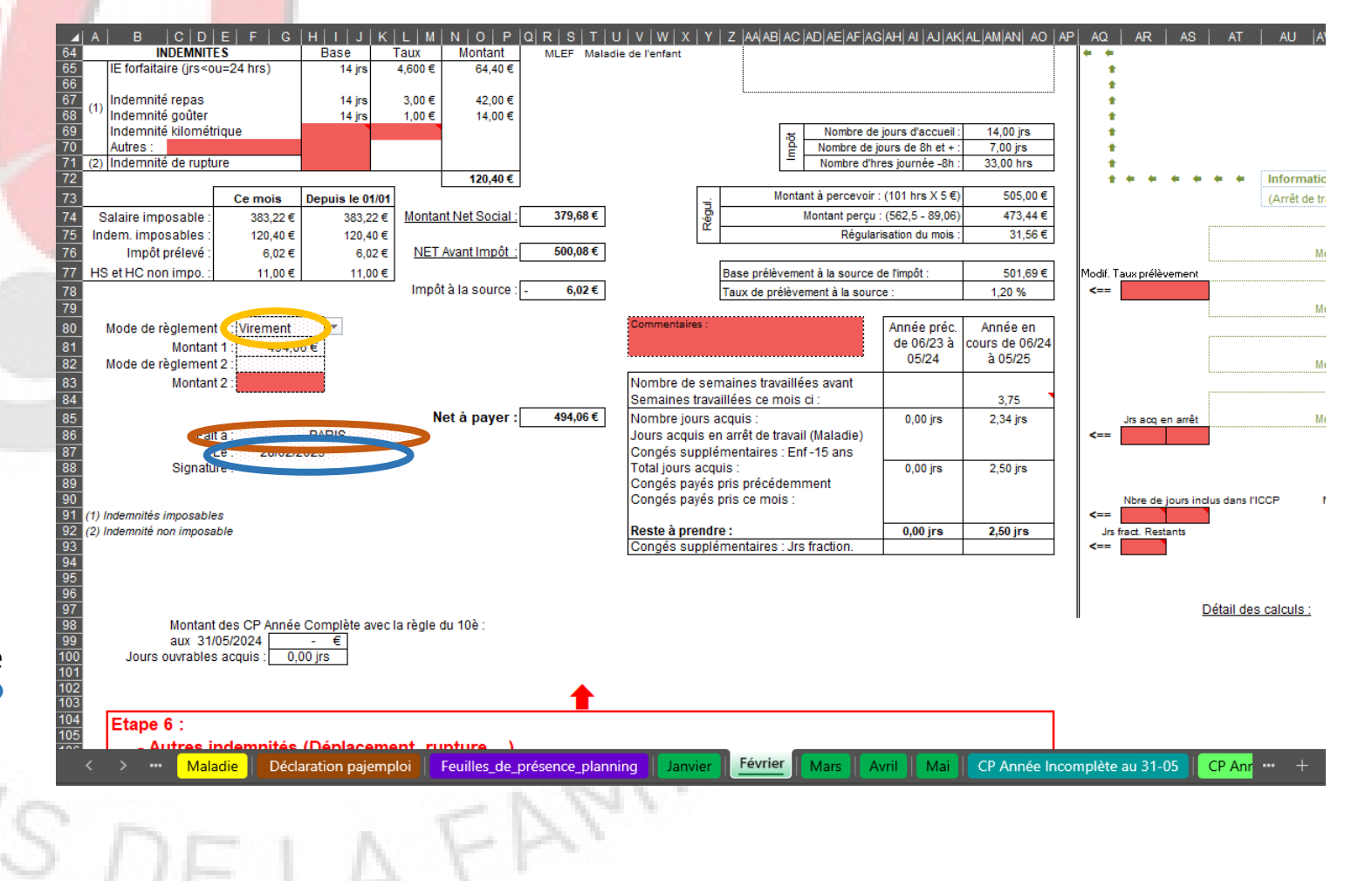

#### 3.7 Etape 7

Au niveau de l'étape 7, vous devez juste vérifier que votre salaire ne dépasse pas le plafond de pajemploi.

Si besoin, ajuster les autres données (jrs de plus 8hrs, diminution du nombre de jours d'activité...)

· 40,

| Nombre d'heures normales :                          | <b>94 hrs</b> (Détail du calcul : (562,5 + 0 + 0 - 89,06 - 0 + 0 + + 0 + 0 + 0 ) / 5 € )               |
|-----------------------------------------------------|----------------------------------------------------------------------------------------------------|
| Nombre de jours d'activité :                        |                                                                                                    |
| * Nombre de jours calcul Pajemploi :                | Jours Plafond brut 0,0 Jrs Régularisation+ Jrs indemnité d'abs                                         |
| * Jours rajoutés (régul, jrs compl)                 | 0,0 0 Ajout de jours d'activité                                                                        |
| * Jours mensualisés déduits (Maladie, sans solde)   | 2 🔶 🔶 🗘 Diminution de jours d'activité                                                                 |
| Total nombre de jours d'activité :                  | 13 jrs 772,20 € Détail : Nbre jours d'activité = jrs activités mensualisés (15 jrs) + jrs rajoutés (ré |
| Nombre de jours de congés payés :                   | 0,00 jrs 🔶 🔶 Dépassement du pit tond :                                                                 |
| Sal horaire net d'une heure normale :               | 3,91€ NON                                                                                              |
|                                                     |                                                                                                    |
| Nombre d'heures maj ou supplémentaires :            | 0 hrs + + + 0,00 Jrs congés complément                                                                 |
| Détail du calcul : (0 € + 0 € + 0 € - 0 €) / 6,25 € | Modif : Jrs congés complément                                                                          |
| Nombre d'heures complémentaires :                   | <b>1</b> 2 hrs                                                                                         |
| Salaire net total (hors indemnités) :               | Etape 7<br>378,14€                                                                                     |
| Indemnités d'entretien (+ Autres) :                 | 64,40€                                                                                                 |
| Indemnités de repas :                               | 56,00€                                                                                                 |
| Indemnités kilométriques :                          | - €                                                                                                    |
| Indemnité compensatrice de congés payés (ICCP) :    | . €                                                                                                    |
| Indemnité compensatrice de préavis :                | · €                                                                                                    |
| Prime de précarité :                                | - €                                                                                                    |
| Indemnité runture :                                 | · •                                                                                                    |

> 🚥 Maladie | Déclaration pajemploi | Feuilles\_de\_présence\_planning | Janvier | Février | Mars | Avril | Mai | CP Année Incomplète au 31-05 | CP Ann 🚥 + 💠 🔹

# 3.8 Imprimer le bulletinet l'aide à la déclarationPajemploi pour les parents

Vous pouvez maintenant imprimer votre bulletin. Restez sur la feuille de Janvier et allez dans le menu « fichier » et choisissez « Imprimer ».

Une fois votre bulletin imprimé, allez sur la feuille « Déclaration pajemploi».

Placez vous sur la cellule **B5** , cliquez sur la flèche à droite de la cellule et dans le menu déroulant choisissez **FEVRIER** et ensuite allez dans le menu « fichier » et choisissez « Imprimer »

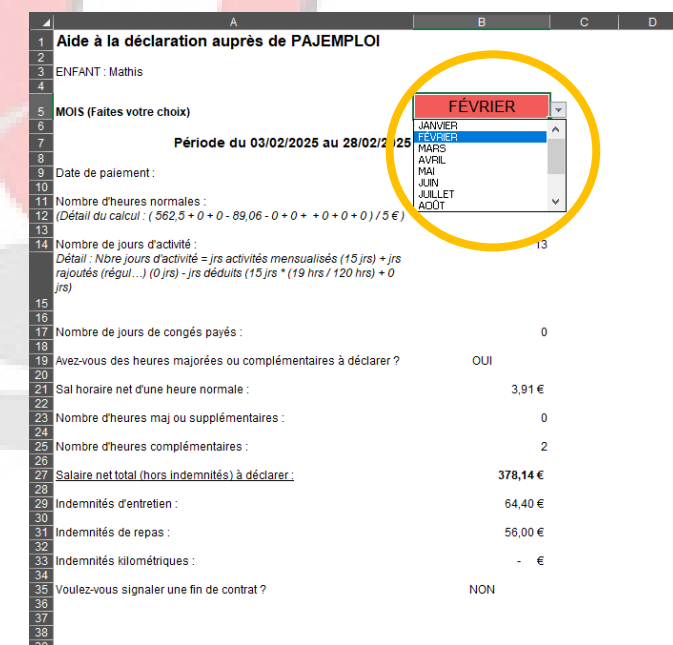

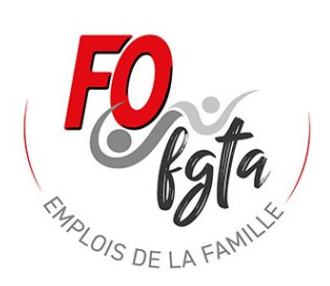

# 4 Réaliser mon bulletin de « Mars »

Pour la réalisation du bulletin des autres mois c'est la même procédure que pour « Février ».

Il faut suivre de nouveau les différentes étapes.

Par rapport au planning voici les particularités de Mars :

Dans la semaine du 3 au 7 mars, il est prévu 34 hrs d'accueil effectuées, donc dans colonne Bl je prévois 30 hrs \_\_\_\_\_\_ et j'aurais
4 hrs complémentaires le jeudi 6 mars \_\_\_\_\_\_.

- Dans la semaine du 10 au 14 mars, il est prévu 30 hrs mais pas d'accueil le mercredi. Je mets donc **0** pour le mercredi dans la **colonne Bl**.

- Dans la semaine du 17 au 21 mars, il est prévu 25 hrs d'accueil donc pour le jeudi je saisis 8 hrs au lieu de 3 pour avoir un total pour la semaine de 30 hrs. Pour les heures réelles je met 3 dans la colonne AZ et je choisis « NON » dans la cellule BF39

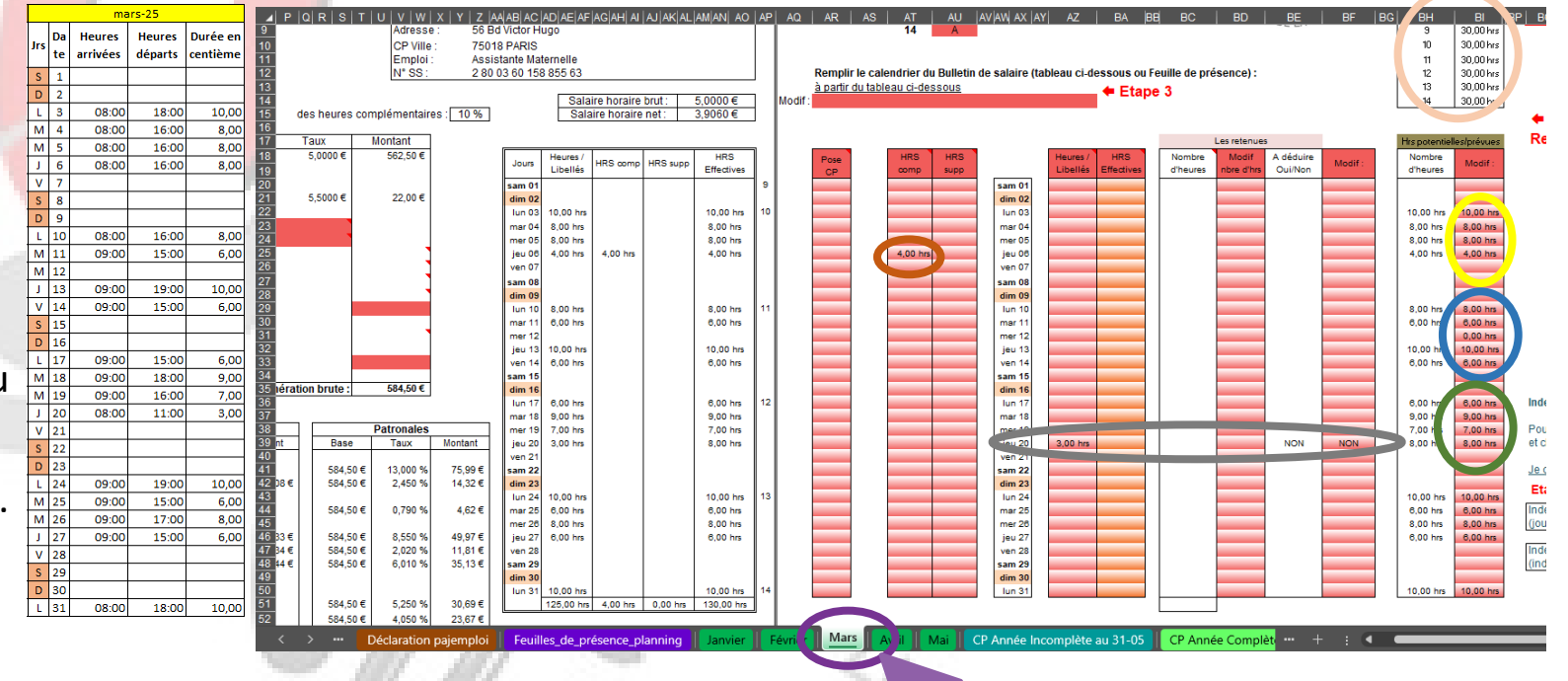

Vérifier que les totaux des semaines sont bien de 30 hrs

rs

Dans notre exemple pour la semaine 14 il faut aller modifier sur la feuille d'avril le nombre d'heures prévues afin d'avoir un total de 30 hrs.

# 5.1 Réaliser mon bulletin d'Avril : pose congés

Je saisie mes heures potentielles comme pour les mois précédent.

Pour la réalisation du bulletin d'avril, il faut tenir compte de la semaine n°15 pendant laquelle l'AM est en congés.

Je me place sur la feuille d'Avril.

Dans le cas présent, l'AM n'a pas encore de CP acquis de disponible (ils le seront à partir du 1<sup>er</sup> juin 2025).

Je pose donc des CA (congés annuels). Je me place donc sur la cellule AZ26, je clique sur la flèche de droite et dans le menu déroulant je choisis CA (Congés annuels). Dans notre cas il n'y aura pas de retenue sur salaire car nous sommes en année incomplète et les 5 semaines de congés annuels on déjà été déduit de la mensualisation.

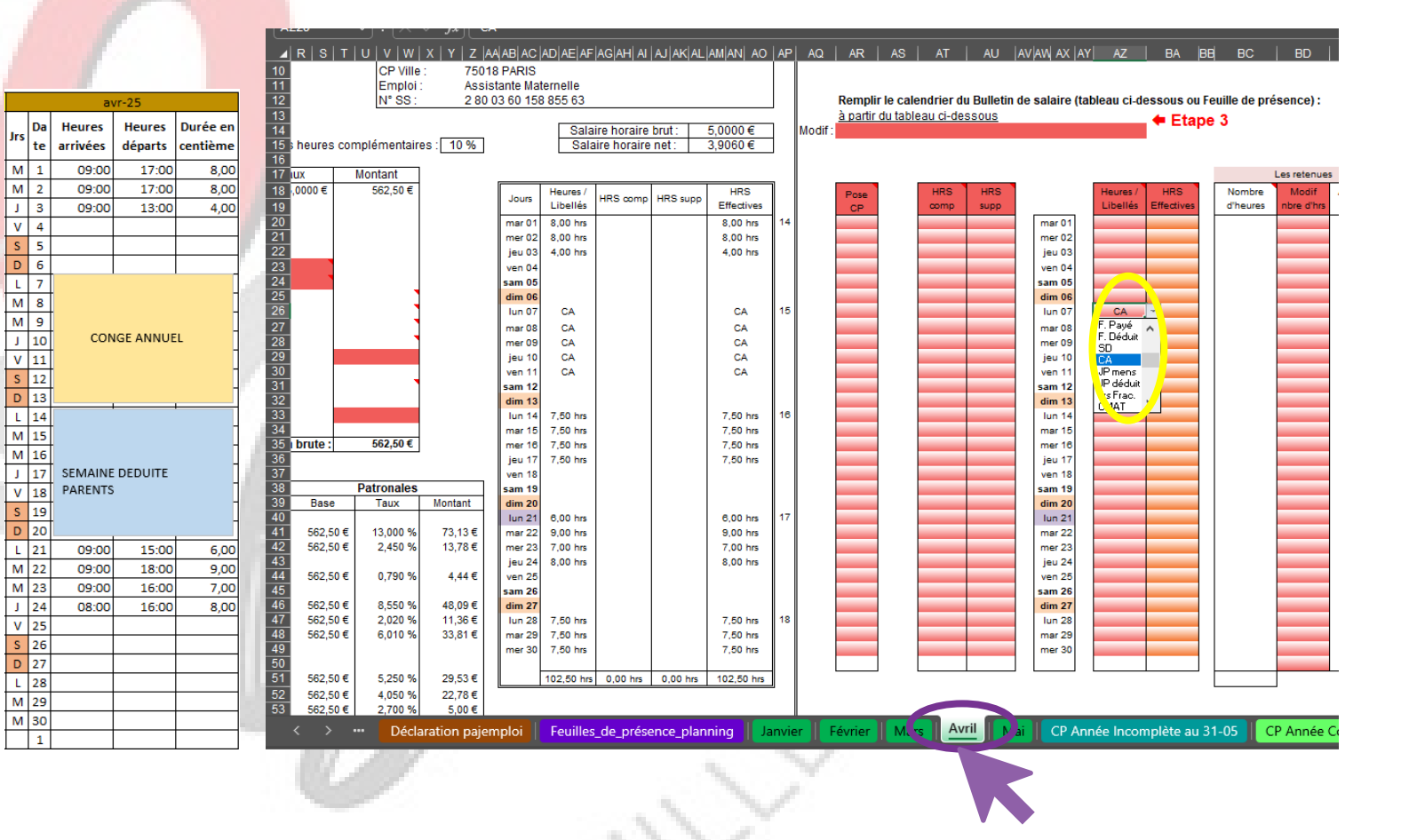
## 5.2 Réaliser mon bulletin d'Avril : pose semaine déduite du parent

Pour la réalisation du bulletin d'avril, il faut tenir compte de la semaine n°16, semaine déduite par le parent au contrat.

Je pose donc des SD (semaines déduites). Je me place donc sur la cellule AZ33, ie clique sur la flèche de droite et dans le menu déroulant je choisis SD (Semaines déduites).

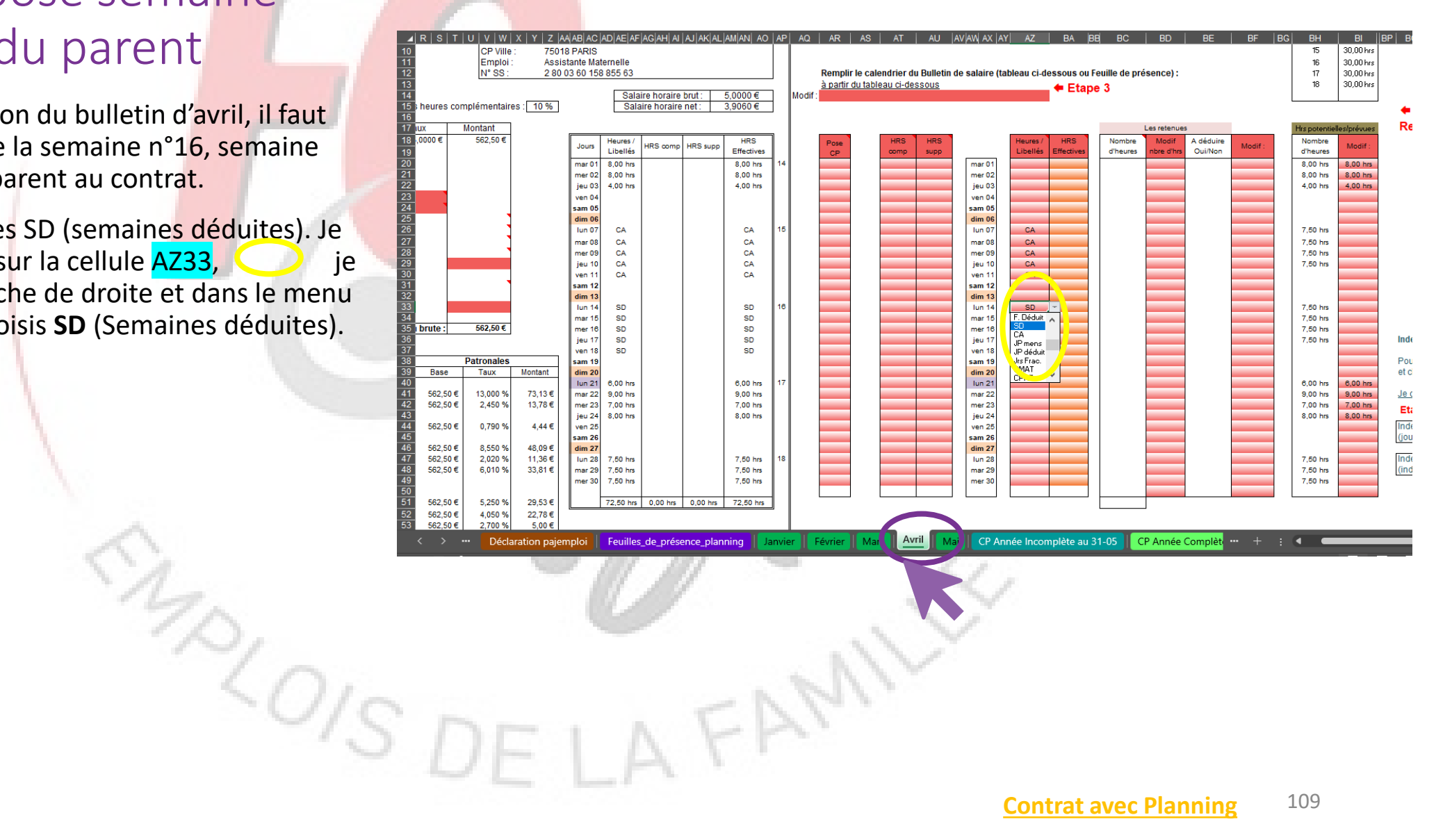

## 6 Mon bulletin d'Avril : avec la fin du contrat pour rupture

Les parents informent le 16 avril 2025, leur assistante maternelle que le contrat sera rompu le 24 avril 2025 pour « Retrait d'enfant ».

Sur la feuille d'Avril au niveau de l'étape 1, je me place sur la cellule BZ8, je clique sur la flèche à droite de la cellule et dans le menu déroulant je choisis **OUI** pour préciser le bulletin de Avril sera le dernier du contrat.

De nouvelles cases font alors leur apparition.

Se placer d'abord sur la cellule CE3,  $\bigcirc$  je clique sur la flèche de droite et dans le menu déroulant je choisis Licenciement.

Je me place ensuite sur la cellule CE5, O et je saisis la date de fin de contrat.(24/04/2025)

Je vais ensuite suivre les consignes de couleur orange.

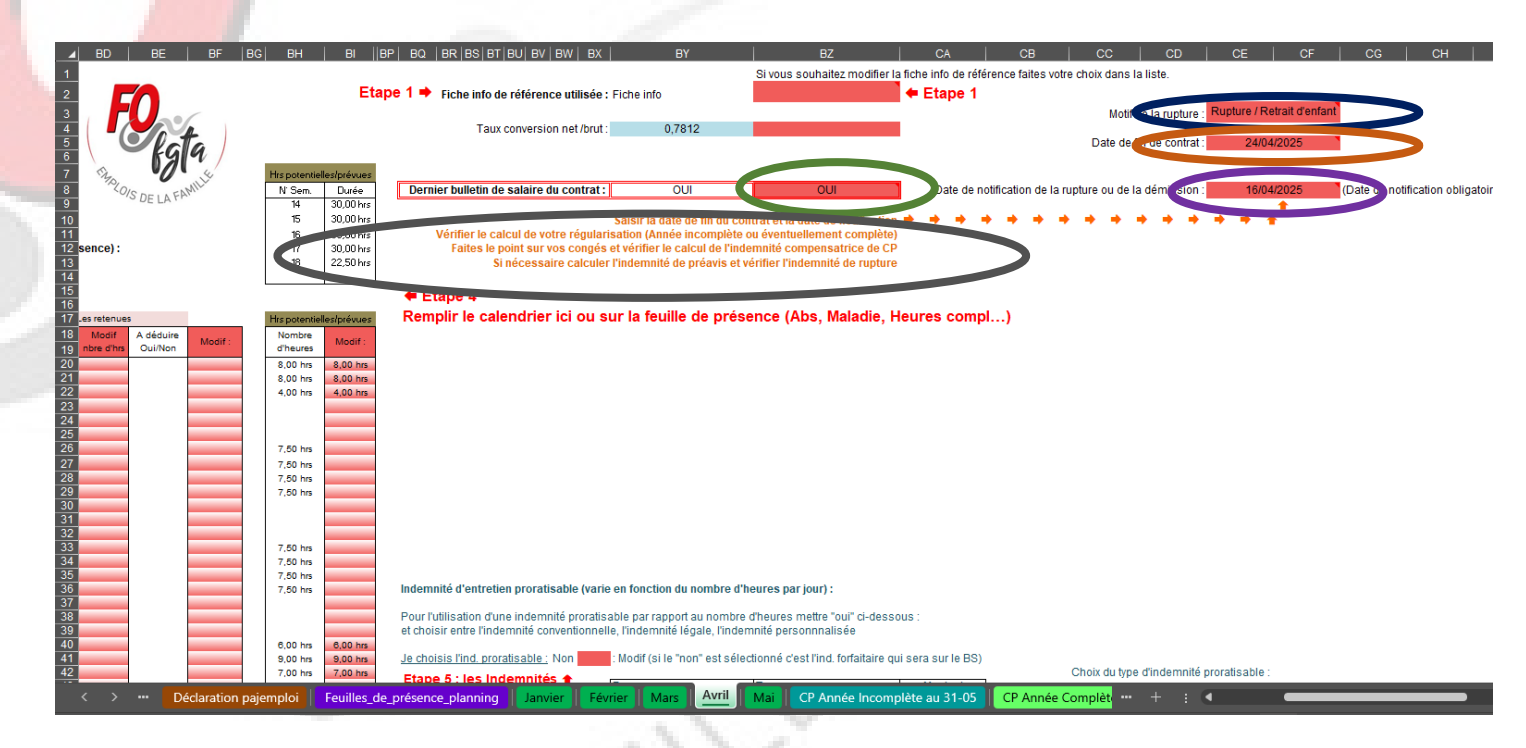

## 7.1 Fin de contrat : la régularisation / l'ICCP

Il faut vérifier la régularisation.

Dans notre exemple, nous sommes en année incomplète.

Aller sur la feuille régularisation ou relevé de régularisation pour vérifier.

Dans notre cas la régularisation est négatif, l'AM ne reverse rien.

Si la régularisation aurait été positif, le montant se serait rajouté sur le bulletin d'avril.

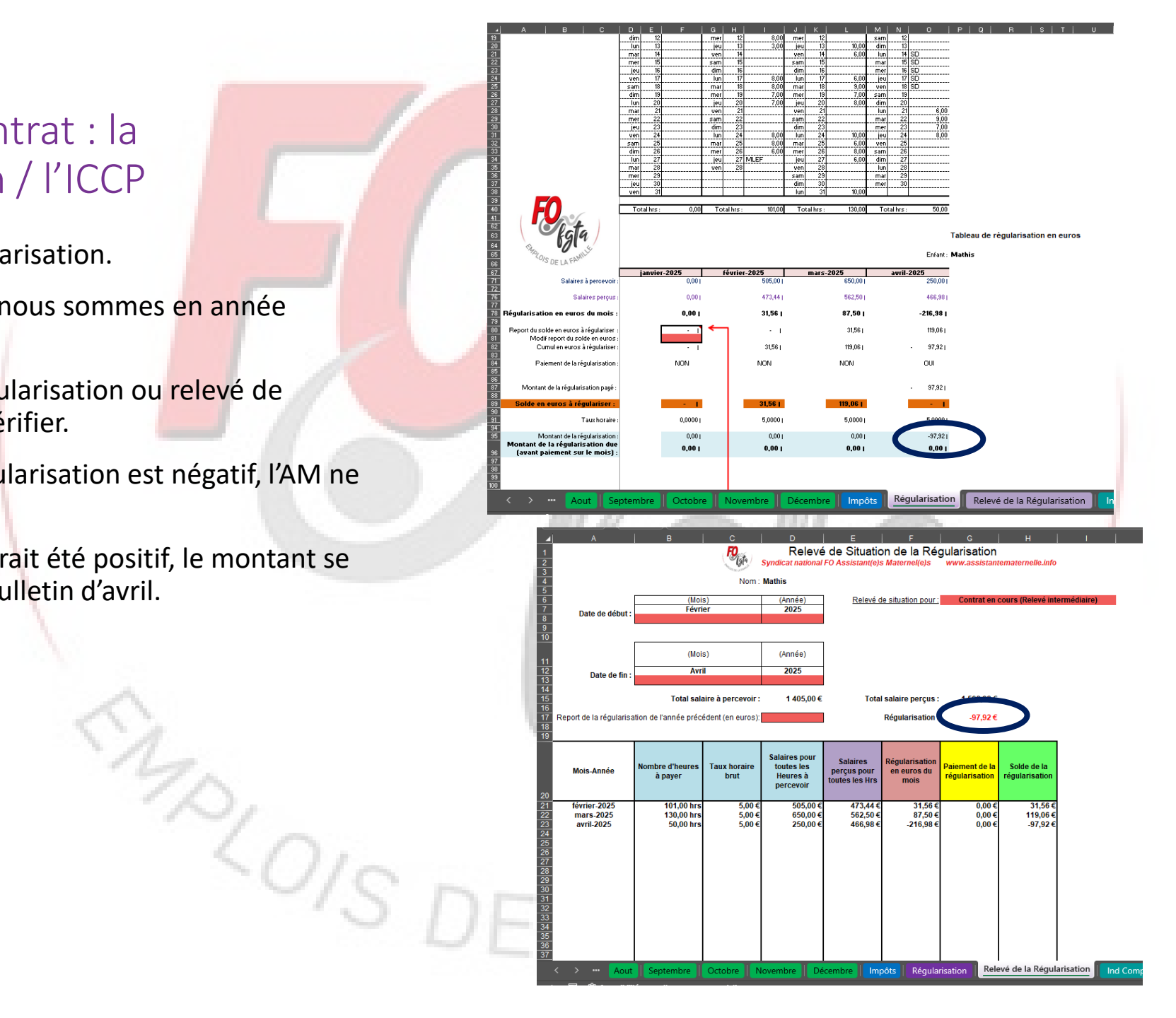

### 7.1 Fin de contrat : la régularisation / l'ICCP

Faire le point sur les congés et vérifier l'indemnité compensatrice de congés payés.

Je vais sur la feuille « Ind Comp. de CP A. Incomplète »

Je vérifie l'ensemble des éléments.

Je remonte ensuite tout en haut de la feuille et je vois le montant de mon ICCP qui est calculé et qui va être inscrit automatiquement sur le bullet de « Avril »

| 1                                                                                 | Outils de calcul de l'indemnite compensatrice des conges<br>Syndicat national FO Assistant(e)s Maternel(e)s                                                                                                    | payes en Annee Incomplete www.assistantematernelle.info Cases en Jaune à remplir obligatoirement                                                                                                    |
|-----------------------------------------------------------------------------------|----------------------------------------------------------------------------------------------------|----------------------------------------------------------------------------------------------------|
| gés et vérifier l'indemnité<br>s payés.                                           | Période de référence : Du 03/02/2025 au 24/04/2025<br>Enfant : Mathis Modification<br>Salaire mensualisé brut : 562,50 €<br>Taux horaire brut : 5,00 €                                                                                                    | Date début contrat : 03/02/2025<br>Date fin contrat : 24/04/2025                                                                                                    |
| Comp. de CP A.                                                                    | Nombre de semaines programmées : <u>45,00 sem</u><br>Salaire hebdomadaire moyen : <u>150,00 €</u><br>Montant de l'indemnité de CP au 31/05 de l'année<br>précédente                                                                                                    | Du 03/02/2025 au 24/04/2025 175,00 €<br>Ind Comp de l'année : 175,00 €<br>Du au 0,00 €<br>Montant des paiements reçus 0,00 €<br>0,00 €                                                                                                    |
| éléments.                                                                         | Nombre de jours ouvrables acquis au 37/05 de rannee 0,00 jrs<br>précédente                                                                                                    | Soit une ind. comp. de CP total de : 175,00 €                                                                                                    |
| en haut de la feuille et je<br>CCP qui est calculé<br>matiquement sur le bulletin | En maintien de salaire :         Nbre de semaines travaillées (l'année de référence) + Semaines CP acquis :         Jours de CP acquis sur les arrêts de travail (maladie) :         Jours de CP acquis sur les arrêts de travail (maladie) :         Jours de CP acquis sur les arrêts de travail (maladie) :         Jours suppl enfant de -15 ans acquis :         Jours suppl enfant de -15 ans acquis :         Jours suppl Jours fractionnement non pris :         Jours suppl Jours fractionnement non pris :         Nombre de périodes :         2,4375                                                                                                    | Explication :<br>L'AM a travaillé 9,75 semaines sur la période de référence (1er juin au 31 mai)<br>On calcule le nombre de périodes de 4 semaines travaillées et pour chaque période, elle acquiert<br>2,5 jours ouvrables.<br>On calcule donc un nombre de période avant la prise en compte des cp acquis soit 9,75 / 4 = 2,4375 période(s)<br>Les semaines de cp acquis l'année précédente sont 0 jrs ouvrables / 6 jours par semaine = 0 semaine(s)<br>Si on prend en compte les semaines de cp acquis (soit 0 semaines, soit 0 période(s)) pour le calcul du nombre total o<br>2,4375 nériode(s) = 0 nériode(s) = 2,4375 nériode(s) |
| 37<br>38<br>39<br>40<br>42<br>42<br>42<br>42                                      | Jours ouvrables hors enfants - 15 ans : 7,00 jrs<br>Nombre de jours ouvrables acquis : 6,10 jrs soit 7,00 jrs<br>It en maintien de salaire : 175,00 €                                                                                                    | On ajoute aussi les jours ouvrables acquis pour enfant de moins de 15 ans<br>et les jours acquis pendant les arrêts de travail (maladie).<br>2,44 période(s) x 2,5 jours + 0 jour(s) enfant(s) de moins de 15 ans + jrs acquis sur arrêt de travail (0 jour(s)) = 7 jour(<br>Ensuite on fait :<br>[Salaire hebdomadaire moyen (150 €) / 6 jours] x [ nombre de jours ouvrables de CP (7 jour(s)) + nombre de jours de 1<br>coil un mainting de calaire de 175 ourse                                                                                                    |
| 201S                                                                              | Contraction of the second second seco | Régularisation Relevé de la Régularisation Ind Comp. de CP A. Incomplète - + :                                                                                                    |
|                                                                                   |                                                                                                    | Contrat avec Planning<br>112                                                                                                    |

## 7.2 Fin de contrat : l'indemnité de rupture

Faire le point sur l'indemnité du rupture.

Je vais sur la feuille « Indemnité rupture »

Je vérifie l'ensemble des éléments.

Dans notre exemple, il n'y a pas d'indemnité rupture calculée car la condition d'ancienneté de 9 mois n'est pas respecté. 🔵

Si, il avait eu une indemnité de rupture, elle se serait inscrite automatiquement sur le BS d'avril

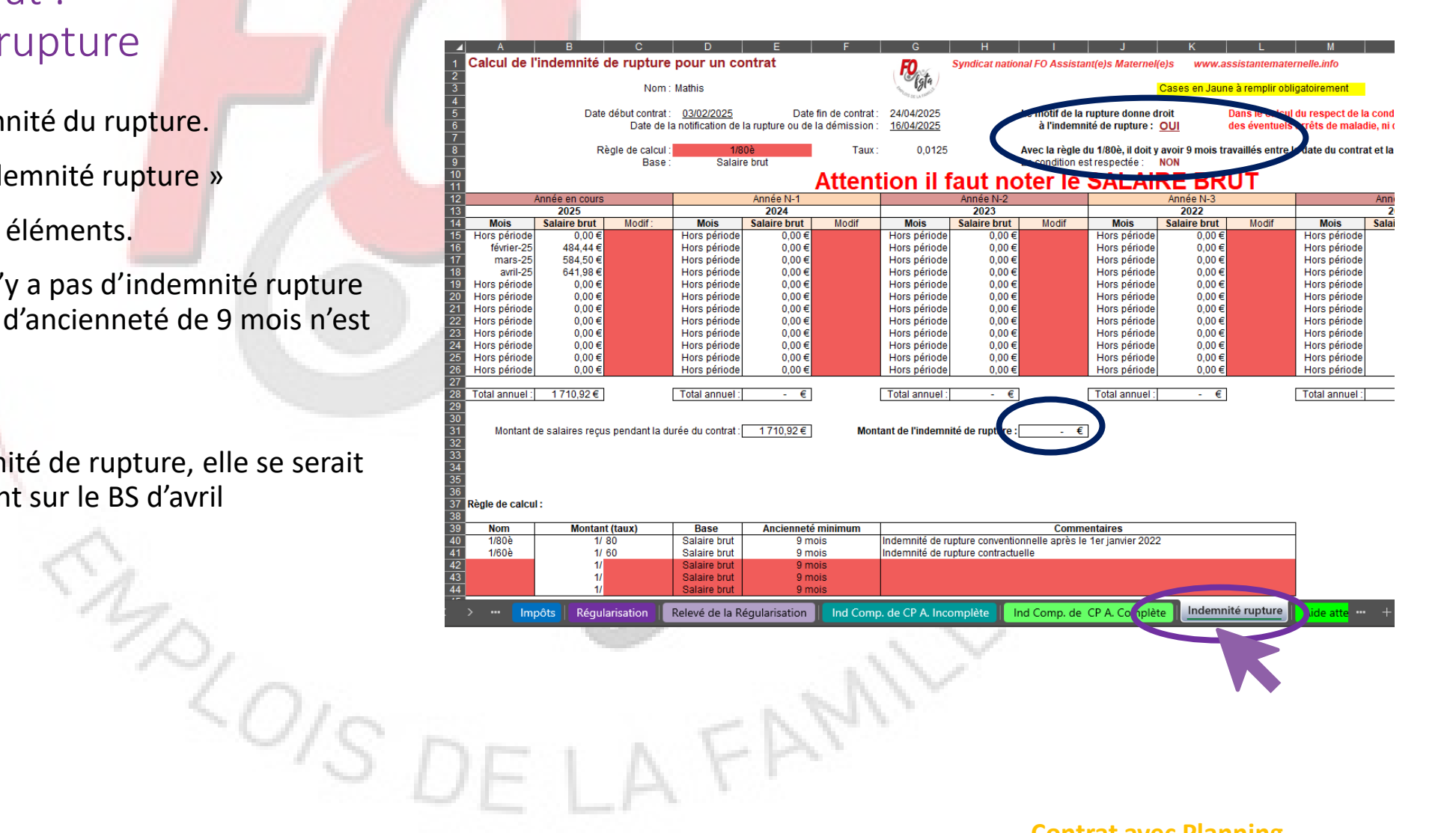

#### Informations complémentaires

Dans cet exemple simplifié, je n'ai pas repris l'ensemble des évènements (Maladie de l'enfant, jours fériés, pose des congés acquis...) pouvant se produire pendant le contrat.

Je vous propose pour les découvrir de vous référer à l'exemple année complète et l'exemple année incomplète.

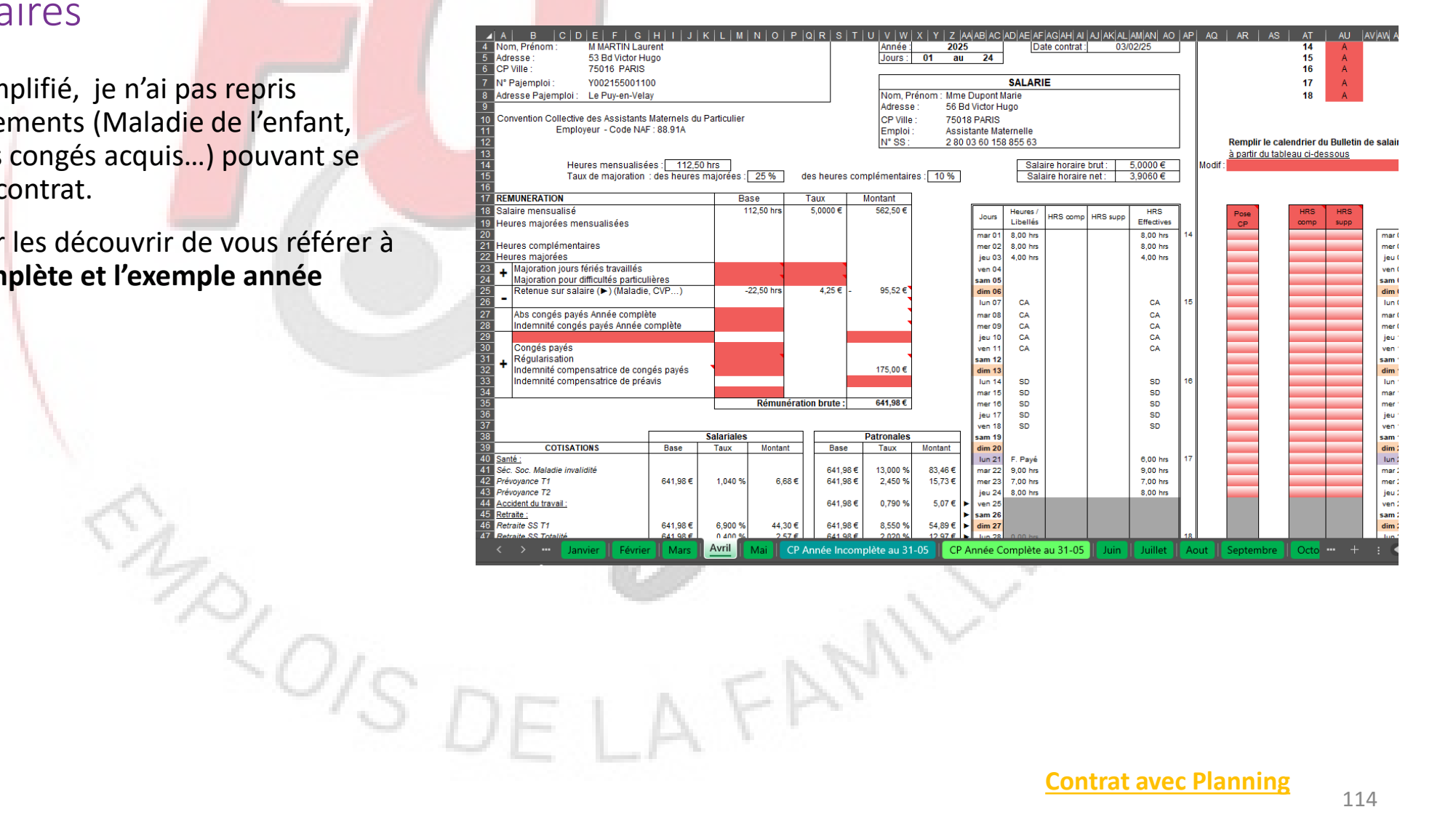

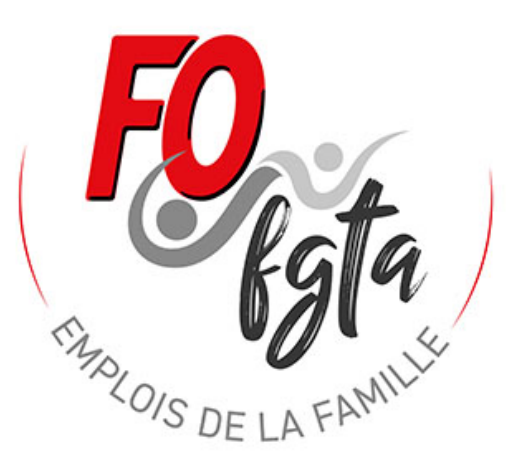

# Apprendre à utiliser l'outil BS 2025 avec un exemple

Exemple 4 : un contrat à durée déterminée

201SD

# Informations du contrat

#### • Employeur :

- M MARTIN Laurent 53 Bd Victor Hugo 75016 Paris
- Numéro pajemploi : Y002155001100

#### • Salarié :

- Mme Dupont Marie 56 Bd Victor Hugo 75018 Paris
- Numéro Sécurité sociale : 2 80 03 60 158 855 63
- Date de naissance : 20/03/1980
- Taux prélèvement : 1,2%
- Régime Alsace / Moselle : Non
- Il n'est pas prévue d'accueil la semaine 11 au mois de Mars.

10/0/SP

• Elle ne sera pas inclus dans les heures d'accueil.

#### • Contrat :

- Nom de l'enfant : Mathis
- Date de début : 10/02/2025 et fin le 18/04/2025
- Soit 9 semaines d'accueil car 1 semaine en mars sans accueil
- Contrat à durée déterminé
- Taux horaires : 5 € brut
- Taux majoration (heures majorées et supplémentaires) : 25%
- Taux majoration heures complémentaires : 10%
- Entretien 4,60 € / jours
- Repas : 3 € et gouter : 1 € fournis par l'AM
- Horaire :
  - Lundi : 08h 17h
  - Mardi : 08h 17h
  - Mercredi : 08h 17h
  - Jeudi : 08h 17h
  - Vendredi : 08h 17h

# Quelques remarques :

10/0/Sr

- Vous pouvez seulement saisir des données sur les cellules de cette couleur
   .
- Quelques cellules peuvent apparaître de cette couleur cela signifie qu'elles doivent être absolument complétées pour que les calculs fonctionnent

## 1 Complétez la feuille « Identification »

Une fois le fichier ouvert, cliquez sur la feuille « Identification »

Et ensuite dans cette feuille, saisir toutes les informations concernant :

- l'employeur (Nom, Prénom...)
- le salarié (Nom, Prénom...)

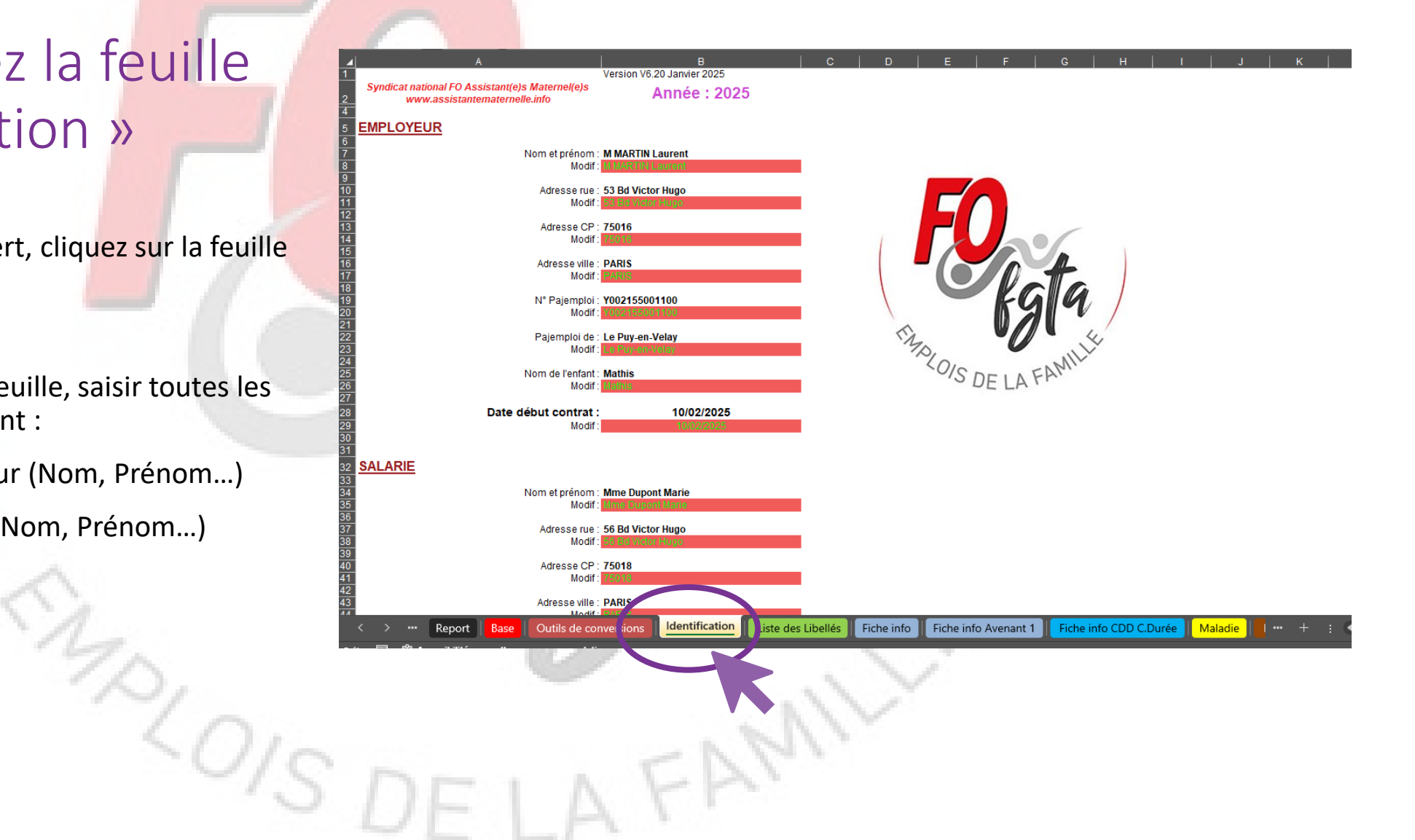

# 2 Complétez la feuille « Fiche Info »

Cliquez sur la feuille «Fiche info CDD C.Durée»

Et ensuite dans cette feuille, saisir toutes les informations concernant le contrat :

- la date de fin du CDD
- le planning horaire (Heure Arrivée, Heure départ)
- le nombre de semaine d'accueil
- Taux horaire brut
- Le taux de majoration pour les heures majorées
- le taux de majoration pour les heures complémentaires

Le calcul de la mensualisation est automatique

| ▲      | А                                                             | B                                                                                     | C               | D                | E                  | J                    | K                       | L                              | М               | N              | 0             | P               | U                    | V                  | w           |
|--------|---------------------------------------------------------------|---------------------------------------------------------------------------------------|-----------------|------------------|--------------------|----------------------|-------------------------|--------------------------------|-----------------|----------------|---------------|-----------------|----------------------|--------------------|-------------|
|        | MENSUA                                                        | ALISATION CDD / Courte Durée / Occasionnel Pour un : CDD avec date de fin DATE d'effe |                 |                  |                    |                      |                         |                                | d'effet :       | : 01/02/2025   |               |                 |                      |                    |             |
| 2      |                                                               |                                                                                       |                 |                  | FO                 | Syndicat nationa     | l FO Assistan           | t(e)s Matern                   | el(e)s ww       | w.assistantei  | naternelle.in | fo              |                      | • •                |             |
| 3      | PLANNING                                                      | :                                                                                     |                 |                  | - Ista             |                      |                         | Date début :                   | 10/02/2025      |                | Date de fin   | 18/04/2025      |                      |                    |             |
| ;      |                                                               |                                                                                       |                 | Semaine          | Type A             |                      |                         |                                |                 | Se             | maine Typ     |                 |                      |                    |             |
|        |                                                               | Heure                                                                                 | Heure           | Heure            |                    |                      | Nbre                    |                                | Heure           | Heure          | Heure         | Heure           | Nbre                 | Nbre               |             |
|        | Jours                                                         | arrivée 1                                                                             | départ 1        | arrivée 2        | Heure départ 2     | Nbre d'heures        | d'heures en             | Jours                          | arrivée 1       | départ 1       | arrivée 2     | départ 2        | d'heures             | d'heures en        | Jours       |
| ,<br>7 | Lundi                                                         | 08:00                                                                                 | 17:00           |                  |                    | 09:00                | 9,00                    | Lundi                          |                 |                |               |                 | 00:00                | 0,00               | Lundi       |
| 3      | Mardi                                                         | 08:00                                                                                 | 17:00           |                  |                    | 09:00                | 9,00                    | Mardi                          |                 |                |               |                 | 00:00                | 0,00               | Mardi       |
| )      | Mercredi                                                      | 08:00                                                                                 | 17:00           |                  |                    | 09:00                | 9,00                    | Mercredi                       |                 |                |               |                 | 00:00                | 0,00               | Mercredi    |
| 1      | Vendredi                                                      | 08:00                                                                                 | 17:00           |                  |                    | 09:00                | 9,00                    | Vendredi                       |                 |                |               |                 | 00:00                | 0,00               | Vendredi    |
| 2      | Samedi                                                        |                                                                                       |                 |                  |                    | 00:00                | 0,00                    | Samedi                         |                 |                |               |                 | 00:00                | 0,00               | Samedi      |
| 3<br>4 | Dimanche                                                      |                                                                                       |                 |                  | Total beures semai | 00:00                | 0,00<br>45.00           | Dimanche                       |                 |                | Total heu     | res semaine e   | 00:00<br>n centièmes | 0,00               | Dimanche    |
| 5      |                                                               |                                                                                       |                 |                  |                    |                      |                         |                                |                 |                |               | L .             |                      |                    |             |
| 6<br>7 | Nombre d'heures : 45,00 hrs Nombre d'heures : 0,00 hrs        |                                                                                       |                 |                  |                    |                      |                         |                                |                 |                | L             |                 |                      |                    |             |
| 8<br>9 |                                                               |                                                                                       |                 | No               | mbre de semaines d | l'accueil prévues :  | 9 sem                   |                                |                 |                | Nombre de s   | emaines d'acc   | ueil prévues :       |                    | Г           |
| 0<br>1 |                                                               | [                                                                                     |                 |                  | Tota               | al annuel heures :   | 405.00 hrs              |                                | [               |                |               | Total ar        | nuel heures :        | 0.00 hrs           | Г           |
| 2      | 1                                                             |                                                                                       |                 |                  |                    |                      |                         |                                |                 |                |               |                 |                      |                    | L           |
| 4      |                                                               |                                                                                       |                 |                  | Total annuel d     | le jours d'accueil : | 45 jrs                  |                                |                 |                | Tota          | al annuel de jo | urs d'accueil :      | : 0 jrs            | Γ           |
| 6      |                                                               |                                                                                       |                 |                  |                    | 1                    |                         |                                |                 |                |               |                 |                      |                    |             |
| 7<br>8 |                                                               | Info                                                                                  | rmations a      | innuelles        |                    |                      |                         |                                |                 |                |               |                 |                      |                    |             |
| 9      | I.                                                            | Nombre de se                                                                          | emaines d'acc   | cueil prévues :  | 9 sem              |                      | T                       | aux de conver                  | sion brut/net : | 0,7812         | 01/02/2025    | 5               |                      |                    |             |
| 1      |                                                               |                                                                                       | Cont            | trat en année :  | INCOMPLETE         |                      |                         |                                |                 |                |               |                 |                      |                    |             |
| 2<br>3 | Nom                                                           | bre de semaiı                                                                         | nes pour la me  | ensualisation :  | 9                  |                      |                         |                                |                 |                | _             |                 |                      |                    |             |
| 4<br>5 |                                                               |                                                                                       | Taux horaire    | brut heures :    | 5 0000 €           | 1                    | Taux ma                 | joration heur                  | es majorées :   | 25,00%         | ] т           | aux majoration  | heures com           | plémentaires :     | 10,00%      |
| 6<br>7 |                                                               |                                                                                       | Taux horair     | e net heures     | 3.9060€            | 1                    | Dure                    | ée du contrat                  | en semaines     | : 10           | )             | CDD / C         | Occasionnel :        | ICCP en 10%        | NON         |
| 8      |                                                               |                                                                                       | Total a         | nnuel heures :   | 405.00 bre         |                      |                         |                                |                 |                |               | F               | tégularisation       | n en fin contrat : | OUI         |
| 0      |                                                               |                                                                                       | i otar a        | inderneures .    | 405,00 115         |                      |                         |                                |                 |                |               |                 |                      |                    |             |
| 2      |                                                               | Tota                                                                                  | al annuel de jo | ours d'accueil : | 45 jrs             |                      |                         |                                |                 |                |               |                 |                      |                    |             |
| 3<br>4 |                                                               | Info                                                                                  | rmations m      | nensuelles       |                    | ]                    |                         |                                |                 |                |               |                 |                      |                    |             |
| 5      |                                                               |                                                                                       |                 |                  |                    | -                    |                         |                                |                 |                |               |                 |                      |                    |             |
| 6      |                                                               | Total r                                                                               | mensuel de jo   | ours d'accueil : | 19 jrs             |                      |                         |                                |                 |                |               |                 |                      |                    |             |
| 8      |                                                               | Nom                                                                                   | bre d'heures i  | mensualisées :   | 175,50 hrs         |                      |                         |                                |                 |                |               |                 |                      |                    |             |
| 9<br>0 |                                                               |                                                                                       |                 |                  |                    |                      | Détail<br>Nbre d'hrs me | des calculs :<br>ensualisées = | Heures total    | es prévues / N | lbre de sema  | ines calendair  | es du contrat        | X 52 semaines      | s / 12 mois |
| 1      | Nbre d'hrs mensualisées = 405 hrs / 10 sem X 52 sem / 12 mois |                                                                                       |                 |                  |                    |                      |                         |                                |                 |                |               |                 |                      |                    |             |
| 3      |                                                               |                                                                                       |                 |                  |                    |                      |                         |                                |                 |                |               |                 |                      |                    |             |
| 4<br>5 |                                                               |                                                                                       |                 |                  |                    |                      |                         |                                |                 |                |               |                 |                      |                    |             |
| 0<br>7 |                                                               |                                                                                       |                 |                  |                    |                      |                         |                                |                 |                |               |                 |                      |                    |             |
| 8<br>9 |                                                               |                                                                                       |                 |                  |                    |                      |                         |                                |                 |                |               |                 |                      |                    |             |
| n      | < >                                                           | Report                                                                                | Base            | Outils de cor    |                    | tification           | te des Libellé          | Eicho                          | info Eich       | e info Avon    | ent 1 Fic     | he info CDD     | C.Durée              | Maladie            | · ••• +     |

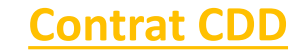

## 3 Réaliser mon bulletin de « Février »

#### 3.0 La saisie du bulletin est décomposée en différentes étapes

Les différentes Etapes 🤇

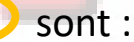

Etape 1 : Choisir la « Fiche Info »

Etape 2 : Contrôler le planning

Etape 3 : Choix d'utiliser la feuille de présence ou pas

Etape 4 : Remplir le calendrier

Etape 5 : Choix des modalités pour l'indemnité d'entretien

Etape 6 : les autres indemnités, le mode de règlement, la date...

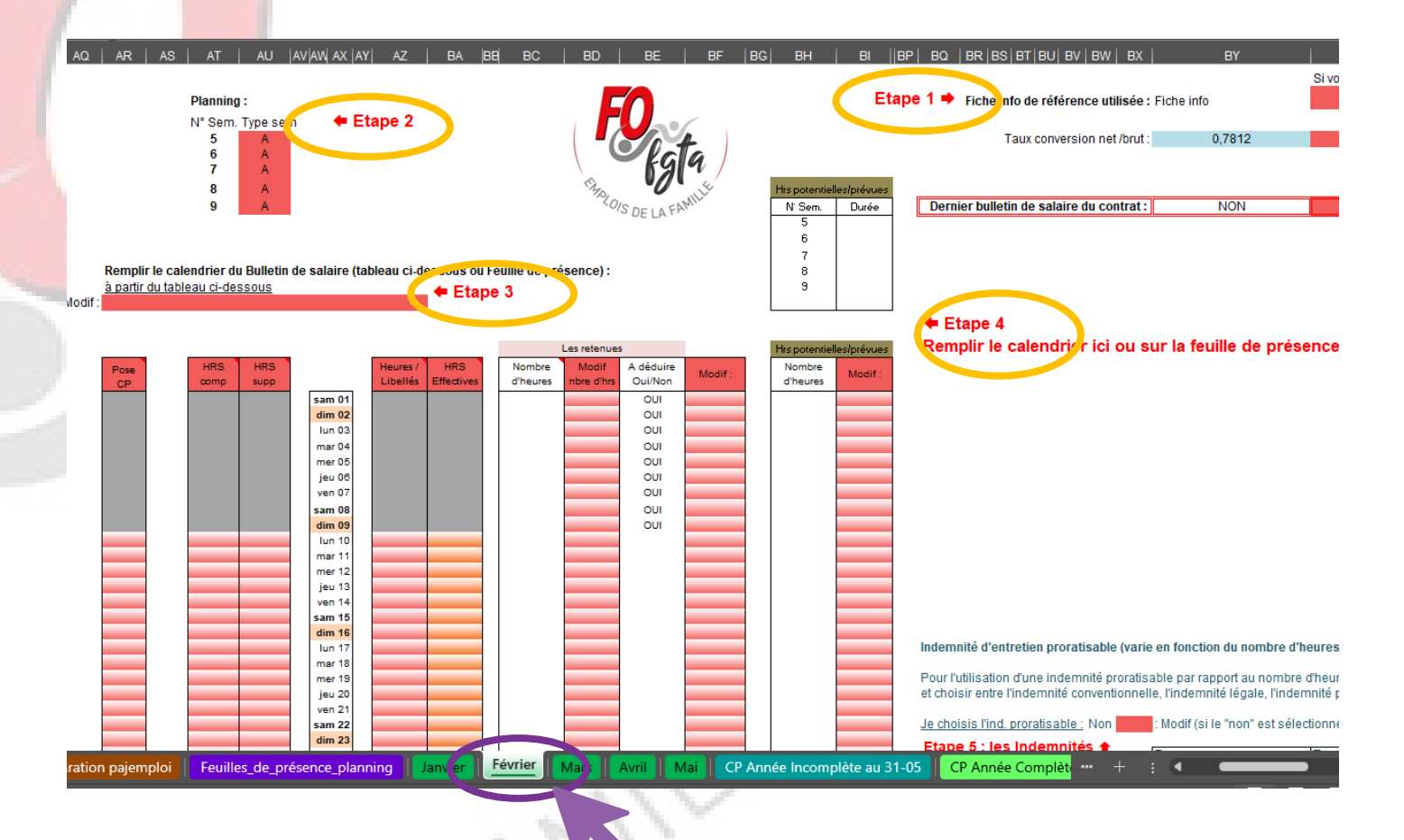

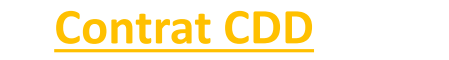

### 3.2 Etape 1 et Etape 2

#### <u>Au niveau de l'Etape 1 :</u>

Par défaut, il affiche « Fiche Info ». Pour notre exemple nous devons choisir «Fiche info CDD C.Durée»

Si ce n'est pas le cas, <mark>i</mark>l doit y avoir une erreur de saisie dans la date du contrat sur la feuille « Identification »

En cas d'avenant, l'outil modifiera automatiquement cette cellule.

#### <u>Au niveau de l'Etape 2 :</u>

Je défini mon type de semaine par rapport au numéro de semaine du calendrier de l'année.

Dans mon exemple je laisse A. Je dois faire cette étape sur chaque mois si nécessaire.

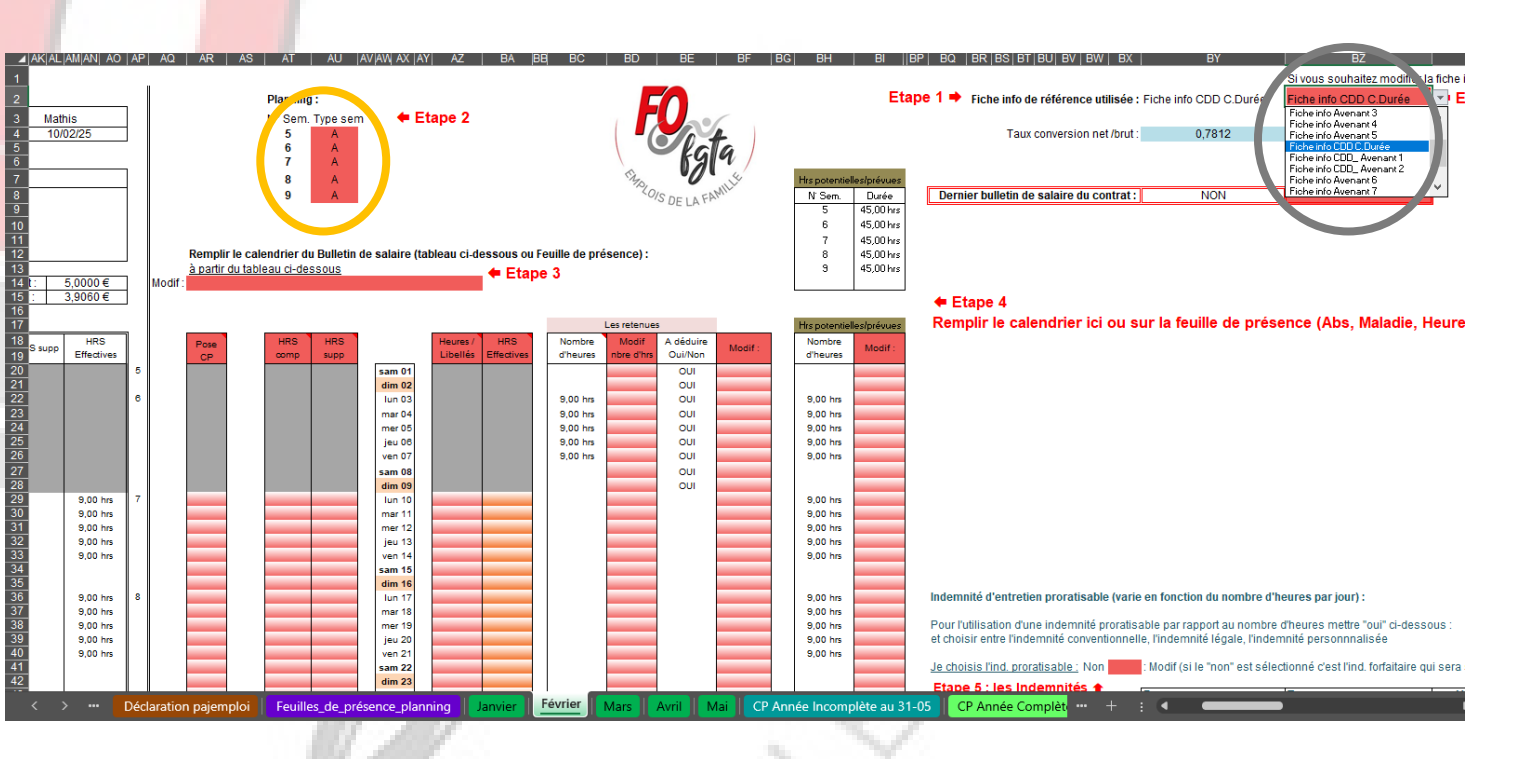

FAM

Contrat CDD 121

### 3.3 Etape 3

#### <u>Au niveau de l'Etape 3 :</u>

J'ai le choix de remplir mon calendrier à partir :

- Soit à partir du calendrier sur la feuille du mois (à partir du tableau ci-dessous)
- Soit à partir de la feuille de présence.

Pour notre exemple, nous le ferons à partir du calendrier sur la feuille du mois

Sélectionnez la cellule et cliquez sur la flèche à droite de la cellule pour faire apparaître le menu déroulant.

Nous aborderons dans une autre partie la saisie à partir de la feuille de présence.

-0/S D

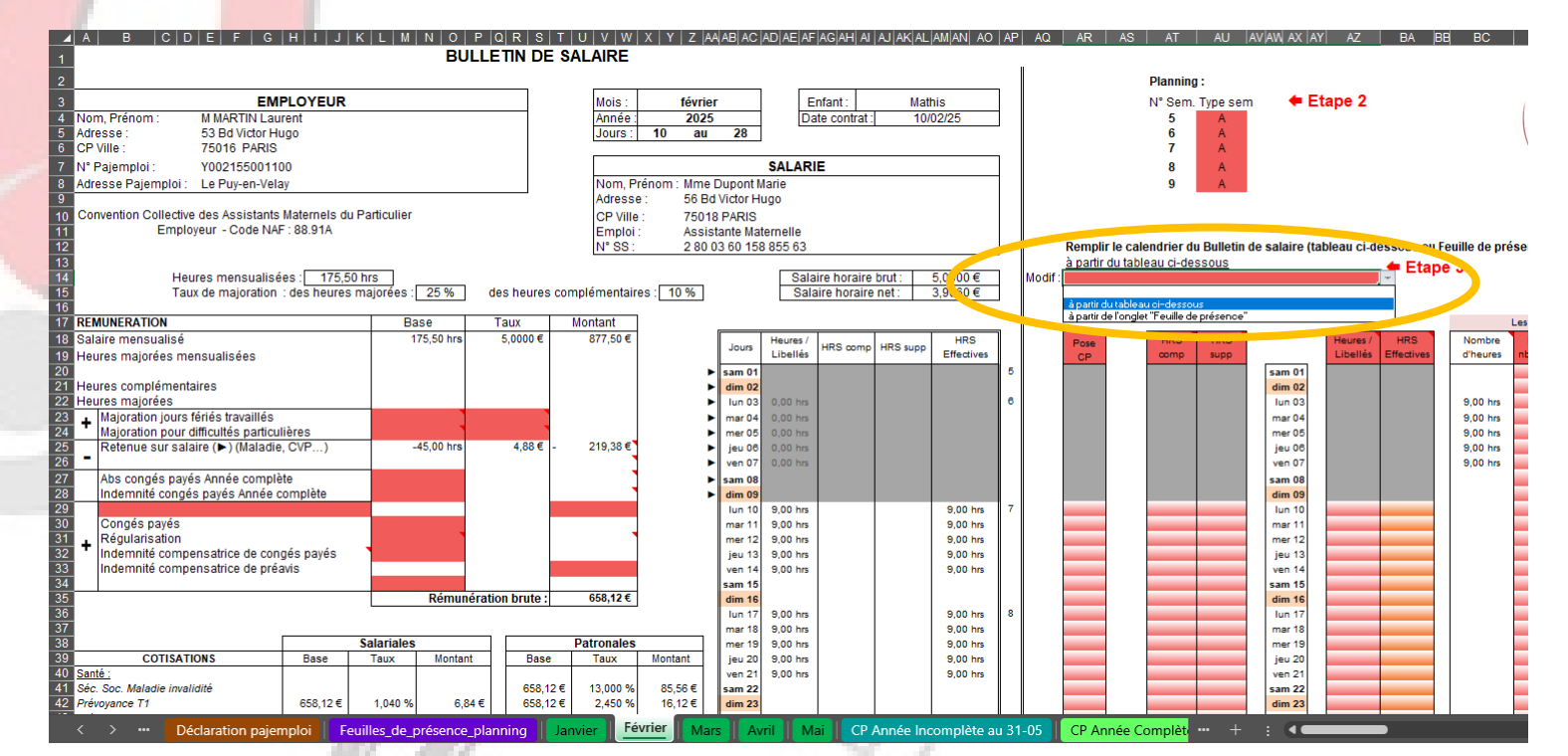

FAMI

#### 3.4 Etape 4

#### Au niveau de l'Etape 4 :

Vous constatez que sur le bulletin dans la partie calendrier le nombre d'heures prévues par jour s'affiche automatiquement.

Ce calendrier ce compose de 4 colonnes :

- Colonne Heures / Libellés : Elle correspond aux heures de présence de l'enfant. Elle permettra à l'outil de déterminer le nombre de jour et le nombre d'heure pour le calcul de l'indemnité d'entretien.
- Colonne HRS comp : Elle correspond aux heures complémentaires faites
- Colonne HRS supp : Elle correspond aux heures majorées faites ponctuellement
- Colonne HRS Effectives : Elle correspond aux heures prévues au contrat payées.

S'il y a un jour férié dans le mois, il sera surligné en violet.

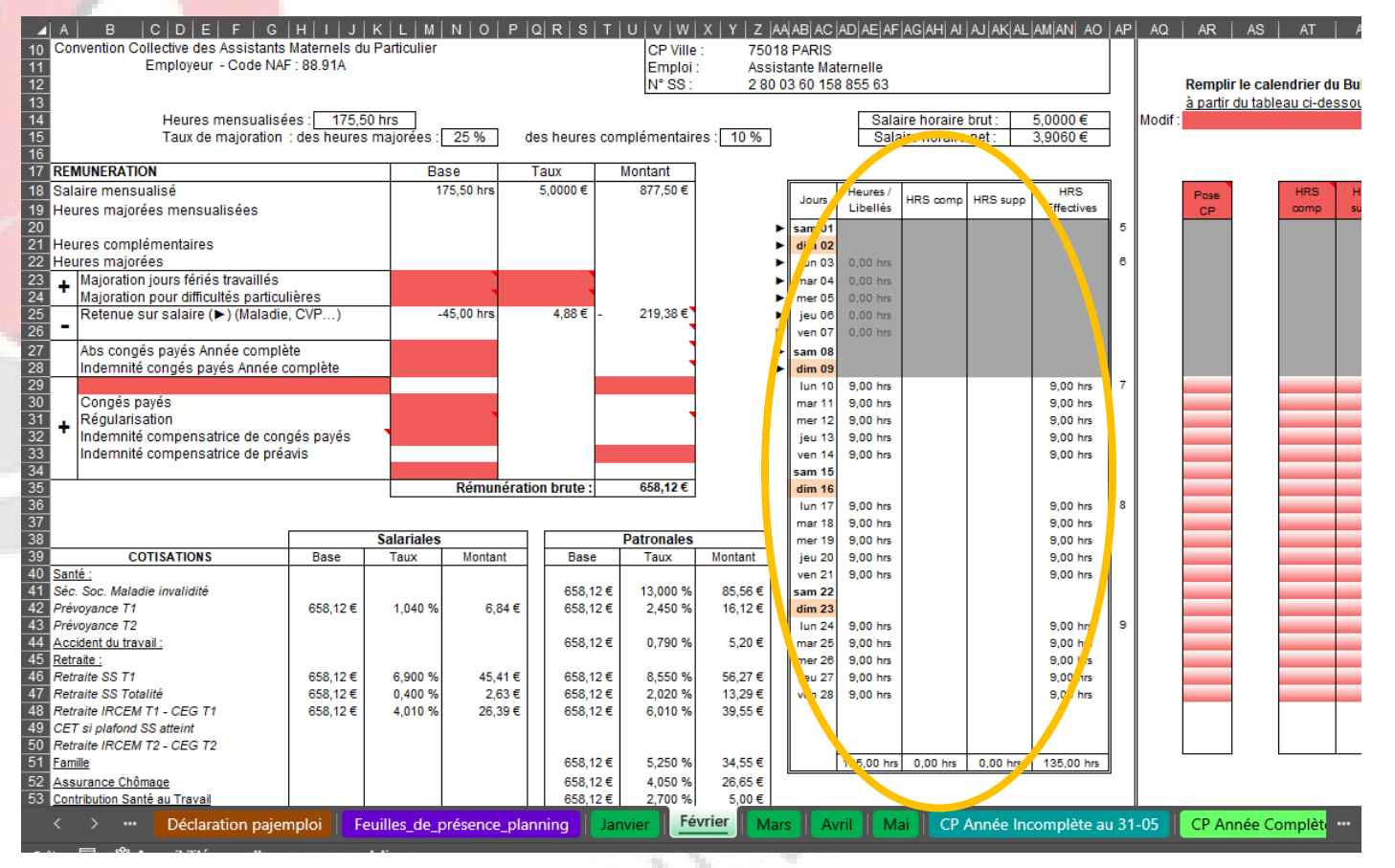

AFAM

#### 3.4 Etape 4 (suite)

Nous allons maintenant prendre en compte pour notre bulletin différents évènements survenus sur le mois de février.

Accueille de l'enfant 1 heure de plus le lundi 17 février et le jeudi 20 février. Dans ce cas, je saisie 1 dans la case AU36 et 1 dans la case AU39 correspondant à la colonne HRS supp. Ici ces heures sont des heures majorées à 25%. (Le nombre d'heures de la semaine est supérieur à 45 hrs). Sur le BS la ligne Heures majorées supplémentaires se complète.

Si le contrat avait prévu des semaines de 40 heures, j'aurai saisi les 2 fois 1 heure dans la colonne HRS comp.

 Le lundi 24 février, la parent garde l'enfant pour le plaisir. La rémunération de l'AM est maintenue donc je vais saisir dans la colonne Heures / Libellés, en me positionnant sur la cellule AZ43. Je clique sur la flèche de droite et dans le menu déroulant je choisi ABS. Dans la partie calendrier du BS, l'outil notera ABS dans la colonne Heures / Libellés et 9,00hrs dans la colonne Heures Effectives

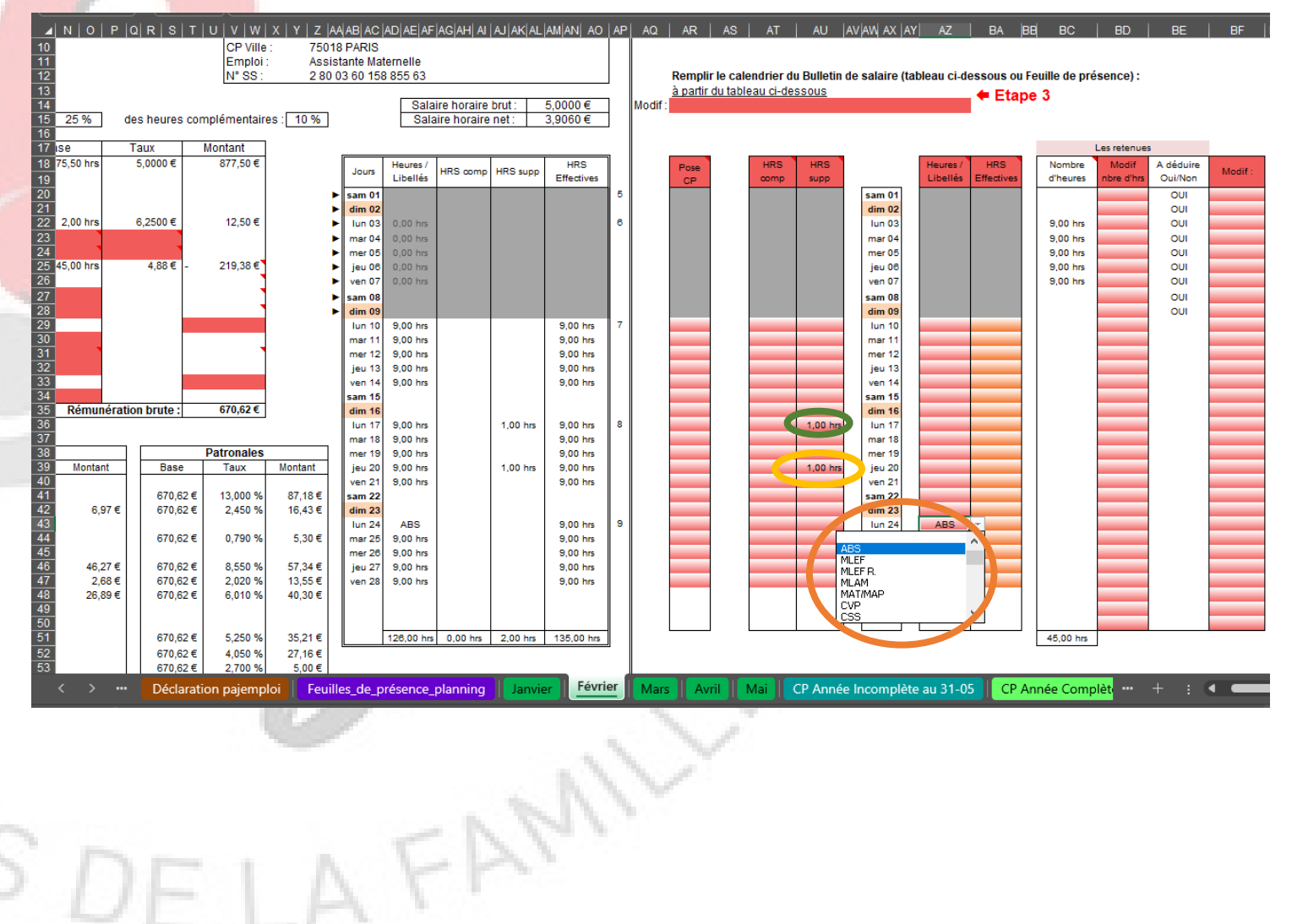

Au niveau de l'étape 5, nous allons choisir les modalités pour **l'indemnité d'entretien.** 

Une fois votre choix fait sur le premier BS de l'année, il se reporte automatiquement sur le suivant.

Sur l'outil voici les différentes possibilités :

- l'indemnité proratisable (Elle varie en fonction du nombre d'heures par jour);
   Elle se compose de trois autres :
  - l'indemnité mini. obligatoire
  - l'indemnité personnalisée 1
  - l'indemnité personnalisée 2
- l'indemnité forfaitaire : possibilité de définir une tranche horaire

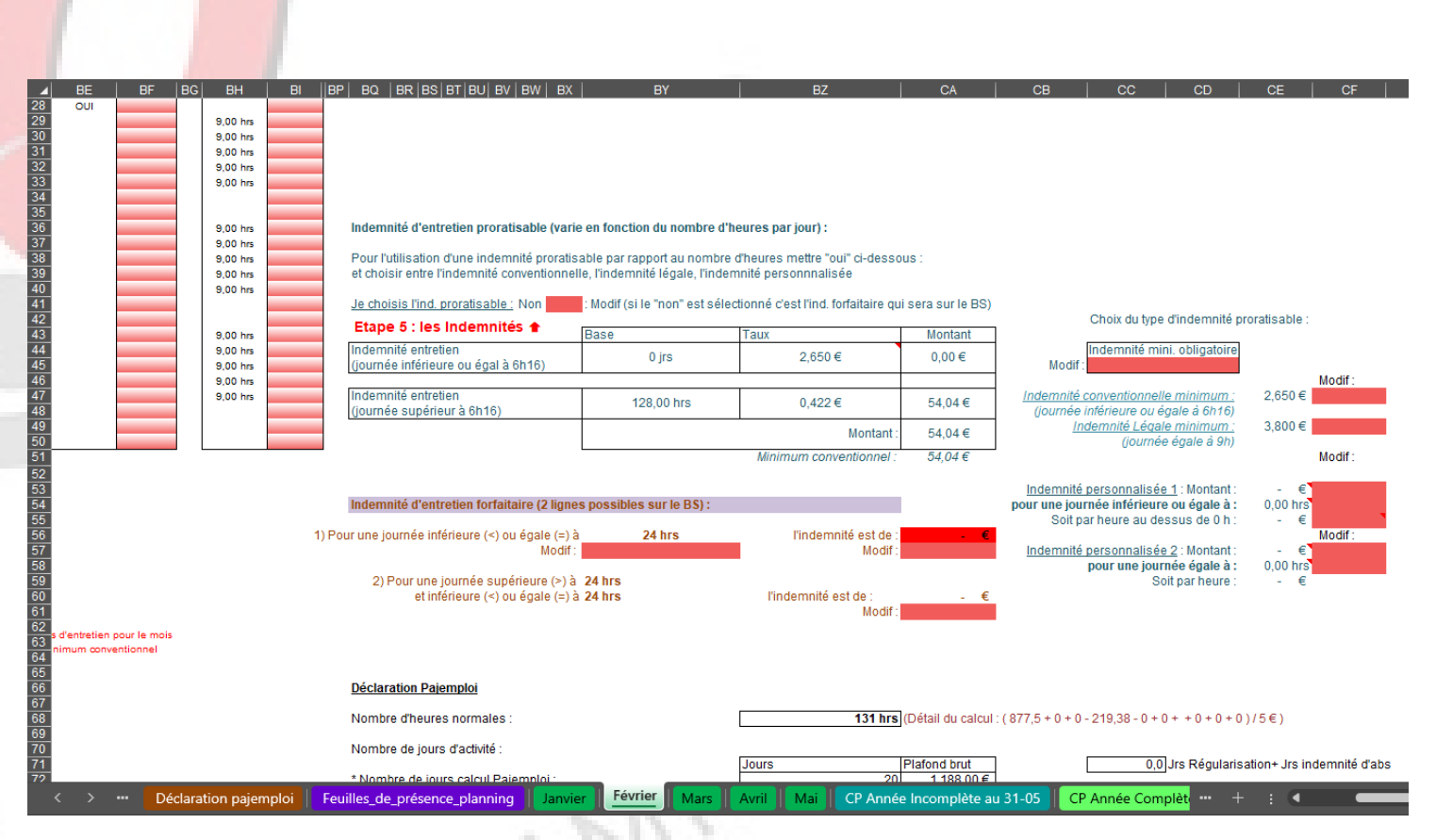

Si je souhaite choisir :

- l'indemnité mini. obligatoire :

Je me place sur la cellule BX41,  $\bigcirc$  je clique sur la flèche de droite et je choisi dans le menu déroulant Oui et ensuite je me place sur la cellule CC45, O je clique sur la flèche de droite et dans le menu déroulant je choisi Indemnité mini. obligatoire

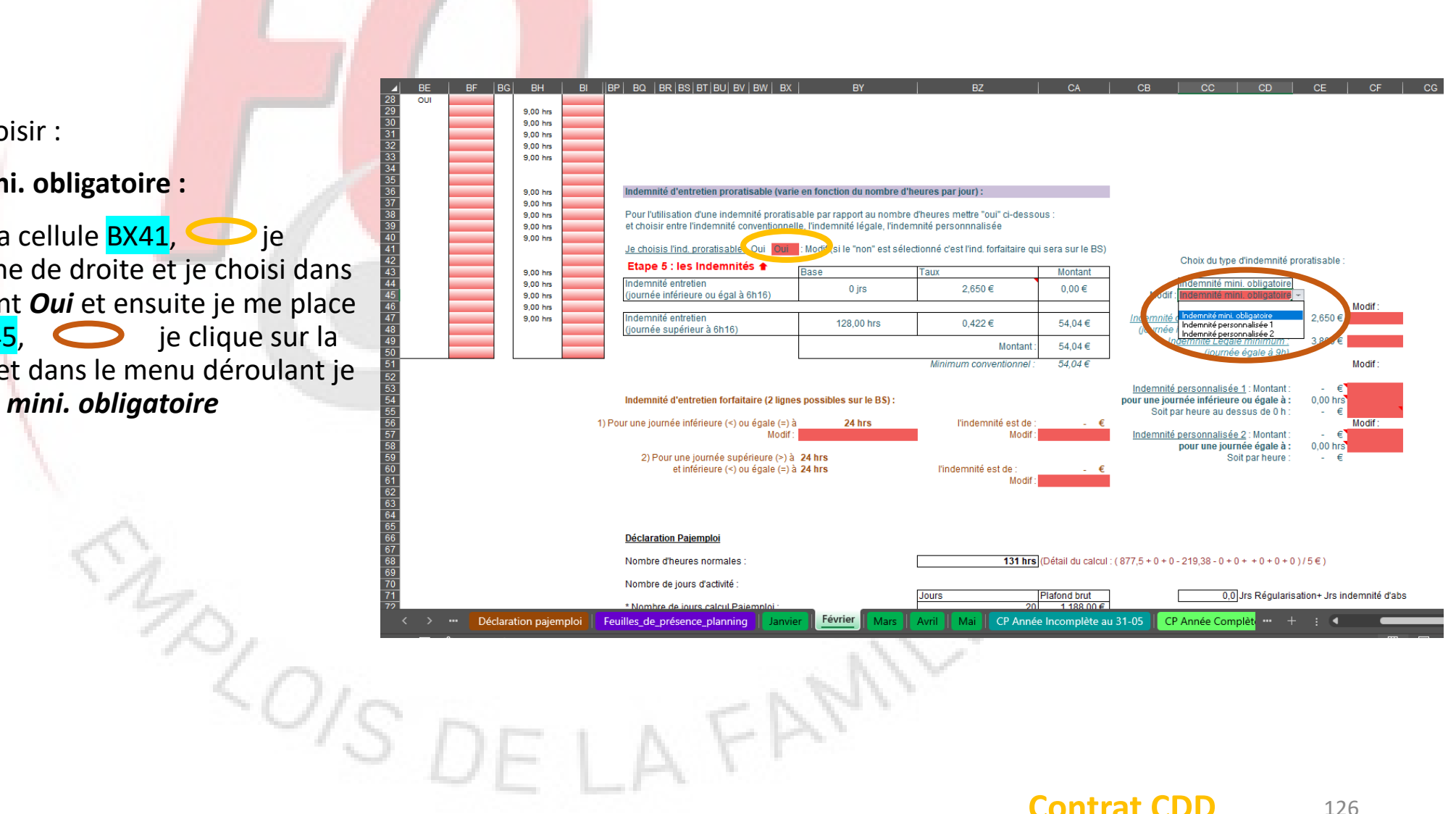

Contrat CDD

Si je souhaite choisir :

- l'indemnité personnalisée 1:

Exemple :

Je souhaite une indemnité personnalisée de 4,60€ pour 10 heures et 0,60€ par heures au dessus de 10 hrs.

Si je fais 9 heures, j'aurai 4,60 €

Si je fais 11 heures, j'aurai 4,60 € + 0,60€ X 1 = 5,20€

Je me place sur la cellule **BX41**, je clique sur la flèche de droite et je choisi dans le menu déroulant **Oui** et ensuite je me place sur la cellule **CC45**, je clique sur la flèche de droite et dans le menu déroulant je choisi **Indemnité Personnalisée 1** 

Dans la cellule CF53, je saisi 4,60 et je me place ensuite sur la cellule CF54, je clique sur la flèche de droite et dans le menu déroulant je choisi 10

et sur la cellule CF55, je saisi 0,60

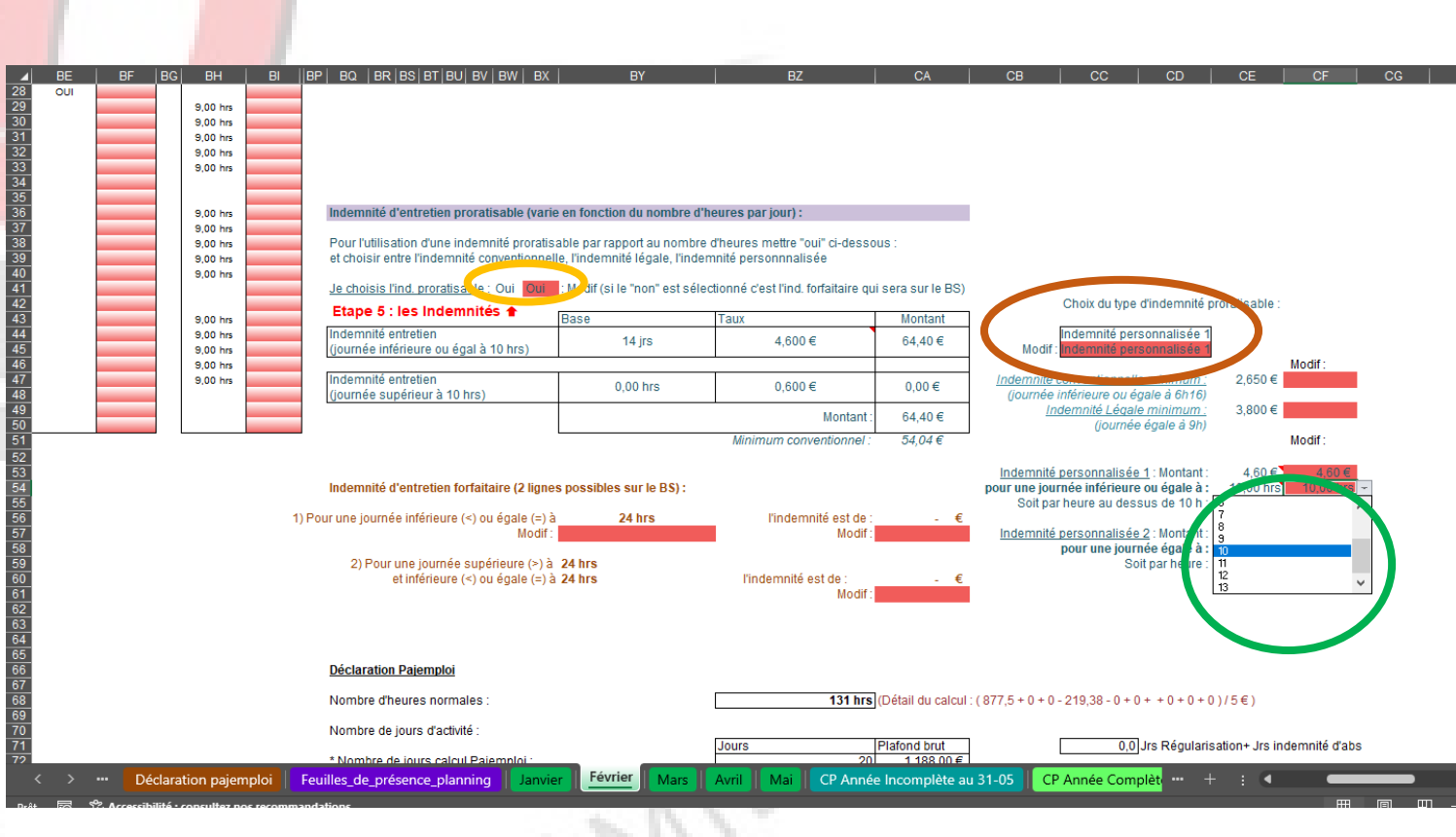

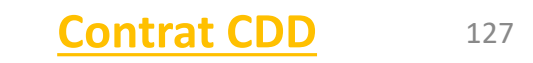

Si je souhaite choisir :

- l'indemnité personnalisée 2 :

Exemple :

Je souhaite une indemnité personnalisée de 4,60€ pour 10 heures soit 0,46€ par heures.

Si je fais 9 heures, j'aurai 0,46 x 9 = 4,14 €

Si je fais 11 heures, j'aurai 0,46€ X 11 = 5,06€

Je me place sur la cellule **BX41**, *je* clique sur la flèche de droite et je choisi dans le menu déroulant **Oui** et ensuite je me place sur la cellule **CC45**, *je* clique sur la flèche de droite et dans le menu déroulant je choisi **Indemnité Personnalisée 2** 

Dans la cellule CF57, je saisi 4,60 et je me place ensuite sur la cellule CF58, je clique sur la flèche de droite et dans le menu déroulant je choisi 10

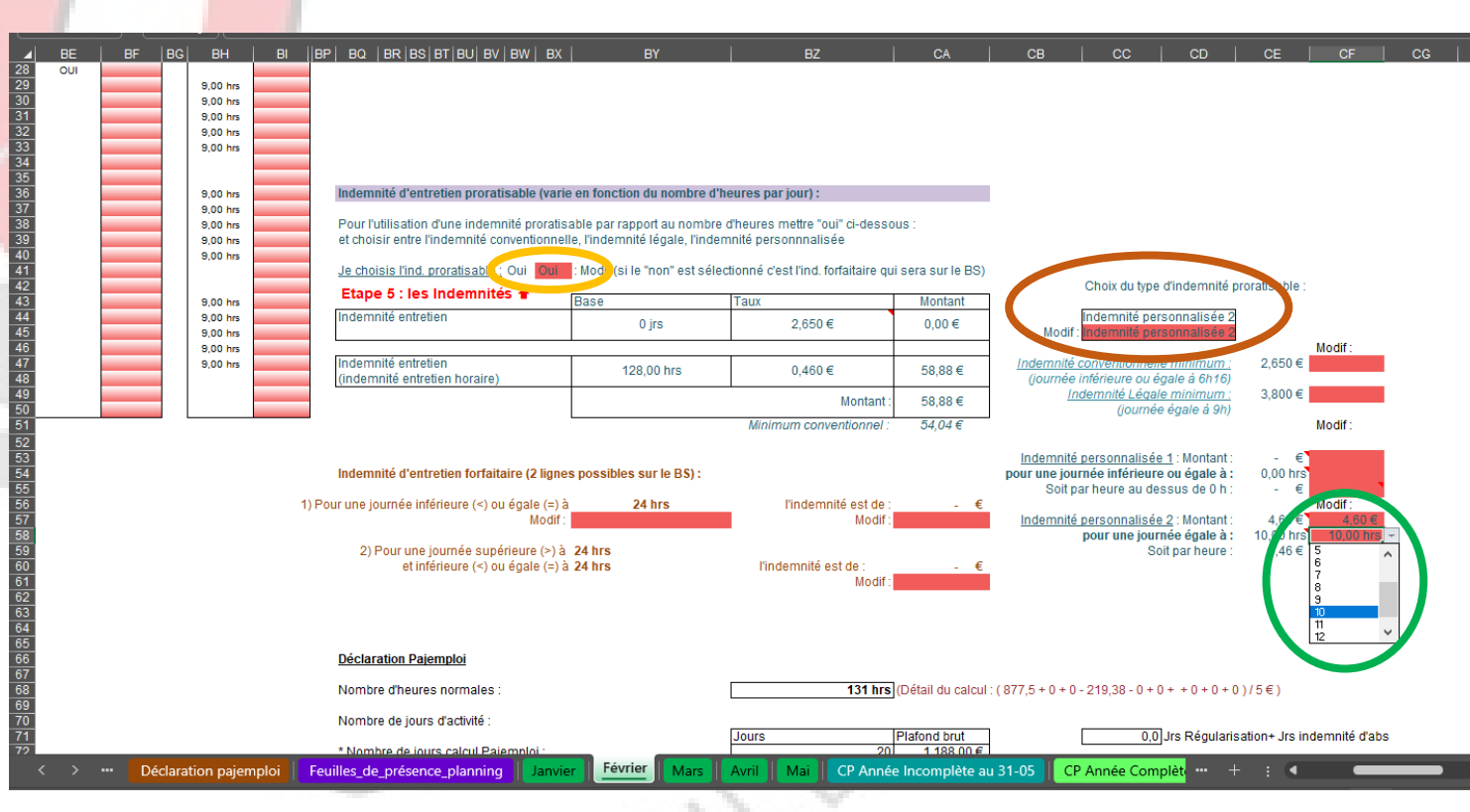

Contrat CDD 128

Si je souhaite choisir :

- l'indemnité forfaitaire :

J'ai la possibilité de faire une tranche horaire si je le souhaite.

Exemple :

J'ai un contrat où je n'ai l'enfant que pendant les périodes scolaires le lundi 2 h et le mercredi 10 h

Je souhaite demander le minimum conventionnel pour le lundi et 4,60 € pour les mercredi.

Je me place sur la cellule BX41, je clique sur la flèche de droite et je choisi dans le menu déroulant *Non* et ensuite je me place sur la cellule BY57, je saisi 2. Puis dans la cellule CA57, je saisi 2,65 et enfin dans la cellule CA61, je saisi 4,60

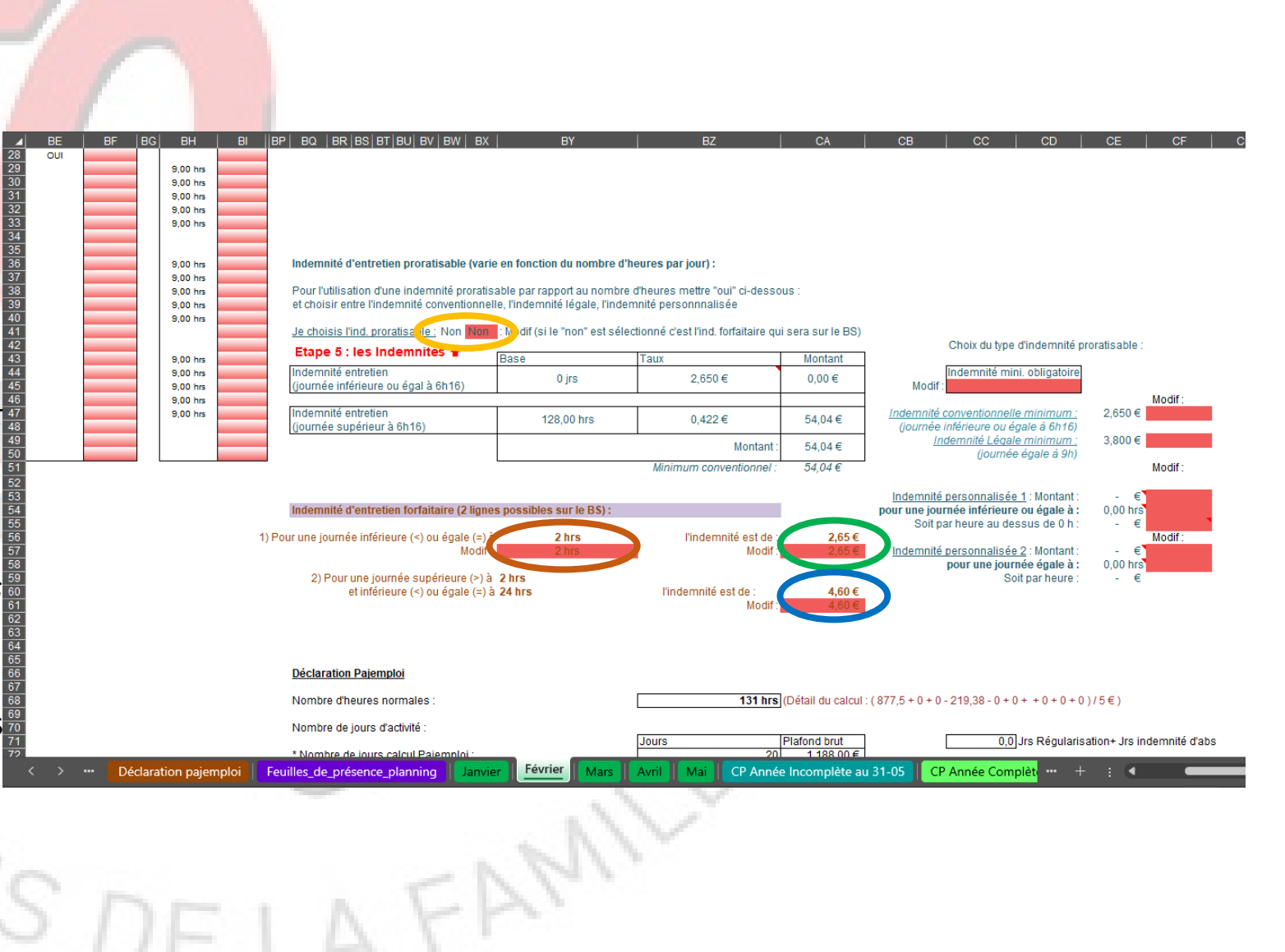

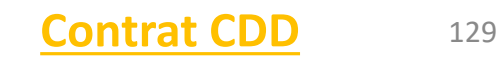

Pour notre contrat, nous avons choisi

#### - l'indemnité forfaitaire d'un montant de 4,60€

Je me place sur la cellule BX41,  $\bigcirc$  je clique sur la flèche de droite et je choisi dans le menu déroulant *Non* et ensuite je me place sur la cellule BY57, O je saisi 24. Puis dans la cellule CA57, \_\_\_\_\_ je saisi 4,60

Sur le BS au niveau de l'indemnité d'entretien, le nombre de jours s'est calculé automatiquement.

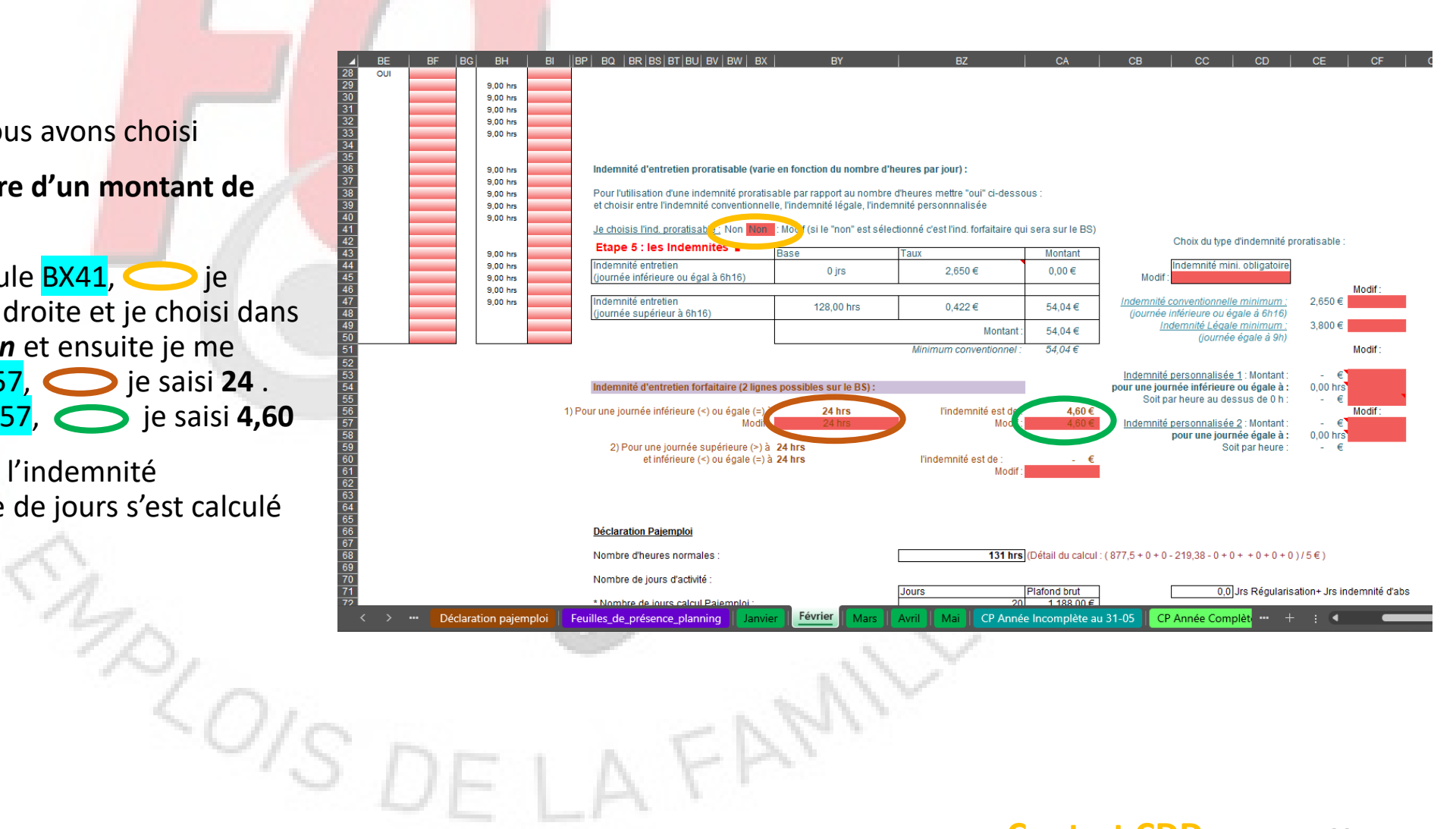

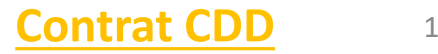

Au niveau de l'étape 5, nous devons saisir le montant du repas et du gouter.

Pour le repas, je saisi le montant dans la cellule

en BA65 🔵 soit 3

Et pour le gouter, je saisi le montant dans la cellule

en <mark>BA68</mark> 🔵 soit 1

Sur le BS, le nombre de jours s'est calculé automatiquement pour les repas et les gouters. Si vous avez besoin vous pouvez modifier ces informations dans les cellules BA62 et BA65

Si j'ai des indemnités kilométriques, je saisi le nombre de kilomètres dans la cellule H69 et le montant d'un kilomètre dans la cellule K69

La valeur du repas, du gouter et d'un kilomètre se reportera automatiquement sur les bulletins suivants.

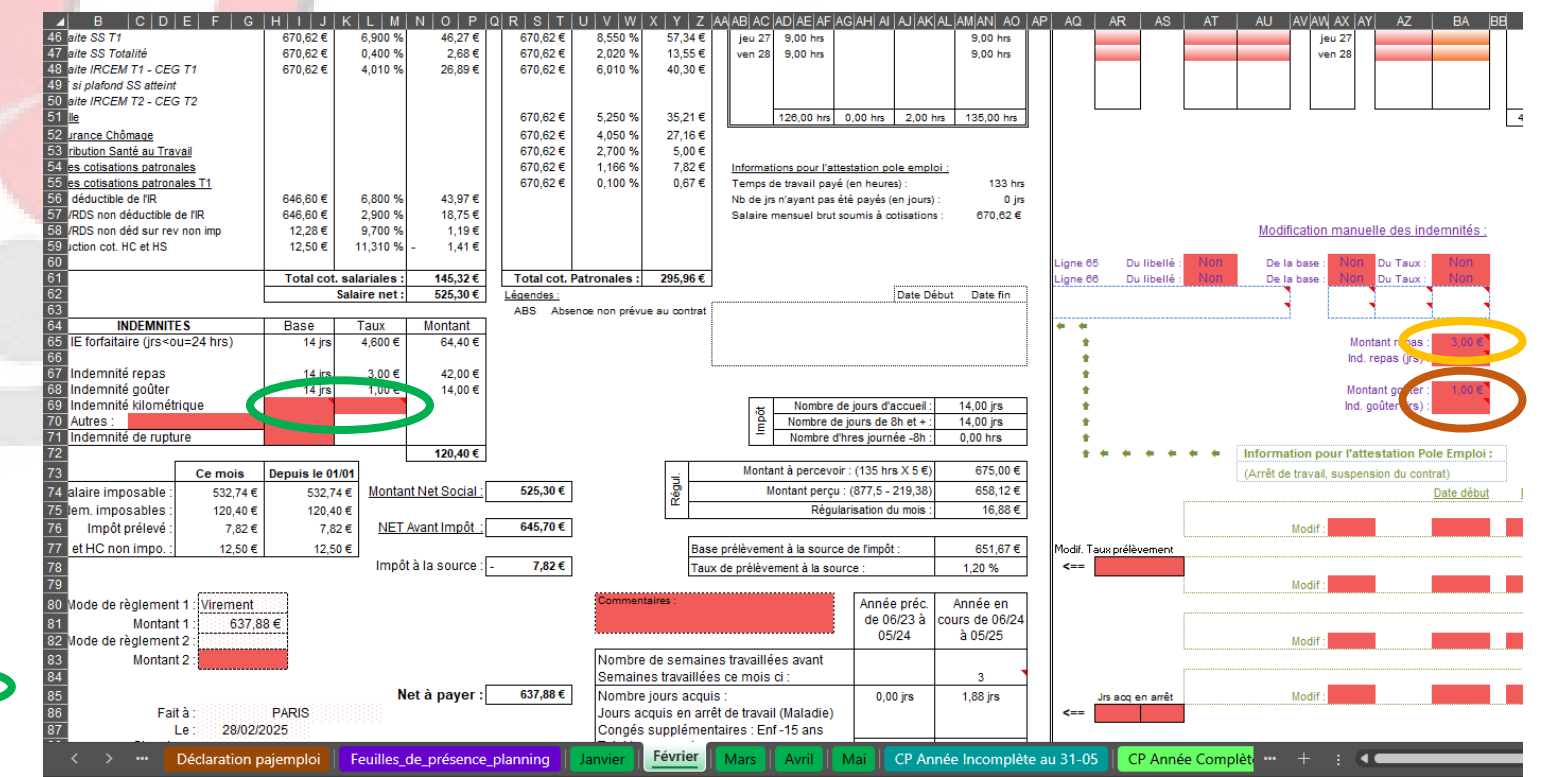

### 3.6 Etape 6

Au niveau de l'étape 6, nous devons saisir :

- Le mode de règlement
  - Je me place sur la cellule F80 et je clique sur la flèche de droite et dans le menu déroulant je choisi le mode de règlement qui me convient
- Le lieu
  - Je me place sur la cellule F86 et je saisi le lieu si je souhaite modifier celui déjà inscrit
- La date
  - Je me place sur la cellule F87 et je saisi la date si je souhaite modifier celle déjà inscrite

-OIS DE

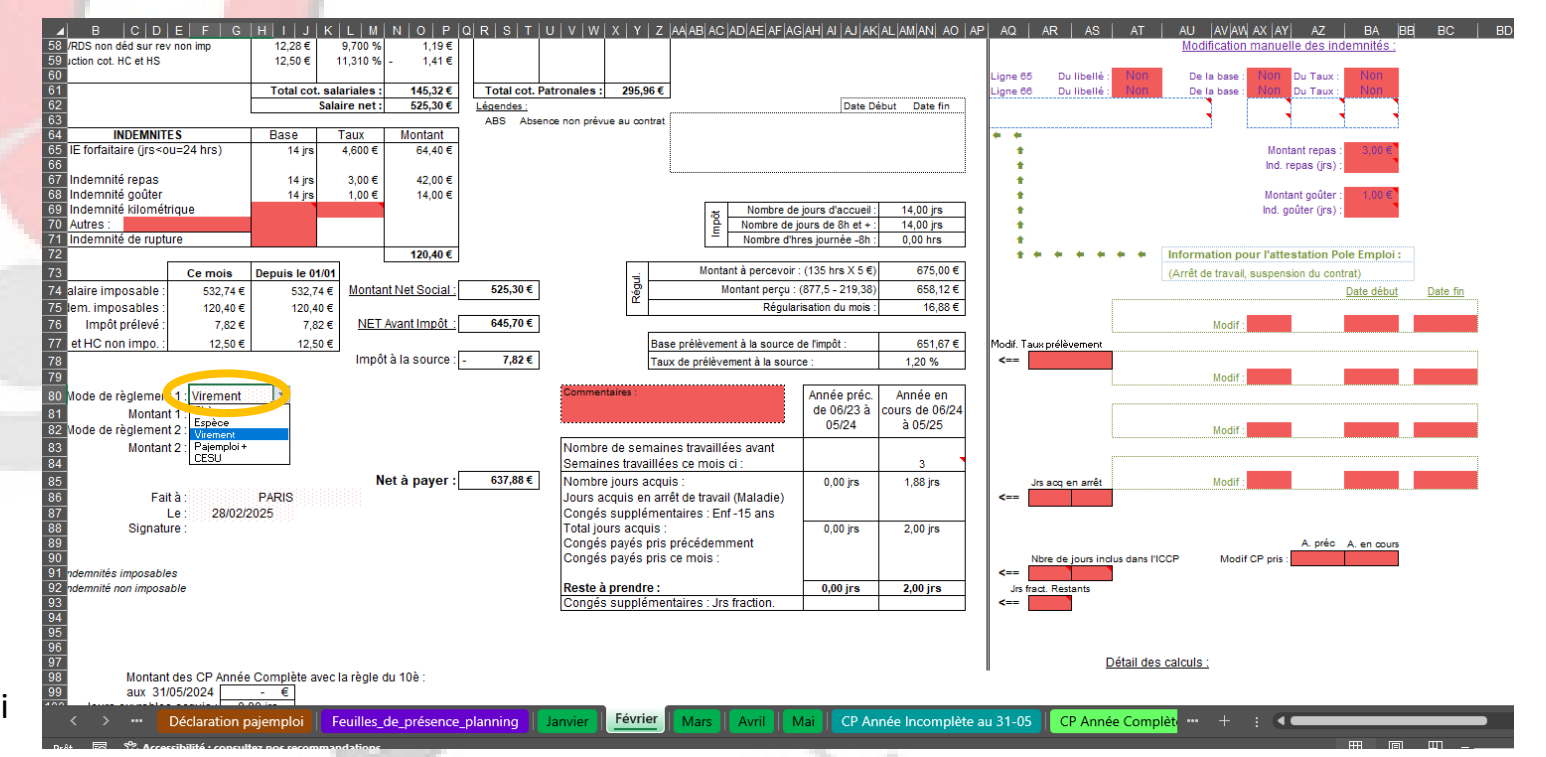

AFAMI

#### 3.7 Etape 7

Au niveau de l'étape 7, vous devez juste vérifier que votre salaire ne dépasse pas le plafond de pajemploi.

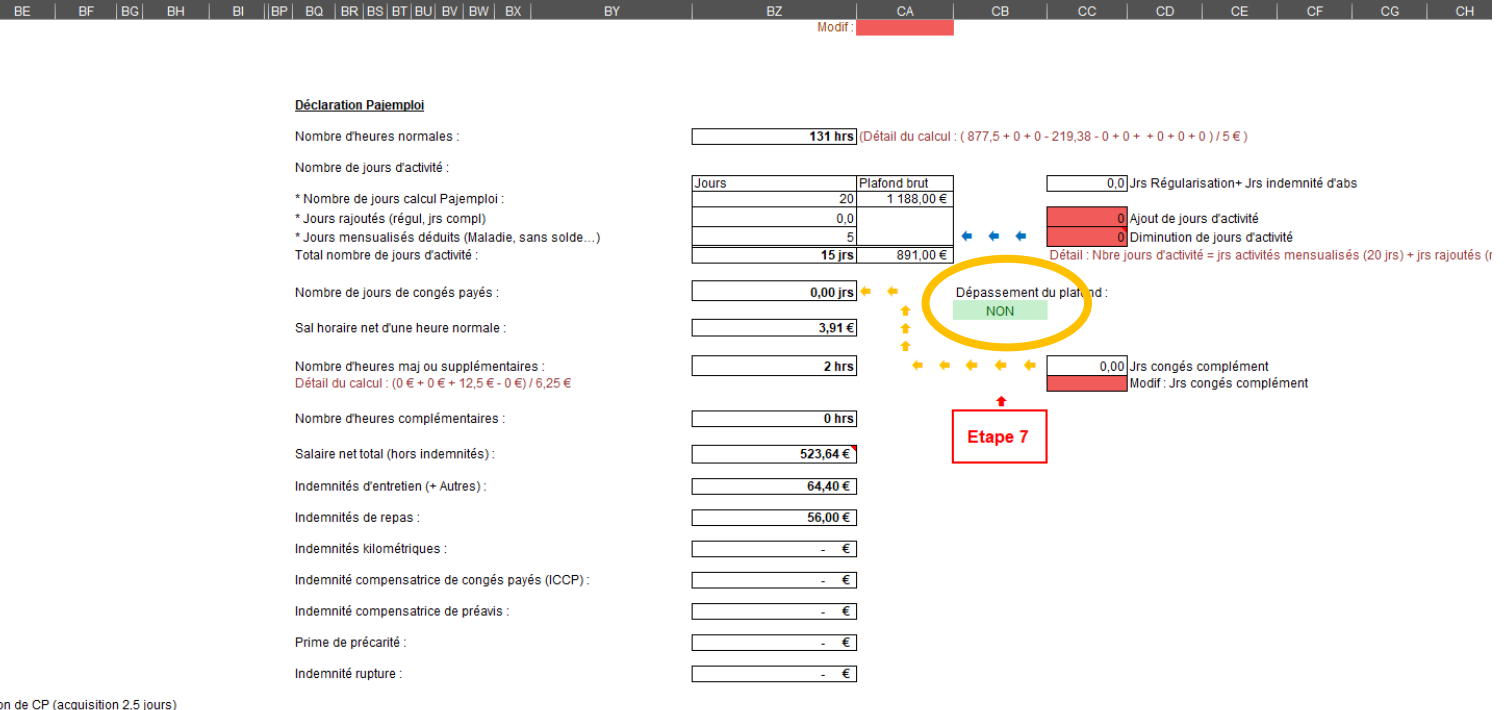

Declaration pajemploi

78

Déclaration pajemploi Feuilles\_de\_présence\_planning Janvier Février

FA

CP Année Incomplète au 31-05 CP Année Complète 🚥 🕂 🕴 🗨

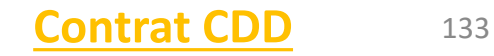

## 3.8 Imprimer le bulletin et l'aide à la déclaration Pajemploi pour les parents

Vous pouvez maintenant imprimer votre bulletin. Restez sur la feuille de Janvier et allez dans le menu « fichier » et choisissez « Imprimer ».

Une fois votre bulletin imprimé, allez sur la feuille « Déclaration pajemploi».

Placez vous sur la cellule **B5** , cliquez sur la flèche à droite de la cellule et dans le menu déroulant choisissez **FEVRIER** et ensuite allez dans le menu « fichier » et choisissez « Imprimer »

#### ENFANT : Mathis MOIS (Faites votre choix) JANVIER Période du 10/02/2025 au 28/02/2025 MARS AVBIL ate de paiement MAI JUIN JULE mbre d'heures normales etail du calcul : ( 877.5 + 0 + 0 - 219.38 - 0 + 0 bre de jours d'activité Détail : Nbre jours d'activité = irs activités mensualisés (20 irs) + irs rajoutés (régul...) (0 jrs) - jrs déduits (20 jrs \* (45 hrs / 180 hrs) + 0 Nombre de jours de congés payés OUI vez-vous des heures majorées ou complémentaires à déclarer ( 3.91€ al horaire net d'une heure normale nbre d'heures mai ou supplémentaires otal (hors indemnités) à déclare 523,64€ idemnités d'entretier 64.40€ 56,00€ idemnités de repai demnités kilométriques - €

Aide à la déclaration auprès de PAJEMPLOI

oulez-vous signaler une fin de contrat

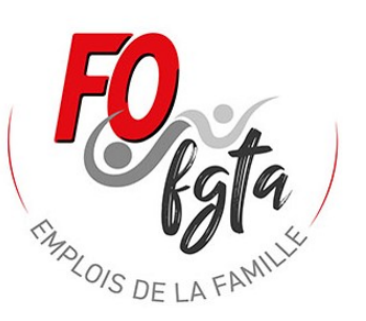

🛛 --- Déclaration pajemploi | Feuilles\_de\_présence\_planning | Janvier | Février | Mars | Avril | Mai | CP Année Incomplète au 31-05 | CP Année Complèt 🚥 🕂 🕂 🗨

NON

## 4 Réaliser mon bulletin de « Mars »

Pour la réalisation du bulletin des autres mois c'est la même procédure que pour « Février ».

Il faut suivre de nouveau les différentes étapes.

Pour le mois de mars la semaine 11, il était prévus que l'assistante maternelle n'est pas l'enfant. Je met donc SD dans la colonne Heures / Libellés, en me positionnant sur la cellule AZ29 Je fais la même chose pour les autres jours de la semaine 11

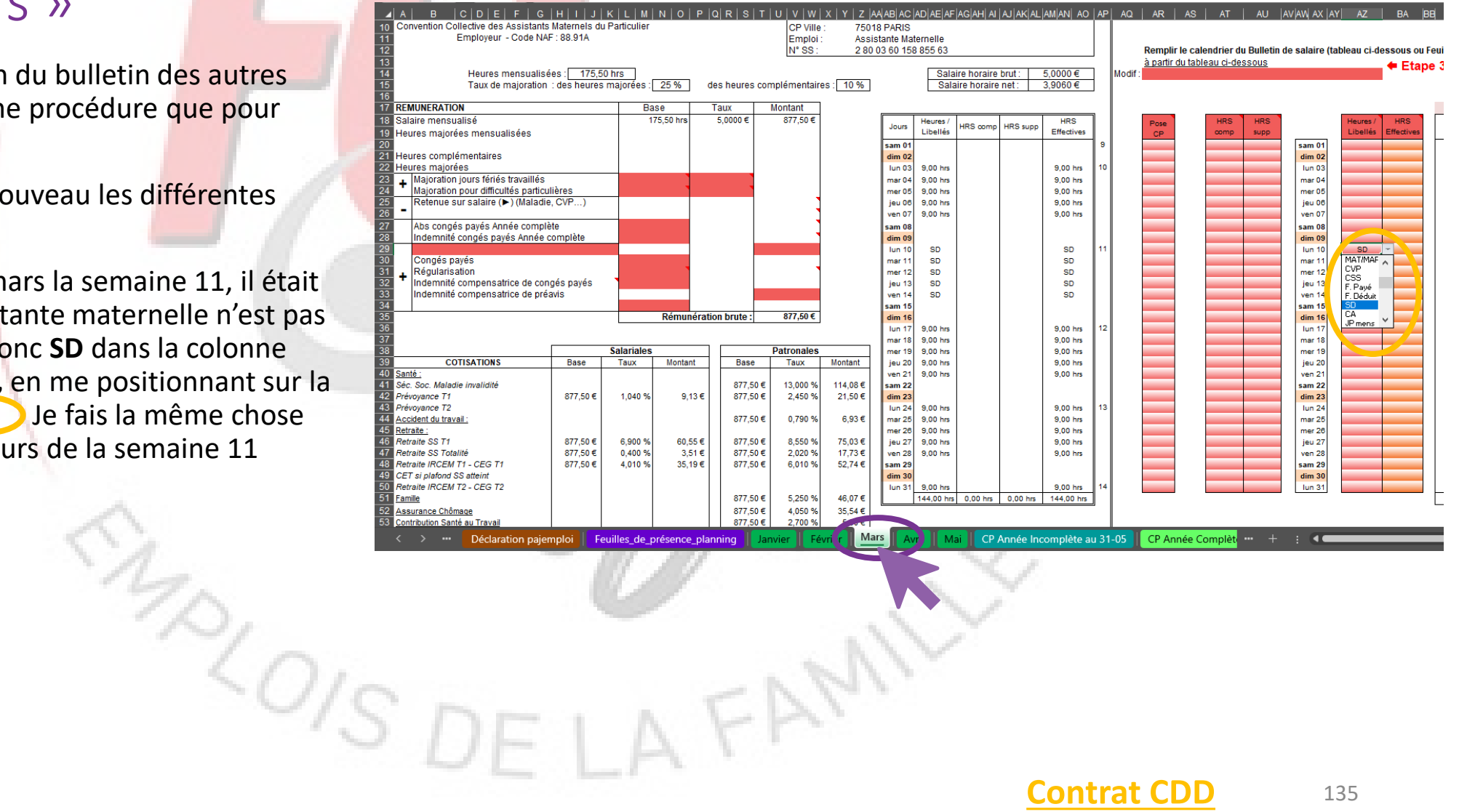

## 5 Réaliser mon bulletin de « Avril » avec la fin du contrat CDD

#### Le contrat s'arrête le 18/04/2025

Je vais sur la feuille de « Avril » et au niveau de l'étape 1, je me place sur la cellule BZ8, je clique sur la flèche à droite de la cellule et dans le menu déroulant je choisi **OUI** pour préciser le bulletin de juillet sera le dernier du contrat.

De nouvelles cases font alors leur apparition.

Se placer d'abord sur la cellule CE3,  $\bigcirc$  je clique sur la flèche de droite et dans le menu déroulant je choisi **Fin de contrat CDD/occa**.

Je me place ensuite sur la cellule CE5, O et je saisi la date de fin de contrat.(18/04/2025)

Je me place sur la cellule CE8, O et je saisi la date de notification de la rupture (18/04/2025).

Je modifie si nécessaire le planning (Etape 2) et le calendrier (Etape 3) (abs, CP, hrs compl...).

Je vais ensuite suivre les consignes de couleur orange.

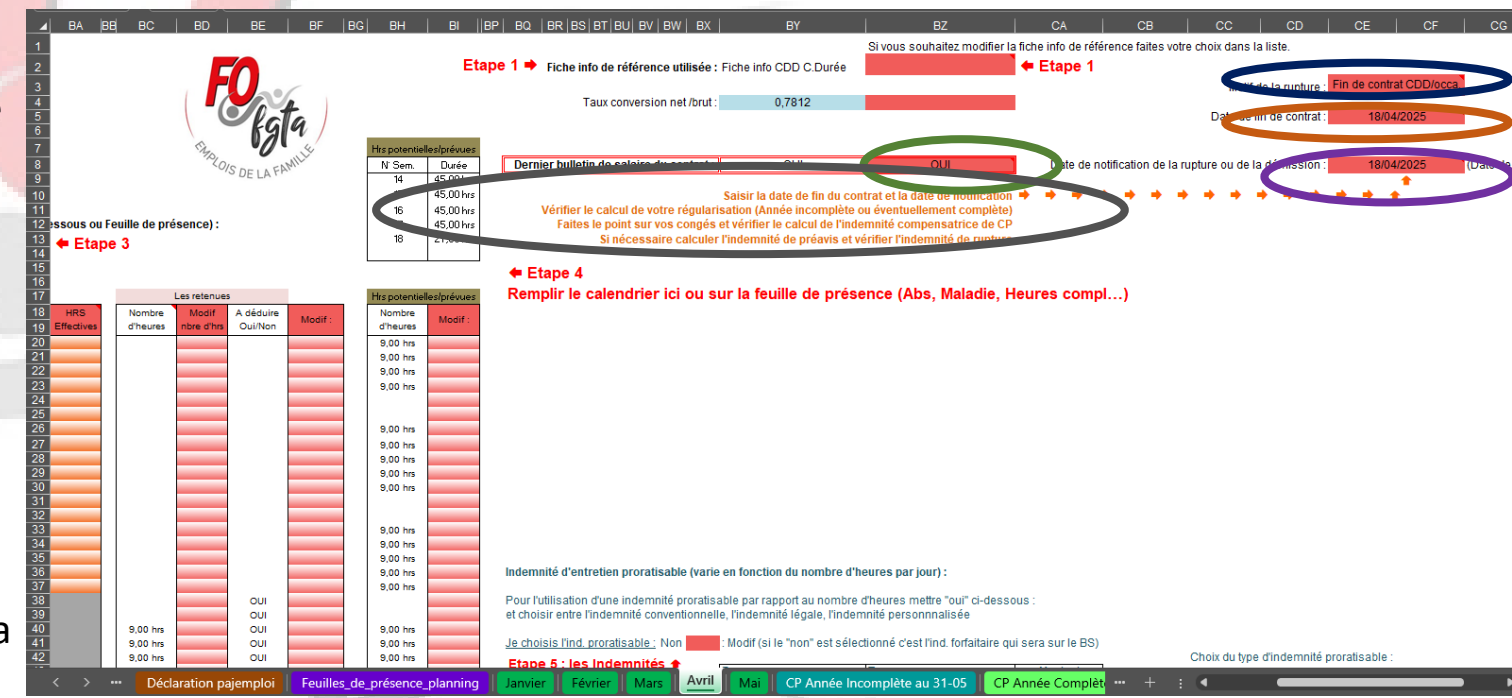

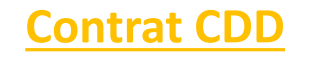

## 5.1 Fin de contrat : l'ICCP

Faire le point sur les congés et vérifier l'indemnité compensatrice de congés payés.

Je vais sur la feuille « Ind Comp. de CP A. Complète »

Je vérifie l'ensemble des éléments. 🔵

Je remonte ensuite tout en haut de la feuille et je vois le montant de mon ICCP qui est calculé et qui va être inscrit automatiquement sur le bulletin de « Avril »

En cas de CDD, la prime de précarité rentre dans le calcul de base de l'ICCP. Elle est automatiquement intégrée dans la base des 10%

·UIST

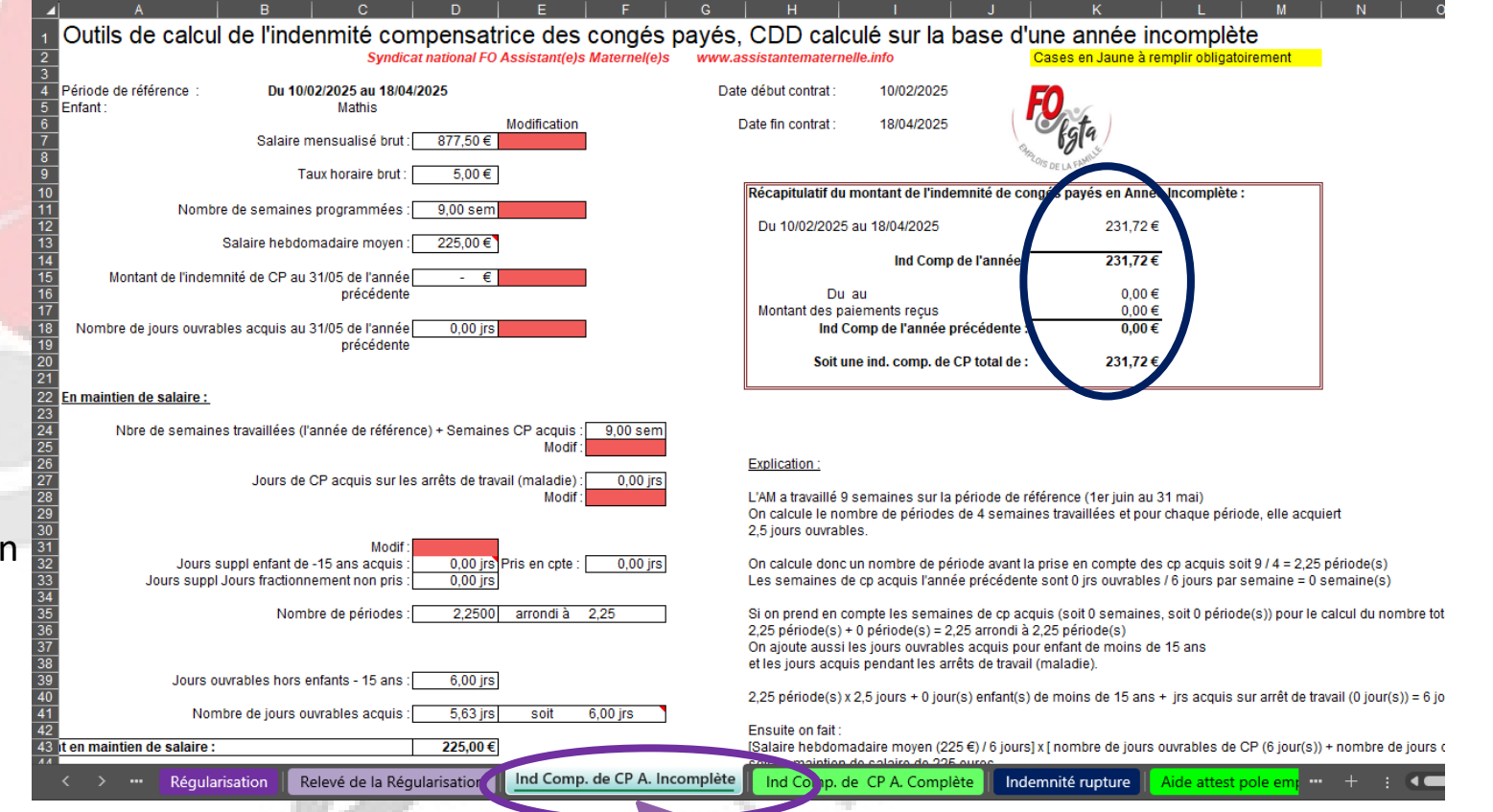

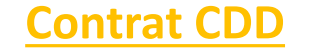

## 5.2 Fin de contrat : Prime de précarité (CDD)

Faire le point sur la prime de précarité Je vais sur la feuille « Indemnité rupture » Descendre au niveau de la ligne 49

Je vérifie l'ensemble des éléments.

Dans notre exemple toute les données nécessaires aux calculs sont inscrites.

|    | Α                   | В     | C         | D            | E                 | F         |                                    |                                                                | н |       |          |  |  |  | к |  |   |  |  |
|----|---------------------|-------|-----------|--------------|-------------------|-----------|------------------------------------|----------------------------------------------------------------|---|-------|----------|--|--|--|---|--|---|--|--|
| 37 | 7 Règle de calcul : |       |           |              |                   |           |                                    |                                                                |   |       |          |  |  |  |   |  |   |  |  |
| 38 |                     |       |           |              |                   |           |                                    |                                                                |   |       |          |  |  |  |   |  | _ |  |  |
| 39 | Nom                 | Monta | nt (taux) | Base         | Anciennet         |           |                                    |                                                                |   | Comme | entaires |  |  |  |   |  |   |  |  |
| 40 | 1/80è               | 1     | / 80      | Salaire brut | laire brut 9 mois |           |                                    | Indemnité de rupture conventionnelle après le 1er janvier 2022 |   |       |          |  |  |  |   |  |   |  |  |
| 41 | 1/60è               | 1     | / 60      | Salaire brut | 9 n               | Indemnité | Indemnité de rupture contractuelle |                                                                |   |       |          |  |  |  |   |  |   |  |  |
| 42 |                     | 1     | /         | Salaire brut | 9 n               | 9 mois    |                                    |                                                                |   |       |          |  |  |  |   |  |   |  |  |
| 43 |                     | 1     | /         | Salaire brut | 9 n               | 9 mois    |                                    |                                                                |   |       |          |  |  |  |   |  |   |  |  |
| 44 |                     | 1     | /         | Salaire brut | 9 n               |           |                                    |                                                                |   |       |          |  |  |  |   |  |   |  |  |

#### Calcul de la prime de précarité en fin de contrat CDD

| 51 | 1              | Annee en cours |         |                | Annee N-1 |       |                | Anneé N-2 |       |                |       |       |           |
|----|----------------|----------------|---------|----------------|-----------|-------|----------------|-----------|-------|----------------|-------|-------|-----------|
| 52 |                | 2025           |         |                | 2024      |       | 2023           |           |       |                |       |       |           |
| 53 | Mois           | 0              | Modif : | Mois           | 0         | Modif | Mois           | 0         | Modif | Mois           | 0     | Modif | Mois      |
| 54 | He o période   | 0,00 5         |         | Hors période   | 0,00€     |       | Hors période   | 0,00€     |       | Hors période   | 0,00€ |       | Hors pér  |
| 55 | février-25     | 670,62€        |         | Hors période   | 0,00€     |       | Hors période   | 0,00€     |       | Hors période   | 0,00€ |       | Hors pér  |
| 5  | mars-25        | 877,50€        |         | Hors période   | 0,00€     |       | Hors période   | 0,00€     |       | Hors période   | 0,00€ |       | Hors pér  |
| 51 | avril-25       | 558,41€        |         | Hors période   | 0,00€     |       | Hors période   | 0,00€     |       | Hors période   | 0,00€ |       | Hors pér  |
| 58 | Hors période   | 0,00€          |         | Hors période   | 0,00€     |       | Hors période   | 0,00€     |       | Hors période   | 0,00€ |       | Hors pér  |
| 59 | Hois période   | 0.0° €         |         | Hors période   | 0,00€     |       | Hors période   | 0,00€     |       | Hors période   | 0,00€ |       | Hors pér  |
| 60 | Hors période   | 0,00€          |         | Hors période   | 0,00€     |       | Hors période   | 0,00€     |       | Hors période   | 0,00€ |       | Hors pér  |
| 61 | Hors période   | 0,00€          |         | Hors période   | 0,00€     |       | Hors période   | 0,00€     |       | Hors période   | 0,00€ |       | Hors pér  |
| 62 | Hors période   | 0,00€          |         | Hors période   | 0,00€     |       | Hors période   | 0,00€     |       | Hors période   | 0,00€ |       | Hors pér  |
| 63 | Hors période   | 0,00€          |         | Hors période   | 0,00€     |       | Hors période   | 0,00€     |       | Hors période   | 0,00€ |       | Hors pér  |
| 64 | Hors période   | 0,00€          |         | Hors période   | 0,00€     |       | Hors période   | 0,00€     |       | Hors période   | 0,00€ |       | Hors pér  |
| 65 | Hors période   | 0,00€          |         | Hors période   | 0,00€     |       | Hors période   | 0,00€     |       | Hors période   | 0,00€ |       | Hors pér  |
| 66 |                |                |         |                |           |       |                |           |       |                |       |       |           |
| 67 | Total annuel : | 2 106,53 €     |         | Total annuel : | - €       |       | Total annuel : | - €       |       | Total annuel : | - €   |       | Total ann |
| 68 |                |                | •       |                |           |       |                |           |       |                |       |       |           |

Ind Comp. de CP A. Incomplète

Montant de salaires reçus pendant la durée du contrat : 2 106,53 € Montant de la prime de précarité (brut) : 210,65 €

Détail du calcul : 2106,53 € X 10/100

Relevé de la Régularisation Régularisation

1201S 🗞 Accessibilité : consultez nos recomn

45 46 47

Ind Comp. de CP A. Comp ete

Indemnité rupture DAide attest pole

### 5.3 Bulletin d'Avril final

Je retourne sur mon bulletin d'Avril. Je clique sur la feuille de « Avril»

Dans la partie REMUNERATION brut, je constate que la retenue sur salaire se calcule automatiquement par rapport à la date de fin de contrat.

Le montant de l'indemnité compensatrice de congés payés s'affichent automatiquement aussi

10/S DE

La Prime de précarité 10% (CDD) s'affiche automatiquement.

Dans le tableau des congés, les jours restant à prendre sont soldés.

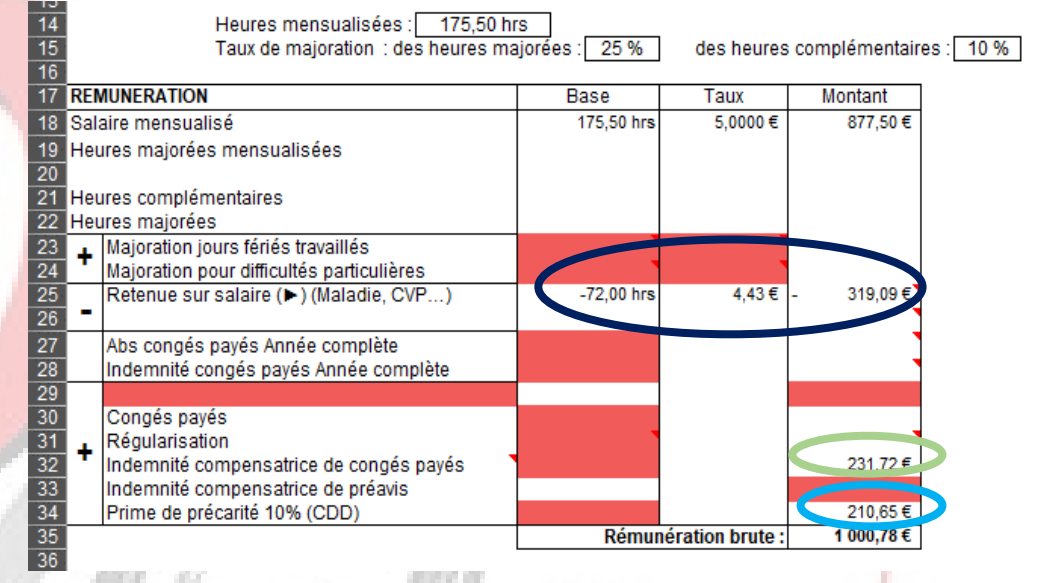

|         | Commentaires :                                                                                              | Année préc.<br>de 06/23 à<br>05/24 | Année en<br>cours de 06/24<br>à 05/25 |
|---------|----------------------------------------------------------------------------------------------------|------------------------------------|---------------------------------------|
|         | Nombre de semaines travaillées avant<br>Semaines travaillées ce mois ci :                                   |                                    | 6,2<br>2,8                            |
| 891,04€ | Nombre jours acquis :<br>Jours acquis en arrêt de travail (Maladie)<br>Congés supplémentaires : Enf -15 ans | 0,00 jrs                           | 5,63 jrs                              |
|         | Total jours acquis :<br>Congés payés pris précédemment<br>Congés payés pris ce mois :                       | 0,00 jrs                           | 6,00 jrs                              |
|         | Solde des jours ICCP                                                                                        |                                    | 6,00 jrs                              |
|         | Reste à prendre :                                                                                           | 0,00 jrs                           | 0,00 jrs                              |
|         | Congés supplémentaires : Jrs fraction.                                                                      |                                    |                                       |

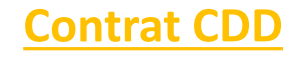

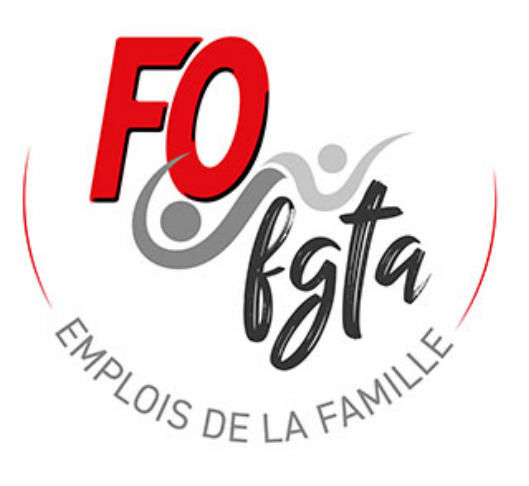

# Aides complémentaires

MALOIS D'

# 1 Utiliser la feuille de présence

Utiliser la feuille de présence pour compléter les informations au niveau du BS.

Sur le mois concerné au niveau de l'étape 3, se placer sur la cellule AR13, vous cliquez sur la flèche à droite de la cellule et dans le menu déroulant vous choisissez à partir de l'onglet Feuilles\_de\_présence

Le calendrier dessous disparait \_\_\_\_\_ et vous pouvez à présent vous rendre sur la feuille : Feuilles\_de\_présence.

Votre choix se reporte automatiquement sur les mois suivant jusqu'à un nouveau changement de votre part.

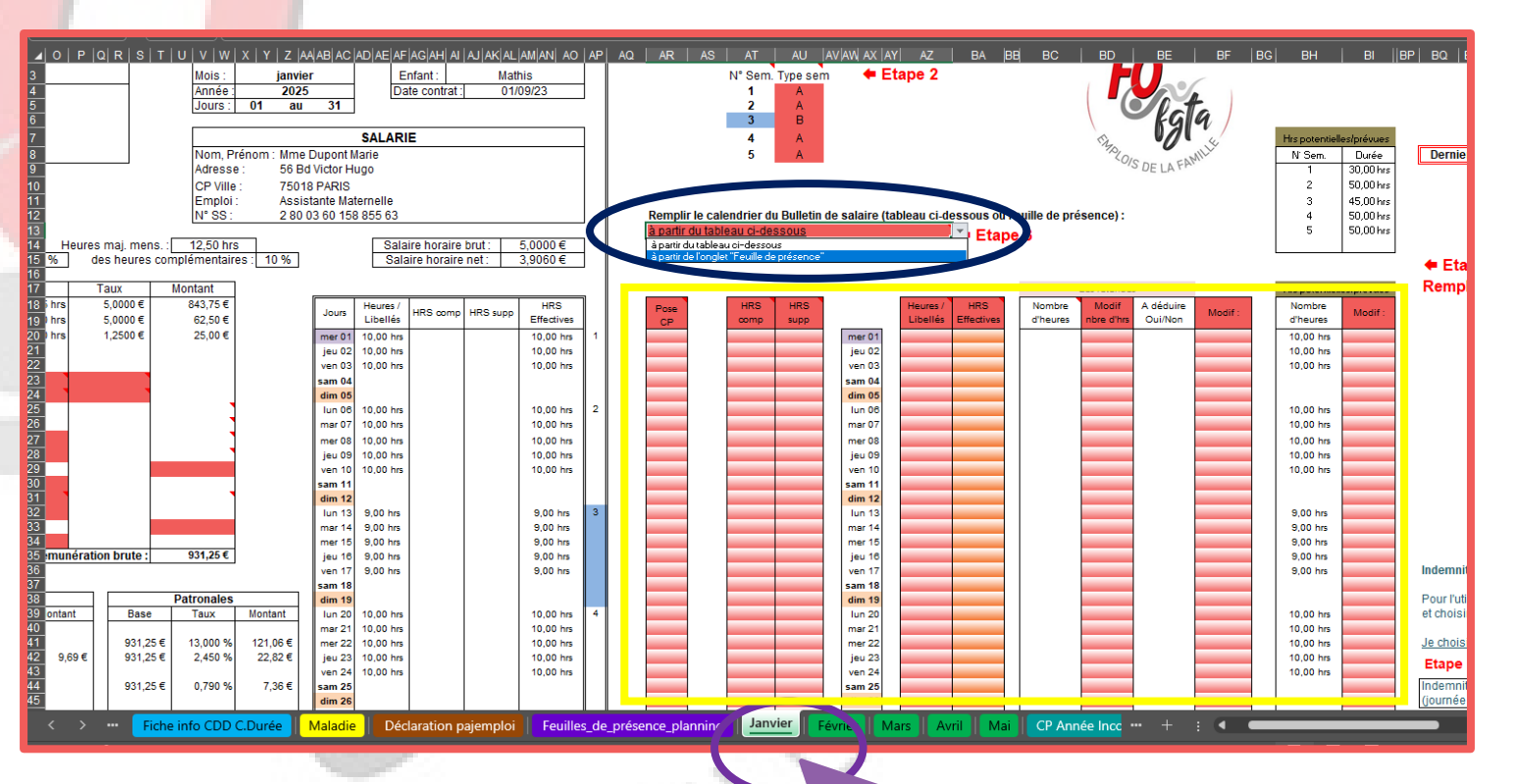

FAMI

# 1 Utiliser la feuille de présence (suite)

# Vous allez ensuite sur la feuille : **Feuilles\_de\_présence**.

Les horaires prévus au contrat et les horaires réels s'affichent automatiquement.

Vous pouvez modifier les horaires réels en vous déplaçant vers les colonnes BJ, BK...

Par exemple, le 6 janvier 2025, l'heure d'arrivée est de 8h00 et l'heure de départ 18h00. En réalité ce jour là l'enfant est arrivé à 8h10 et est reparti à 17h45.

Vous vous placez donc sur la cellule BJ17, vous saisissez 8:10 et ensuite vous vous placez sur la cellule BK17, vous saisissez 17:45

Du fait de cette modification, l'outil constate un écart o entre les heures prévues et les heures réelles. Par défaut, l'écart n'entraine pas de retenue sur salaire et dans le cas présent une retenue n'est pas nécessaire.

Au niveau de la feuille de présence la modification des horaires est bien prise en compte.

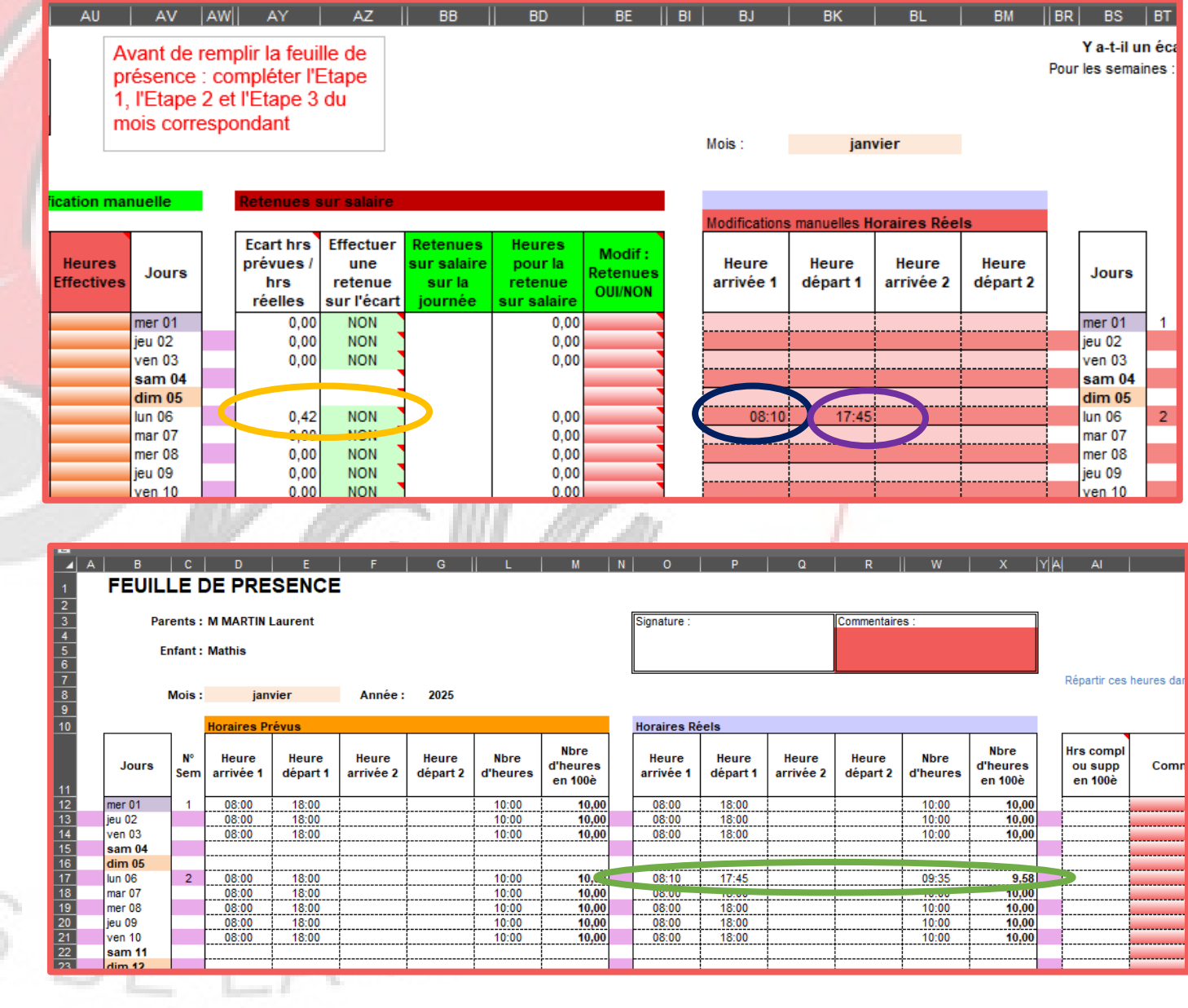

# 1 Utiliser la feuille de présence (suite)

Nous supposons maintenant que l'assistante maternelle est très malade le mercredi 8 janvier. Elle demande aux parents de venir chercher les enfants à 12H00.

Vous vous placez sur la cellule **BK19**, **O** et vous saisissez **12:00**.

Pour ces heures non effectuées, vous devez faire une retenue sur salaire.

Vous vous placez donc sur la cellule AZ19, et vous cliquez sur la flèche à droite de la cellule et dans le menu déroulant vous choisissez **OUI**.

L'assistante maternelle est aussi malade le jeudi 9 janvier. Vous vous dirigez vers la colonne AT (Libellés) et vous vous placez sur la cellule AT20, vous cliquez sur la flèche de droite et dans le menu déroulant, vous choisissez MLAM.

Sur le BS, la retenue sur salaire se calcule et s'affiche automatiquement.

C'est le même principe pour les autres libellés (ABS, MLEF....)

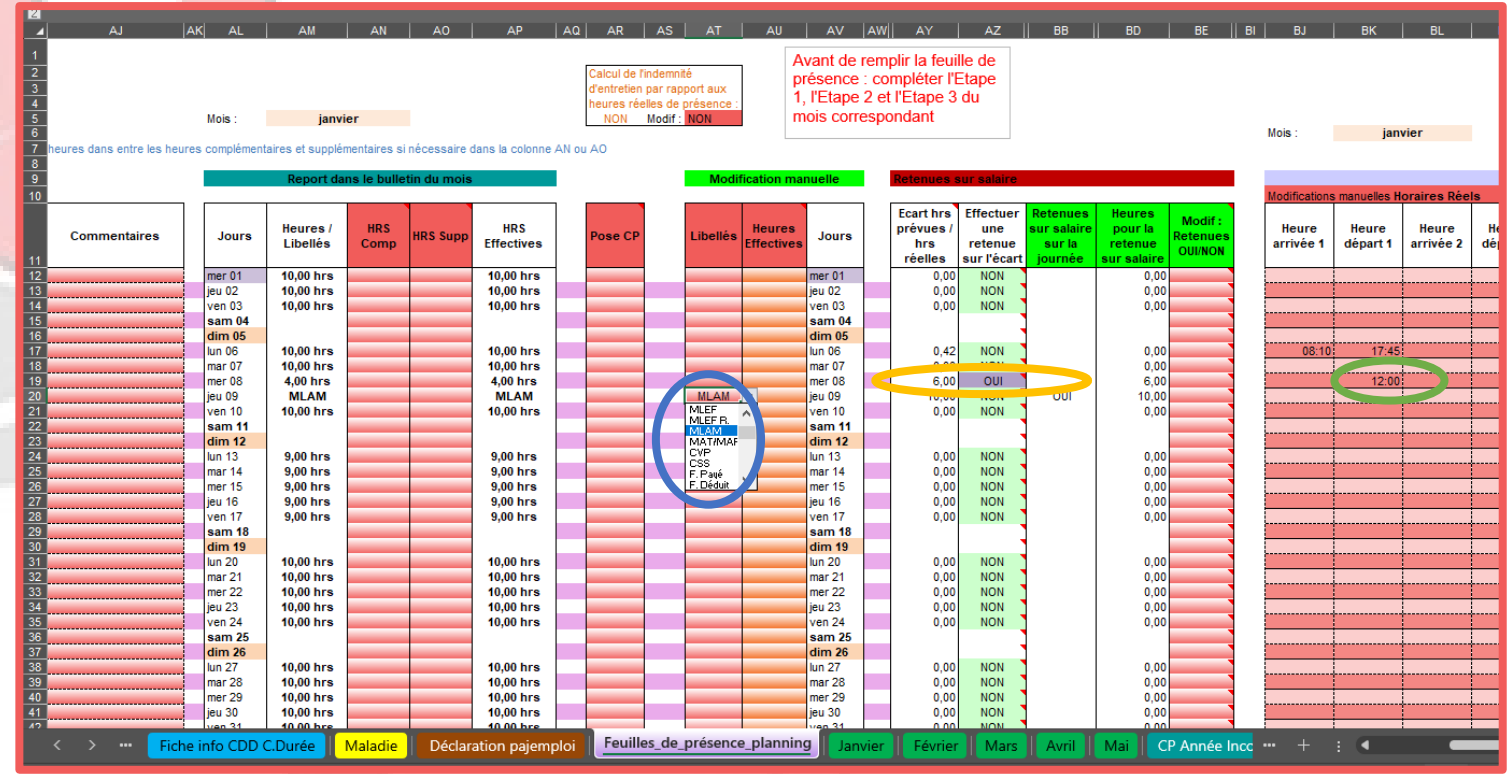

# 1 Utiliser la feuille de présence (suite)

Nous supposons maintenant que l'assistante maternelle a terminé le 14 et 15 janvier à 19h au lieu de 17h.

Vous vous placez sur la cellule BK25 et BK26 cet vous saisissez 19:00.

Au niveau de la colonne Al pour le 11 et 12 janvier, l'outil a détecté qu'il y avait des heures complémentaires ou majorées

Et donc maintenant, vous devez répartir ces heures en fonction de leur catégorie (heures complémentaires ou majorées)

Vous vous placez donc sur les cellules AO25 et AO26 qui sont en rouge et vous saisissez 2 dans chacune d'elles.

1201SD

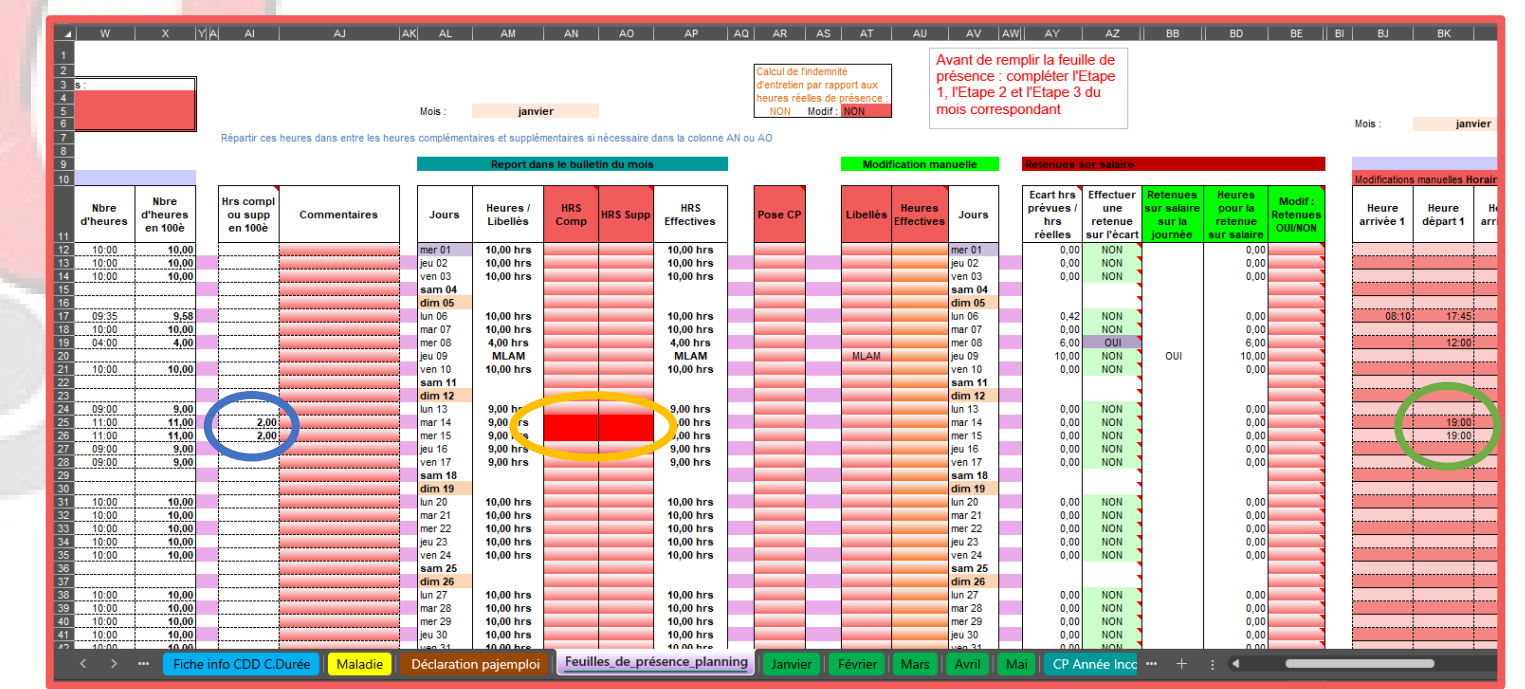
# 1 Utiliser la feuille de présence (suite)

L'assistante maternelle est en congés payés du 20 janvier au 25 janvier.

La pose des congés payés se base sur le même principe que celui abordé dans l'exemple 1 et l'exemple 2 de ce document.

Vous vous dirigez vers la colonne AR et vous vous placez sur la cellule AR31 vous cliquez sur la flèche à droite de la cellule et dans le menu déroulant vous choisissez CP Acq et vous faites la même chose pour les jours suivants.

Enfin vous pouvez bien sûr imprimer cette feuille et la faire signer à votre employeur.

| ,                         | ▲ W                              | X  Y                        | A AI                            | AJ                         | AK AL                      | AM                                  | AN           | A0           | AP                                     | AQ AR                                    | AS A                                          | AT               | AU AV                              | AW                     | AY                                         | AZ                                         | BB                                           | BD BE                                       | BI |
|---------------------------|----------------------------------|-----------------------------|---------------------------------|----------------------------|----------------------------|-------------------------------------|--------------|--------------|----------------------------------------|------------------------------------------|-----------------------------------------------|------------------|------------------------------------|------------------------|--------------------------------------------|--------------------------------------------|----------------------------------------------|---------------------------------------------|----|
|                           | 2<br>3 S :                       |                             |                                 |                            |                            |                                     |              |              |                                        | Calcul de l<br>d'entretien<br>heures rée | 'indemnité<br>par rapport a<br>alles de prése | iux              | Avant de<br>présence<br>1, l'Etape | rempl<br>com<br>2 et l | lir la feuill<br>ipléter l'E<br>'Etape 3 d | e de<br>tape<br>du                         |                                              |                                             |    |
| e base sur le meme        | 5                                |                             | Répartir can                    | hauraa daga aatra laa haur | Mois :                     | janv                                | ier          | néconnaire d |                                        | Non                                      | Modif : NON                                   |                  | mois corr                          | espon                  | ndant                                      |                                            |                                              |                                             |    |
| ans l'exemple 1 et        | 8 9                              |                             | Repartir Ces                    | neures dans entre les neur | es complement              | Report da                           | ins le bulle | tin du mois  |                                        | an du Ao                                 | -                                             | Modificati       | ion manuelle                       | R                      | tetenues su                                | ur salaire                                 |                                              |                                             |    |
| t.                        | 10<br>Nbre<br>d'heures           | Nbre<br>d'heures<br>en 100è | Hrs compl<br>ou supp<br>en 100è | Commentaires               | Jours                      | Heures /<br>Libellés                | HRS<br>Comp  | HRS Supp     | HRS<br>Effectives                      | Pose CP                                  | Lib                                           | ellés He<br>Effe | eures<br>Jours                     | F                      | Ecart hrs<br>prévues /<br>hrs<br>réelles   | Effectuer<br>une<br>retenue<br>sur l'écart | Retenues<br>sur salaire<br>sur la<br>iournée | Heures<br>pour la<br>retenue<br>sur salaire | s  |
| lonne AR et vous vous     | 12 10:00<br>13 10:00<br>14 10:00 | 10,00<br>10,00<br>10.00     |                                 |                            | mer 01<br>jeu 02<br>ven 03 | 10,00 hrs<br>10,00 hrs<br>10,00 hrs |              |              | 10,00 hrs<br>10,00 hrs<br>10,00 hrs    |                                          |                                               |                  | mer 01<br>jeu 02<br>ven 03         |                        | 0,00<br>0,00                               | NON<br>NON                                 |                                              | 0,00<br>0,00                                |    |
| 🔵 vous cliquez sur la     | 15<br>16<br>17 09:35             | 9.58                        |                                 |                            | sam 04<br>dim 05           | 10.00 bre                           |              |              | 10.00 bre                              |                                          |                                               |                  | sam 04<br>dim 05                   |                        | 0.42                                       | NON                                        |                                              | 0.00                                        |    |
| et dans le menu           | 18 10:00<br>19 04:00<br>20       | 10,00<br>4,00               |                                 |                            | mar 07<br>mer 08           | 10,00 hrs<br>4,00 hrs               |              |              | 10,00 hrs<br>4,00 hrs<br>MI AM         |                                          |                                               | AM               | mar 07<br>mer 08<br>jeu 09         |                        | 0,00<br>6,00                               |                                            | 0111                                         | 0,00<br>6,00                                |    |
| P Acg et vous faites la   | 21 10:00<br>22<br>23             | 10,00                       |                                 |                            | ven 10<br>sam 11<br>dim 12 | 10,00 hrs                           |              |              | 10,00 hrs                              |                                          | m                                             | 2 soli           | ven 10<br>sam 11<br>dim 12         |                        | 0,00                                       | NON                                        | 001                                          | 0,00                                        |    |
| suivants                  | 24 09:00<br>25 11:00<br>26 11:00 | 9,00<br>11,00               | 2,00                            |                            | lun 13<br>mar 14<br>mar 15 | 9,00 hrs<br>9,00 hrs<br>9,00 hrs    |              | 2,00 hrs     | 9,00 hrs<br>9,00 hrs<br>9,00 hrs       | _                                        |                                               |                  | lun 13<br>mar 14<br>mar 15         |                        | 0,00                                       | NON<br>NON                                 |                                              | 0,00                                        |    |
| Survantes.                | 20 11.00<br>27 09:00<br>28 09:00 | 9,00<br>9,00                | 2,00                            |                            | jeu 16<br>ven 17           | 9,00 hrs<br>9,00 hrs<br>9,00 hrs    |              | 2,00 ms      | 9,00 hrs<br>9,00 hrs<br>9,00 hrs       |                                          |                                               |                  | jeu 16<br>ven 17                   |                        | 0,00<br>0,00                               | NON                                        |                                              | 0,00                                        |    |
| imprimer cette feuille et | 30<br>31<br>32                   |                             |                                 |                            | dim 19<br>lun 20           | CP Acq                              |              |              | CP Acq                                 | CP Acq                                   |                                               |                  | dim 19<br>lun 20                   |                        |                                            |                                            |                                              |                                             |    |
| oyeur.                    | 33<br>34                         |                             |                                 |                            | mer 22<br>jeu 23           | CP Acq<br>CP Acq<br>CP Acq          |              |              | CP Acq<br>CP Acq<br>CP Acq             | CP Acq                                   |                                               |                  | mer 22<br>jeu 23                   |                        |                                            |                                            |                                              |                                             |    |
|                           | 35<br>36<br>37                   | 40.00                       |                                 |                            | sam 25<br>dim 26           | CP Acq<br>CP Acq                    |              |              | CP Acq<br>CP Acq                       | CP Acq                                   |                                               |                  | sam 25<br>dim 26                   |                        |                                            |                                            |                                              |                                             |    |
| ~                         | 38 10:00<br>39 10:00<br>40 10:00 | 10,00<br>10,00<br>10,00     |                                 |                            | mar 28<br>mer 29           | 10,00 hrs<br>10,00 hrs<br>10,00 hrs |              |              | 10,00 hrs<br>10,00 hrs<br>10,00 hrs    |                                          |                                               |                  | mar 28<br>mer 29                   |                        | 0,00                                       | NON                                        |                                              | 0,00                                        |    |
| N.A.                      | 41 10:00                         | 10,00<br>10,00<br>Fiche     | info CDD C.[                    | Durée Maladie              | Déclaratio                 | n pajemploi                         | Feuil        | les_de_pré   | 10,00 hrs<br>10.00 hrs<br>sence_planni | ng Janvie                                | er Févr                                       | ier M            | lars Avril                         | Mai                    | CP An                                      |                                            | ••• +                                        | :                                           |    |
| 1 Ja                      |                                  |                             | - 8                             | 1.11                       |                            |                                     |              |              | 1                                      |                                          | -                                             |                  |                                    |                        |                                            |                                            |                                              |                                             |    |
|                           |                                  |                             |                                 |                            |                            |                                     |              | . N          |                                        |                                          |                                               |                  |                                    |                        |                                            |                                            |                                              |                                             |    |
|                           |                                  |                             |                                 |                            |                            |                                     |              |              | $\sim$                                 |                                          |                                               |                  |                                    |                        |                                            |                                            |                                              |                                             |    |
| 501-                      |                                  |                             |                                 |                            |                            |                                     |              | 10           |                                        |                                          |                                               |                  |                                    |                        |                                            |                                            |                                              |                                             |    |
| U/C                       |                                  | -                           |                                 |                            | C.,                        |                                     | N            |              |                                        |                                          |                                               |                  |                                    |                        |                                            |                                            |                                              |                                             |    |
|                           |                                  | -                           |                                 |                            |                            |                                     |              |              |                                        |                                          |                                               |                  |                                    |                        |                                            |                                            |                                              |                                             |    |
|                           |                                  |                             |                                 | - Prov                     |                            |                                     |              |              |                                        |                                          |                                               |                  |                                    |                        |                                            |                                            |                                              |                                             |    |

# 2 Plusieurs arrivées et départs de l'enfant dans la journée

Il se peut que le temps d'accueil de l'enfant dans la même journée ne soit pas consécutif.

Par défaut sur l'outil, au niveau des fiches infos ou de la feuille de présence il y a possibilité de faire 2 arrivées et 2 départs dans la journée.

En réalité, nous pouvons aller jusqu'à 4. Il suffit de faire apparaître les colonnes qui sont masquées.

Si vous allez sur la feuille **« Fiche Info »,** nous pouvons voir au-dessus des lettres des colonnes le signe + O II suffit de cliquer sur ce signe + pour faire apparaître de nouvelles colonnes et recliquer dessus pour les faire disparaître.

C'est le même principe pour la feuille « Feuilles\_de\_présence »

*Ce cas peut se présenter pour les contrats avec des enfants scolarisés.* 

| B13                                                                      | -                                                                                                    | : X .                                                          | f <sub>x</sub>     |                               |                    |                   |                                                                                         |                   | 7                                                                                                    |                                                                                                    |  |  |  |  |
|--------------------------------------------------------------------------|----------------------------------------------------------------------------------------------------|----------------------------------------------------------------|--------------------|-------------------------------|--------------------|-------------------|-----------------------------------------------------------------------------------------|-------------------|----------------------------------------------------------------------------------------------------|----------------------------------------------------------------------------------------------------|--|--|--|--|
|                                                                          |                                                                                                    |                                                                |                    |                               |                    |                   | $\frown$                                                                                |                   |                                                                                                    |                                                                                                    |  |  |  |  |
| 1                                                                        |                                                                                                    |                                                                |                    |                               |                    |                   |                                                                                         |                   |                                                                                                    |                                                                                                    |  |  |  |  |
| 2                                                                        |                                                                                                    | -                                                              | 0                  |                               | -                  |                   |                                                                                         |                   |                                                                                                    |                                                                                                    |  |  |  |  |
| - 4                                                                      | A                                                                                                    | В                                                              | C                  | D                             | _ E                |                   | J                                                                                       | ĸ                 |                                                                                                    |                                                                                                    |  |  |  |  |
| 1                                                                        | N                                                                                                    | <b>IENSUA</b>                                                  | LISATI             | ON                            |                    | DATE              | d'effet :                                                                               | • 0:              | 1                                                                                                    |                                                                                                    |  |  |  |  |
| 2                                                                        |                                                                                                    |                                                                |                    |                               |                    |                   |                                                                                         |                   |                                                                                                    |                                                                                                    |  |  |  |  |
| 2                                                                        |                                                                                                    |                                                                |                    |                               |                    |                   |                                                                                         |                   |                                                                                                    |                                                                                                    |  |  |  |  |
| 3 P                                                                      | <b>LANNING</b>                                                                                                    | :                                                              |                    |                               |                    | rv_               | Syndicat nati                                                                           | ional FO Assis    | st                                                                                                    |                                                                                                    |  |  |  |  |
| 4                                                                        |                                                                                                    |                                                                |                    |                               | Assist             | antes maternelles |                                                                                         |                   | -                                                                                                    |                                                                                                    |  |  |  |  |
| 5                                                                        |                                                                                                    |                                                                |                    | Semaine Ty                    | /pe A              |                   |                                                                                         |                   |                                                                                                    |                                                                                                    |  |  |  |  |
|                                                                          |                                                                                                    |                                                                |                    |                               |                    |                   |                                                                                         | Nbre              |                                                                                                    |                                                                                                    |  |  |  |  |
|                                                                          | Jours                                                                                                    | Heure                                                          | Heure              | Heure                         | Heure de           | épart 2           | Nbre                                                                                    | d'heures en       |                                                                                                    |                                                                                                    |  |  |  |  |
| 6                                                                        |                                                                                                    | arrivée 1                                                      | départ             | 1 arrivée 2                   |                    |                   | d'heures                                                                                | 100à              |                                                                                                    |                                                                                                    |  |  |  |  |
| 7                                                                        | Lundi                                                                                                    | 08-00                                                          | 18-00              |                               |                    |                   | 10-00                                                                                   | 10.00             | H                                                                                                    |                                                                                                    |  |  |  |  |
| 8                                                                        | Lundi                                                                                                    | 08:00                                                          | 18:00              |                               |                    |                   | 10:00                                                                                   | 10,00             | H                                                                                                    |                                                                                                    |  |  |  |  |
| 9                                                                        | Mercredi                                                                                                    | 08:00                                                          | 18:00              |                               |                    |                   | 10:00                                                                                   | 10,00             | H                                                                                                    |                                                                                                    |  |  |  |  |
| 10                                                                       | loudi                                                                                                    | 08-00                                                          | 18:00              |                               |                    |                   | 10:00                                                                                   | 10,00             | H                                                                                                    |                                                                                                    |  |  |  |  |
| 11                                                                       | Vendredi                                                                                                    | 08:00                                                          | 18:00              |                               |                    |                   | 10:00                                                                                   | 10,00             | H                                                                                                    |                                                                                                    |  |  |  |  |
| 12                                                                       | Samedi                                                                                                    | 00.00                                                          | 10.00              |                               |                    |                   | 00:00                                                                                   | 0.00              | H                                                                                                    |                                                                                                    |  |  |  |  |
| 13                                                                       | Dimanche                                                                                                    |                                                                |                    |                               |                    |                   | 00:00                                                                                   | 0,00              | H                                                                                                    |                                                                                                    |  |  |  |  |
| 14                                                                       | Dimanene                                                                                                    |                                                                |                    | Tot                           | tal heures s       | emaine e          | n centièmes :                                                                           | 50.00             | +                                                                                                    |                                                                                                    |  |  |  |  |
| 40                                                                       | L                                                                                                    |                                                                |                    |                               |                    |                   | in controlling :                                                                        | 00,00             | 1                                                                                                    |                                                                                                    |  |  |  |  |
| 1                                                                        | 101.11                                                                                                    | 1000                                                           | B. 0               | 111 10                        | 1000               |                   |                                                                                         |                   |                                                                                                    |                                                                                                    |  |  |  |  |
|                                                                          |                                                                                                    |                                                                |                    | 1                             | 1                  |                   |                                                                                         |                   |                                                                                                    |                                                                                                    |  |  |  |  |
|                                                                          |                                                                                                    |                                                                |                    |                               |                    |                   |                                                                                         |                   |                                                                                                    | 2                                                                                                    |  |  |  |  |
| A                                                                        | B                                                                                                    | C                                                              | D                  | E                             | F                  | G                 | H                                                                                       |                   | -                                                                                                    | K                                                                                                    |  |  |  |  |
| - I                                                                      | MENSUAI                                                                                                    | LISATION                                                       |                    |                               |                    |                   |                                                                                         | DATE              | d'effe                                                                                                    | 0                                                                                                    |  |  |  |  |
|                                                                          |                                                                                                    |                                                                |                    |                               |                    |                   |                                                                                         |                   | -                                                                                                    | *                                                                                                    |  |  |  |  |
| ANNING                                                                   | G :                                                                                                    |                                                                |                    | FO<br>Assistantes maternelles |                    |                   |                                                                                         |                   | Syndicat na                                                                                                    | tional FO Ass                                                                                                    |  |  |  |  |
|                                                                          |                                                                                                    |                                                                |                    | Sema                          | ine Type /         |                   |                                                                                         |                   |                                                                                                    |                                                                                                    |  |  |  |  |
|                                                                          | Semaine Type A                                                                                                    |                                                                |                    |                               |                    |                   |                                                                                         |                   |                                                                                                    |                                                                                                    |  |  |  |  |
|                                                                          | llours                                                                                                    | Hourse                                                         | House              |                               | llours             | <b>\</b>          |                                                                                         | llaura            | Nihan                                                                                                    | Nbre                                                                                                    |  |  |  |  |
| Jours                                                                    | Heure                                                                                                    | Heure                                                          | Heure              | Heure départ 2                | Heure              | Heure             | e Heure                                                                                 | Heure             | Nbre                                                                                                    | Nbre<br>d'heures er                                                                                                    |  |  |  |  |
| Jours                                                                    | Heure<br>arrivée 1                                                                                                    | Heure<br>départ 1                                              | Heure<br>arrivée 2 | Heure départ 2                | Heure<br>arrivée 3 | Heure<br>départ   | e Heure<br>3 arrivée 4                                                                  | Heure<br>départ 4 | Nbre<br>d'heures                                                                                                 | Nbre<br>d'heures er<br>100è                                                                                                    |  |  |  |  |
| Jours<br>Lund                                                            | Heure<br>arrivée 1<br>fi 08:00                                                                                                    | Heure<br>départ 1<br>18:00                                     | Heure<br>arrivée 2 | Heure départ 2                | Heure<br>arrivée 3 | Heure<br>départ   | e Heure<br>3 arrivée 4                                                                  | Heure<br>départ 4 | Nbre<br>d'heures<br>10:00                                                                                        | Nbre<br>d'heures er<br>100è<br>10,0                                                                                                    |  |  |  |  |
| Jours<br>Lunc<br>Marc                                                    | Heure<br>arrivée 1<br>di 08:00<br>di 08:00                                                                                                    | Heure<br>départ 1<br>18:00<br>18:00                            | Heure<br>arrivée 2 | Heure départ 2                | Heure<br>arrivée 3 | Heuro<br>départ   | e Heure<br>3 arrivée 4                                                                  | Heure<br>départ 4 | Nbre<br>d'heures<br>10:00<br>10:00                                                                               | Nbre<br>d'heures er<br>100è<br>10,0<br>10,0                                                                                                    |  |  |  |  |
| Jours<br>Lunc<br>Marc<br>Mercred                                         | Heure<br>arrivée 1<br>di 08:00<br>di 08:00<br>di 08:00                                                                                                    | Heure<br>départ 1<br>18:00<br>18:00<br>18:00                   | Heure<br>arrivée 2 | Heure départ 2                | Heure<br>arrivée 3 | Heure<br>départ   | e Heure<br>3 arrivée 4                                                                  | Heure<br>départ 4 | Nbre<br>d'heures<br>10:00<br>10:00<br>10:00                                                                      | Nbre<br>d'heures er<br>100è<br>10,0<br>10,0<br>10,0                                                                                                    |  |  |  |  |
| Jours<br>Lunc<br>Marc<br>Mercrec<br>Jeuc                                 | Heure<br>arrivée 1<br>fi 08:00<br>fi 08:00<br>fi 08:00<br>fi 08:00<br>fi 08:00                                                                                                    | Heure<br>départ 1<br>18:00<br>18:00<br>18:00<br>18:00<br>18:00 | Heure<br>arrivée 2 | Heure départ 2                | Heure<br>arrivée 3 | Heura<br>départ   | e Heure<br>3 arrivée 4                                                                  | Heure<br>départ 4 | Nbre<br>d'heures<br>10:00<br>10:00<br>10:00<br>10:00<br>10:00                                                    | Nbre<br>d'heures er<br>100è<br>10,0<br>10,0<br>10,0<br>10,0<br>10,0                                                                                                    |  |  |  |  |
| Jours<br>Lund<br>Marc<br>Mercred<br>Jeud<br>Vendred<br>Samed             | Heure<br>arrivée 1<br>di 08:00<br>di 08:00<br>di 08:00<br>di 08:00<br>di 08:00<br>di 08:00                                                                                                    | Heure<br>départ 1<br>18:00<br>18:00<br>18:00<br>18:00<br>18:00 | Heure<br>arrivée 2 | Heure départ 2                | Heure<br>arrivée 3 | Heure             | e Heure<br>3 arrivée 4                                                                  | Heure<br>départ 4 | Nbre<br>d'heures<br>10:00<br>10:00<br>10:00<br>10:00<br>10:00<br>00:00                                           | Nbre<br>d'heures er<br>100è<br>10,0<br>10,0<br>10,0<br>10,0<br>0,0<br>0,0                                                                                                    |  |  |  |  |
| Jours<br>Lunc<br>Marc<br>Mercred<br>Jeuc<br>Vendred<br>Samed<br>Dimanche | Heure<br>arrivée 1<br>di 08:00<br>di 08:00<br>di 08:00<br>di 08:00<br>di 08:00<br>di 08:00<br>di 08:00                                                                                                    | Heure<br>départ 1<br>18:00<br>18:00<br>18:00<br>18:00<br>18:00 | Heure<br>arrivée 2 | Heure départ 2                | Heure<br>arrivée 3 | Heure<br>départ   | e Heure<br>3 arrivée 4                                                                  | Heure<br>départ 4 | Nbre<br>d'heures<br>10:00<br>10:00<br>10:00<br>10:00<br>10:00<br>00:00<br>00:00                                  | Nbre           d'heures er           100è           10,00           10,00           10,00           10,00           10,00           10,00           0,00           0,00                                                                                                    |  |  |  |  |
| Jours<br>Lunc<br>Marc<br>Mercred<br>Jeuc<br>Vendred<br>Samed<br>Dimanche | Heure<br>arrivée 1<br>di 08:00<br>di 08:00<br>di 08:00<br>di 08:00<br>di 08:00<br>di 08:00                                                                                                    | Heure<br>départ 1<br>18:00<br>18:00<br>18:00<br>18:00<br>18:00 | Heure<br>arrivée 2 | Heure départ 2                | Heure<br>arrivée 3 | Heure             | e Heure<br>3 arrivée 4                                                                  | Heure<br>départ 4 | Nbre<br>d'heures<br>10:00<br>10:00<br>10:00<br>10:00<br>10:00<br>00:00<br>00:00<br>en centièmes                  | Nbre           d'heures er           100è           10,00           10,00           10,00           10,00           10,00           10,00           0,00           0,00           50,000                                                                                                    |  |  |  |  |
| Jours<br>Lunc<br>Marc<br>Mercred<br>Jeud<br>Vendred<br>Samed<br>Dimanch  | Heure<br>arrivée 1           di         08:00           di         08:00           di         08:00           di         08:00           di         08:00           di         08:00           di         08:00           di         08:00 | Heure<br>départ 1<br>18:00<br>18:00<br>18:00<br>18:00<br>18:00 | Heure<br>arrivée 2 | Heure départ 2                | Heure<br>arrivée 3 | Heuro             | e Heure<br>3 arrivée 4<br>Total P                                                       | Heure<br>départ 4 | Nbre<br>d'heures<br>10:00<br>10:00<br>10:00<br>10:00<br>10:00<br>00:00<br>00:00<br>en centièmes                  | Nbre           d'heures en           100è           10,00           10,00           10,00           10,00           10,00           10,00           10,00           10,00           10,00           10,00           10,00           50,00                                                                  |  |  |  |  |
| Jours<br>Lunc<br>Marc<br>Mercrec<br>Jeuc<br>Vendrec<br>Samec<br>Dimanch  | Heure<br>arrivée 1<br>di 08:00<br>di 08:00<br>di 08:00<br>di 08:00<br>di 08:00<br>di 08:00                                                                                                    | Heure<br>départ 1<br>18:00<br>18:00<br>18:00<br>18:00<br>18:00 | Heure<br>arrivée 2 | Heure départ 2                | Heure<br>arrivée 3 | Heuro<br>départ   | e Heure<br>3 arrivée 4<br>7<br>7<br>7<br>7<br>7<br>7<br>7<br>7<br>7<br>7<br>7<br>7<br>8 | Heure<br>départ 4 | Nbre<br>d'heures<br>10:00<br>10:00<br>10:00<br>10:00<br>10:00<br>00:00<br>00:00<br>en centièmes<br>45 hrs / sem) | Nbre           d'heures en           100è           10,00           10,00           10,00           10,00           10,00           10,00           10,00           10,00           10,00           10,00           10,00           10,00           10,00           10,00           0,000           50,000 |  |  |  |  |

# 3 Afficher les Fiches info Avenant 2...

Il est prévu dans l'outil, la possibilité de faire jusqu'à 10 avenants dans l'année.

Pour éviter de compliquer la navigation dans cet outil, ces feuilles ont été masquées.

Si vous souhaitez faire apparaître une feuille (ou onglet) masquée, vous vous placez sur une feuille par exemple **Fiche info** et **O** vous faites un clique sur le bouton droit de la souris et une petite fenêtre s'ouvre.

Vous cliquez sur le mot Afficher  $\bigcirc$  et une nouvelle petite fenêtre s'ouvre. Vous choisissez par exemple Fiche info Avenant 2  $\bigcirc$  en cliquant dessus et OK, la feuille s'ajoute aux autres.

Pour masquer des feuilles (ou onglet) c'est la même procédure en choisissant **Masquer** au lieu d' **Afficher** 

|                     | 1002          |                          |                           |         |         |           |
|---------------------|---------------|--------------------------|---------------------------|---------|---------|-----------|
| 10:00               | 10,00         | Lundi                    | 08:00                     | 1       | 17:00   |           |
| 10:00               | 1 <u>0 00</u> | Mardi                    | 08-00                     |         | 7:00    |           |
| 10:00               |               | Insérer                  |                           |         | 7:00    |           |
| 10:00               |               |                          |                           |         | 7:00    |           |
| 10:00               | 🖽             | Supprimer                |                           |         | 7:00    |           |
| 00:00               | F7            | Renommer                 |                           |         |         |           |
| 00:00               |               | Kenominer                |                           |         |         |           |
| ie en centièmes :   | ŧ             | <u>D</u> éplacer ou co   | pier                      |         |         | Total h   |
| à 45 hrs / sem) :   | 45,0 🔯        | <u>V</u> isualiser le co | de                        |         |         |           |
| eures majorées :    | 5,0           | Ôter la protecti         | ion de la <u>f</u> euille |         |         |           |
| 'accueil prévues :  | 30 se         | <u>C</u> ouleur d'ongl   | et                        | >       |         | Nombre de |
| à 45 hrs / sem) :   | 1350,0        | <u>Masque</u> r          |                           |         |         |           |
| ieures majorées :   | 150,0         | Affic <u>h</u> er        |                           |         |         |           |
| e jours d'accueil : | 1             | <u>S</u> électionner to  | utes les feuille          | 5       |         | T         |
|                     |               | ASAP Utilities           |                           | >       |         |           |
| des Libellus        | Fiche info    | FICTIE INTO AVE          | nanti                     | iche il | ifo CDD | C.Durée   |
|                     |               |                          |                           |         |         |           |
|                     |               |                          |                           | _       |         |           |

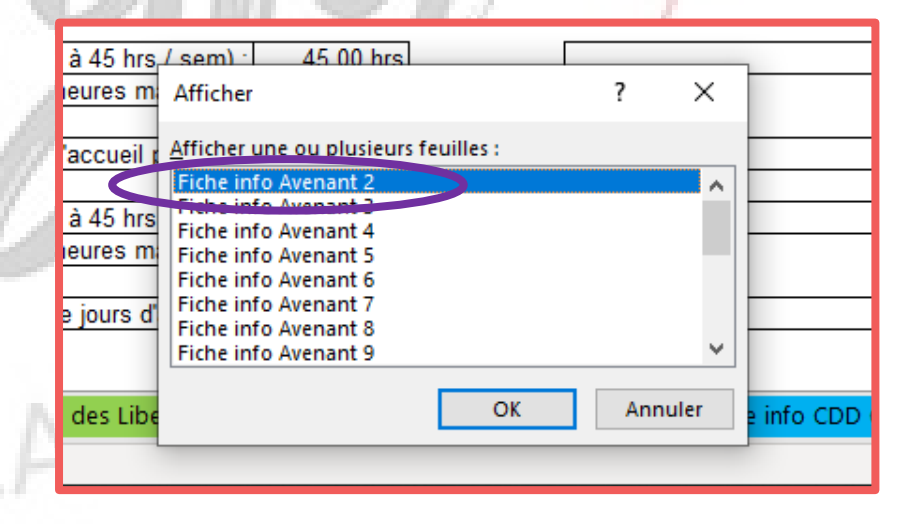

# 4 Débuter un contrat en 2025 : Période d'adaptation

Votre contrat débute dans l'année 2025. Le principe de fonctionnement est le même que dans les exemples précédents.

La différence c'est qu'il n'y a pas à reprendre les données de l'année précédente (2024) puisque le contrat commence en 2025 et qu'il y a en plus une période d'adaptation.

ALARIE

D'abord, vous allez remplir la feuille « Identification » et la feuille « Fiche Info » selon les donner de votre nouveau contrat.

Pour la procédure ce référer aux exemples précédemment expliqués.

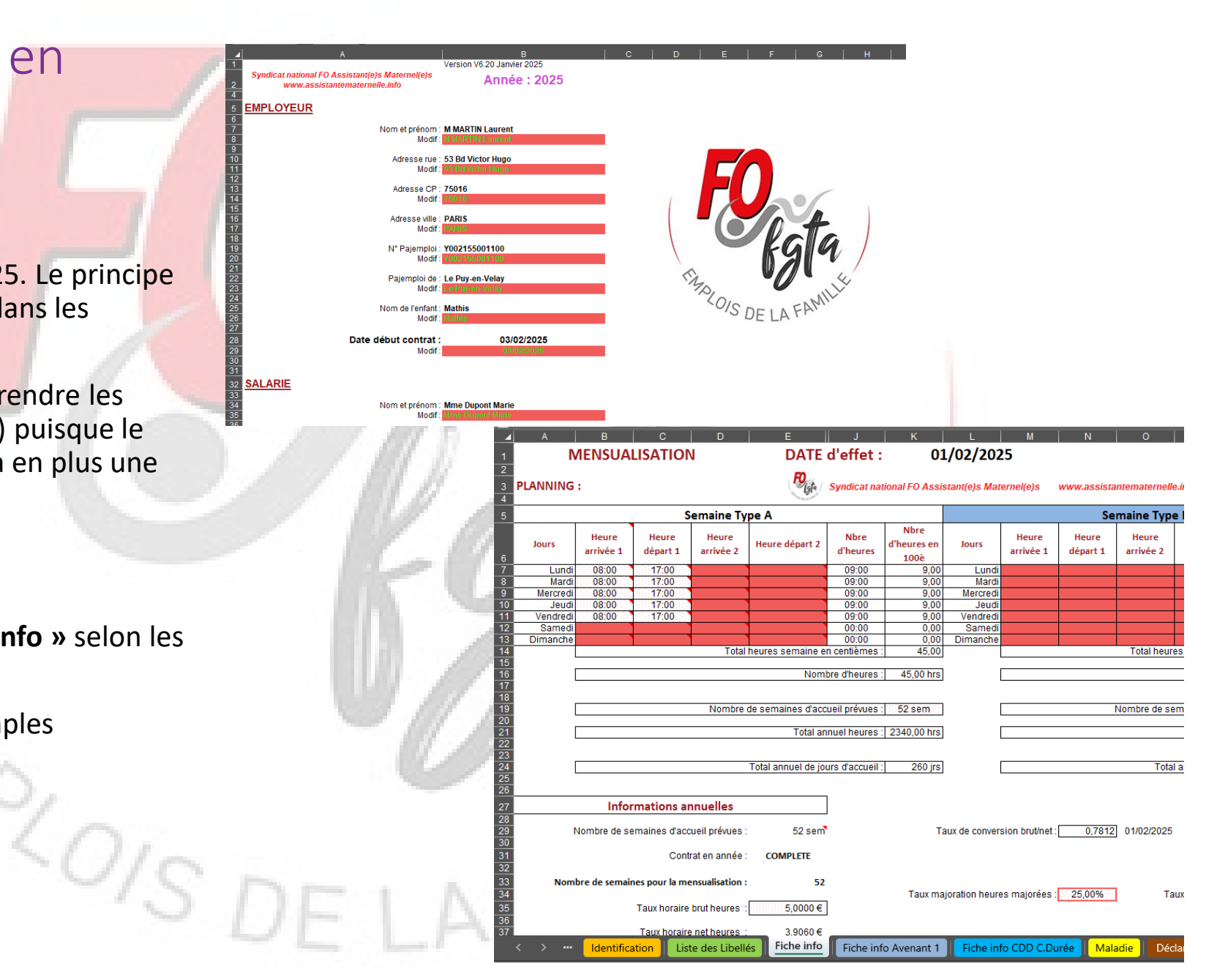

# 4 Débuter un contrat en 2025 : Période d'adaptation

Pour notre exemple le contrat débute le **3 février 2025.** 

Nous avons déjà complété la feuille « Identification » et « la fiche info ».

Les horaires prévues au contrat sont :

8 h - 17h du Lundi au vendredi en année complète.

Taux horaires **5 € brut** 

La période d'adaptation s'étend du **3 février au 11 février 2025.** 

Les horaires d'adaptation sont :

1 hrs, le 3 février

2 hrs, le 4 février

5 hrs, le 5 et 6 février

7 hrs, le 7, 10 et le 11 février.

La durée journalière prévue au contrat est déjà affichée

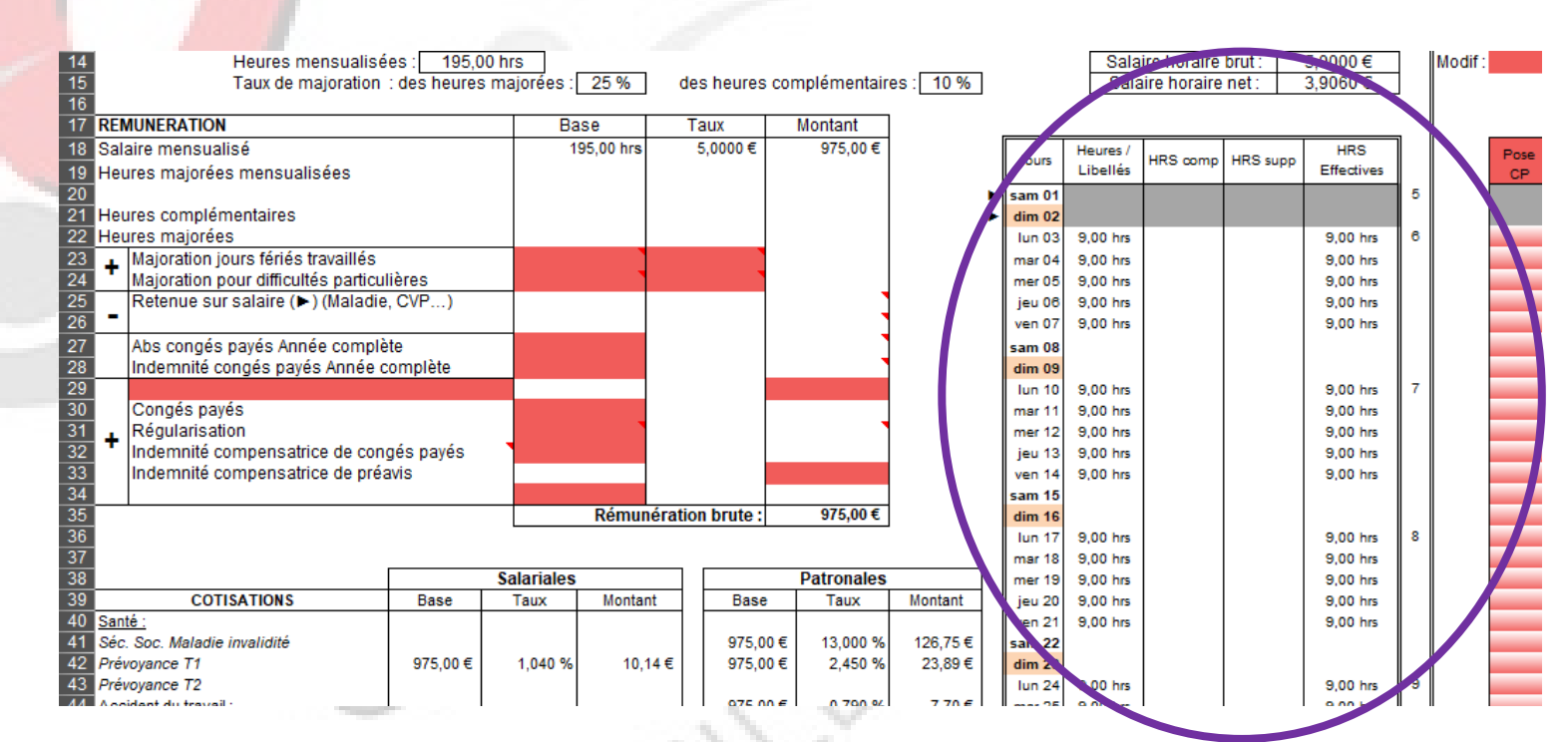

# 4 Débuter un contrat en 2025 : Période d'adaptation

Nous allons simplement saisir le temps de présence pour chaque jour et l'outil calcul la retenue de salaire automatiquement

Pour cela nous allons compléter la colonne Heures/Libellés

Nous saisissons dans la cellule AZ22 pour le 3 février 1, dans la cellule AZ23 pour le 4 février 2, dans la cellule AZ24 pour le 5 février 5, AZ25 pour le 6 février **5** et ainsi de suite pour les autres jours  $\frown$ 

Les heures à retirer s'affichent automatiquement et la retenue sur salaire s'inscrit dans la partie rémunération brute 🦳

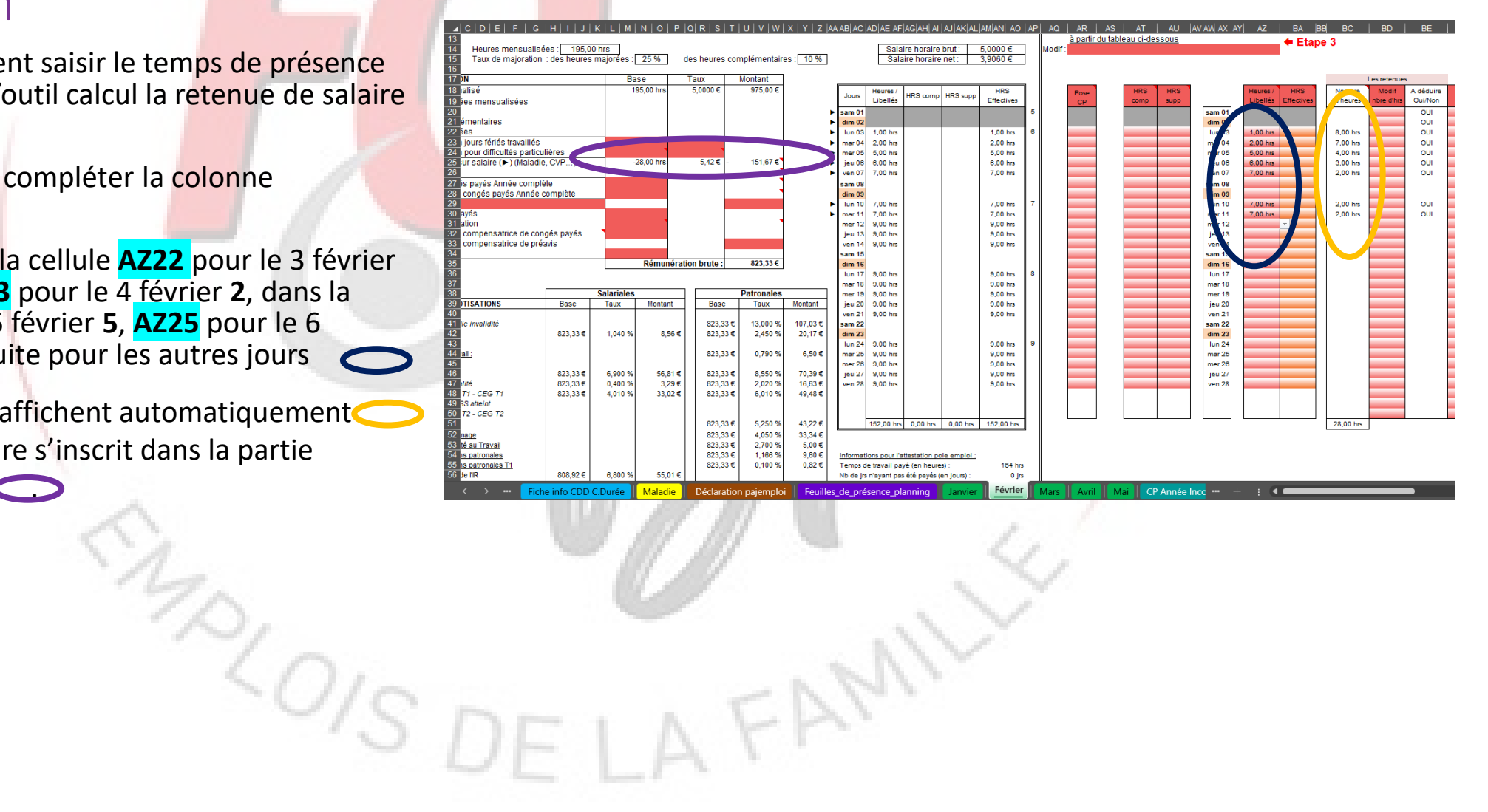

J'ouvre le fichier du simulateur **BS complet** 2024 et le nouveau fichier du simulateur **BS** complet 2025

Je vais dans le fichier du simulateur BS complet 2024

Je sélectionne la feuille « **Report** » 🤍

A la question « <u>Quel sera l'année de votre</u> prochain fichier bulletin de salaires ? » de choisis **2025** 

10/0/ST

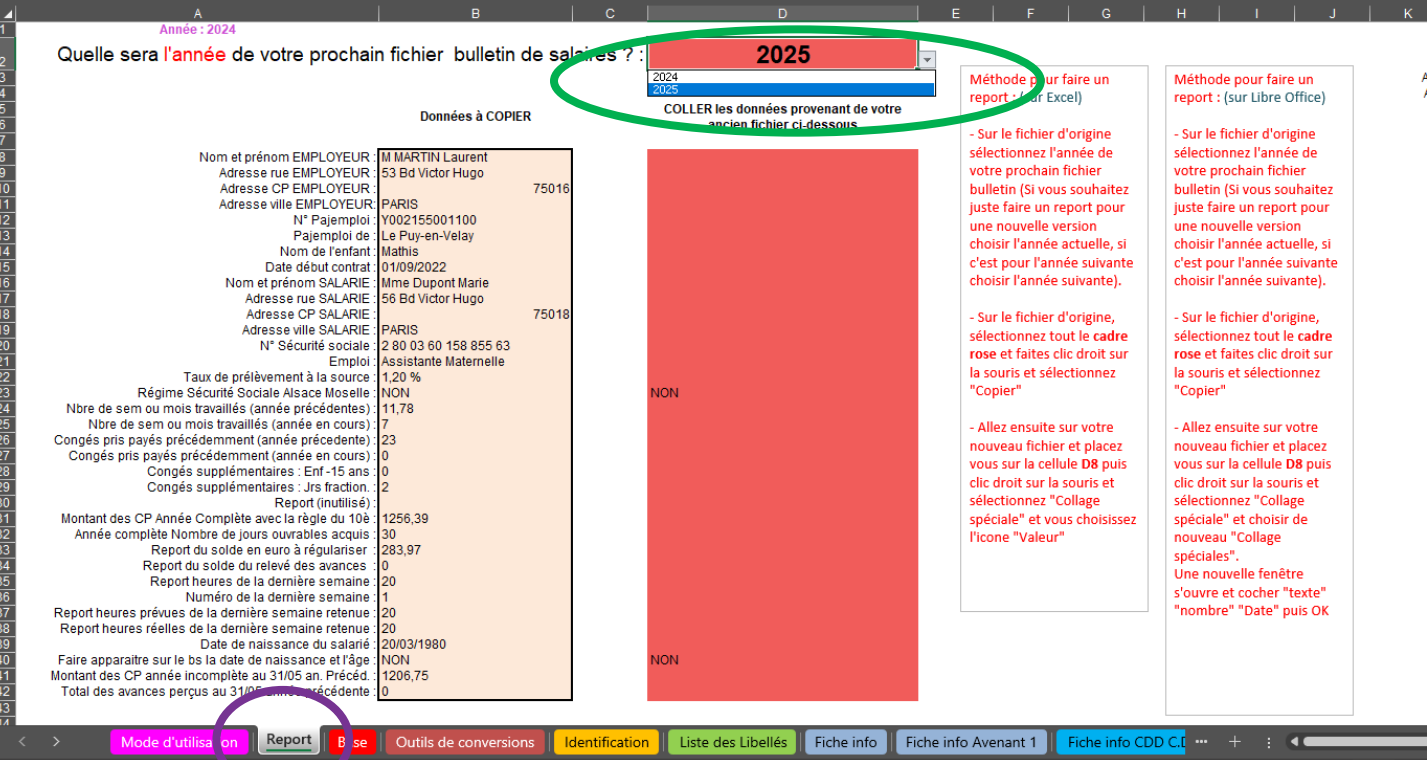

Je sélectionne les cellules de **B8 à B42 ou** plus (

et je fais un clique droit sur la souris.

Une fenêtre s'ouvre et je choisis Copier

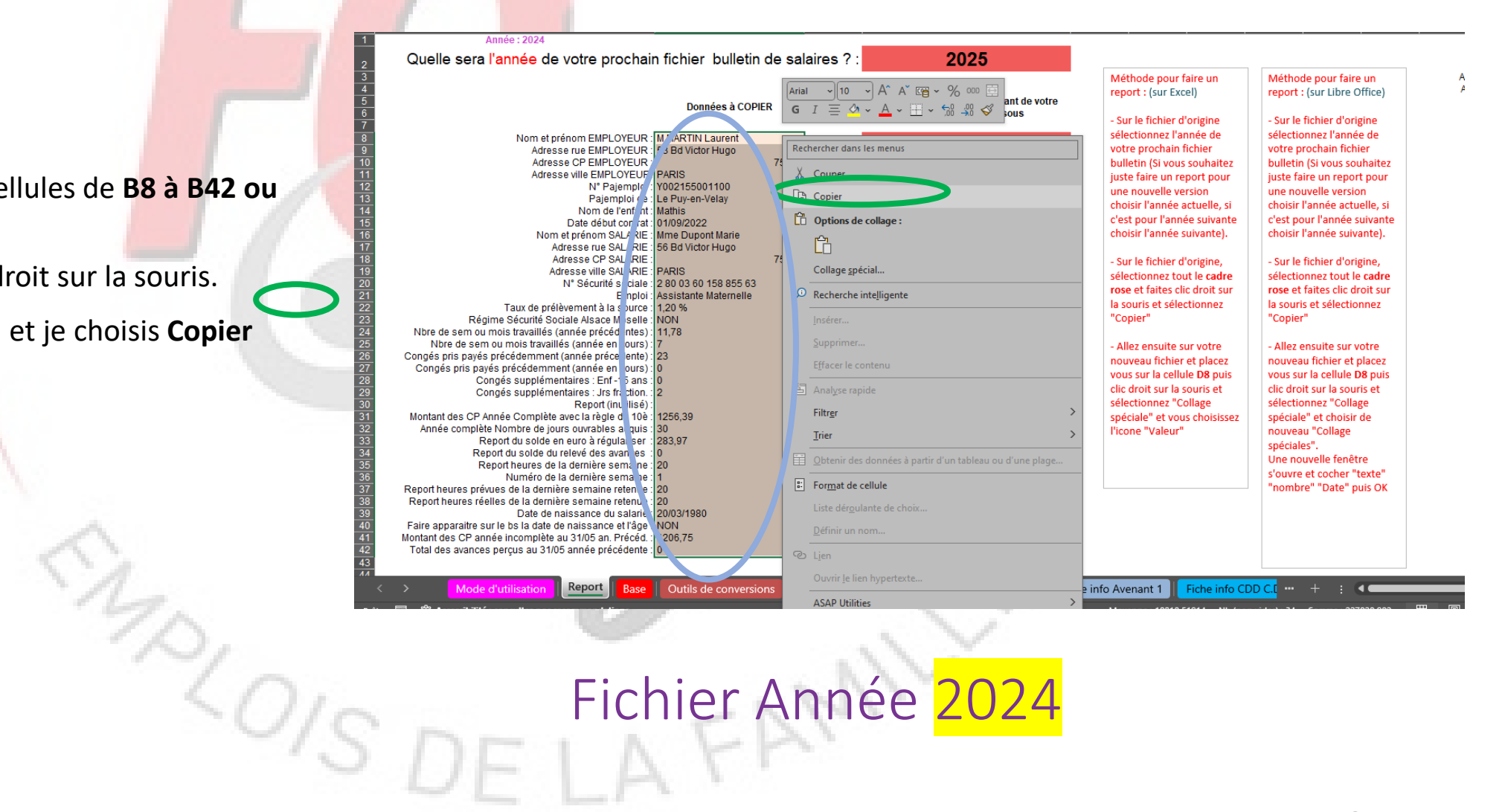

Je vais directement sur le fichier **BS complet** 2025.

Je vais sur la feuille « Report ».

Je me place sur la cellule **D8** 

Je fais un clique droit et une fenêtre s'ouvre et je choisis « Collage spécial ».

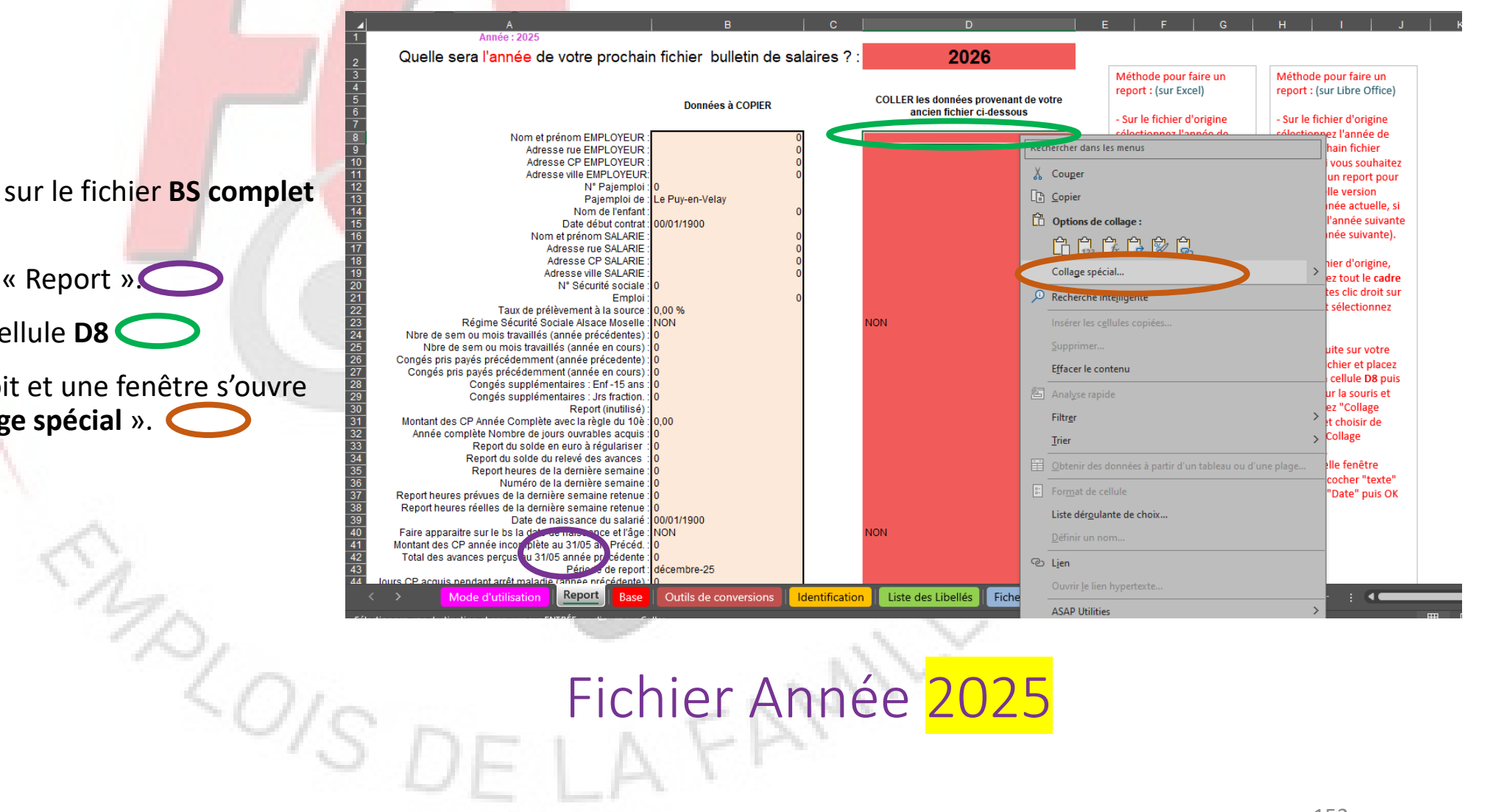

Après avoir choisis « Collage spécial », une autre fenêtre apparaît et je choisis dessus et je fais **OK** « Valeurs »

Si vous utilisez Libre Office au niveau de la fenêtre « collage spécial », il faut cocher « Texte », « nombre », « date et heure » ou utiliser le bouton « Valeur uniquement » (cela dépend de la version).

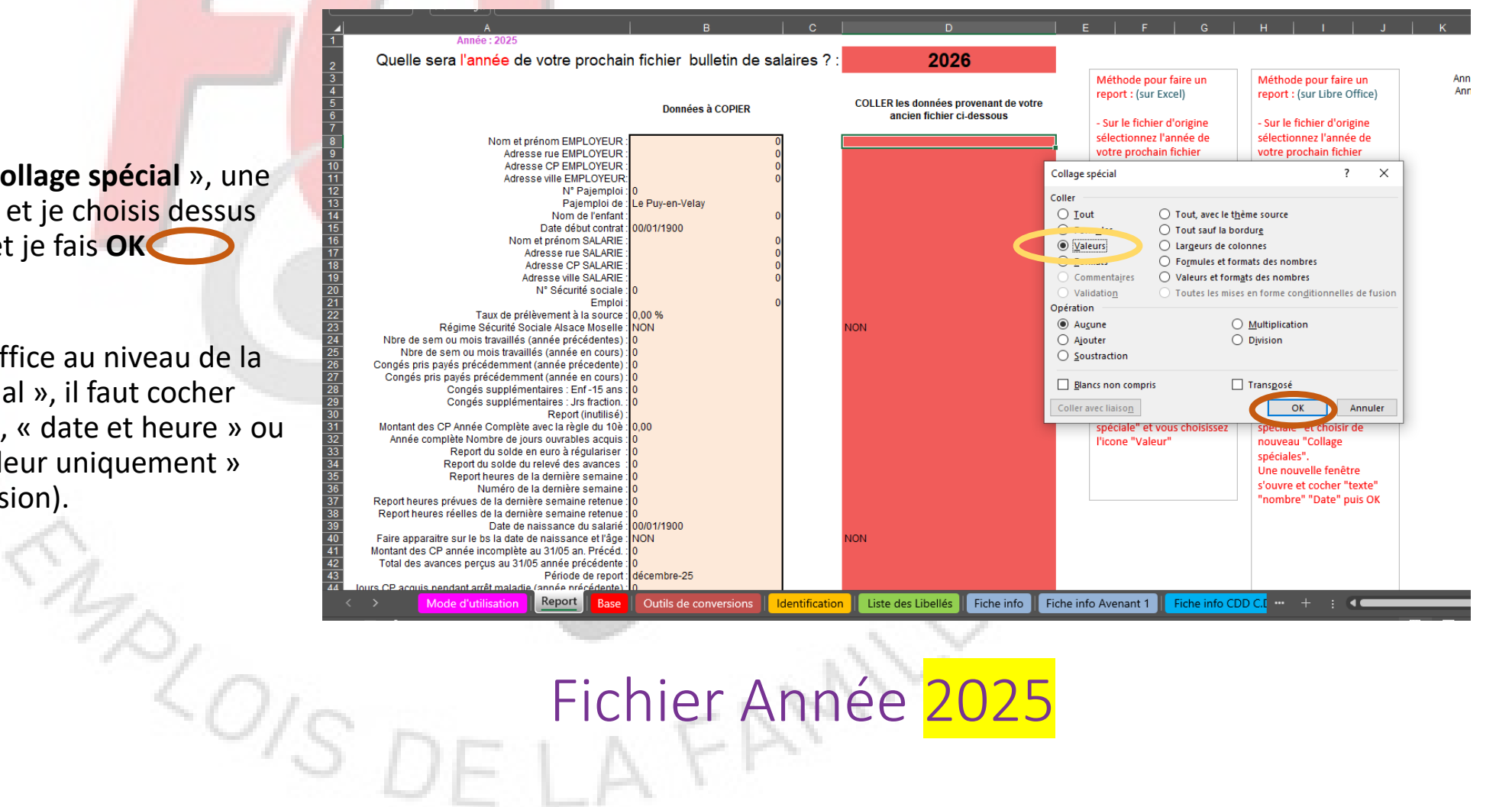

Normalement, si vous avez fait correctement la manipulation les données de l'année précédente se sont recopiées (Nom, adresse...)

| Quelle sera l'année de votre prochair                                                                                                    | n fichier bulletin de sa                                                                                                    | laires ? :         | 2026                                                                                                    |                                                                                                |                                                                                                    |                                                                                                    |                                                                                                    |
|----------------------------------------------------------------------------------------------------|----------------------------------------------------------------------------------------------------|--------------------|----------------------------------------------------------------------------------------------------|------------------------------------------------------------------------------------------------|----------------------------------------------------------------------------------------------------|----------------------------------------------------------------------------------------------------|----------------------------------------------------------------------------------------------------|
|                                                                                                    | Données à COPIER                                                                                                    |                    | COLLER / a uonnées pro-<br>ancien fichier ci-d                                                                                                    | mant de votre<br>essu is                                                                       | Méthode pour fa<br>report : (sur Exce<br>- Sur le fichier d'o                                                                                                    | ire un<br>I)<br>prigine                                                                                                    | Méthode pour faire un<br>report : (sur Libre Office)<br>- Sur le fichier d'origine                                                                                                    |
| Nom et prénom EMPLOYEUR<br>Adresse rue EMPLOYEUR<br>Adresse rue EMPLOYEUR<br>Adresse ville EMPLOYEUR<br>Adresse ville EMPLOYEUR<br>N° Pajemploi de<br>Nom de l'enfant<br>Date début contrat<br>Nom et prénom SALARIE<br>Adresse rue SALARIE<br>Adresse ville SALARIE<br>Adresse ville SALARIE<br>Adresse ville SALARIE<br>Adresse ville SALARIE<br>Adresse ville SALARIE<br>Taux de prélèvement à la source<br>Régime Sécurité Sociale Alsace Moselle<br>Taux de prélèvement à la source<br>Régime Sécurité Sociale Alsace Moselle<br>Congés pris payés précédemment (année précédentes)<br>Congés pris payés précédemment (année précédentes)<br>Congés pris payés précédemment (année précédentes)<br>Congés supplémentaires Jrs fraction<br>Congés supplémentaires Jrs fraction<br>Congès supplémentaires Jrs fraction<br>Report du solde du relievé des avances<br>Report heures de la dernière semaine<br>Report heures de la dernière semaine<br>Report heures de la dernière semaine<br>Report heures de la dernière semaine<br>Report heures te la dernière semaine<br>Report heures te la dernière semaine<br>Report heures prévues de la dernière semaine<br>Report heures to a Jolos an récet<br>Faire apparaitre sur le bs la date de naissance du salarié<br>Faire apparaite sur le bs la date de naissance du salarié<br>Faire apparaite sur le bs la date de naissance du salarié<br>Faire apparaite sur le bs la date de naissance du salarié<br>Faire apparaite sur le bs la date de naissance du salarié<br>Faire apparaite sur le bs la date de naissance du salarié<br>Faire apparaite sur le bs la date de naissance du salarié<br>Faire apparaite sur le bs la date de naissance du salarié<br>Faire apparaite sur le bs la date de naissance du salarié<br>Faire apparaite sur le bs la date de naissance du salarié<br>Faire apparaite sur le bs la date de naissance du salarié<br>Faire apparaite sur le bs la date de naissance du salarié<br>Faire apparaite sur le bs la date de naissance du salarié<br>Faire apparaite sur le bs la date de naissance du salarié<br>Faire apparaite sur le bs la date de naissance du salarié | M MARTIN Laurent<br>53 Bd Victor Hugo<br>PARIS<br>Y002155001100<br>Le Puy-en-Velay<br>Mathis<br>01/09/2022<br>Mme Dupont Marie<br>56 Bd Victor Hugo<br>PARIS<br>2 80 03 60 158 855 63<br>Assistante Maternelle<br>1,20 %<br>NON<br>8,35<br>0<br>0<br>0<br>0<br>0<br>0<br>0<br>0<br>0<br>0<br>0<br>0<br>0 |                    | M ARTIN Laurent<br>J Bd Victor Hugo<br>PS016<br>PARIS<br>Y002155001100<br>Le Puy-en-Velay<br>Mathis<br>0109/2022<br>Mme Dupont Marie<br>56 Bd Victor Hugo<br>75018<br>PARIS<br>2 80 03 60 158 855 63<br>Assistante Maternelle<br>1,20 %<br>NON<br>11,78<br>7<br>23<br>0<br>2<br>2<br>VON | 1256.39<br>30<br>283.97<br>0<br>1<br>2010311<br>0<br>1.0<br>7<br>2010311<br>0<br>1.0<br>7<br>0 | sélectionnez l'ani<br>votre prochain fii<br>bulletin (Si vous s<br>juste faire un rep<br>une nouvelle ver-<br>choisir l'année ac<br>c'est pour l'année<br>choisir l'année su<br>- Sur le fichier d'o<br>sélectionnez tout<br>rose et faites clic<br>la souris et sélect<br>"Copier"<br>- Allez ensuite su<br>nouveau fichier e<br>vous sur la celluk<br>clic droit sur la so<br>sélectionnez "Col<br>spéciale" et vous<br>l'icone "Valeur" | née de<br>chier<br>souhaitez<br>wort pour<br>sion<br>tuelle, si<br>e suivante<br>iivante).<br>origine,<br>t le cadre<br>droit sur<br>tionnez<br>r votre<br>t placez<br>e D8 puis<br>buris et<br>llage<br>choisissez | sélectionnez l'année de<br>votre prochain fichier<br>bulletin (SI vous souhaitez<br>juste faire un report pour<br>une nouvelle version<br>choisir l'année actuelle, si<br>c'est pour l'année suivante<br>choisir l'année suivante).<br>- Sur le fichier d'origine,<br>sélectionnez tout le cadre<br>rose et faites clic droit sur<br>la souris et sélectionnez<br>"Copier"<br>- Allez ensuite sur votre<br>nouveau fichier et placez<br>vous sur la cellule D8 puis<br>clic droit sur la souris et<br>sélectionnez "Collage<br>spéciale" et choisir de<br>nouveau "Collage<br>spéciales".<br>Une nouvelle fenêtre<br>s'ouvre et cocher "texte"<br>"nombre" "Date" puis OK |
| Jours CP acquis pendant arrêt maladie (année précédente):           >         Mode d'utilisation           Report         Base                                                                                                    | 0<br>Outils de conversions                                                                                                    | L<br>dentification | Liste des                                                                                                    | Fiche info Fich                                                                                | e info Avenant 1                                                                                                    | iche info CDD                                                                                                    | <mark></mark> + .:                                                                                                    |

Année : 202

# Fichier Année 2025

Nous allons maintenant nous occuper des informations qui sont sur la feuille « Base »

Je retourne sur mon simulateur **BS complet 2024**. Je me place sur la feuille « **Base** »

Je sélectionne les lignes 5 à 16 ou plus ,si j'ai d'autres lignes pour les autres années, je les sélectionne aussi.

Ensuite, je fais un clique droit sur la souris.

Une fenêtre s'ouvre et je choisis Copier

|    | 4           | A          | B                             | С                                       | D                       |              | E                | F                      | G                        | H                        |                            | J                     |
|----|-------------|------------|-------------------------------|-----------------------------------------|-------------------------|--------------|------------------|------------------------|--------------------------|--------------------------|----------------------------|-----------------------|
|    | I Si        | date de    | début de votre contrat est ar |                                         |                         | 0/ 000 5     | n valeur, au-de  | ssous des lignes color | ées, toutes les lignes d | e la feuille "Base" de l | 'année précédente.         |                       |
|    | An An       | nnée : 202 | 24                            |                                         | A A Le ·                | % 000 🖽      |                  |                        |                          |                          |                            |                       |
|    | 3           |            |                               | G I = <                                 | ≫ <u>A</u> ~ <u>H</u> ~ | 50 .00 🞸     |                  |                        |                          |                          |                            |                       |
|    |             | Date       | Salaire brut base CP10%       | montant                                 | Lompl/solde UP          | DIUL ANP ITA | v avant (mois)   | ANP tray avant (sem)   | ANP tray maint (mois)    | ANP tray maint (sem)     | AN cours tray avant (mois) | AN cours tray avant ( |
|    |             | /01/2024   | 867 93 €                      | -                                       |                         |              | 8.5              | 34                     | 0                        | 0                        | 7                          |                       |
|    |             | /02/2024   | 1 064 60 €                    | Rechercher da                           | ns les menus            |              | 8.5              | 34                     | 0                        | ů                        | 7 78                       |                       |
|    |             | /03/2024   | 1 064 60 €                    |                                         |                         |              | 8.5              | 34                     | 0                        | ů<br>O                   | 8 78                       |                       |
|    |             | 04/2024    | 1 064,60 €                    | 👗 Couper                                |                         |              | 8,5              | 34                     | 0                        | 0                        | 0,70                       |                       |
|    |             | 05/2024    | 1 064 60 6                    |                                         |                         |              | 0,5              | 24                     | 0                        | 0                        | 10.79                      |                       |
|    |             | 00/2024    | 1 004,00 €                    | L <u>Copier</u>                         |                         |              | 14 70            | 52 00                  | 0                        | 0                        | 10,70                      |                       |
|    |             | 06/2024    | 1 004,00 €                    |                                         |                         |              | 11,70            | 53,05                  | 0                        | 0                        | 0                          |                       |
|    |             | J1/2024    | 1 058,35 €                    | LU Options                              | ae conage :             |              | 11,78            | 53,65                  | U                        | U                        | 1                          |                       |
|    | 2 01        | 18/2024    | 1 105,22 €                    | r n n n n n n n n n n n n n n n n n n n |                         |              | 11,78            | 53,65                  | U                        | 0                        | 2                          |                       |
|    | 3 01        | 9/2024     | 1 070,85 €                    |                                         |                         |              | 11,78            | 53,65                  | 0                        | 0                        | 3                          |                       |
|    | 4 01        | 0/2024     | 1 070,85 €                    | Collage s                               | nécial                  |              | 11,78            | 53,65                  | 0                        | 0                        | 4                          |                       |
|    | 5 01        | 1/2024     | 1 087,03 €                    |                                         | peciaini                |              | 11,78            | 53,65                  | 0                        | 0                        | 5                          |                       |
|    | <u>6</u> 01 | 2/2024     | 1 070,85 €                    |                                         |                         |              | 11,78            | 53,65                  | 0                        | 0                        | 6                          |                       |
|    | 7 01        | 1. )1/2023 | 0                             |                                         |                         |              | 0                | 0                      | 0                        | 0                        | 0                          |                       |
| 11 | 8 01        | 1.)2/2023  | 0                             | Supprime                                | er                      |              | 0                | 0                      | 0                        | 0                        | 0                          |                       |
|    | 9 01        | 1.)3/2023  | 0                             |                                         |                         |              | 0                | 0                      | 0                        | 0                        | 0,1                        |                       |
| 2  | 0 01        | 1)4/2023   | 562,5                         |                                         |                         |              | 0                | 0                      | 0                        | 0                        | 0,16                       |                       |
| 2  | 1 01        | 1 )5/2023  | 562,5                         | P. Frances d                            |                         |              | 0                | 0                      | 0                        | 0                        | 0,66                       |                       |
| 2  | 2 01        | 1 06/2023  | 562,5                         | Poimar d                                | ecenuie                 | 1            | 1,66             | 7,2                    | 0                        | 0                        | 0                          |                       |
| 2  | 3 01        | 07/2023    | 562,5                         | Hauteur                                 | de liane                |              | 1,66             | 7,2                    | 0                        | 0                        | 1                          |                       |
| 2  | 4 01        | 08/2023    | 562.5                         |                                         |                         |              | 1.66             | 7.2                    | 0                        | 0                        | 2                          |                       |
| 2  | 5 01        | 09/2023    | 562,5                         | Masquer                                 |                         |              | 1,66             | 7,2                    | 0                        | 0                        | 3                          |                       |
| 1  | 6 0         | /10/2023   | 562.5                         |                                         |                         |              | 1.66             | 7.2                    | 0                        | 0                        | 4                          |                       |
|    | 7 0         | /11/2023   | 562.5                         | Afficher                                |                         |              | 1 66             | 7.2                    | 0                        | 0                        | 5                          |                       |
|    | 8 0         | /12/2023   | 562.5                         | ACAD LH-                                | tat                     |              | 1.66             | 7.2                    | 0                        | 0                        | 6                          |                       |
|    | 9           |            | ,-                            | ASAP ULI                                | nues                    |              | .,               |                        |                          |                          | -                          |                       |
|    | 0           |            |                               |                                         |                         |              |                  |                        |                          |                          |                            |                       |
|    | 1           |            |                               |                                         |                         |              |                  |                        |                          |                          |                            |                       |
|    | <u> </u>    |            |                               |                                         |                         |              |                  |                        |                          |                          |                            |                       |
|    | 3           |            |                               |                                         |                         |              |                  |                        |                          |                          |                            |                       |
|    | 4           |            |                               |                                         |                         |              |                  |                        |                          |                          |                            |                       |
|    | 5           |            |                               |                                         |                         |              |                  |                        |                          |                          |                            |                       |
| -  | <u>c</u>    |            |                               |                                         |                         |              |                  |                        |                          |                          |                            |                       |
|    | 7           |            |                               |                                         |                         |              |                  |                        |                          |                          |                            |                       |
|    | 0           |            |                               |                                         |                         |              |                  |                        |                          |                          |                            |                       |
|    | 0           |            |                               |                                         |                         |              |                  |                        |                          |                          |                            |                       |
|    | 9           |            |                               |                                         |                         |              |                  |                        |                          |                          |                            |                       |
|    | /           | \          | Manda all stillestics         |                                         | Outile of               |              | dentificanting 1 | Charles the Unemperiod | Fisher info              |                          |                            |                       |
|    |             |            | Wode d utilisation            | eport ise                               | Outils c i con          | versions 1   | dentification    | Liste des Libelles     | Fiche into Fiche info    | Avenant I Fiche I        |                            |                       |
|    |             |            |                               |                                         |                         |              |                  | 100 A                  |                          |                          |                            |                       |

S DE LA

Je vais directement sur le fichier **BS complet** 2025.

Je vais sur la feuille « **Base** ».

Je me place sur la cellule A17 🔵

Je fais un clique droit et une fenêtre s'ouvre et je choisis « Collage spécial ».

|                   | A B C<br>Si date de début de votre contrat est antérieure | D<br>à cette année, vous devez c | E<br>oller en valeur, au-des | sous des lignes coloré                 | G<br>es, toutes les lignes de la feu | H<br>iille "Base" de l'année p | écédente.              | J                |
|-------------------|-----------------------------------------------------------|----------------------------------|------------------------------|----------------------------------------|--------------------------------------|--------------------------------|------------------------|------------------|
|                   | Date Salaire brut base CP10% monta                        | nt Compl/solde CP brut           | ANP tray avant (mois)        | ΔNP tray avant (sem)                   | ANP tray maint (mois) ANP tr         | ray maint (sem) AN cour        | s trav avant (mois) AN | cours tray avant |
| 5                 | 01/01/2025 - €                                            |                                  | 2,945                        | 11,78<br>11,78                         |                                      |                                | 1,75<br>1 75           | cours aut avail  |
| <del>0</del><br>7 | 01/02/2025 - €<br>01/03/2025 - €                          | 0 0                              | 2,945                        | 11,78                                  | 0                                    | 0                              | 1,75                   |                  |
| 8 9               | 01/ Rechercher dans les menus                             | 0                                | 2,945<br>2,945               | 11,78<br>11,78                         | 0                                    | 0<br>0                         | 1,75<br>1,75           |                  |
| <u>10</u>         | 01/<br>01/ 🔏 Couger                                       | 120,68                           | 1,75<br>1.75                 | 8,35<br>8,35                           | 0                                    | 0                              | 0                      |                  |
| mnlot 😰           | 01/                                                       | 0                                | 1,75                         | 8,35                                   | 0                                    | 0                              | 0                      |                  |
| 13                | 01/                                                       | 0                                | 1,75                         | 0,35<br>8,35                           | 0                                    | 0                              | 0                      |                  |
| 15                |                                                           | 0                                | 1,75<br>1,75                 | 8,35<br>8,35                           | 0                                    | 0<br>0                         | 0                      |                  |
| 17                | Collage spécial                                           | >                                |                              |                                        |                                      |                                |                        |                  |
| 19                | Recherche inte <u>l</u> ligente                           |                                  |                              |                                        |                                      |                                |                        |                  |
| 20                | Insérer les c <u>e</u> llules copiées                     |                                  |                              |                                        |                                      |                                |                        |                  |
| 22                | <u>S</u> upprimer                                         |                                  |                              |                                        |                                      |                                |                        |                  |
| 24                | E <u>f</u> facer le contenu                               |                                  |                              |                                        |                                      |                                |                        |                  |
| 26                | analyse rapide                                            |                                  |                              |                                        |                                      |                                |                        |                  |
| 27                | Filtr <u>e</u> r                                          | >                                |                              |                                        |                                      |                                |                        |                  |
| 29<br>30          | Trier                                                     | >                                |                              |                                        |                                      |                                |                        |                  |
| 31                | Detenir des données à partir d'un tableau ou              | d'une plage                      |                              |                                        |                                      |                                |                        |                  |
| 33                | For <u>m</u> at de cellule                                |                                  |                              |                                        |                                      |                                |                        |                  |
| 34<br>35          | Liste dér <u>o</u> ulante de choix                        |                                  |                              |                                        |                                      |                                |                        |                  |
| <u>36</u><br>37   | Définir un nom                                            |                                  |                              |                                        |                                      |                                |                        |                  |
| 38                | ି L <u>i</u> en                                           |                                  |                              |                                        |                                      |                                |                        |                  |
| 40                | Ouvrir le lien hypertexte                                 |                                  |                              | 11.1.1.1.1.1.1.1.1.1.1.1.1.1.1.1.1.1.1 |                                      |                                |                        | _                |
|                   | ASAP Utilities                                            | s de conv. "sioi                 | ns Identification            | Liste des Libelles                     | Fiche Info Avena                     | ant I Fiche Info CDD           |                        |                  |
|                   |                                                           |                                  |                              |                                        |                                      |                                |                        |                  |
|                   |                                                           |                                  |                              |                                        |                                      |                                |                        |                  |
|                   |                                                           |                                  |                              | $\sim \sim$                            |                                      |                                |                        |                  |
|                   |                                                           |                                  |                              |                                        |                                      |                                |                        |                  |
| $\cap$            | Eiz                                                       | chior /                          | <b>Annć</b>                  | $\sim 20$                              | $12 \Sigma$                          |                                |                        |                  |
|                   |                                                           |                                  | 711116                       |                                        |                                      |                                |                        |                  |
|                   | F                                                         | A 1                              | 21                           |                                        |                                      |                                |                        |                  |
| · · · · ·         |                                                           | 171                              |                              |                                        |                                      |                                |                        |                  |
|                   |                                                           | - 1 · · ·                        |                              |                                        |                                      |                                |                        |                  |

Si vous utilisez Libre Office au niveau de la fenêtre « collage spécial », il faut cocher « Texte », « nombre », « date et heure » ou utiliser le bouton « Valeur uniquement » (cela dépend de la version).

| State de debut de votre contrat est anterieure a cette année, vous devez coller en valeur, au-dessous des lignes colorees, toutes les lignes de la feuille "Base" de l'année precedente.         Année : 2025       - €       0       0       2,945       11,78       0       0       1,75         Di/0/1/2025       - €       0       0       2,945       11,78       0       0       1,75         01/0/1/2025       - €       0       0       2,945       11,78       0       0       1,75         01/0/1/2025       - €       0       0       2,945       11,78       0       0       1,75         01/0/2025       - €       0       0       2,945       11,78       0       0       1,75         01/0/2025       - €       0       0       2,945       11,78       0       0       1,75         01/0/2025       - €       0       0       2,945       11,78       0       0       1,75         01/0/2025       - €       0       0       2,945       11,78       0       0       0       1,75         01/0/2025       - €       0       0       1,75       8,35       0       0       0       0         01/0/202                                                                                                    | AN co  |
|----------------------------------------------------------------------------------------------------|--------|
| Année : 2025       Salaire brut base CP10%       montant       Compl/solde CP brut       ANP trav avant (mois)       ANP trav maint (sem)       ANP trav maint (sem)       ANP trav maint (sem)       AN cours trav avant (mois)         01/01/2025       - €       0       0       2,945       11,78       0       0       1,75         01/02/2025       - €       0       0       2,945       11,78       0       0       1,75         01/03/2025       - €       0       0       2,945       11,78       0       0       1,75         01/04/2025       - €       0       0       2,945       11,78       0       0       1,75         01/06/2025       - €       0       0       2,945       11,78       0       0       1,75         01/06/2025       - €       0       0       2,945       11,78       0       0       0       0         01/06/2025       - €       0       0       2,945       11,78       0       0       0       0         01/06/2025       - €       0       0       1,75       8,35       0       0       0         01/06/2025       - □       Iout       Tout, avec le thème source       1                                                                                                    | AN co  |
| Date<br>01/01/2025         Salaire brut base CP10%         montant         Compl/solde CP brut         ANP trav avant (mois)         ANP trav maint (mois)         ANP trav maint                                                                                                    | AN coi |
| Date         Salaire brut base CP10%         montant         Compl/solde CP brut         ANP trav avant (mois)         ANP trav maint (mois)         ANP trav maint (mois) <td>AN co</td>                                                                                                    | AN co  |
| 01/01/2025       - €       0       0       2,945       11,78       0       0       1,75         01/02/2025       - €       0       0       2,945       11,78       0       0       1,75         01/02/2025       - €       0       0       2,945       11,78       0       0       1,75         01/02/2025       - €       0       0       2,945       11,78       0       0       1,75         01/02/2025       - €       0       0       2,945       11,78       0       0       1,75         01/06/2025       - €       0       0       2,945       11,78       0       0       1,75         01/06/2025       - €       0       0       2,945       11,78       0       0       1,75         01/06/2025       - €       0       0       2,945       11,78       0       0       0       0         01/08/2025       - €       0       0       1,75       8,35       0       0       0       0         01/10/2025       I out       - Tout sauf la bordurg       - Tout sauf la bordurg       1,75       8,35       0       0       0       0                                                                                                    |        |
| 01/10/2/2025       - €       0       0       2,945       11,78       0       0       1,75         01/02/2025       - €       0       0       2,945       11,78       0       0       1,75         01/02/2025       - €       0       0       2,945       11,78       0       0       1,75         01/02/2025       - €       0       0       2,945       11,78       0       0       1,75         01/05/2025       - €       0       0       2,945       11,78       0       0       1,75         01/05/2025       - €       0       0       2,945       11,78       0       0       1,75         01/05/2025       - €       0       0       2,945       11,78       0       0       1,75         01/06/2025       - €       0       0       2,945       1,75       8,35       0       0       0         01/07/2025       - €       0       Tout, avec le thème source       1,75       8,35       0       0       0       0         01/01/20205       - €       - Tout, avec le thème source       1,75       8,35       0       0       0       0       0 <t< th=""><th></th></t<>                                                                                                    |        |
| 01/02/2025       - €       0       0       2,945       11,78       0       0       1,75         01/03/2025       - €       0       0       2,945       11,78       0       0       1,75         01/03/2025       - €       0       0       2,945       11,78       0       0       1,75         01/05/2025       - €       0       0       2,945       11,78       0       0       1,75         01/05/2025       - €       0       0       2,945       11,78       0       0       1,75         01/06/2025       - €       0       0       2,945       11,78       0       0       0       0         01/07/2025       - €       0       0       2,945       1,75       8,35       0       0       0       0         01/09/2025       - □       - □       - □       1,75       8,35       0       0       0       0       0       0       0       0       0       0       0       0       0       0       0       0       0       0       0       0       0       0       0       0       0       0       0       0       0                                                                                                    |        |
| 01/03/2025       - €       0       0       2/945       11,78       0       0       1,75         01/04/2025       - €       0       0       2,945       11,78       0       0       1,75         01/06/2025       - €       0       0       2,945       11,78       0       0       1,75         01/06/2025       - €       0       0       2,945       11,78       0       0       1,75         01/06/2025       - €       0       0       2,945       11,78       0       0       0         01/06/2025       - €       0       0       2,945       1,75       8,35       0       0       0         01/08/2025       - €       - €       0       1,75       8,35       0       0       0       0         01/09/2025       - €       - Tout sauf la bordurg       1,75       8,35       0       0       0       0         01/10/2025       - €       - Largeurs de colonnes       1,75       8,35       0       0       0         01/12/2025       - €       - E       - €       - €       - €       - €       - €       - €         0       - €                                                                                                    |        |
| 01/04/2025       - €       0       0       2,945       11,78       0       0       1,75         01/05/2025       - €       0       0       2,945       11,78       0       0       1,75         01/05/2025       - €       0       0       2,945       11,78       0       0       1,75         01/05/2025       - €       0       0       2,945       11,78       0       0       0         01/05/2025       - €       0       0       2,945       1,75       8,35       0       0       0         01/06/2025       - €       - Tout, avec le thème source       1,75       8,35       0       0       0       0         01/07/2025       - Fourt       - Tout, avec le thème source       1,75       8,35       0       0       0       0         01/01/2025       - E       - Tout, avec le thème source       1,75       8,35       0       0       0       0       0       0       0       0       0       0       0       0       0       0       0       0       0       0       0       0       0       0       0       0       0       0       0       0                                                                                                    |        |
| 01/05/2025       - €       0       0       2,945       11,78       0       0       1,75         01/06/2025       Collage spécial       ? ×       1,75       8,35       0       0       0         01/06/2025       Collage spécial       ? ×       1,75       8,35       0       0       0         01/07/2025       Coller       1,75       8,35       0       0       0       0         01/07/2025       Coller       1,75       8,35       0       0       0       0         01/07/2025       Iout       O tout, avec le thème source       1,75       8,35       0       0       0         01/11/2025       Iout       O tout sauf la bordurg       1,75       8,35       0       0       0         01/11/2025       Iout       O tout sauf la bordurg       1,75       8,35       0       0       0         01/12/2025       Iout       O tout sauf la bordurg       1,75       8,35       0       0       0         01/12/2025       Iout       O tout sauf la bordurg       1,75       8,35       0       0       0         0       Iouture       O tout sauf la bordurg       1,75       8,35       0 <th></th>                                                                                                    |        |
| 0 01/06/2025       Collage spécial       ? ×       1,75       8,35       0       0       0         0 1/07/2026       College spécial       ? ×       1,75       8,35       0       0       0         0 1/07/2025       Coller       1,75       8,35       0       0       0       0         0 1/09/2025       Coller       1,75       8,35       0       0       0       0         0 1/10/2025       I out       O Tout, avec le thème source       1,75       8,35       0       0       0         0 1/10/2025       O Tout sauf la bordurg       1,75       8,35       0       0       0         0 1/12/2025       O Tout sauf la bordurg       1,75       8,35       0       0       0         0 1/12/2025       O Tout sauf la bordurg       1,75       8,35       0       0       0         0 1/12/2025       O Engeurs       Largeurs de colonnes       1,75       8,35       0       0       0         0 1/12/2025       Commentaires       Valeurs et formats des nombres       1,75       8,35       0       0       0         0 Commentaires       Valeurs et formats des nombres       Image: Commentaires       Image: Commentaires       Image:                                                                                                    |        |
| 01/07/2025       Collage special       1       7/5       8,35       0       0       0         01/08/2025       Coller       1,75       8,35       0       0       0         01/10/2025       Image special       0       0       0       0       0         01/11/2025       Image special       0       0       0       0       0       0         01/11/2025       Image special       0       1,75       8,35       0       0       0       0         01/11/2025       Image special       0       1,75       8,35       0       0       0       0         01/11/2025       Image special       0       1,75       8,35       0       0       0       0         0       0       1,75       8,35       0       0       0       0       0         0       0       1,75       8,35       0       0       0       0       0         0       0       1,75       8,35       0       0       0       0       0         0       0       1,75       8,35       0       0       0       0       0       0       0       0 <t< td=""><td></td></t<>                                                                                                    |        |
| 2 01/08/2025         Coller         1,75         8,35         0         0         0         0           0 1/09/2025         Iout         Tout, avec le thème source         1,75         8,35         0         0         0         0           0 1/10/2025         Iout         Tout, surd la bordure         1,75         8,35         0         0         0         0           0 1/11/2025         Iout         Tout, surd la bordure         1,75         8,35         0         0         0         0           0 1/12/2025         Image: surd e colonnes         1,75         8,35         0         0         0         0         0         0         0         0         0         0         0         0         0         0         0         0         0         0         0         0         0         0         0         0         0         0         0         0         0         0         0         0         0         0         0         0         0         0         0         0         0         0         0         0         0         0         0         0         0         0         0         0         0         0 <td< td=""><td></td></td<>                                                                                                    |        |
| 01/09/2025       1,75       8,35       0       0       0         01/10/2025       10t       0 Tout, avec le thème source       1,75       8,35       0       0       0         01/11/2025       Tout, avec le thème source       1,75       8,35       0       0       0         01/11/2025       Tout, avec le thème source       1,75       8,35       0       0       0         01/12/2025       Valeurs       Largeurs de colonnes       1,75       8,35       0       0       0         01/12/2025       Formules et formats des nombres       1,75       8,35       0       0       0         0       Commentaires       Valeurs et formats des nombres       1,75       8,35       0       0       0         0       Commentaires       Valeurs et formats des nombres       1       1       1       1         0       Commentaires       Valeurs et formats des nombres       1       1       1       1                                                                                                    |        |
| 01/10/2025       0 Iout       0 Iout       0 Iout avec le tigene source       1,75       8,35       0       0       0         01/11/2025       0 Tout sauf la bordurg       1,75       8,35       0       0       0       0         01/11/2025       0 Valeurs       0 Largeurs de colonnes       1,75       8,35       0       0       0       0         01/12/2025       0 Valeurs       0 Largeurs de colonnes       1,75       8,35       0       0       0         0 Lorgeurs       0 Formules et formats des nombres       1,75       8,35       0       0       0       0         0 Commentaires       0 Valeurs et formats des nombres       0       0       0       0       0       0         0 Commentaires       0 Valeurs et formats des nombres       0       0       0       0       0       0         0 Largeurs de colonnes       0 Toutes les mises en forme congitionnelles de fusion       0       0       0       0       0       0       0       0       0       0       0       0       0       0       0       0       0       0       0       0       0       0       0       0       0       0       0       0       0<                                                                                                    |        |
| 01/11/2025         O Tout sauf la bordure         1,75         8,35         0         0         0           01/12/2025         Image: Second Second S                                                                                                |        |
| 01/12/2025 <ul> <li>Valeurs</li> <li>Commentaires</li> <li>Validation</li> <li>Toutes les mises en forme conditionnelles de fusion</li> </ul> <ul> <li>Toutes les mises en forme conditionnelles de fusion</li> <li>Toutes les mises en forme conditionnelles de fusion</li> </ul> <ul> <li>Toutes les mises en forme conditionnelles de fusion</li> <li>Toutes les mises en forme conditionnelles de fusion</li> </ul> <ul> <li>Toutes les mises en forme conditionnelles de fusion</li> <li>Toutes les mises en forme conditionnelles de fusion</li> </ul> <ul> <li>Toutes les mises en forme conditionnelles de fusion</li> <li>Intervalue de fusion</li> <li>Intervalue de fusion</li> <li>Intervalue de fusion</li> <li>Intervalue de fusion</li> <li>Intervalue de fusion</li> <li>Intervalue de fusion</li> <li>Intervalue de fusion</li> <li>Intervalue de fusion</li> <li>Intervalue de fusion</li> <li>Intervalue de fusion</li> <li>Intervalue de fusion</li> <li>Intervalue de fusion</li> </ul>                                                                                                    |        |
| 0     0     0     0     0     0     0     0     0     0     0     0     0     0     0     0     0     0     0     0     0     0     0     0     0     0     0     0     0     0     0     0     0     0     0     0     0     0     0     0     0     0     0     0     0     0     0     0     0     0     0     0     0     0     0     0     0     0     0     0     0     0     0     0     0     0     0     0     0     0     0     0     0     0     0     0     0     0     0     0     0     0     0     0     0     0     0     0     0     0     0     0     0     0     0     0     0     0     0     0     0     0     0     0     0     0     0     0     0     0     0     0     0     0     0     0     0     0     0     0     0     0     0     0     0     0     0     0     0     0     0     0     0     0     0     0 <td></td>                                                                                                    |        |
| Image: Second second second |        |
| Validation     O Toutes les mises en forme conditionnelles de fusion                                                                                                    |        |
| Validation O Toutes les mises en forme con <u>d</u> itionnelles de fusion                                                                                                    |        |
|                                                                                                    |        |
| Opération                                                                                                    |        |
| Augune     Multiplication                                                                                                    |        |
| Aiouter     O Division                                                                                                    |        |
|                                                                                                    |        |
|                                                                                                    |        |
|                                                                                                    |        |
| binds non comprise in transgose                                                                                                    |        |
| Coller avec liaison OK Annuler                                                                                                    |        |
|                                                                                                    |        |
|                                                                                                    |        |
|                                                                                                    |        |
|                                                                                                    |        |
|                                                                                                    |        |
|                                                                                                    |        |
|                                                                                                    |        |
|                                                                                                    |        |
|                                                                                                    |        |
|                                                                                                    |        |
|                                                                                                    |        |
|                                                                                                    |        |
|                                                                                                    |        |
|                                                                                                    |        |
| < > Mode d'utilisation Report Base Outils de conversions Identification Liste des Libellés Fiche info Fiche info Avenant 1 Fiche info CDD C.[ ••• + : 4                                                                                                    |        |

Normalement, si vous avez fait correctement la manipulation les données de l'année précédente se sont recopiées

Vous pouvez maintenant poursuive le remplissage de votre simulateur **BS complet 2025** (Fiche info...)

En cas de difficulté n'hésitez pas à envoyer un mail à **fo.outils@gmail.com** 

2015

|    | A           |                            |                   |                        |                        |                          |                          | H                      |                            |               |
|----|-------------|----------------------------|-------------------|------------------------|------------------------|--------------------------|--------------------------|------------------------|----------------------------|---------------|
| 1  | Si date de  | début de votre contrat est | antérieure à cett | te année, vous devez c | oller en valeur, au-de | ssous des lignes color   | ées, toutes les lignes d | e la feuille "Base" de | l'année précédente.        |               |
| 2  | Année : 202 | 25                         |                   |                        |                        |                          |                          |                        |                            |               |
| 3  |             |                            |                   |                        |                        |                          |                          |                        |                            |               |
| 4  | Date        | Salaire brut base CP10%    | montant           | Compl/solde CP brut    | ANP trav avant (mois)  | ANP trav avant (sem)     | ANP trav maint (mois)    | ANP trav maint (sem)   | AN cours trav avant (mois) | AN cours trav |
| 5  | 01/01/2025  | - €                        | 0                 | 0                      | 2,945                  | 11,78                    | C                        | ) (                    | ) 1,75                     |               |
| 6  | 01/02/2025  | - €                        | 0                 | 0                      | 2,945                  | 11,78                    | C                        | ) (                    | ) 1,75                     |               |
| 7  | 01/03/2025  | - €                        | 0                 | 0                      | 2,945                  | 11,78                    | C                        | ) (                    | ) 1,75                     |               |
| 8  | 01/04/2025  | - €                        | 0                 | 0                      | 2,945                  | 11,78                    | C                        | ) (                    | ) 1,75                     |               |
| 9  | 01/05/2025  | - €                        | 0                 | 0                      | 2,945                  | 11,78                    | C                        | ) (                    | ) 1,75                     |               |
| 10 | 01/06/2025  | - €                        | 0                 | 873,47                 | 1,75                   | 8,35                     | C                        | ) (                    | ) 0                        |               |
| 11 | 01/07/2025  | - €                        | 0                 | 0                      | 1,75                   | 8,35                     | C                        | ) (                    | ) 0                        |               |
| 12 | 01/08/2025  | - €                        | 0                 | 0                      | 1,75                   | 8,35                     | C                        | ) (                    | ) 0                        |               |
| 13 | 01/09/2025  | - €                        | 0                 | 0                      | 1,75                   | 8,35                     | C                        | ) (                    | ) 0                        |               |
| 14 | 01/10/2025  | - €                        | 0                 | 0                      | 1,75                   | 8,35                     | C                        | ) (                    | ) 0                        |               |
| 15 | 01/11/2025  | - €                        | 0                 | 0                      | 1,75                   | 8,35                     | C                        | ) (                    | ) 0                        |               |
| 16 | 01/12/2025  | - €                        | 0                 | 0                      | 1 75                   | 0.35                     | C                        | (                      | ) 0                        |               |
| 17 | 01/01/2024  | 867,93                     | 0                 | U                      | 8,5                    | 34                       | u                        | (                      | ) 7                        |               |
| 18 | 01/02/2024  | 1064,6                     |                   | 0                      | 8,5                    | 34                       | C                        |                        | 7,78                       |               |
| 19 | 01/03/2024  | 1064.6                     | 0                 | 0                      | 8,5                    | 34                       | C                        | (                      | 8,78                       |               |
| 20 | 01/04/2024  |                            | 0                 | 0                      | 8,5                    | 34                       | C                        | (                      | ) 78                       |               |
| 21 | 01/05/2024  | 1064,6                     | 0                 | 0                      | 8,5                    | 34                       | C                        | (                      | 10,78                      |               |
| 22 | 01/06/2024  | 1064,6                     | 0                 | 0                      | 11,78                  | 53,65                    | C                        | (                      | ) 0                        |               |
| 23 | 01/07/2004  | 1058,35                    | 0                 | 0                      | 11,78                  | 53,65                    | C                        | (                      | ) 1                        |               |
| 24 | 01/2024     | 1105,22                    | 0                 | 0                      | 11,78                  | 53,65                    | C                        | (                      | ) 2                        |               |
| 25 | J1/09/2024  | 1070,85                    | 0                 | 0                      | 11,78                  | 53,65                    | C                        | (                      | ) 3                        |               |
| 2  | 01/10/2024  | 1070,85                    | 0                 | 0                      | 11,78                  | 53,65                    | C                        | (                      | ) 4                        |               |
| 27 | 01/11/2024  | 1087,03                    | 0                 | 0                      | 11,78                  | 53,65                    | C                        | (                      | ) 5                        |               |
| 28 | 01/12/2024  | 1070,85                    | 0                 | 0                      | 11,78                  | 53,65                    | 0                        | (                      | ) 6                        |               |
| 29 | 01/01/2023  | 0                          | 0                 | 0                      | 0                      | 0                        | C                        | (                      | 0 0                        |               |
| 30 | 1/02/2023   | 0                          | 0                 | 0                      | 0                      | 0                        | C                        | (                      | 0 0                        |               |
| 31 | 01/23/2023  | 0                          | 0                 | 0                      | 0                      | 0                        | 0                        | (                      | 0,1                        |               |
| 32 | 01/04/2003  | 562,5                      | 0                 | 0                      | 0                      | 0                        | 0                        | (                      | 0,16                       |               |
| 33 | 01/05/2023  | 562,5                      | 0                 | 0                      | 0                      | 0                        | C                        | (                      | 0,66                       |               |
| 34 | 01/06/2023  | 562,5                      | 0                 | 275                    | 1,66                   | 7,2                      | C                        | (                      | 0 0                        |               |
| 35 | 01/07/2023  | 562,5                      | 0                 | 0                      | 1,66                   | 7,2                      | 0                        | (                      |                            |               |
| 36 | 01/08/2023  | 502,5                      | 0                 | 0                      | 1,66                   | 7,2                      | 0                        | (                      | 2                          |               |
| 37 | 01/09/2023  | 562,5                      | 0                 | 0                      | 1,66                   | 7,2                      | C                        | (                      | 3                          |               |
| 38 | 01/10/2023  | 562,5                      | U                 | 0                      | 1,66                   | 7,2                      | 0                        |                        | 4                          |               |
| 39 | 01/11/2023  | 562,5                      | 0                 | 1                      | 1,66                   | 7,2                      |                          | (                      | 5                          |               |
| *  | / \         | Made all all and           | Dennet Bara       |                        | and I have the set     | The second second second | Einheiden Einfeld für    |                        |                            |               |
|    |             | Mode d utilisation         | Report Dase       | Outils de conversio    | ns dentification       | Liste des Libelles       | Fiche info               | o Avenant 1 Fiche      |                            |               |

J'ouvre le fichier du simulateur **BS complet** 2024 et le nouveau fichier du simulateur **BS** complet 2025

Je vais dans le fichier du simulateur BS complet 2024

Je sélectionne la feuille « **Report** » 🤇

A la question « <u>Quel sera l'année de votre</u> prochain fichier bulletin de salaires ? » de choisis **2025** 

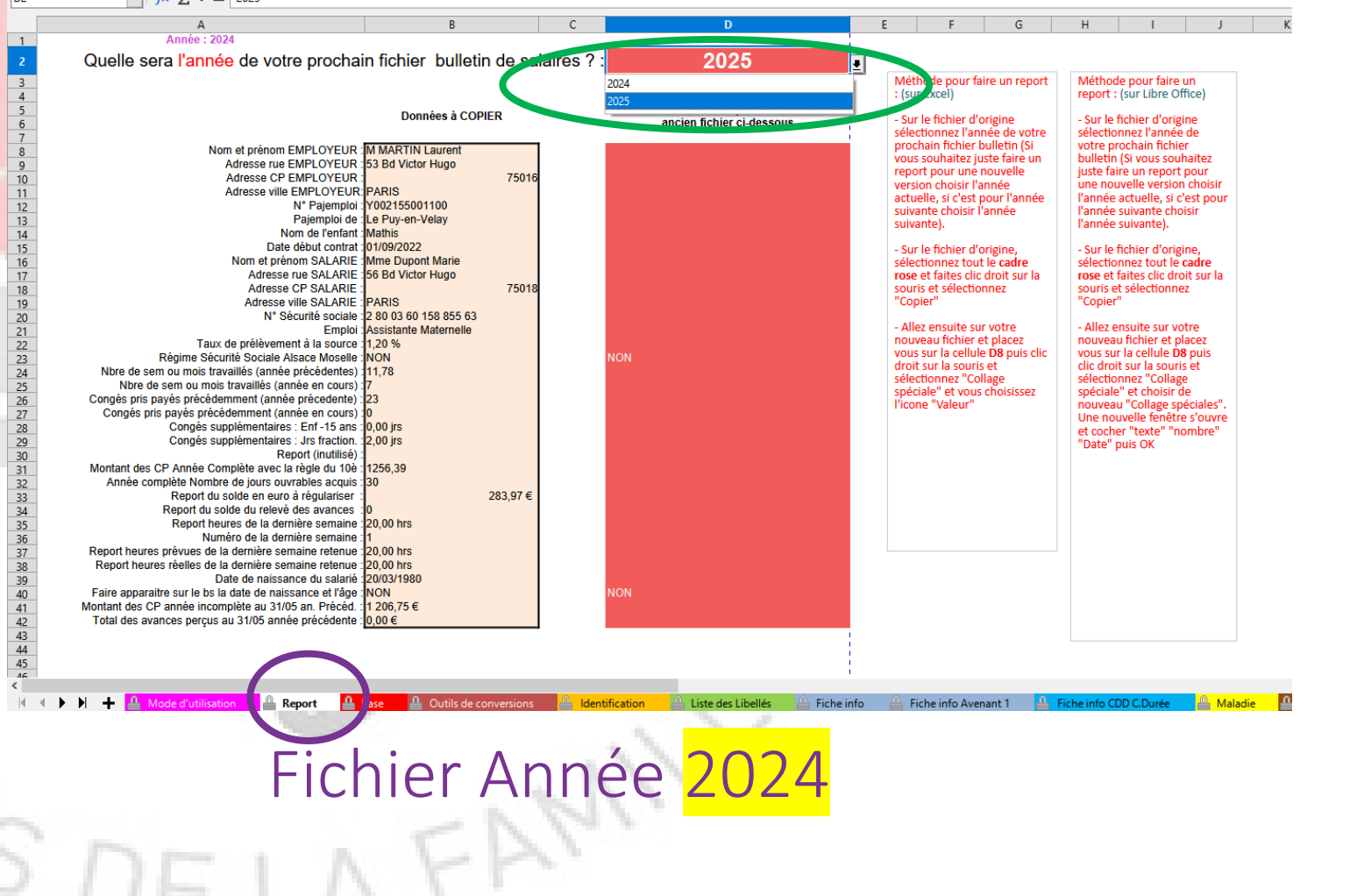

Je sélectionne les cellules de **B8 à B42 ou** plus (

et je fais un clique droit sur la souris.

Une fenêtre s'ouvre et je choisis Copier

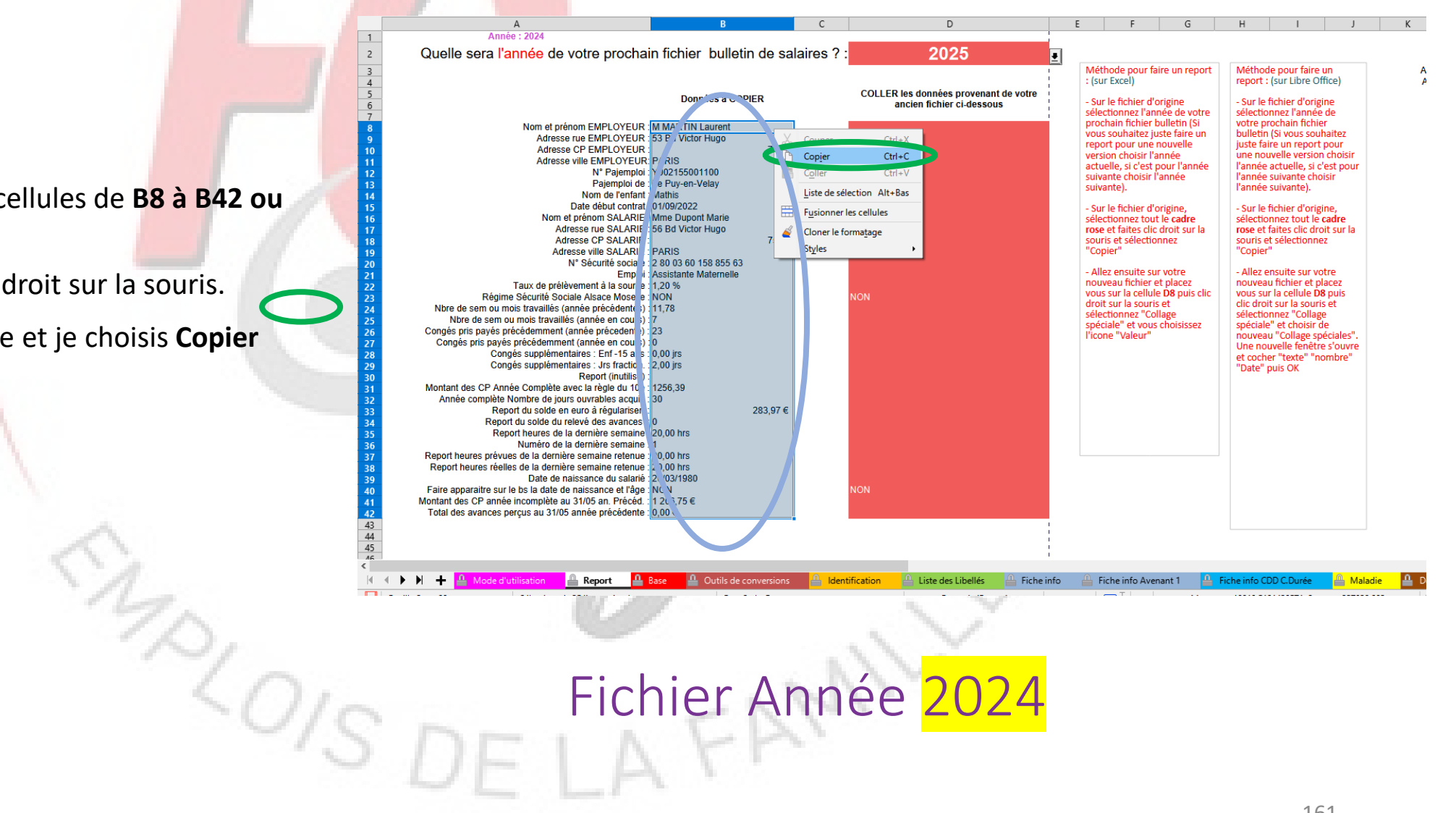

Je vais directement sur le fichier **BS complet** 2025.

Je vais sur la feuille « Report ».

Je me place sur la cellule **D8** 

Je fais un clique droit et une fenêtre s'ouvre et je choisis « Collage spécial ».

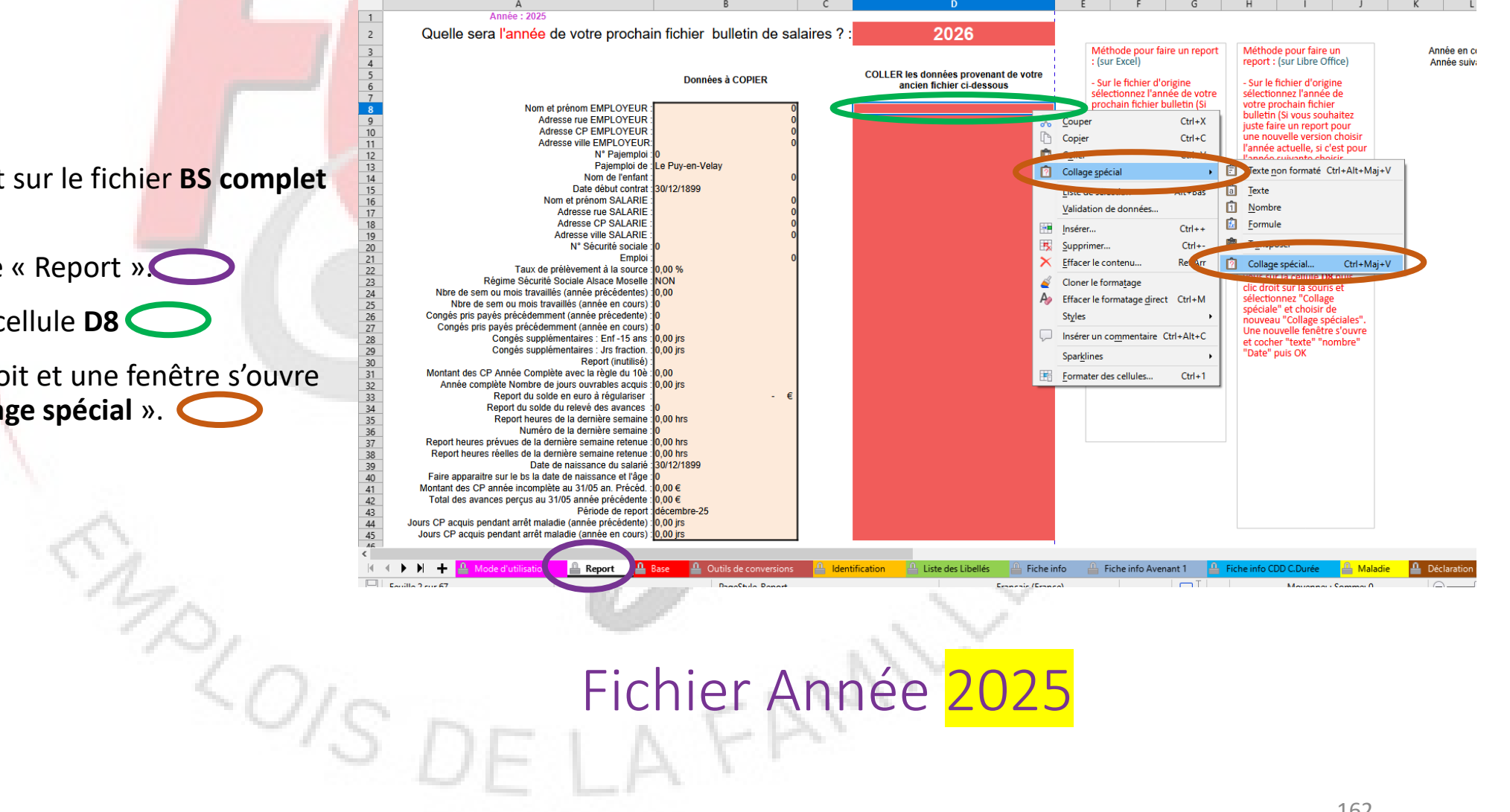

Après avoir choisis « Collage spécial », une autre fenêtre apparaît et je choisis dessus « Valeurs » et je fais **OK** 

Si vous utilisez Libre Office au niveau de la fenêtre « collage spécial », il faut cocher « Texte », « nombre », « date et heure » ou utiliser le bouton « Valeur uniquement » (cela dépend de la version).

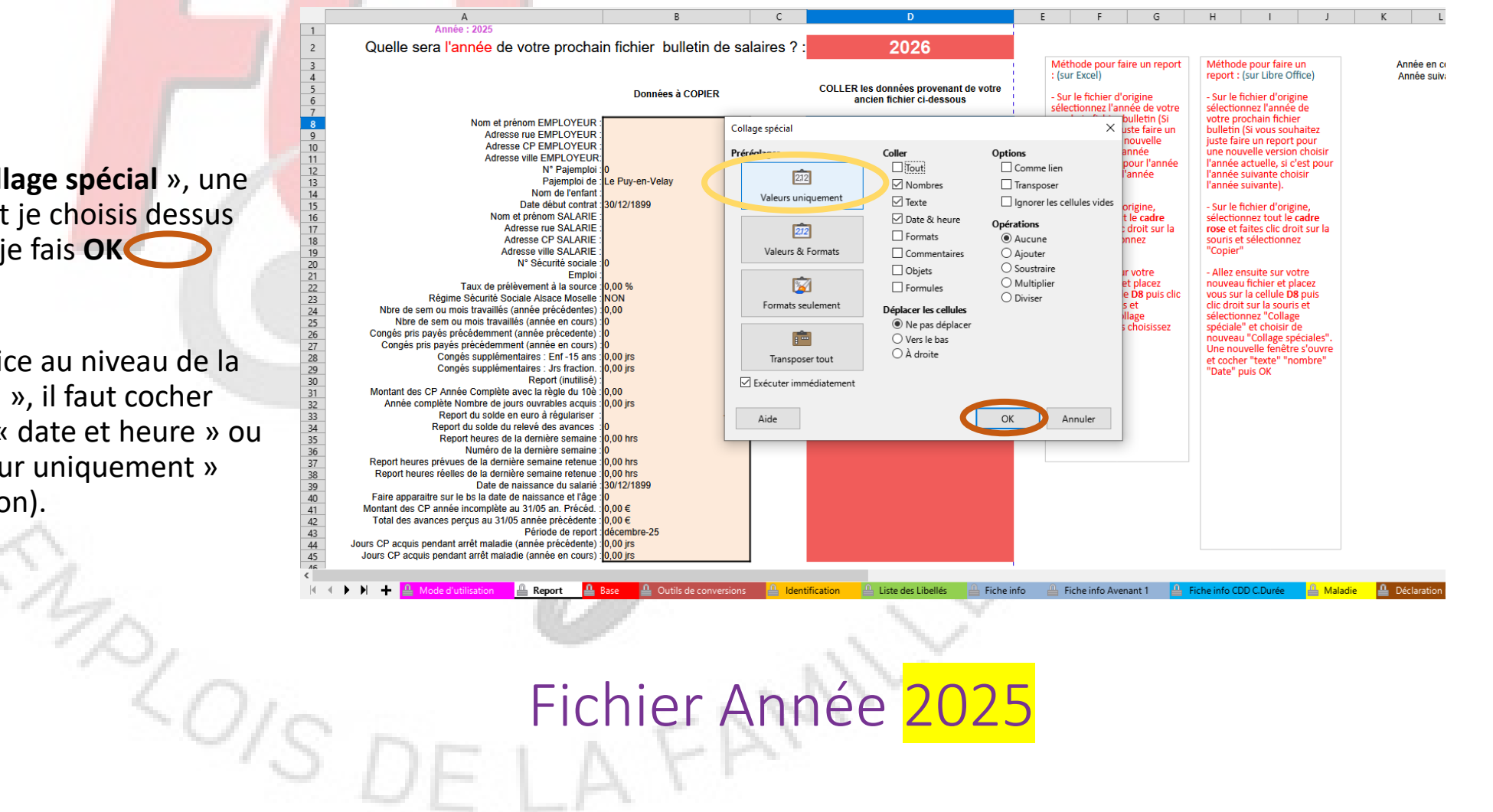

Normalement, si vous avez fait correctement la manipulation les données de l'année précédente se sont recopiées (Nom, adresse...)

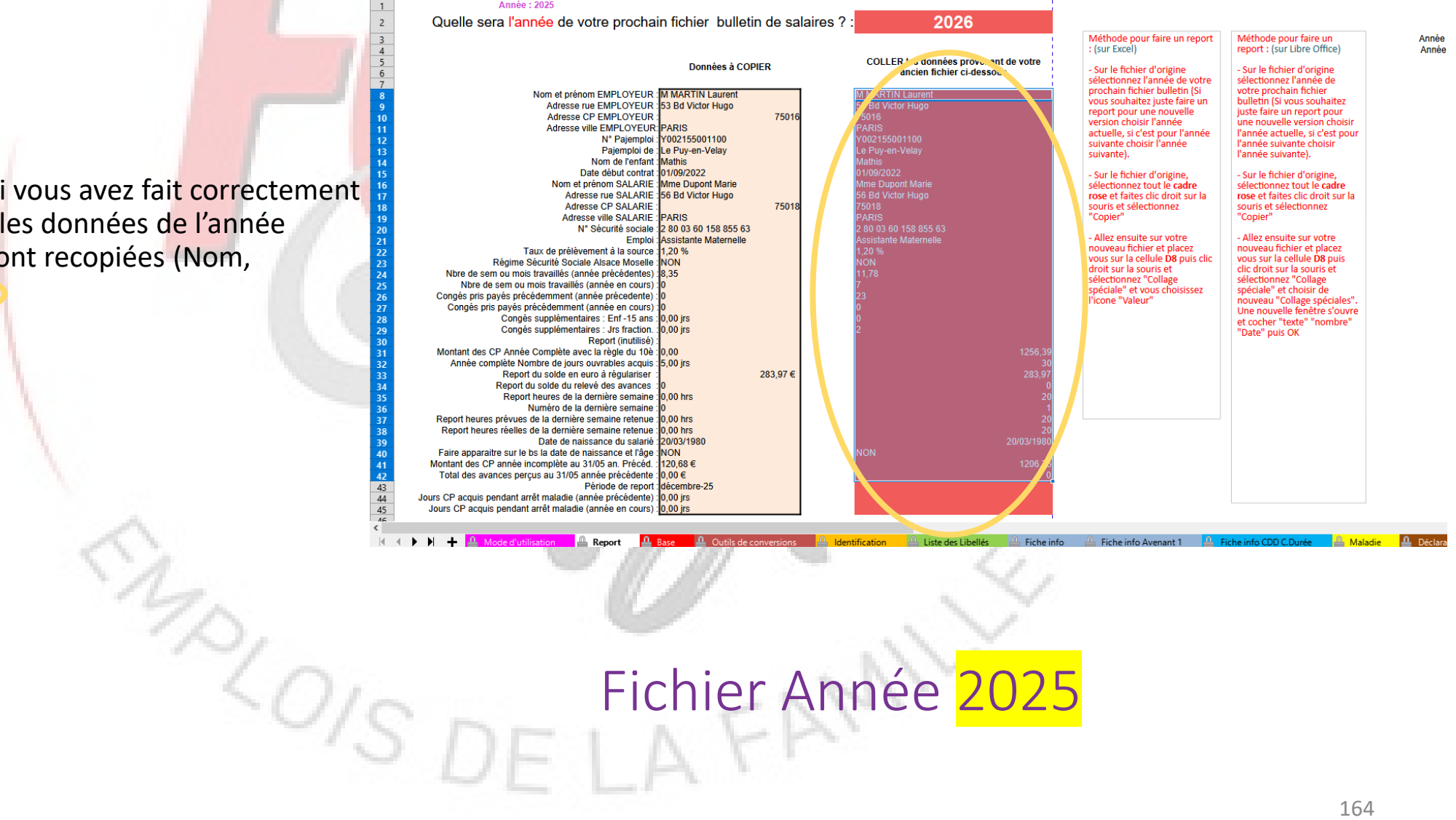

🔔 Identification 🖉 Liste des Libellés 🚔 Fiche info 🚔 Fiche info Avenant 1 斗 Fiche info CDD C.Durée 斗 Maladie Report

Nous allons maintenant nous occuper des informations qui sont sur la feuille « Base »

Je retourne sur mon simulateur **BS complet 2024**. Je me place sur la feuille « **Base** »

Je sélectionne les lignes 5 à 16 ou plus ,si j'ai d'autres lignes pour les autres années, je les sélectionne aussi.

Ensuite, je fais un clique droit sur la souris.

Une fenêtre s'ouvre et je choisis Copier 🤇

| Date      | Salaire brut base CP10%          | montant      | Compl/solde CP bru | t ANP tray avant (mois) | ANP tray avant (sem) | ANP tray maint (mois) | ANP tray maint (sem) | AN cours tray avant (mois) | AN cours tray ayant (s  |
|-----------|----------------------------------|--------------|--------------------|-------------------------|----------------------|-----------------------|----------------------|----------------------------|-------------------------|
| 01/01/202 |                                  | montant      | € -                | E 8.50                  | 34.00                |                       | ANT trav manic (sem) | 7.00                       | All Cours day availings |
| 01/02/202 | 4 A APRI                         | Ctrl+X       | € -                | € 8.50                  | 34.00                | -<br>O                | ) (                  | ) 7.78                     |                         |
| )1/03/202 | 4 Copier                         | Ctrl+C       | € -                | € 8,50                  | 34,00                | 0                     | ) (                  | 8,78                       |                         |
| 1/04/202  |                                  | Ctrl+V       | € -                | € 8,50                  | 34,00                | 0                     | (                    | 9,78                       |                         |
| 1/05/202  | 4 🙆 Callana an ésial             | Curre        | € -                | € 8,50                  | 34,00                | 0                     | (                    | ) 10,78                    |                         |
| 1/06/202  | 4 Conage special                 | · · ·        | € -                | € 11,78                 | 53,65                | 0                     | (                    | ) 0                        |                         |
| (1/07/202 | 4 Liste de sélection             | Alt+Bas      | € -                | € 11,78                 | 53,65                | 0                     | (                    | ) 1,00                     |                         |
| (1/08/202 | 4 Gérer les noms                 |              | € -                | E 11,78                 | 53,65                | 0                     | (                    | 2,00                       |                         |
| 09/202    | 4                                |              | € - '              | E 11,78                 | 53,65                | 0                     |                      | 3,00                       |                         |
| 0 /10/202 | Fusionner les cellules           |              | E -                | E 11,/0                 | 53,05                | 0                     |                      | 4,00                       |                         |
| 0 /12/202 | 🖌 🧉 Cloner le forma <u>t</u> age |              |                    | E 11,70                 | 53,65                | 0                     |                      | 5,00                       |                         |
| (1/01/202 | 3 Styles                         | •            | 0                  | 0 0                     | 0                    | 0                     |                      | 0,00                       |                         |
| (1/02/202 | 23                               | Chill Albert | 0                  | 0 0                     | 0                    | 0                     | (                    | 0                          |                         |
| (1/03/202 | 23 - inserer un commentaire      | CIII+AII+C   | 0                  | 0 0                     | 0                    | 0                     | (                    | 0,1                        |                         |
| (1/04/202 | 23 562,5                         |              | 0                  | 0 0                     | 0                    | 0                     | (                    | 0,16                       |                         |
| (1/05/202 | 23 562,5                         |              | 0                  | 0 0                     | 0                    | 0                     | (                    | 0,66                       |                         |
| (1/06/202 | 23 562,5                         |              | 0 27               | 5 1,66                  | 7,2                  | 0                     | (                    | ) 0                        |                         |
| 1/07/202  | 23 562,5                         |              | 0                  | 0 1,66                  | 7,2                  | 0                     | (                    | ) 1                        |                         |
| 1/08/202  | 23 562,5                         |              | 0                  | 0 1,66                  | 7,2                  | 0                     | (                    | 2                          |                         |
| 1/09/202  | 23 562,5                         |              | 0                  | 0 1,66                  | 1,2                  | 0                     | (                    | 3                          |                         |
| 1/10/202  | 23 562,5                         |              | 0                  | 0 1,66                  | 1,2                  | 0                     |                      | 4                          |                         |
| 1/17/20/  | 23 502,5                         |              | 0                  | 0 1,00                  | 7.2                  | 0                     |                      |                            |                         |
| 01/12/202 | 23 302,3                         |              | U                  | 0 1,00                  | 1,2                  | U                     | l l                  | 0                          |                         |
|           |                                  |              |                    |                         |                      |                       |                      |                            |                         |
|           |                                  |              |                    |                         |                      |                       |                      |                            |                         |
|           |                                  |              |                    |                         |                      |                       |                      |                            |                         |
|           |                                  |              |                    |                         |                      |                       |                      |                            |                         |
|           |                                  |              |                    |                         |                      |                       |                      |                            |                         |
|           |                                  |              |                    |                         |                      |                       |                      |                            |                         |
|           |                                  |              |                    |                         |                      |                       |                      |                            |                         |
|           |                                  |              |                    |                         |                      |                       |                      |                            |                         |
|           |                                  |              |                    |                         |                      |                       |                      |                            |                         |
|           |                                  |              |                    |                         |                      |                       |                      |                            |                         |
|           |                                  |              |                    |                         |                      |                       |                      |                            |                         |
|           |                                  |              |                    |                         |                      |                       |                      |                            |                         |

S DE LA

Je vais directement sur le fichier **BS complet 2025**.

Je vais sur la feuille « **Base** ».

Je me place sur la cellule A17 🔵

Je fais un clique droit et une fenêtre s'ouvre et je choisis « **Collage spécial** ».

|    |            |          | U                           | U U         |            | U                                  | _ E                      | F                       | G                         | н                        |                            | J                         |
|----|------------|----------|-----------------------------|-------------|------------|------------------------------------|--------------------------|-------------------------|---------------------------|--------------------------|----------------------------|---------------------------|
| 1  | Si date o  | de dél   | but de votre contrat est a  | ntérieure à | cette a    | année, vous devez coll             | er en valeur, au-dessous | des lignes colorées, to | utes les lignes de la feu | ille "Base" de l'année p | récédente.                 |                           |
| 2  | Année :    | 2025     |                             |             |            |                                    |                          |                         |                           |                          |                            |                           |
| 3  |            |          |                             |             |            |                                    |                          |                         |                           |                          |                            |                           |
| 4  | Date       | 9        | Salaire brut base CP10%     | monta       | int        | Compl/solde CP brut                | ANP trav avant (mois)    | ANP trav avant (sem)    | ANP trav maint (mois)     | ANP trav maint (sem)     | AN cours trav avant (mois) | AN cours trav avant (sem) |
| 5  | 01/01/20   | )25      | - €                         |             | - €        | - €                                | 2,95                     | 11,78                   | Ó                         | ) i                      | 1,75                       | 7,00                      |
| 6  | 01/02/20   | )25      | - €                         |             | - €        | - €                                | 2.95                     | 11,78                   | C                         | ) (                      | ) 1,75                     | 7,00                      |
| 7  | 01/03/20   | )25      | - €                         |             | - €        | - €                                | 2,95                     | 11,78                   | C                         | ) (                      | ) 1,75                     | 7,00                      |
| 8  | 01/04/20   | )25      | - €                         |             | - €        | - €                                | 2.95                     | 11.78                   | C                         | ) (                      | ) 1.75                     | 7.00                      |
| 9  | 01/05/20   | )25      | - €                         |             | - €        | - €                                | 2.95                     | 11 78                   | 0                         | ) (                      | ) 175                      | 7 00                      |
| 10 | 01/06/20   | )25      | - €                         |             | - €        | 120 68 €                           | 1 75                     | 8 35                    | C                         | ) (                      | ) 0                        | 0                         |
| 11 | 01/07/20   | )25      | - €                         |             | - €        | - €                                | 1,75                     | 8 35                    | c                         | ) (                      | ) 0.00                     | 0.00                      |
| 12 | 01/08/20   | 125      | - €                         |             | - €        | - €                                | 1 75                     | 8 35                    |                           | ) (                      | 0.00                       | 0.00                      |
| 13 | 01/09/20   | 125      | - €                         |             | - €        | - €                                | 1 75                     | 8 35                    |                           | )                        | 0.00                       | 0.00                      |
| 14 | 01/10/20   | 125      | - €                         |             | - €        | - €                                | 1 75                     | 8.35                    | Ő                         | ,<br>,<br>,              | 0.00                       | 0.00                      |
| 15 | 01/11/20   | 125      |                             |             | . ē        | . 6                                | 1 75                     | 8 35                    | 0                         |                          | 0,00                       | 0.00                      |
| 10 | 1111/12/20 |          |                             |             | - ē        |                                    | 1,75                     | 8 35                    | 0                         |                          | 0,00                       | 0,00                      |
| 17 |            |          |                             | _           |            |                                    | 1,10                     | 6,00                    |                           |                          |                            | 0,00                      |
|    |            | -00      | Couper                      | Ctrl+X      |            |                                    |                          |                         |                           |                          |                            |                           |
| 19 |            | <b>R</b> | Conier                      | Ctrl+C      |            |                                    |                          |                         |                           |                          |                            |                           |
| 20 |            |          | copici                      | Curre -     |            |                                    |                          |                         |                           |                          |                            |                           |
| 21 |            |          | - <u></u>                   | Ctrl+V      |            |                                    |                          |                         |                           |                          |                            |                           |
| 22 |            |          | Collage spécial             | → → I       | 🗐 Te       | exte <u>n</u> on formaté Ctrl+Alt+ | -Maj+V                   |                         |                           |                          |                            |                           |
| 23 |            |          | Listo                       | Alt+Rac     | fa Te      | exte                               |                          |                         |                           |                          |                            |                           |
| 24 |            |          | Eiste de selection          | Alt+bas     |            |                                    |                          |                         |                           |                          |                            |                           |
| 25 |            |          | Validation de données       |             | 1 <u>N</u> | ombre                              |                          |                         |                           |                          |                            |                           |
| 26 | -          |          | Gérer les noms              |             | 💼 Ee       | ormule                             |                          |                         |                           |                          |                            |                           |
| 27 |            |          |                             | <b>C</b> 1  | ф т.       |                                    |                          |                         |                           |                          |                            |                           |
| 28 |            |          | inserer                     | Ctri++      |            | Iditso                             |                          |                         |                           |                          |                            |                           |
| 29 | -          | - 5      | Supprimer                   | Ctrl+-      | C 🖸        | Collage spécial Ctrl+              | -Maj+V                   |                         |                           |                          |                            |                           |
| 30 |            | X        | Effacer le contenu          | Ret.Arr     |            |                                    |                          |                         |                           |                          |                            |                           |
| 31 |            | 4        | -                           |             |            |                                    |                          |                         |                           |                          |                            |                           |
| 32 |            | 2        | Cloner le formatage         |             |            |                                    |                          |                         |                           |                          |                            |                           |
| 33 |            | A        | Effacer le formatage direct | Ctrl+M      |            |                                    |                          |                         |                           |                          |                            |                           |
| 3/ |            |          | Styles                      | H           |            |                                    |                          |                         |                           |                          |                            |                           |
| 35 |            |          |                             |             |            |                                    |                          |                         |                           |                          |                            |                           |
| 26 |            |          | Insérer un commentaire Ct   | rl+Alt+C    |            |                                    |                          |                         |                           |                          |                            |                           |
| 27 | -          |          | Sparkliner                  |             |            |                                    |                          |                         |                           |                          |                            |                           |
| 20 | -          |          | oparkines                   | · · ·       |            |                                    |                          |                         |                           |                          |                            |                           |
| 20 | -          | E        | Formater des cellules       | Ctrl+1      |            |                                    |                          |                         |                           |                          |                            |                           |
| 39 | -          | -        | -                           |             |            |                                    |                          |                         |                           |                          |                            |                           |
| 40 | -          | -        |                             | -           |            |                                    |                          |                         |                           |                          |                            |                           |
| 41 | _          |          |                             |             |            |                                    |                          |                         |                           |                          |                            |                           |
| <  |            |          | 0                           |             |            |                                    | 0                        |                         | 0                         | 0                        | 0                          |                           |
|    |            | +        | 💾 Mode d'utilisation        | 💾 Report    |            | Base de c                          | onversions 💾 Identific   | ation 🛛 💾 Liste des Lib | ellés 🛗 Fiche info        | Fiche info Avenant 1     | Fiche info CDD C.Durée     | 💾 Maladie 🛛 💾 Déclaratio  |
| -  |            |          |                             |             |            |                                    |                          |                         |                           | I T I I                  |                            |                           |

Fichier Année 2025

Après avoir choisis « Collage spécial », une autre fenêtre apparaît et je choisis dessus « Valeurs » et je fais **OK** 

Si vous utilisez Libre Office au niveau de la fenêtre « collage spécial », il faut cocher « Texte », « nombre », « date et heure » ou utiliser le bouton « Valeur uniquement » (cela dépend de la version).

|                    | A                      | В                                                                                                    | C                  | D                       | E                             | F                                | G                         | H                         | I                           | J                         |
|--------------------|------------------------|----------------------------------------------------------------------------------------------------|--------------------|-------------------------|-------------------------------|----------------------------------|---------------------------|---------------------------|-----------------------------|---------------------------|
|                    | 1 Si date<br>2 Année   | e de début de votre contrat est<br>: 2025                                                                                                    | antérieure à cette | année, vous devez colle | er en valeur, au-dessous      | des lignes colorées, to          | utes les lignes de la fei | uille "Base" de l'année p | récédente.                  |                           |
|                    | 3<br>4 Det             | to Salairo brut base CD400/                                                                                                    | montact            | Compl/soldo CB brut     | AND trav avant (moio)         | AND trav avant (com)             | AND tray maint (mois)     | AND tray maint (acm)      | AN course trav avant (moio) | AN cours tray avant (com) |
|                    | 5 01/01/               | 2025 -                                                                                                    | € - 4              | E - €                   | ANP trav avait (mois)<br>2,95 | ANP trav availt (selli)<br>11,78 | ANF trav maint (mois)     | 0 (                       | ) 1,75                      | 7,00                      |
|                    | 6 01/02/<br>7 01/03/   | 2025                                                                                                    | € - !              | € -€<br>€ -€            | 2,95                          | 11,78<br>11,78                   |                           | 0 (                       | ) 1,75<br>) 1,75            | 7,00                      |
|                    | 8 01/04/               | 2025 -                                                                                                    | € -                | €                       | Collage spécial               |                                  |                           | ×                         | 1,75                        | 7,00                      |
|                    | 10 01/06/              | 2025                                                                                                    | € -                | ະ - €<br>€ 120,68€      | Préréglages                   | Coller                           | Options                   |                           | ) (1,75<br>) (1             | 0                         |
|                    | 11 01/07/<br>12 01/08/ | 2025                                                                                                    | € - •              | € -€<br>F -€            | 212                           | Tout                             | Comm                      | e lien                    | 0,00                        | 0,00                      |
| ge spécial », une  | 13 01/09/              | 2025                                                                                                    | ē - 1              | -€                      | Valeurs uniqu                 | ment Nomb                        | res 🗌 Transp              | oser                      | 0,00                        | 0,00                      |
| o choisis dossus   | 14 01/10/<br>15 01/11/ | 2025 - 2025 - 202 | € -                | t -€<br>€ -€            |                               | ✓ lexte ✓ Date 8                 | Lignore                   | ries cellules vides       | 0,00                        | 0,00                      |
| e choisis dessus   | 16 01/12/              | 2025 -                                                                                                    | € - •              | € -€                    | 212                           | Valeurs uniquement orma          | ts Operations             | e (                       | 0,00                        | 0,00                      |
| fais <b>OK</b>     | 18                     |                                                                                                    |                    |                         | Valeurs & Fo                  | mats Comm                        | entaires O Ajoute         | er                        |                             |                           |
|                    | 19<br>20               |                                                                                                    |                    |                         |                               | Objets                           | O Soustra<br>O Multip     | aire                      |                             |                           |
| -                  | 21                     |                                                                                                    |                    |                         | Formats seule                 | ment Déplacer le                 | O Diviser                 | -                         |                             |                           |
|                    | 23                     |                                                                                                    |                    |                         |                               | Ne par                           | déplacer                  |                           |                             |                           |
|                    | 24 25                  |                                                                                                    |                    |                         | -                             | ○ Vers le                        | bas                       |                           |                             |                           |
| e au niveau de la  | 26                     |                                                                                                    |                    |                         | Transposer                    | out                              | le .                      |                           |                             |                           |
| il faut cachar     | 28                     |                                                                                                    |                    |                         | Exécuter imméd                | iatement                         |                           |                           |                             |                           |
| , il laut cochei   | 30                     |                                                                                                    |                    |                         | Aide                          |                                  | OK                        | Annuler                   |                             |                           |
| date et heure » ou | 31<br>32               |                                                                                                    |                    |                         |                               |                                  |                           |                           |                             |                           |
| uniquement »       | 33                     |                                                                                                    |                    |                         |                               |                                  |                           |                           |                             |                           |
| uniquement »       | 35                     |                                                                                                    |                    |                         |                               |                                  |                           |                           |                             |                           |
| n).                | 36<br>37               |                                                                                                    |                    |                         |                               |                                  |                           |                           |                             |                           |
|                    | 38                     |                                                                                                    |                    |                         |                               |                                  |                           |                           |                             |                           |
|                    | 40                     |                                                                                                    |                    |                         |                               |                                  |                           |                           |                             |                           |
| S. 10              | 41<br><                |                                                                                                    |                    |                         |                               |                                  |                           |                           |                             |                           |
|                    |                        | Mode d'utilisation                                                                                                    | 🔒 Report           | Base 🚨 Outils de ce     | onversions 🔒 Identific        | ation 🛛 🔒 Liste des Libe         | ellés 🔒 Fiche info        | 🔒 Fiche info Avenant 1    | 🔒 Fiche info CDD C.Durée    | 🔒 Maladie 🛛 🔒 Déclaration |
|                    |                        |                                                                                                    | - 62               | 111                     |                               |                                  |                           |                           |                             |                           |
|                    |                        |                                                                                                    |                    |                         |                               |                                  |                           |                           |                             |                           |
|                    |                        |                                                                                                    |                    |                         |                               | 11                               |                           |                           |                             |                           |
| 10                 |                        |                                                                                                    | <b>—</b> •         | 1.1                     | Δ                             | 1 -                              |                           |                           |                             |                           |
| 5/11               |                        |                                                                                                    |                    | chiel                   | r Anr                         |                                  | 1175                      |                           |                             |                           |
|                    |                        |                                                                                                    |                    | CITC                    |                               |                                  | -025                      |                           |                             |                           |
|                    |                        | n                                                                                                    |                    |                         | s pro s                       |                                  |                           |                           |                             |                           |
|                    | Sec. C.                | 1.11-                                                                                                    |                    |                         |                               |                                  |                           |                           |                             |                           |
|                    |                        |                                                                                                    |                    |                         |                               |                                  |                           |                           |                             |                           |

Normalement, si vous avez fait correctement la manipulation les données de l'année précédente se sont recopiées

Vous pouvez maintenant poursuive le remplissage de votre simulateur **BS complet 2025** (Fiche info...)

En cas de difficulté n'hésitez pas à envoyer un mail à **fo.outils@gmail.com** 

201s

| 1   | Si date de d | lébut de votre contrat est ar | térieure à cette a                       | année, vous devez colle | r en valeur, au-dessous | des lignes colorées, to | utes les lignes de la feu | ille "Base" de l'année p | récédente.                 |        |
|-----|--------------|-------------------------------|------------------------------------------|-------------------------|-------------------------|-------------------------|---------------------------|--------------------------|----------------------------|--------|
| 2   | Année : 202  | 5                             |                                          |                         |                         |                         |                           |                          |                            |        |
| 3   |              |                               |                                          |                         |                         |                         |                           |                          |                            |        |
| 4   | Date         | Salaire brut base CP10%       | montant                                  | Compl/solde CP brut     | ANP trav avant (mois)   | ANP trav avant (sem)    | ANP trav maint (mois)     | ANP trav maint (sem)     | AN cours trav avant (mois) | AN cou |
| 5   | 01/01/2025   | - €                           | - €                                      | - €                     | 2,95                    | 11,78                   | (                         | ) 0                      | 1,75                       |        |
| 6   | 01/02/2025   | - €                           | - €                                      | - €                     | 2,95                    | 11,78                   | 0                         | ) 0                      | 1,75                       |        |
| 7   | 01/03/2025   | - €                           | - €                                      | - €                     | 2,95                    | 11,78                   | (                         | ) 0                      | 1,75                       |        |
| 8   | 01/04/2025   | - €                           | - €                                      | - €                     | 2,95                    | 11,78                   | (                         | ) 0                      | 1,75                       |        |
| 9   | 01/05/2025   | - €                           | - €                                      | - €                     | 2,95                    | 11,78                   | (                         | ) 0                      | 1,75                       |        |
| 10  | 01/06/2025   | - €                           | - €                                      | 873,47 €                | 1,75                    | 8,35                    | 0                         | ) 0                      | 0                          |        |
| 11  | 01/07/2025   | - €                           | - €                                      | - €                     | 1,75                    | 8,35                    | (                         | ) 0                      | 0,00                       |        |
| 12  | 01/08/2025   | - €                           | - €                                      | - €                     | 1,75                    | 8,35                    | (                         | ) 0                      | 0,00                       |        |
| 13  | 01/09/2025   | - €                           | - €                                      | - €                     | 1,75                    | 8,35                    | (                         | ) 0                      | 0,00                       |        |
| 14  | 01/10/2025   | - €                           | - €                                      | - €                     | 1,75                    | 8,35                    | 0                         | ) 0                      | 0,00                       |        |
| 15  | 01/11/2025   | - €                           | - €                                      | - €                     | 1,75                    | 8,35                    | (                         | ) 0                      | 0,00                       |        |
| 16  | 01/12/2025   | - €                           | - €                                      | - €                     | 1,75                    | 8,35                    | (                         | ) 0                      | 0,00                       |        |
| 17  | 01/01/2024   | 867,93                        | C                                        | 0 0                     | 0.5                     | 24                      | (                         | ) 0                      | 7                          |        |
| 18  | 01/02/2024   | 1064,6                        | C                                        | U                       | 8,5                     | 34                      |                           | 0                        | 7,78                       |        |
| 19  | 01/03/2024   | 1064,6                        |                                          | 0                       | 8,5                     | 34                      | (                         | )                        | 8,78                       |        |
| 20  | 01/04/2024   | 1064 5                        | 0                                        | 0 0                     | 8,5                     | 34                      | (                         | ) 0                      | 9,78                       |        |
| 21  | 01/05/2024   | 1064,6                        | C                                        | 0 0                     | 8,5                     | 34                      | (                         | ) 0                      | 10,78                      |        |
| 22  | 01/06/2024   | 1064,6                        | C                                        | 0 0                     | 11,78                   | 53,65                   | 0                         | ) 0                      | n                          |        |
| 23  | 01/07/2024   | 1058,35                       | C                                        | 0 0                     | 11,78                   | 53,65                   | 0                         | ) 0                      | 1                          |        |
| 24  | 01/08/25.24  | 1105,22                       | 0                                        | 0 0                     | 11,78                   | 53,65                   |                           | ) 0                      | 2                          |        |
| 25  | 01 39/2024   | 1070,85                       | C                                        | 0 0                     | 11,78                   | 53,65                   | 0                         | ) 0                      | 3                          |        |
| 26  | 01/10/2024   | 1070,85                       | C                                        | 0                       | 11,78                   | 53,65                   |                           | ) 0                      | 4                          |        |
| 1   | 01/11/2024   | 1087,03                       | C                                        | 0                       | 11,78                   | 53,65                   |                           | ) 0                      | 5                          |        |
| 28  | 01/12/2024   | 1070,85                       | 0                                        | 0 0                     | 11,78                   | 53,65                   |                           | ) 0                      | 6                          |        |
| 29  | 01/01/2023   | 0                             | 0                                        | 0                       | 0                       | 0                       | 0                         | 0                        | 0                          |        |
| - 0 | 01/02/2023   | 0                             | C                                        | 0                       | 0                       | 0                       | 0                         | 0                        | 0                          |        |
| 31  | 01/03/2023   | 0                             | C                                        | 0                       | 0                       | 0                       | 0                         | 0                        | 0,1                        |        |
| 32  | 04/2023      | 562,5                         | C                                        | 0                       | 0                       | 0                       | 0                         | 0                        | 0,16                       |        |
| 33  | 01/05/2723   | 562,5                         | 0                                        | 0                       | 0                       | 0                       | 0                         | 0 0                      | 0,66                       |        |
| 34  | 01/06/2023   | 562,5                         | C                                        | 275                     | 1,66                    | 7,2                     | 0                         | 0                        | 0                          |        |
| 35  | 01/07/2023   | 562,5                         | C                                        | 0                       | 1,66                    | 7,2                     | 0                         | 0                        |                            |        |
| 36  | 01/08/2023   | 562,5                         | C                                        | 0                       | 1,66                    | 7,2                     | 0                         | 0                        | 2                          |        |
| 37  | 01/09/2023   | 502.6                         | C                                        | 0                       | 1,66                    | 7,2                     | 0                         | 0                        | 3                          |        |
| 38  | 01/10/2023   | 562,5                         | C                                        | 0                       | 1,66                    | 7,2                     | 0                         | 0                        | 4                          |        |
| 39  | 01/11/2023   | 562,5                         | L. L. L. L. L. L. L. L. L. L. L. L. L. L | 0                       | 1,66                    | 7,2                     | 0                         | 0 0                      | 5                          |        |
| 40  | 01/12/2023   | 562,5                         | C                                        |                         | 1,66                    | 7,2                     |                           | 0                        | 6                          |        |
| 41  |              |                               |                                          |                         |                         |                         |                           |                          |                            |        |

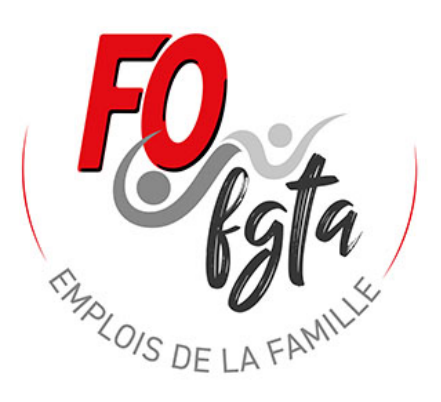

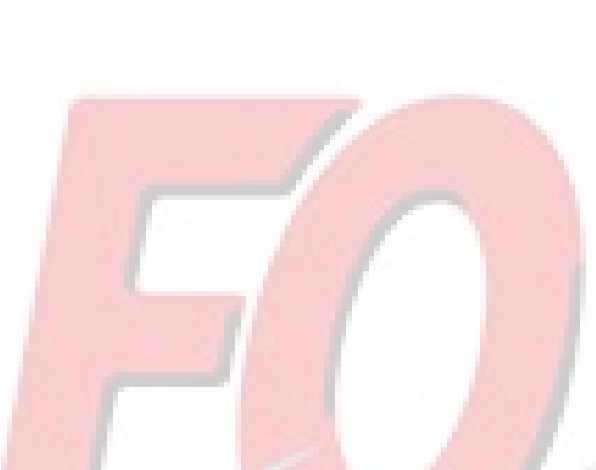

Nous espérons que ce document, vous aura aidé à maitriser l'outils.

N'hésitez pas à nous faire part de vos remarques.

Nous nous tenons à votre disposition pour toutes aides et toutes questions complémentaires.

Vous pouvez nous contacter par mail : <u>fo.outils@gmail.com</u> ou par téléphone : David 06 06 46 29 37 (l'après midi en 13h30 – 15h30 ou le soir).